# SHARP. SERVICE MANUAL

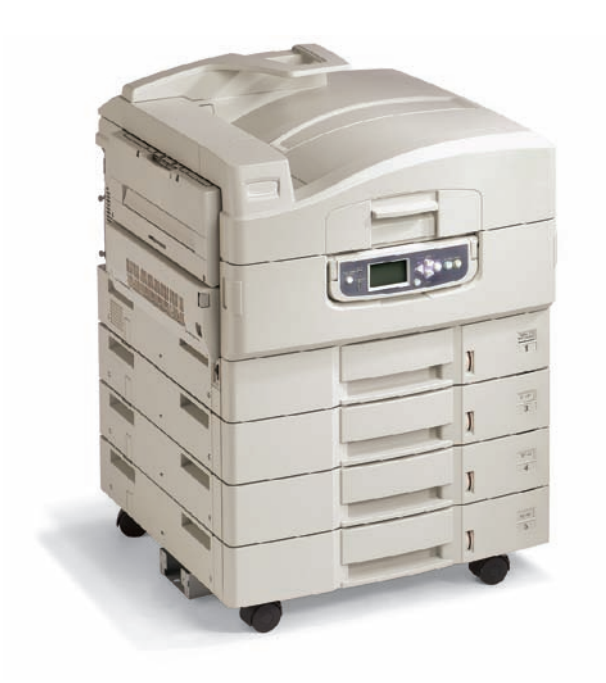

# **COLOR LED PRINTER**

MODEL AR-C360P

11.01.2005

# **Document Revision History**

| Mar  | Date | Revision |      |         | In-Chargo  |
|------|------|----------|------|---------|------------|
| ver. |      | No.      | Page | Changes | In-Onlarge |
|      | ٨    |          |      |         |            |
|      |      |          |      |         |            |
|      |      |          |      |         |            |
|      |      |          |      |         |            |
|      |      |          |      |         |            |
|      |      |          |      |         |            |
|      |      |          |      |         |            |
|      |      |          |      |         |            |
|      |      |          |      |         |            |
|      |      |          |      |         |            |
|      |      |          |      |         |            |
|      |      |          |      |         |            |
|      |      |          |      |         |            |
|      |      |          |      |         |            |
|      |      |          |      |         |            |
|      |      |          |      |         |            |
|      |      |          |      |         |            |
|      |      |          |      |         |            |
|      |      |          |      |         |            |
|      |      |          |      |         |            |
|      |      |          |      |         |            |
|      |      |          |      |         |            |
|      |      |          |      |         |            |
|      |      |          |      |         |            |
|      |      |          |      |         |            |
|      |      |          |      |         |            |
|      |      |          |      |         |            |
|      |      |          |      |         |            |
|      |      |          |      |         |            |
|      |      |          |      |         |            |
|      |      |          |      |         |            |
|      |      |          |      |         |            |
|      |      |          |      |         |            |

## Preface

This manual describes the procedures of the maintenance of the AR-C360P printer.

The document is produced for maintenance personnel use.

*Note!* • The descriptions in this manual are subject to change without prior notice.

- In preparing the document, efforts have been made to ensure that the information in it is accurate.
- The parts used for the printers are sensitive and, if handled improperly, may be damaged. It is strongly recommended that the products are maintained by maintenance men registered with Sharp Electronics Corporation.
- Errors may be crept into the document. Sharp assumes no responsibility for any damage resulting from, or claimed to be the results of, those repairs, adjustments or modifications to the printers which are made by users using the manual.

# In order to use the product with safety

In order to use the product with safety, make sure to read the user's manual (this manual) before using the product.

## **General Caution**

|            | <b>∆Warning</b>                                                                                                    |  |  |  |  |
|------------|----------------------------------------------------------------------------------------------------|--|--|--|--|
|            | Do not touch the safety switch of the internal parts of the printer. Electric shock may occur due to the occurrence of high pressure. The rotation of the gear may also cause injury.                                                                                                    |  |  |  |  |
|            | Do not use an extremely flammable spray around the printer. Fire may occur because of parts with high temperature.                                                                                                    |  |  |  |  |
|            | Please let our staff in Customer Center know after unplugging mains connector when<br>the cover gets extremely hot, is smoking, emits questionable odor, or is making strange<br>noise. Fire may occur.                                                                                                    |  |  |  |  |
|            | Please let our staffs in Customer Center know after unplugging mains connector when liquid such as water goes into the printer. Fire may occur.                                                                                                    |  |  |  |  |
|            | Please take a foreign object away after unplugging when you drop foreign objects such as clips into the printer. That situation may case electric shock, fire, and/or injury.                                                                                                    |  |  |  |  |
|            | Do not conduct an operation or an analysis other than specified in user's manual. That situation may case electric shock, fire, and/or injury.                                                                                                    |  |  |  |  |
|            | Please let our staffs in Customer Center know after unplugging mains connector when<br>the printer has fallen down or damaged. That situation may case electric shock, fire, and<br>injury.                                                                                                    |  |  |  |  |
| $\bigcirc$ | Do not connect the power cord, the printer cable, or the ground wire other than in-<br>structed in user's manual. Fire can be induced if misused.                                                                                                    |  |  |  |  |
| $\bigcirc$ | Do not insert objects at the vent hole. Do not operate the printer with the rear cover opened. Electric shock, fire, and/or injuries may occur.                                                                                                    |  |  |  |  |
| $\bigcirc$ | Do not place a cup with liquid on the printer. Electric shock, fire, and/or injuries may occur.                                                                                                    |  |  |  |  |
|            | Risk of explosion if battery is replaced by an incorrect type.<br>Battery of the printer need not to be replaced. Do not touch the battery.<br>Replace the whole board to replace the CU main board.<br>In the case of replacing batteries at board repairs, replace with the specified type ones. In-<br>stallation of another type batteries may result in explosion.<br>Caution for used batteries are as follows; do not recharge, force open, heat or dispose |  |  |  |  |
|            | of in fire.<br>When open the printer cover, do not touch the fuser unit. You may get burned.                                                                                                    |  |  |  |  |
|            |                                                                                                    |  |  |  |  |
|            | Do not throw toner cartridges, or image drum cartridges into fire. You may get burned by dust explosion.                                                                                                    |  |  |  |  |

# **∆**Caution

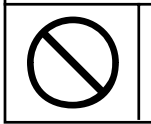

Do not go near an ejection area while the power is on and in printing. You may get injured.

# Table of contents

| 1. | Con   | ifiguration                                                         | 10       |
|----|-------|---------------------------------------------------------------------|----------|
|    | 1.1   | System Configuration                                                | 10       |
|    | 1.2   | Printer Composition                                                 | 11       |
|    | 1.3   | Optional Composition                                                | 12       |
|    | 1.4   | Specifications                                                      | 14       |
| 2. | Des   | criptions of Operations                                             | 16       |
|    | 2.1   | Main Control PCB                                                    | 17       |
|    | 2.2   | Engine Control PCB (S2V PWB)                                        | 20       |
|    | 2.3   | Power Unit                                                          | 21       |
|    | 2.4   | Mechanical process                                                  | 22       |
|    |       | 2.4.1 Electrophotographic Processing Mechanism                      | 23       |
|    |       | 2.4.2 Paper Processing Mechanism                                    | 27       |
|    | 2.5   | Sensor                                                              | 36       |
|    |       | 2.5.1 Paper-Related Sensor                                          |          |
|    | 0.0   | 2.5.2 Other Sensors                                                 |          |
|    | 2.6   | Color Drift Correction                                              |          |
|    | 2.7   | Relative Humidity)                                                  |          |
|    | 2.8   | Paper Jam Detector                                                  |          |
|    | 2.9   | Cover Open                                                          | 41       |
|    | 2.10  | Toner Low Detection                                                 | 41       |
|    | 2.11  | Paper Size Detection                                                | 44       |
|    | 2.12  | Power ON Process                                                    | 45       |
|    |       | 2.12.1 Self-Diagnostic Test                                         | 45       |
|    | 2.13  | Color Drift Detection                                               | 46       |
|    | 2.14  | Reading Version of Routine Replacement Units                        | 47       |
|    | 2.15  | Life Counter of Replaceable Units                                   | 47       |
|    | 2.16  | Toner Usage Level Detection                                         | 47       |
| 3. | Gen   | eral Handling Operations                                            | 48       |
|    | Detai | ils undecided                                                       | 48       |
| 4. | Part  | ts Replacement                                                      | 49       |
|    | 41    | Precautions When Beplacing Parts                                    | 49       |
|    | 4.2   | Parts Lavout                                                        |          |
|    | 4.3   | Parts Beplacement Method                                            |          |
|    |       | 4.3.1 Cover-Rear, Cover-Side (R), and Cover-Side (R) Rear           | 68       |
|    |       | 4.3.2 Cover-Side (L) and Cover Assy-Front                           |          |
|    |       | 4.3.3 Stacker Assy-FU                                               | 70       |
|    |       | 4.3.4 Cover Assy-OP Panel, Cover-Guard (R), Cover-Guard (Front) and | - 4      |
|    |       |                                                                     |          |
|    |       | 4.3.5 UF FUD                                                        | 12<br>72 |
|    |       | 4.3.7 FAN-PCB-Assy CU-Board-Assy and S2V-PU-Board                   |          |
|    |       | 4.3.8 Job-Offset-Assy 723 and Basket-Assy                           |          |
|    |       | 4.3.9 Plate Top Assy                                                |          |
|    |       |                                                                     |          |

|    |      | 4.3.10   | Eject-Assy                                                                   | . 77  |
|----|------|----------|------------------------------------------------------------------------------|-------|
|    |      | 4.3.11   | Motor-Pulse-Belt and Sensor-Resist-Assy                                      | . 78  |
|    |      | 4.3.12   | FDR Unit-MPT                                                                 | 79    |
|    |      | 4.3.13   | FDR Unit-Resist                                                              | . 80  |
|    |      | 4.3.14   | Duct Assy                                                                    | . 81  |
|    |      | 4.3.15   | HV-Assy                                                                      | . 82  |
|    |      | 4.3.16 F | <sup>2</sup> ower Unit                                                       | . 83  |
|    |      | 4.3.17   | Low Voltage Power Source Assy and Motor-FAN                                  | . 84  |
|    |      | 4.3.18   | Belt-Assy                                                                    | . 85  |
|    |      | 4.3.19   | Fuser Unit-LBT                                                               | . 86  |
|    |      | 4.3.20   | Unit-Duplex                                                                  | . 87  |
|    |      | 4.3.21   | Paper Feed Roller                                                            | . 88  |
| 5. | Adju | stment   |                                                                              | .90   |
|    | 5.0  | System   | Maintenance Menu                                                             | . 90  |
|    |      | 5.0.1    | ID Check Pattern Print ("TEST PRINT MENU" Item)                              | . 92  |
|    | 5.1  | Mainter  | nance Menu and Its Function                                                  | . 92  |
|    |      | 5.1.1    | Maintenance Menu                                                             | . 92  |
|    |      | 5.1.2    | Engine Maintenance Mode                                                      | . 94  |
|    |      |          | 5.1.2.1 Operation Panel                                                      | . 94  |
|    |      |          | 5.1.2.2 Regular Self-Diagnosis Mode (Level 1)                                | . 95  |
|    |      |          | 5.1.2.2.1 How to Enter Self-Diagnosis Mode (Level 1)                         | . 95  |
|    |      |          | 5.1.2.2.2 Escape from Self-Diagnosis Mode                                    | . 95  |
|    |      |          | 5.1.2.3 Switch Scan Test                                                     | . 96  |
|    |      |          | 5.1.2.4 Motor/Clutch lest                                                    | 100   |
|    |      |          | 5.1.2.5 Test Print                                                           | 104   |
|    |      |          | 5127 Consummable Parts Counter Display                                       | 109   |
|    |      |          | 5.1.2.8 Consumable Continual Counter Display                                 | 109   |
|    |      |          | 5.1.2.9 Panel Display Details                                                | 110   |
|    |      | 5.1.3    | Various Printing Methods with a Stand-Alone Printer Coming with a Controller | 115   |
|    | 5.2  | Adjustm  | nent After Replacing Parts                                                   | 116   |
|    |      | 5.2.1    | Precautions when Replacing the Engine Control PCB                            | 116   |
|    |      | 5.2.2    | Precautions Upon EEPROM Replacement                                          | 116   |
|    |      | 5.2.7    | Replacement of the CU Board and Onboard Devices for the 1200-dpi System      | 119   |
|    |      | 5.2.8    | Precautions When Replacing the KeyChip (1200dpi Model)                       | 119   |
|    |      | 5.2.9    | Precautions When Replacing the HDD (1200dpi Model)                           | 119   |
|    |      | 5.2.10   | How to Set Clock (1200dpi Model)                                             | 119   |
|    | 5.3  | Density  | Correction                                                                   | 120   |
| 6. | Rout | ine Re   | placement1                                                                   | 21    |
|    | 6.1  | Routine  | Replacement of Consumable Parts                                              | 121   |
|    | 6.2  | Cleanin  | Q                                                                            | 121   |
|    | 6.3  | LEDIE    | ens Array Cleaning                                                           | 121   |
|    | 6.4  | Pickup   | Boller Cleaning                                                              | 121   |
|    | 0.4  | i lokup  | Torior oreaning                                                              | 1 - 1 |

| 7. | Malf | unctior  | n Repair Procedure                      | 122 |
|----|------|----------|-----------------------------------------|-----|
|    | 7.1  | Precaut  | tions Before Repairs                    | 122 |
|    | 7.2  | Items to | o Check Before Remedying Abnormal Image | 122 |
|    | 7.3  | Precaut  | tions Before Remedying Abnormal Image   | 122 |
|    | 7.4  | Trouble  | shooting Preparations                   | 122 |
|    | 7.5  | Trouble  | shooting                                | 122 |
|    |      | 7.5.1    | LCD Message List                        | 123 |
|    |      | 7.5.2    | Preparing for Troubleshooting           | 133 |
|    |      | 7.5.3    | Troubleshooting With Abnormal Image     | 146 |
|    | 7.6  | Check    | Fuse                                    | 162 |
| 8. | Con  | nectior  | ו Diagram                               | 163 |
|    | 8.1  | Check    | Resistance Value                        | 163 |
|    | 8.2  | Diagra   | m of Part Layout of Various PCB         | 169 |
| 9. | Inte | rface S  | pecifications                           | 175 |
|    | 9.1  | Paralle  | Interface Specifications                | 175 |
|    |      | 9.1.1    | Parallel Interface Overview             | 175 |
|    |      | 9.1.2    | Parallel Interface Connector and Cable  | 175 |
|    |      | 9.1.3    | Parallel Interface Level                | 175 |
|    |      | 9.1.4    | Timing Chart                            | 180 |
|    |      | 9.1.5    | Parallel Interface Signal               | 181 |
|    | 9.2  | USB Ir   | nterface Specifications                 | 182 |
|    |      | 9.2.1    | USB Interface Overview                  | 182 |
|    |      | 9.2.2    | USB Interface Connector and Cable       | 182 |
|    |      | 9.2.3    | USB Interface Signal                    | 182 |

## 1. CONFIGURATION

## 1.1 System Configuration

Figure 1-1 illustrates the System Configuration of this printer.

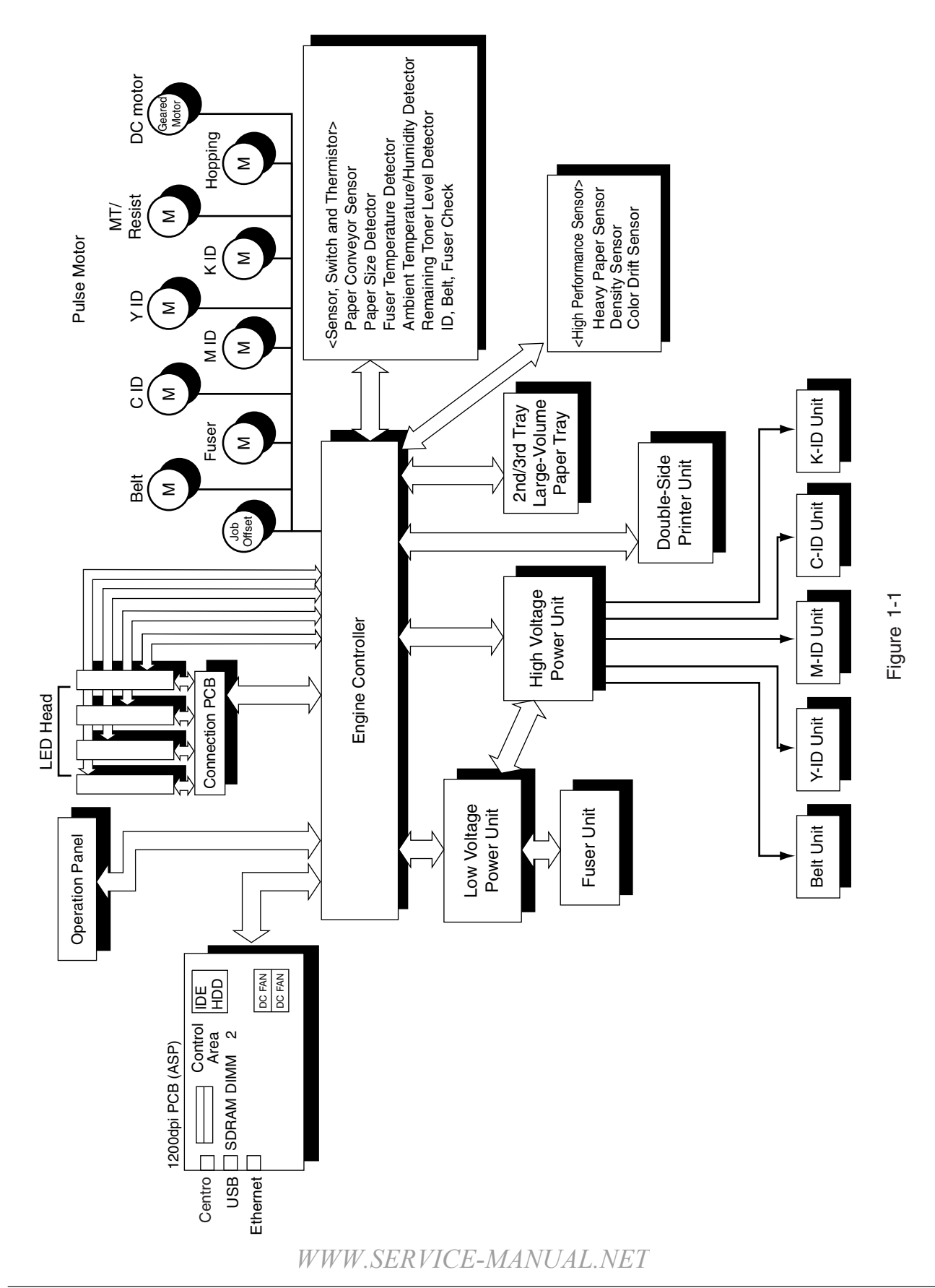

## 1.2 Printer Composition

The internal part of the printer consists of the following parts.

- Digital Photo Processor
- Paper Travel Path
- Control Unit (CU and PU)
- Operation Panel
- Power Source (High Voltage Area/Low Voltage Area)

Figure 1-2 illustrates the printer composition.

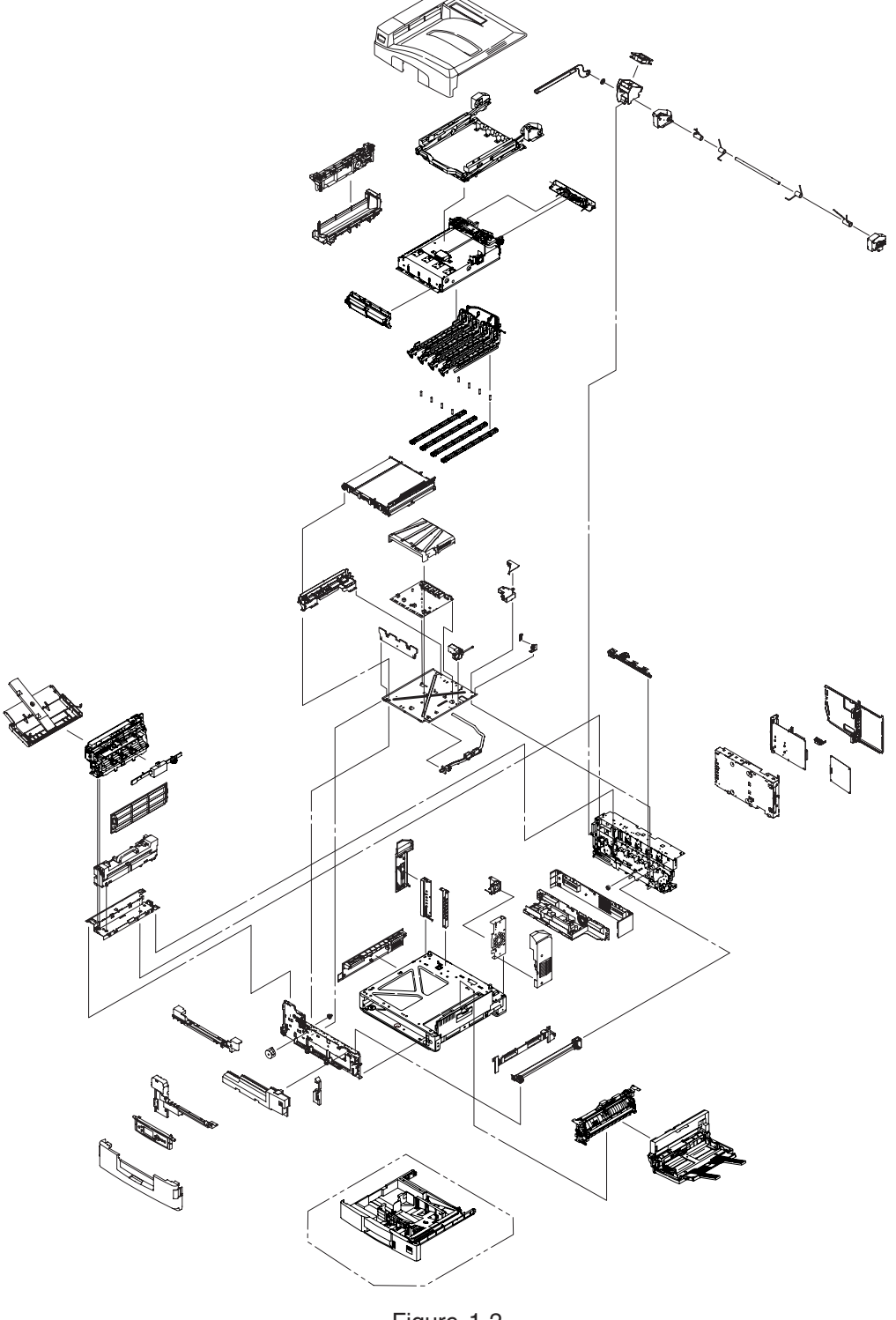

WWW.SERVICE-MANUAL.NET

## 1.3 Composition

This printer comes standard with the following options.

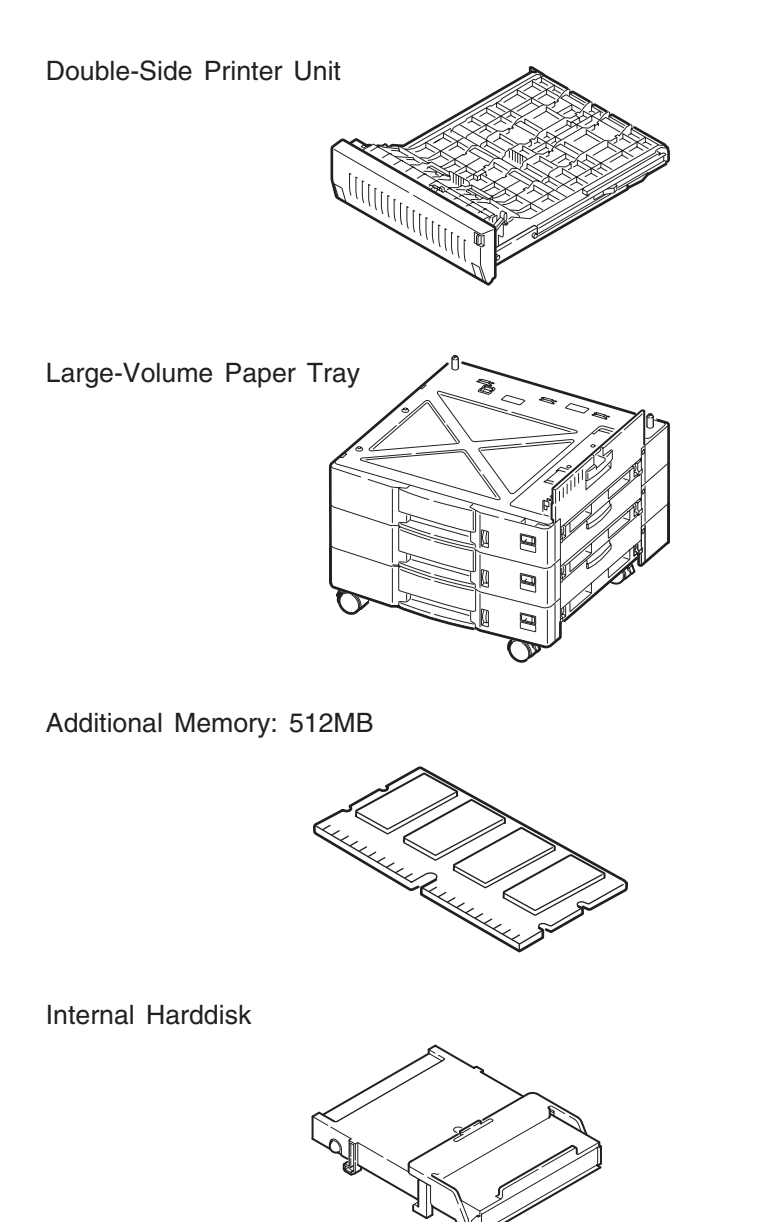

Finisher Unit (AR-C36TF)

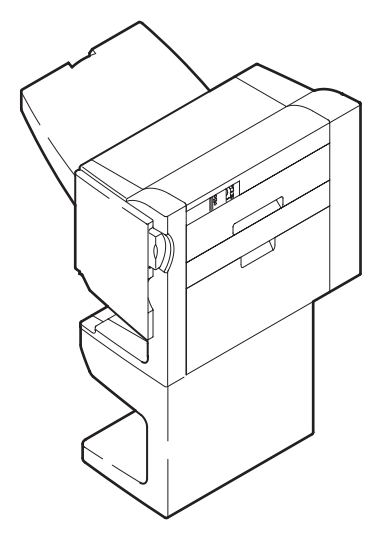

2/3 Hole Punch Unit (AR-C36HP)

(No Image)

# 1.4 Specifications

| (1)  | Dimensions (H $\times$ W $\times$ D): | 462 mm $\times$ 640 mm $\times$ 615 mm                                          |                                                               |
|------|---------------------------------------|---------------------------------------------------------------------------------|---------------------------------------------------------------|
| (2)  | Weight:                               | 65 kg                                                                           |                                                               |
| (3)  | Paper<br>Paper Type:                  | Regular paper and (Recommended: N                                               | transparency<br>IL OHP01)                                     |
|      | Paper Size:                           | Post Card, Legal 1<br>A3, A3 Nobi, B4<br>(However, A6 and<br>Front Feeder only) | 3"or 14", Executive, A4, A5, B5, A6,<br>Post Card:1stTray and |
|      | Continuous Paper Feed:                | 1st Tray : 55                                                                   | kg to 172 kg (64 to 203g/m²)                                  |
|      |                                       | Front Feeder : 55                                                               | kg to 172 kg (64 to 203g/m²)                                  |
| (4)  | Print Speed                           |                                                                                 |                                                               |
|      | Color:                                | 36 ppm (OHP: 10                                                                 | ppm)                                                          |
|      | Monochrome:                           | 40 ppm (OHP: 15                                                                 | ppm)                                                          |
|      | Post Card, Label, Heavy Paper:        | 15 ppm                                                                          |                                                               |
| (5)  | Resolution:                           | 1200 $	imes$ 600/4bit gr                                                        | ay scale                                                      |
| (6)  | Input Power                           | 100\/4C +10%                                                                    |                                                               |
| (0)  | input i ower.                         |                                                                                 |                                                               |
| (7)  | Power Consumption                     | Peak                                                                            | :1500W                                                        |
|      |                                       | Normal                                                                          | :750W average (Reference value)                               |
|      |                                       | Idle                                                                            | :200W (Reference value)                                       |
|      |                                       | Power Save Mode                                                                 | :55W                                                          |
| (8)  | Frequency:                            | 50/60Hz ±2Hz                                                                    |                                                               |
| (9)  | Noise                                 |                                                                                 |                                                               |
|      | During Operations:                    | 55dB (when secon                                                                | d tray is not attached)                                       |
|      | Standby Time:                         | 45 dB                                                                           |                                                               |
|      | Power Save:                           | 43 dB                                                                           |                                                               |
| (10) | Life of Consumables                   |                                                                                 |                                                               |
|      | Toner Cartridge:                      | 7,500 pages (5% I                                                               | Duty)                                                         |
|      | Large-Volume Toner Cartridge:         | 15,000 pages (5%                                                                | Duty) (Y, M, C, K each)                                       |
|      | Imaging Drum:                         | 42,000 page (5% l<br>or 30,00 pages (fo                                         | Duty, Continuous Printing)<br>r 3P/J)                         |
| (11) | Routine Replacement of Consu          | mable Parts                                                                     |                                                               |
|      | Fuser Unit Assy:                      | 100,000 pages                                                                   |                                                               |
|      | Transfer Belt:                        | 100,000 pages                                                                   |                                                               |
|      | Waste Toner Box:                      | 30,000 pages                                                                    |                                                               |

## (12) Temperature and Relative Humidity

### Temperature

#### **Temperature Conditions**

|                         | Temperature<br>(°F) | Temperature<br>(°C) | Remarks                                                       |  |
|-------------------------|---------------------|---------------------|---------------------------------------------------------------|--|
| Operating               | 50 to 89.6          | 10 to 32            | 17 to 27 °C (Temperature guaranteeing full-color print qualit |  |
| Not Operating           | 32 to 109.4         | 0 to 43             | Power OFF                                                     |  |
| Storage (1 Year Max)    | -14 to 109.4        | -10 to 43           | Drum and Toner: Yes                                           |  |
| Transport (1 month Max) | -20 to 122          | -29 to 50           | Drum: Yes/Toner: No                                           |  |
| Transport (1 month Max) | -20 to 122          | -29 to 50           | Drum and Toner: Yes                                           |  |

#### Relative Humidity

## Relative Humidity Conditions

|               | Relative Humidity<br>(%) | Maximum Web Bulb<br>Temperature (°C) | Remarks                                                    |
|---------------|--------------------------|--------------------------------------|------------------------------------------------------------|
| Operating     | 20 to 80                 | 25                                   | 50-70% (Temperature guaranteeing full-color print quality) |
| Not Operating | 10 to 90                 | 26.8                                 | Power OFF                                                  |
| Storage       | 10 to 90                 | 35                                   |                                                            |
| Transport     | 10 to 90                 | 40                                   |                                                            |

## 2.1 Main Control PCB

## Main Control PCB (ASP-PWB) (1200dpi)

Figure 2-2-1 illustrates the block diagram of the Main Control PCB (ASP PWB).

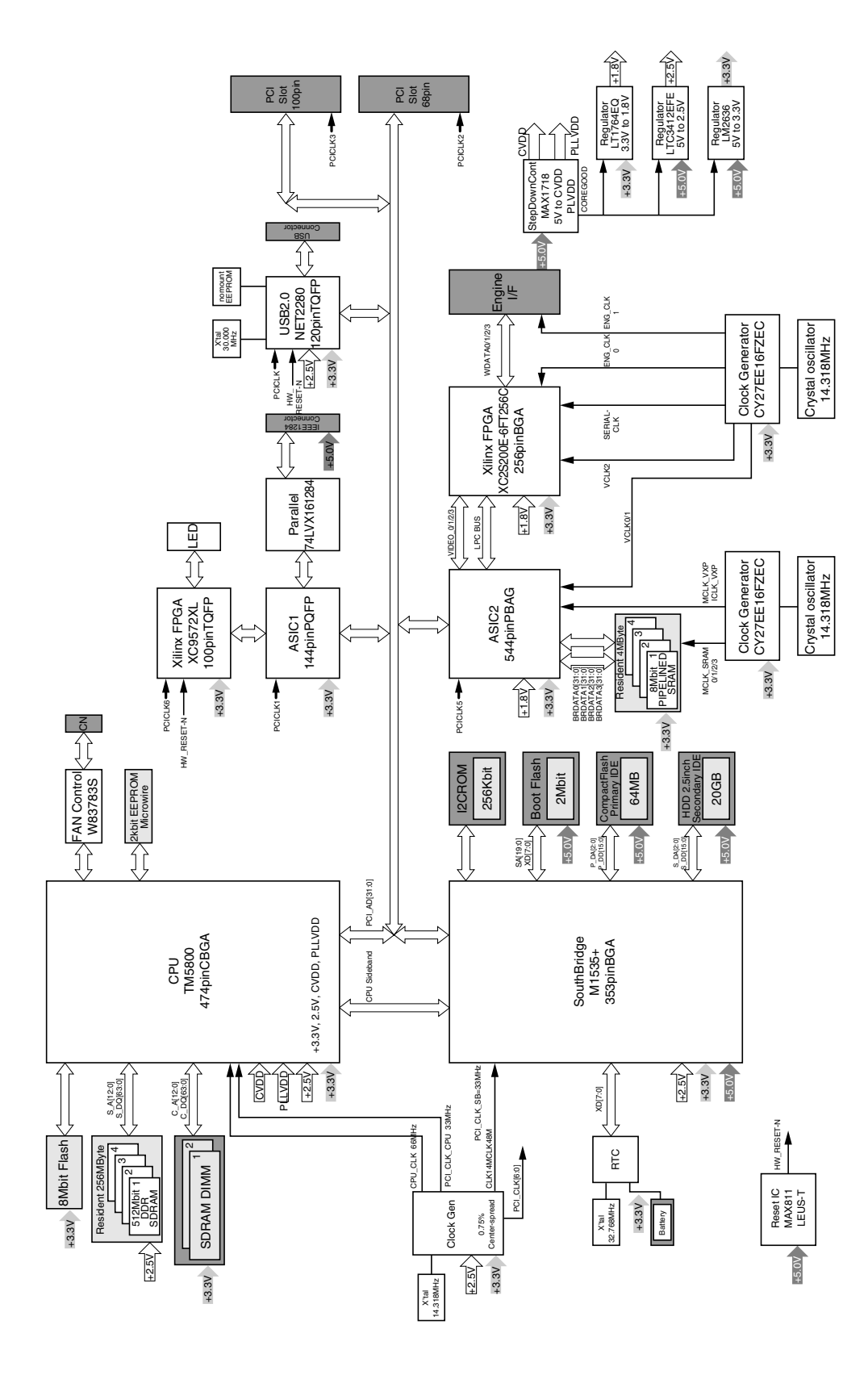

Figure 2-2-1 *WWW.SERVICE-MANUAL.NET* 

The Main Control PCB of the 1200dpi printer consists of a CPU, RAM, HDD, CompactFlash, SouthBridge LSI, EEPROM, KeyChip, PCI Bus Option and Advanced Interface.

(1) CPU

1GHz Transmeta TM5800 CPU.

(2) RAM

There are 3 types of RAMs. SDRAM DIMM is the only user option RAM. The DDR and video RAM configuration is fixed and cannot be modified. Only the total memory of the DDR and SDRAM DIMM is recognized as a usable RAM within the system configuration. DDR : This is 256MB and 266MHz in speed, and directly soldered on the ASP PCB. SDRAM DIMM: 128, 256, and 512MB; 133MHz speed, 144p DIMM mounted in DIMM slot. Video RAM : RAM that is directly soldered on ASP PCB for the video LSI.

(3) HDD/CompactFlash

The 1200-dpi program is stored in a storage medium. Depending on the model, the system is equipped with HDD or CompactFlash. However, HDD may be added as an option to a model with CompactFlash. HDD is a mold assembly similar to the one for the 600-dpi system.

(4) SouthBridge LSI

This is a ALI-make BGA package LSI. It mainly controls the USB I/F, Centro I/F, image processing LSI, Ethernet board, and MFP extension board via the PCI bus.

(5) Image Processing LSI

This is an EFI-make BGA package LSI. It is mainly for image processing.

(6) EEPROM

This is a 3.3V/256kbit EEPROM with an 8-pin DIP package mounted on the IC socket. It stores various settings that the control unit manages.

(7) KeyChip

The KeyChip is an 8-pin DIP package mounted on the IC socket. It is purchased from EFI and stores EFI management information.

(8) PCI Bus

100-pin: An MFP extension board is available as optional equipment.68-pin: A LAN card is provided as standard equipment.

(9) Advanced Interface

Standard : Centronic Parallel I/F (IEEE-1284) USB (USB2.0) I/F Ethernet Board Additional PCB : MFP Extension Board (PCI BUS Connection)

## 2.2 Engine Control PCB (S2V PWB)

Figure 2-3 illustrates the block diagram of the Engine Control PCB (S2V PWB).

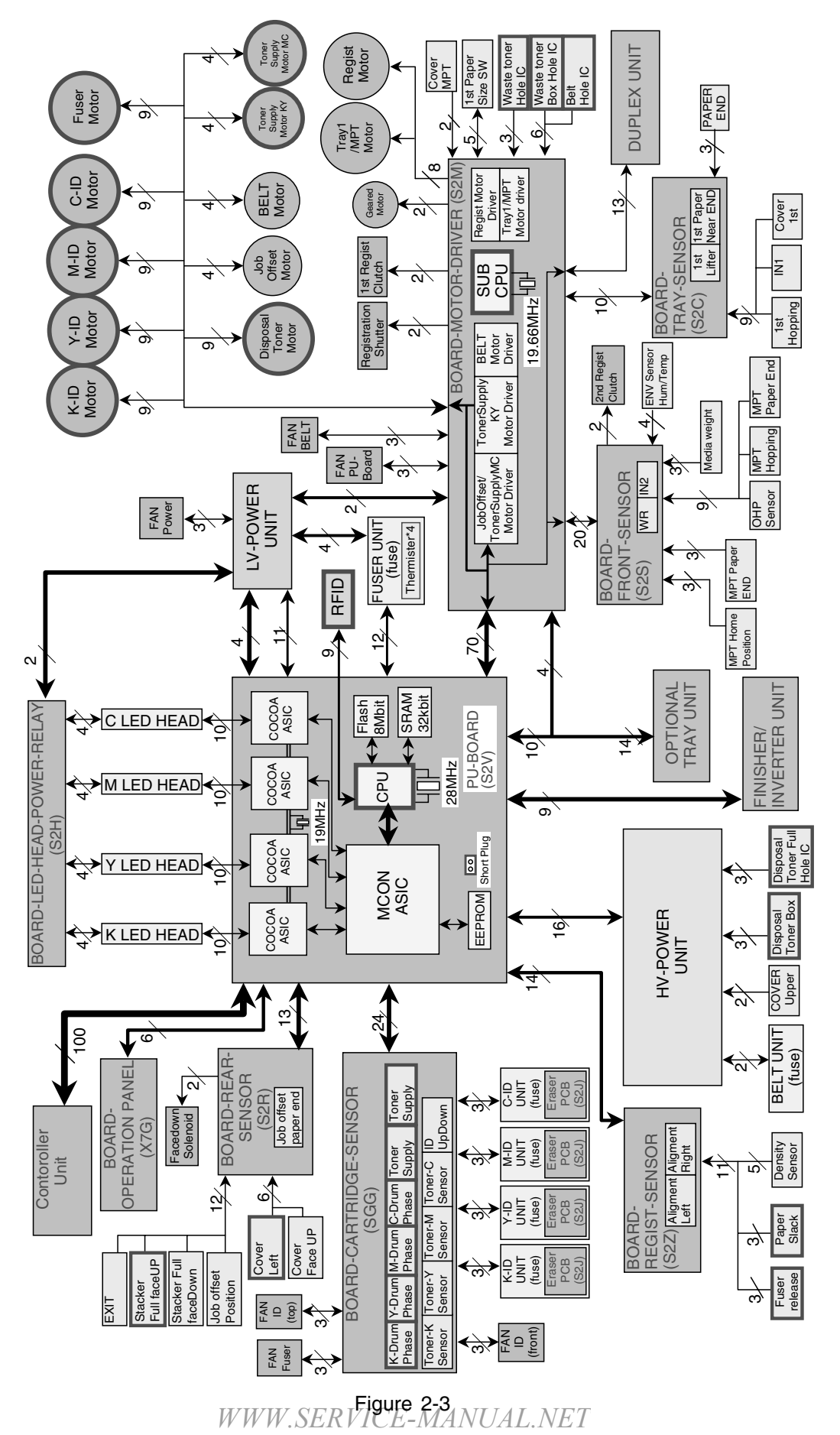

### 2.3 Power Unit

This is a high voltage power unit consisting of high voltage power source circuit and a low voltage power unit composed of a power unit consists of an AC filter circuit, low voltage power source circuit and heater drive circuit.

(1) Low Voltage Power Unit

This circuit generates the following voltage.

| Output Voltage Purpose |                                |
|------------------------|--------------------------------|
| +5V (1)                | PU, Logic Circuit Power Source |
| +5V (2)                | LED Head                       |
| +5V (3)                | CU                             |
| +24V                   | For Monitor Drive              |

#### (2) High Voltage Power Unit

This circuit generates the following voltage that is more powerful than +24V necessary for the electrophotographic process, according to the control sequence from the control PCB.

| Output | Voltage                        | Purpose                         | Remarks |
|--------|--------------------------------|---------------------------------|---------|
| СН     | -0.8 to -1.4kV                 | Power to Electrification Roller |         |
| DB     | -100 to -450V/250V             | Power to Development Roller     |         |
| SB     | -300 to -700V                  | Power to Toner Supply Roller    |         |
| BB     | Drop from SB Output with Zener | Power to Development Blade      |         |
| TR     | 0 to 7kV                       | Power to Transfer Roller        |         |

### 2.4 Mechanical process

Figure 2-4 illustrates the mechanical process of the AR-C360P.

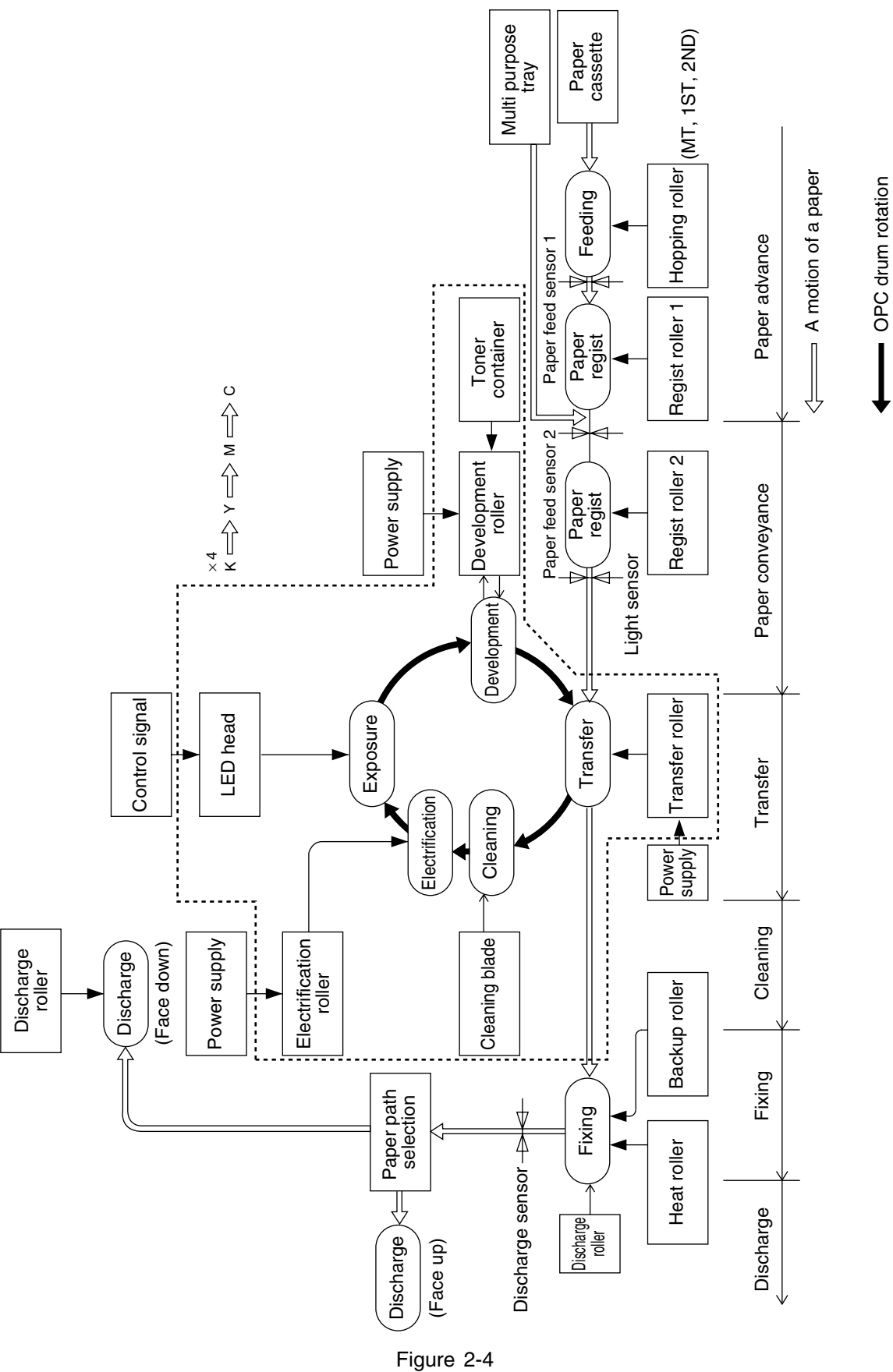

WWW.SERVICE-MANUAL.NET

#### 2.4.1 Electrophotographic Processing Mechanism

(1) Electrophotographic process

The overview of the electrophotographic process is described below.

① Electrification

DC power is applied to the CH roller to evenly negatively electrify the surface of the OPC drum.

2 Exposure

The LED head irradiates light on the surface of the OPC drum that is charged with a negative electrical load. The negative electrical load attenuates according to the intensity of light, for the irradiation area of the OPC drum surface. Further, the electrostatic latent image is created on the OPC drum surface according to the electrical potential.

③ Development

The negatively charged toner comes in contact with the OPC drum to fuse the electrostatic latent image by electrostatic force, to create a significant image on the surface of the OPC drum.

(4) Transfer

Paper is pressed against the surface of the OPC drum, then conveyed by the transfer roller from behind. The toner and positive electrical load of a reverse electrode is applied, then the toner image is transferred to the paper.

5 Cleaning

The cleaning blade removes residual toner on the OPC drum after the toner is transferred to the paper.

6 Fuser

Heat and pressure is applied to the toner image on the paper to fuse the image on the paper.

#### (2) Electrification

A negative DC power is applied to the electrification roller to evenly negatively electrify the surface of the OPC drum.

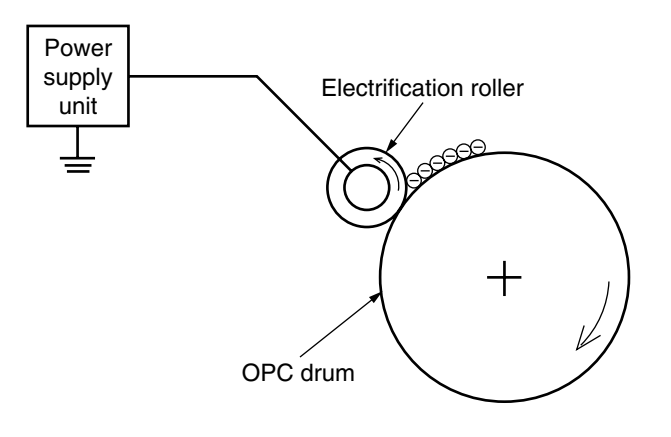

(3) Exposure

The LED head irradiates light on the surface of the OPC drum that is charged with a negative electrical load. The negative electrical load attenuates according to the intensity of light, for the irradiation area of the OPC drum surface. Further, the electrostatic latent image is created on the OPC drum surface according to the electrical potential.

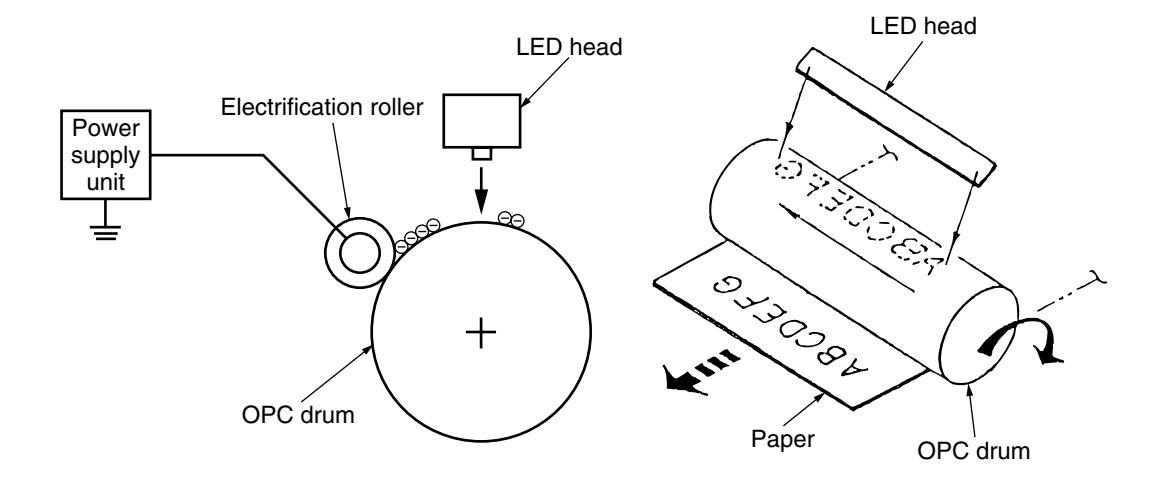

#### (4) Development

The negatively charged toner comes in contact with the OPC drum to fuse the electrostatic latent image by electrostatic force, to create a significant image on the surface of the OPC drum.

 The sponge roller precipitates toner on the development roller. The toner is then negatively electrified.
Development blade

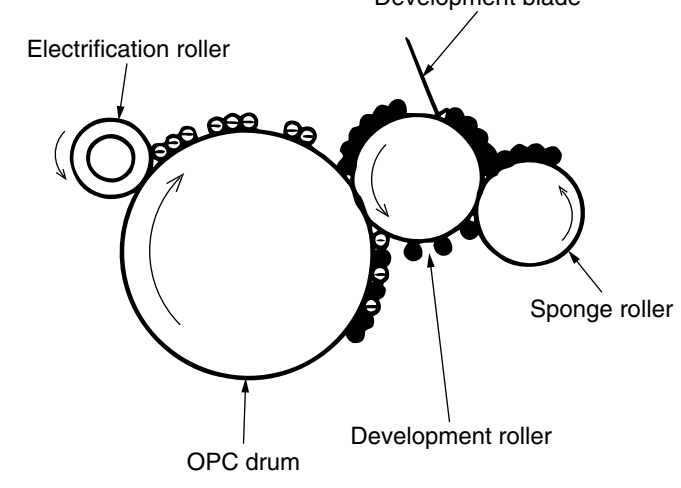

- ② The development blade removes excess toner from the development roller, then a thin toner layer is created on the development roller.
- ③ The toner is sucked into the electrostatic latent image where the OPC drum and development roller comes in contact.
- (5) Transfer

The transfer roller is made of a conductive sponge. Paper is pressed against the OPC drum surface, then the paper and OPC drum surface is adhered.

Paper is pressed against the surface of the OPC drum, then conveyed by the transfer roller from behind. The toner and positive electrical load (that is reverse with the toner) is applied, then the toner image is transferred to the paper.

When the power source applies powerful positive power on the transfer roller, the positive electrical load induced by the transfer roller is transferred to the paper surface at the contact point between the transfer roller and paper. The negative electrical load toner is then sucked from the OPC drum surface on to the paper surface.

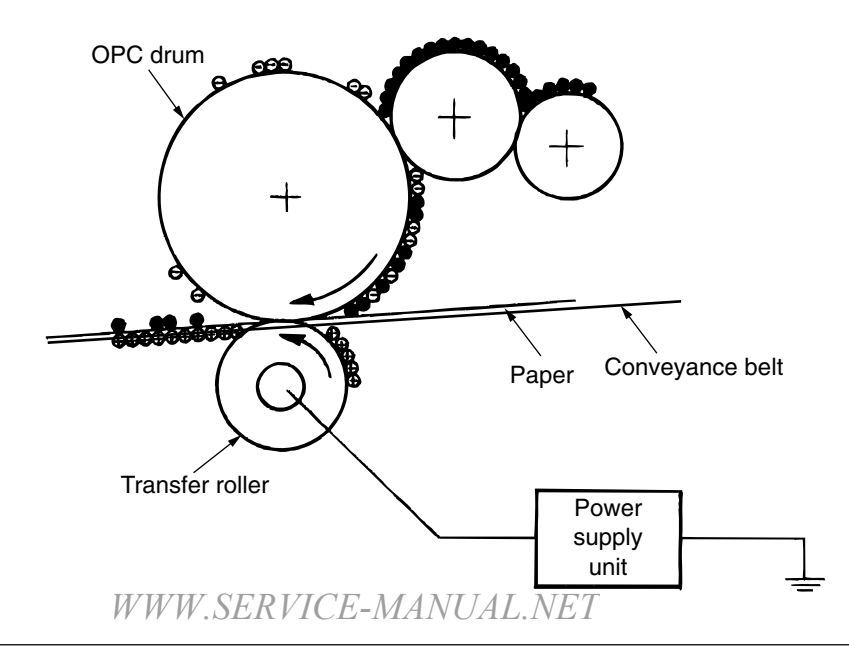

#### (6) Fuser

The toner image transferred on the paper is fused on the paper by heat and pressure when the paper passes through the heat roller and backup roller.

The Teflon coated heat roller is heated by a 800W or 350W internal halogen lamp, and backup roller is heated by a 50W internal halogen lamp. The fuser temperature is controlled according to the sum of the temperature that is not contacted with the thermistor ground against the heat roller surface and the temperature that is detected with the thermistor ground on the backup roller surface. There is also a thermostat for safety purposes. When the heat roller temperature rises above a certain temperature, the thermostat opens and shuts down the power supplied to the heater. The backup roller unit is pressed against the heater with a press spring on both sides.

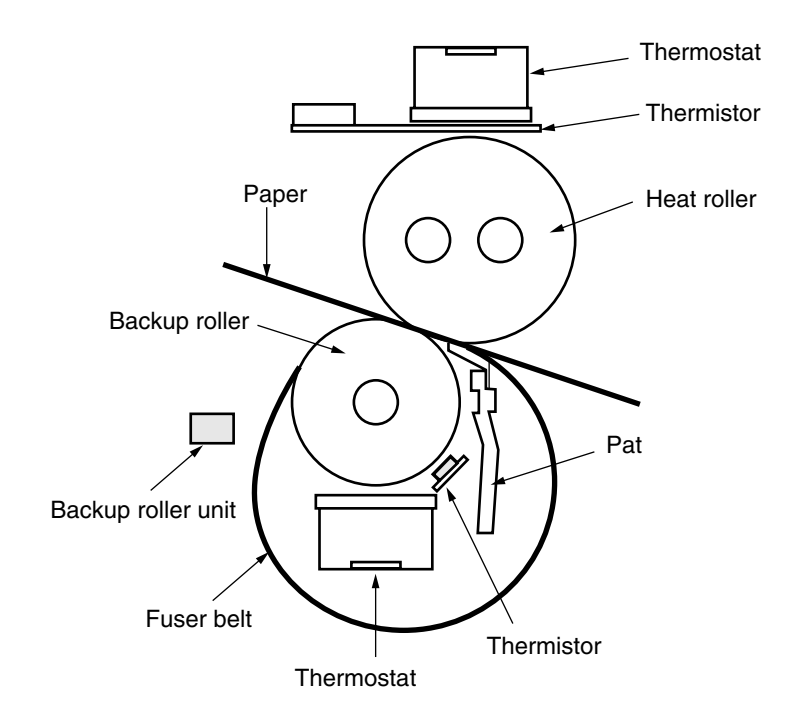

#### (7) Cleaning

The cleaning blade scrapes off residual toner on the OPC drum after the toner is transferred to the paper, then the disposal toner of the disposal toner box is collected at the rear.

(8) Cleaning

The cleaning blade scrapes off residual toner on the transfer belt then collects is in the disposal toner box of the transfer belt unit.

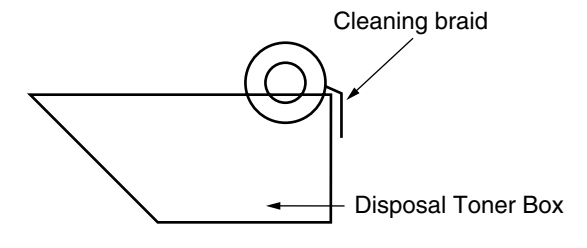

#### 2.4.2 Paper Processing Mechanism

Figure 2-5 illustrates how the paper transfers through the AR-C360P.

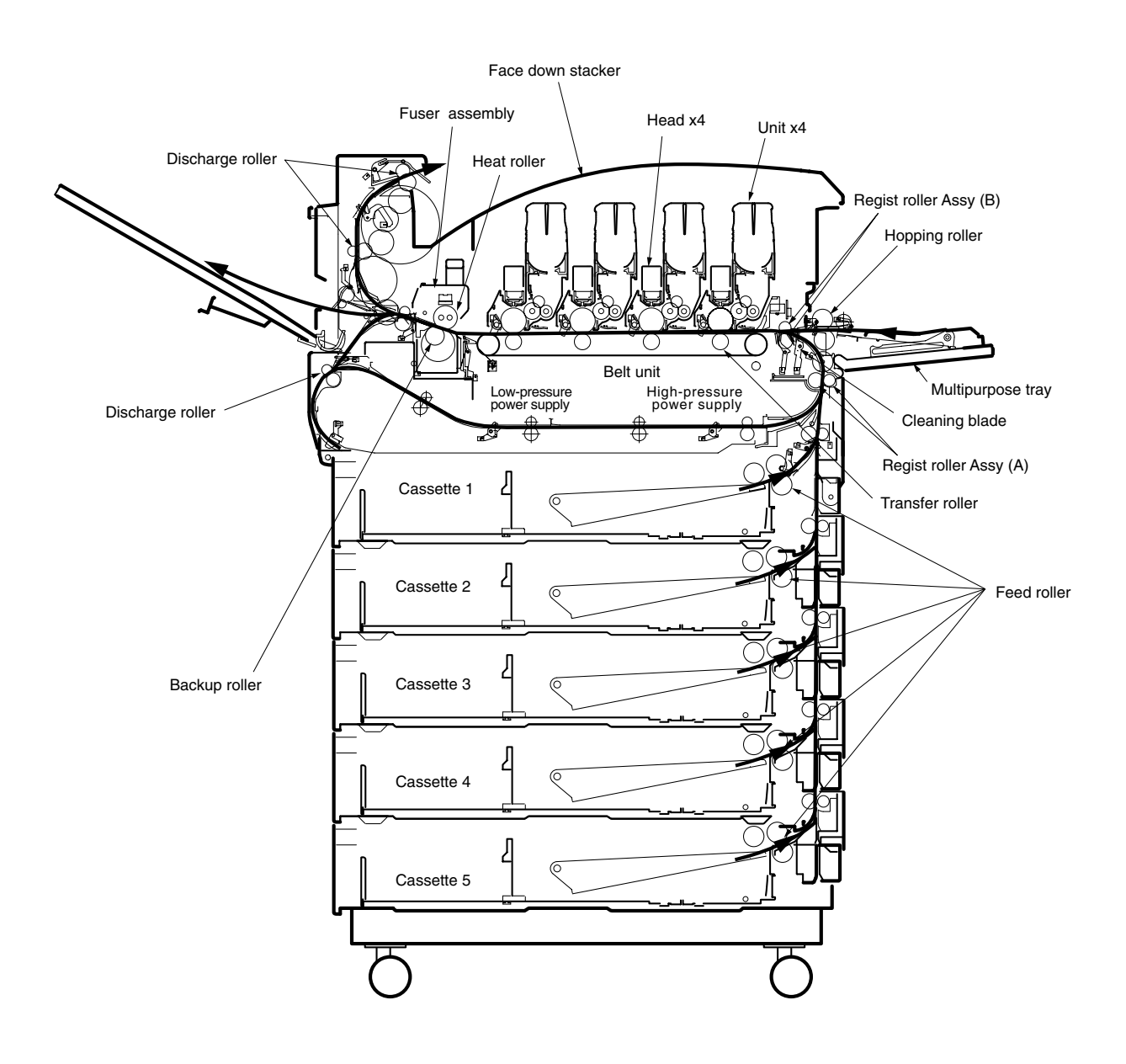

Figure 2-5 Paper Path

- (1) Paper Supplied from the 1st Tray
  - 1. Paper proceeds when the paper supply motor turns (CCW) and the paper supply clutch is connected, until the IN1 sensor turns ON.
  - 2. When the IN1 sensor is turned ON, a certain volume of paper is further transported until it is against the 1st resist roller. (this corrects paper skew)
  - 3. The paper is transported to the transport belt when the electromagnetic clutch which delivers power that the register strike motor is turning (CW) and the thrust reliance of a paper is completed to the 1st register strike roller is connected.

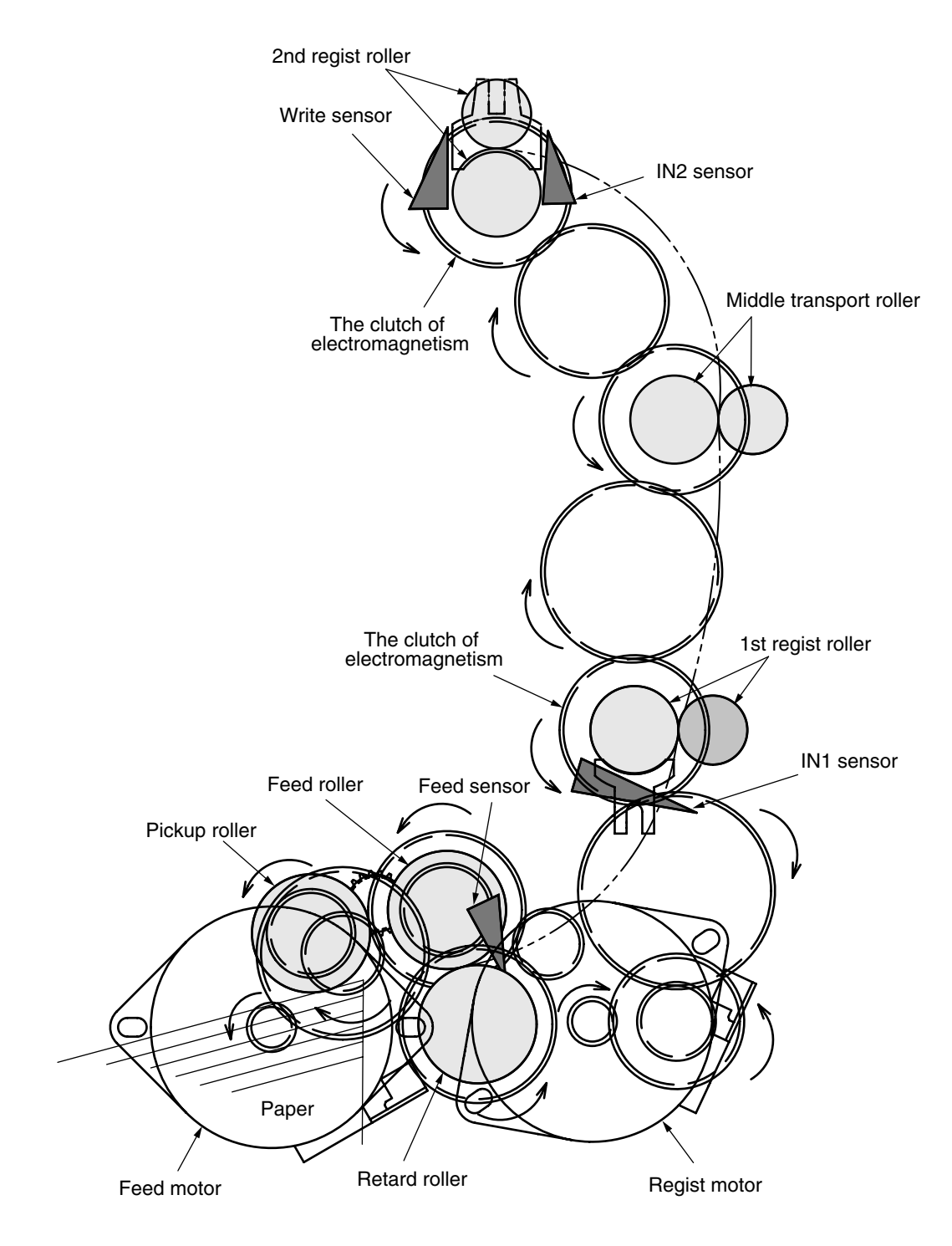

Figure 2-6

- (2) Paper Supplied from the Option Tray
  - 1. Paper proceeds when the paper supply motor turns (CCW) and the paper supply clutch is connected, until the IN sensor of the top tray to supply the paper, turns ON.
  - 2. When the IN sensor is turned ON, a certain volume of paper is further transported against the regist roller. (this corrects paper skew)
  - 3. The paper is conveyed to the AR-C360P when the electromagnetic clutch which delivers power that the register strike motor is turning (CW) and the thrust reliance of a paper is completed to the 1st register strike roller is connected.

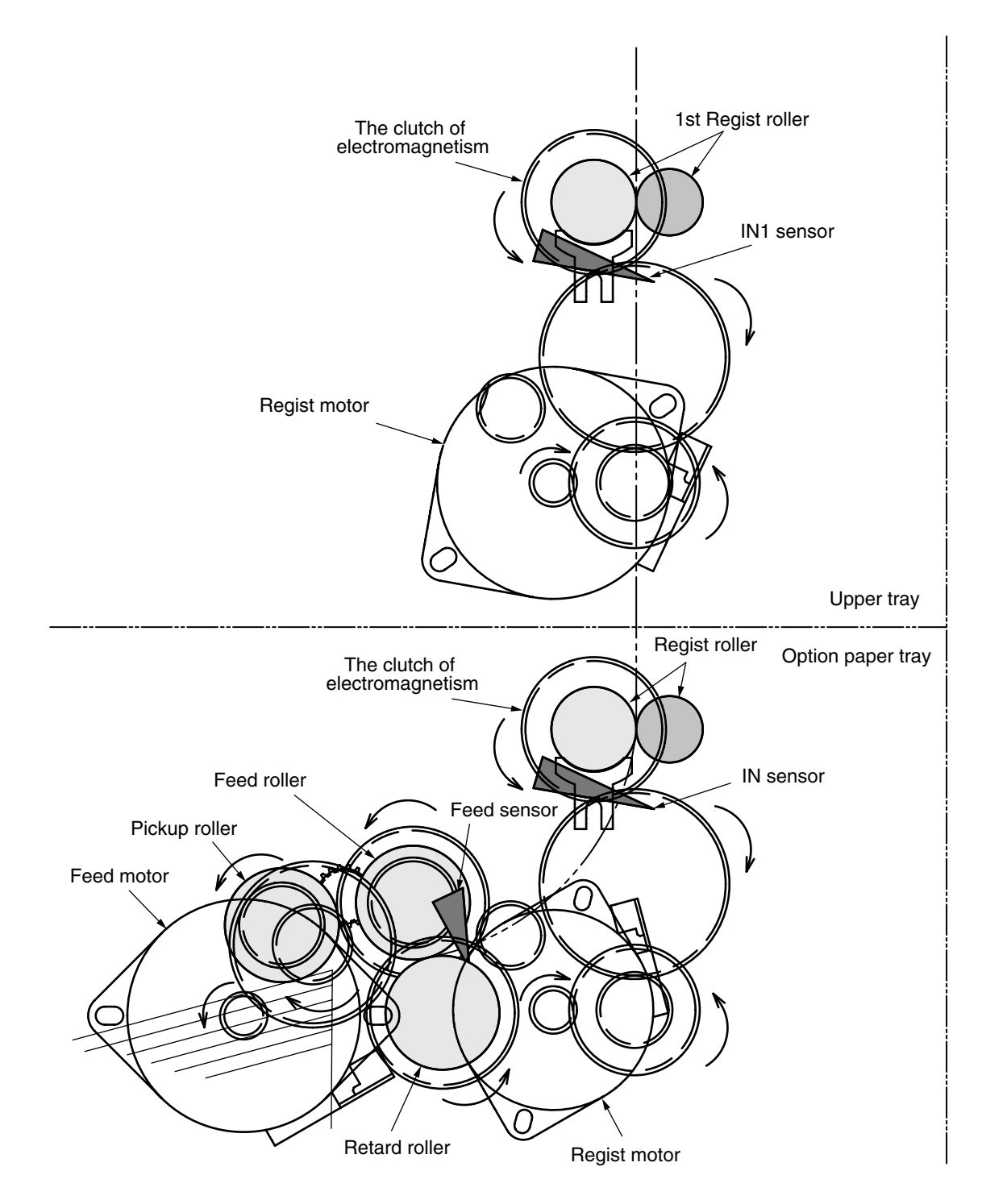

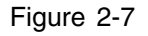

- (3) Paper Supplied from MPT
  - 1. In the usual case, sheet receiving is depressed by the arm for rise and fall at a home position.
  - 2. When a regist motor rotates in the direction of (b), the arm for rise and fall drives and sheet receiving is rotated. The paper on sheet receiving goes up to the position where a lift rise sensor is turned on, and feeding is attained because the arm for rise and fall goes up.
  - 3. The hopping motor is shared with the tray and MPT feeding uses the inversion of tray feeding.

If a hopping motor reverse-rotates, a pickup roller and a feed roller will drive and a paper will be sent out.

- 4. After an entrance sensor (2) is turned on by the paper tip, a paper is sent by specification length. A paper will stop, if the tip reaches the 2nd register strike roller Assy.
- 5. A regist motor rotates in the direction of (a) simultaneously, and a paper is conveyed with the 2nd regist roller Assy. A hopping motor is rotated until a paper arrives at the position of the image drum cartridge (black).
- 6. A hopping motor is rebooted, in order to make paper feed to the following paper, when an after the end escapes from the hopping sensor.
- 7. When operation of 4 to 6 is repeated and a lift rise sensor turns off, a regist motor is rotated in the direction of (b), and the arm for rise and fall is driven, and it goes up until a lift rise sensor turns on the paper on sheet receipt.
- 8. After the completion of paper sending operation, when a lift rise sensor detects off, a regist motor is rotated in the direction of (b), and sheet receiving is returned to a home position by dropping the arm for rise and fall.

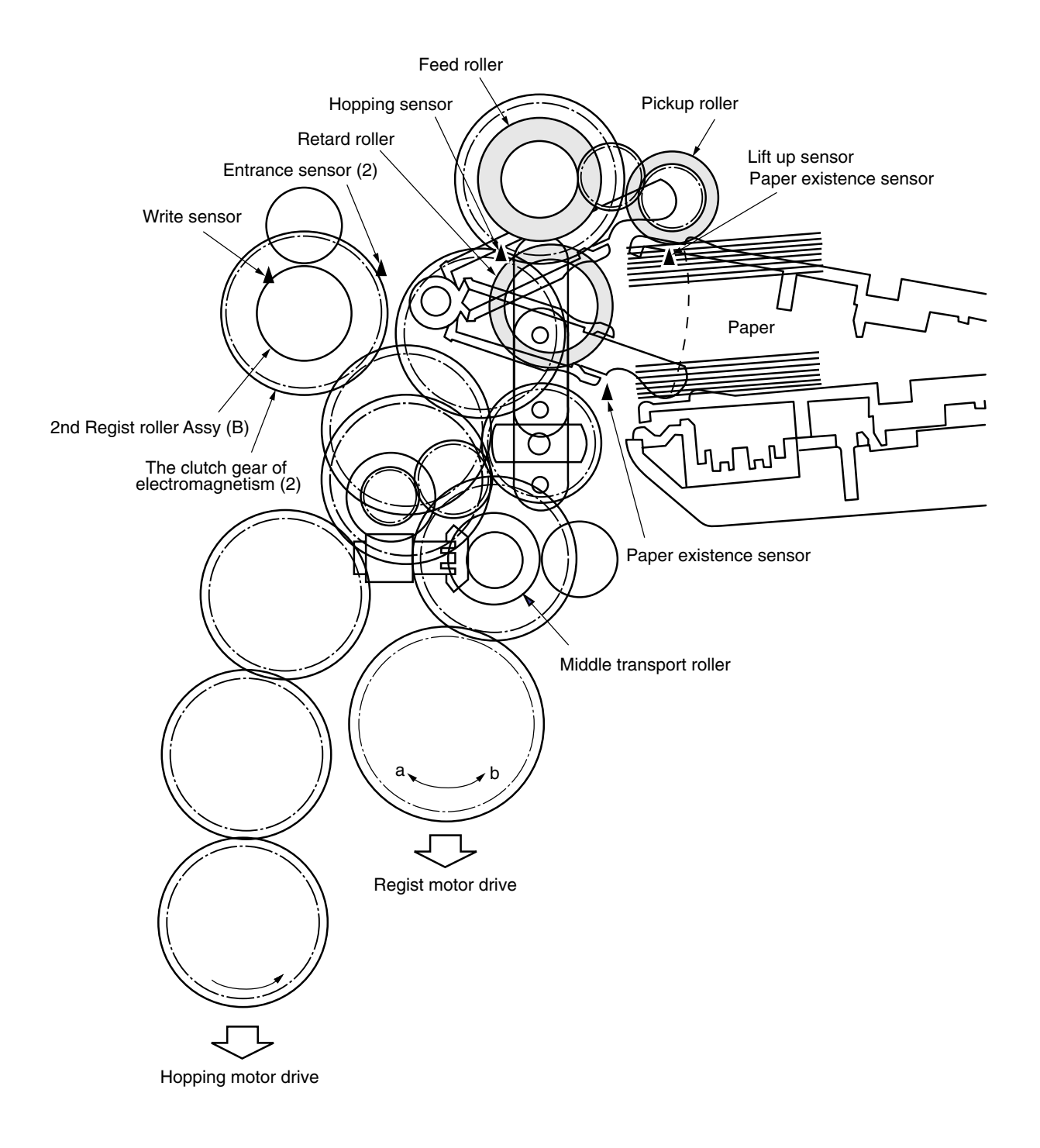

Figure 2-8

- (4) Conveyor Belt
  - 1. The conveyor belt motor drives the conveyor belt when turning in the direction of the arrow (a). The belt unit consists of one conveyor roller that is directly under the drum for each color, with the conveyor belt in between the drum.

When a specified voltage is applied, the conveyor belt and conveyor roller transfers the toner image on the drum for each color, then feeds the paper on the conveyor belt to the fuser unit.

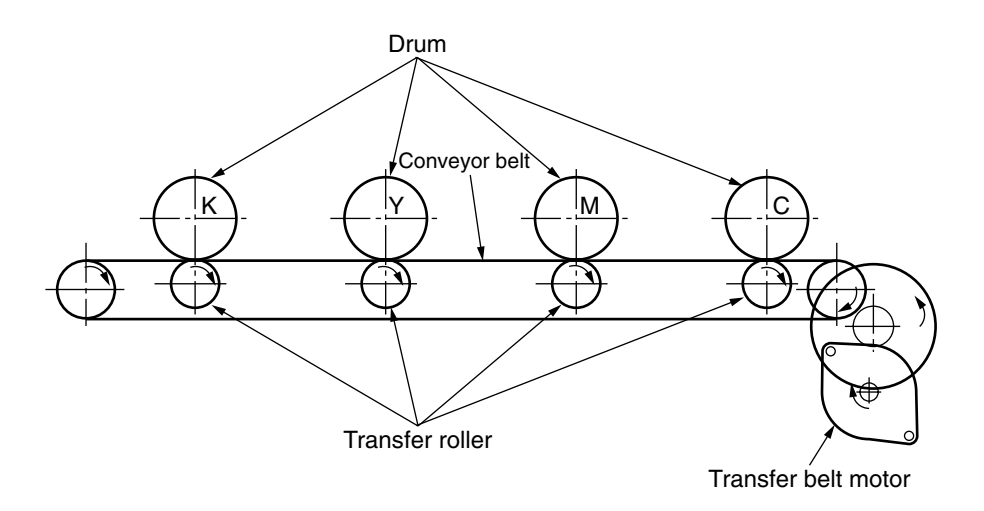

Figure 2-9

- (5) ID Unit Up/Down Operations
  - 1. The C-ID motor drives the ID unit up and down.
  - 2. Figure 2-10-a indicates ID unit operations during color printing. When the C-ID motor rotates (CCW), the lift uplink slides to the left, and as indicated in Figure 2-10-a, each ID unit moves DOWN. The printer is now ready for color printing.
  - 3. Figure 2-10-b indicates the ID unit operations during monochrome printing. When the C-ID motor rotates (CW), the lift uplink slides to the right, and as indicated in Figure 2-10-b, all units other than the K-ID moves UP. The printer is now ready for black-and-white printing.
- C-ID Unit down C-ID Unit M-ID Unit Y-ID Unit K-ID Unit M-ID Unit down Y-ID Unit down K-ID Unit down Lift uplink  $\odot$  $\bigcirc$ Ο  $\odot$ Ο  $\odot$ Ο (c (0 (с o (0) 6) (o Y - M - M Y J ЪЛ; Y - H - H  $\odot$ C-ID Motor (CCW)

#### ID Unit Operations During Color Printing

Figure 2-10-a

#### ID Unit Operations During Monochrome Printing

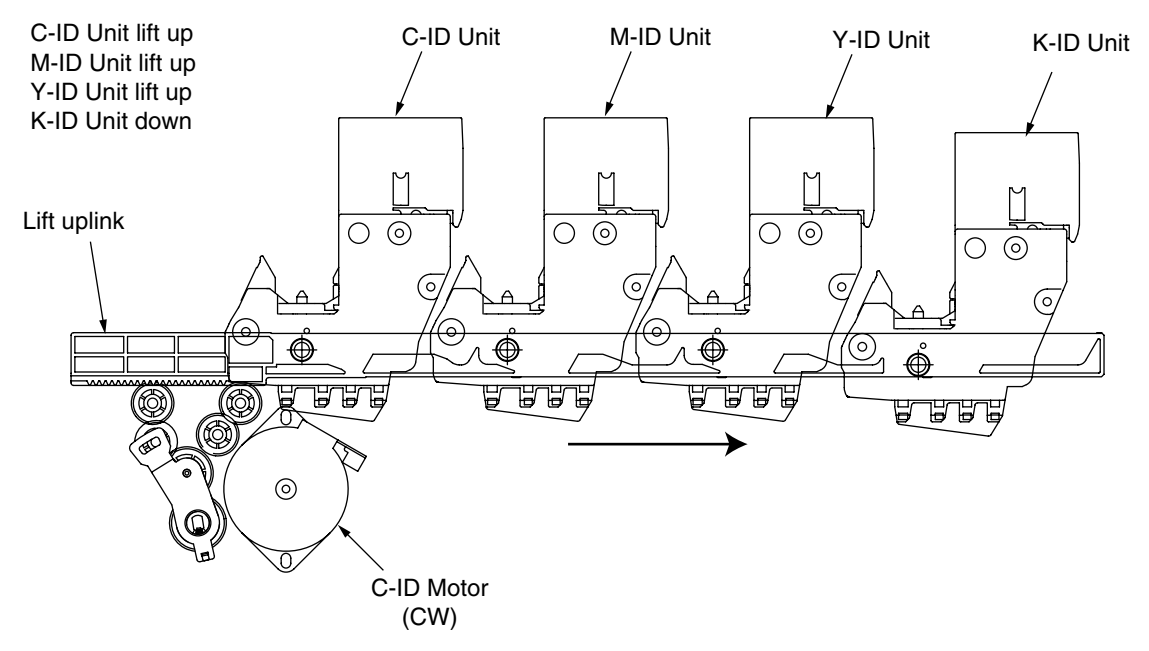

#### Figure 2-10-b

- (6) Fuser Unit and Paper Output
  - 1. The fuser unit and discharge roller is driven by a single DC motor. The heater roller turns when the fuser motor turns in the direction of the arrow (a). This roller fuses the toner image on the paper with heat and pressure.
  - 2. At the same time, the four discharge rollers are activated to discharge paper.
  - 3. The discharge path to the face-up or face-down stacker is automatically switched by the paper separator solenoid.

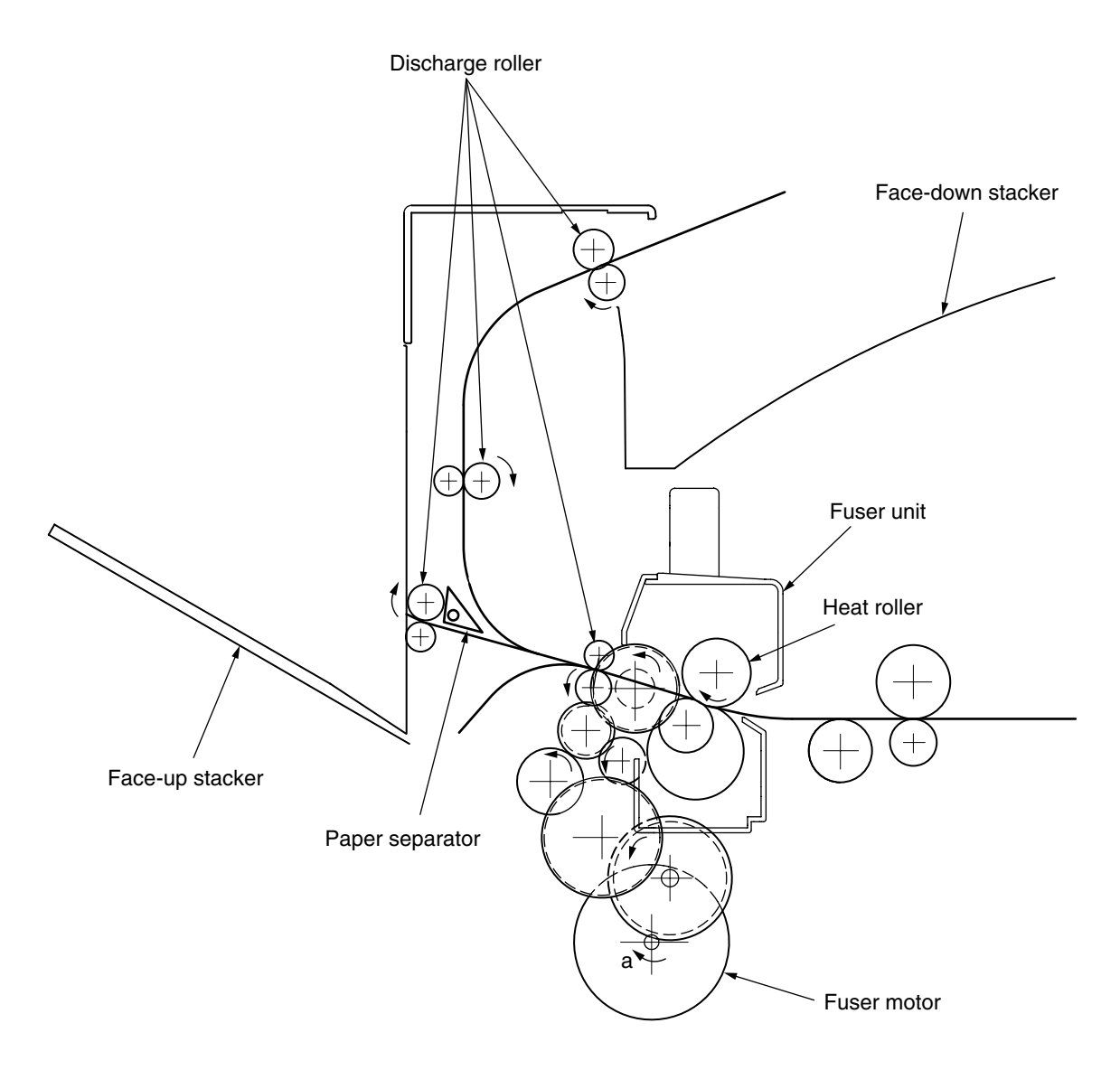

Figure 2-11

- (7) Double-Side Printer Unit
  - 1. When the double-side Printer Unit receives double-side print instructions, the separator is opened by the solenoid after one side of the paper fed from the tray is completely printed, then the path is switched to the double-side printer unit.

At this time, roller (1) turns in the direction of arrow (a), therefore, the paper is retracted to the undersurface of a double-side printer unit.

2. Further, when the tip of the paper passes through the double-side printer entrance sensor after a certain period of time, the roller starts a reverse rotation. Roller (1) turns in the direction of arrow (b), then sends the paper inside the double-side printer unit. After that, it passes through roller (2), (3), (4) and (5), prints the other side of the paper, then discharges the paper, and re-feeds it back to the unit.

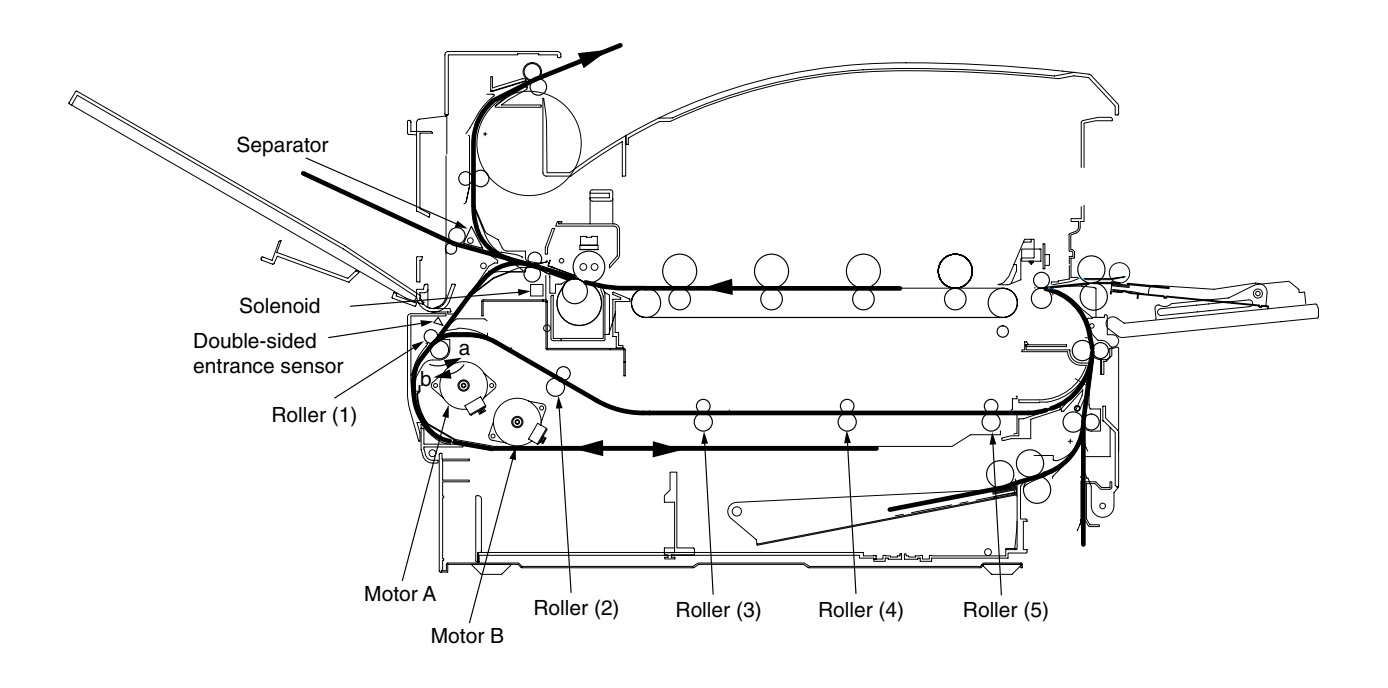

Figure 2-12

## 2.5 Sensor

#### 2.5.1 Paper-Related Sensor

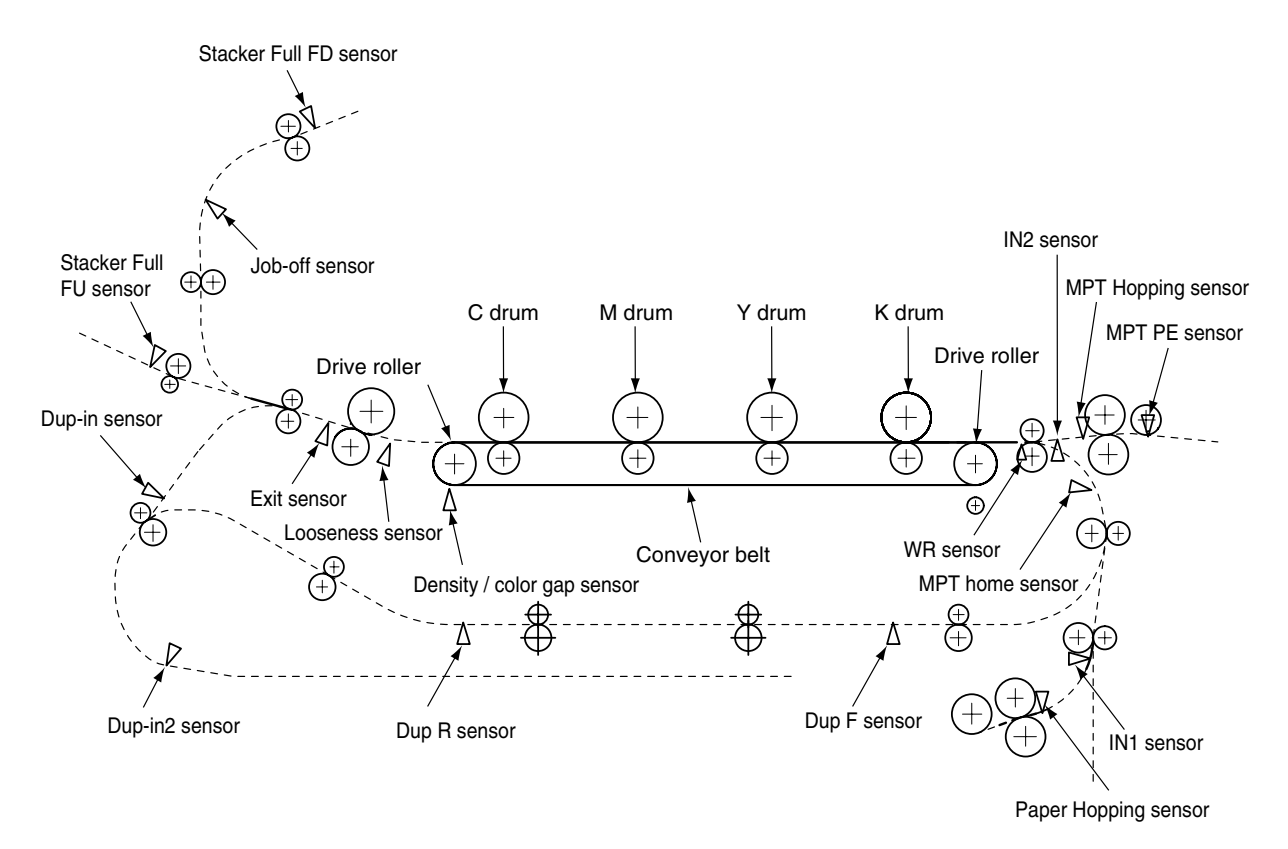

| Sensor                                         | Function                                                                                                    | State of Sensor                                 |
|------------------------------------------------|----------------------------------------------------------------------------------------------------|-------------------------------------------------|
| Entrance MT Sensor<br>Entrance Cassette Sensor | This detects the top of the paper entering and<br>then determines the timing to switch from the<br>hopping to the conveyor.                                               | ON : Paper Available<br>OFF: Paper Unavailable  |
| Entrance Belt Sensor                           | This detects the tip of the paper transferred,<br>then determines the length of the paper<br>according to the time it takes the tips of the<br>paper to reach the sensor. | ON : Paper Available<br>OFF : Paper Unavailable |
| Paper Discharge Sensor                         | This detects the tip and end of the paper, then determines paper discharge.                                                                                               | ON : Paper Available<br>OFF : Paper Unavailable |
| Double-Side Print<br>Entrance Sensor           | This determines the tip of the paper entering<br>the double-side printer unit, then determines<br>the times it takes for the inverse roller to<br>inverse from CCW to CW. | ON : Paper Available<br>OFF: Paper Unavailable  |
| Double-Side Print Rear<br>Sensor               | This detects the tip of the paper after inversion by the double-side printer unit.                                                                                        | ON : Paper Available<br>OFF : Paper Unavailable |
| Double-Side Print Front<br>Sensor              | After inversion by the double-side printer unit, the end and tip of the paper is detected and then paper discharge is determined.                                         | ON : Paper Available<br>OFF: Paper Unavailable  |
| Stack Full Sensor                              | This detects paper-full in the face-down stacker.                                                                                                    | ON : Stack Full<br>OFF: Stack Empty             |
| Face-Down Paper<br>Discharge Sensor            | This detects paper conveyance to the paper discharge roller, then determines the timing to offset job operations.                                                         | ON : Paper Available<br>OFF : Paper Unavailable |
| Face-Down Route Sensor                         | When the paper jams, this detects the paper jam in the face-down conveyance rotor.                                                                                        | ON : Paper Available<br>OFF : Paper Unavailable |
| Conveyance Sensor                              | This detects the paper conveyed from the option tray.                                                                                                    | ON : Paper Available<br>OFF : Paper Unavailable |
#### 2.5.2 Other Sensors

- Paper Empty Sensor
   This sensor checks whether the paper cassette is empty or not.
- ② Paper Near-End Sensor This sensor checks whether the paper cassette will be empty soon or not.
- MBF Paper Empty Sensor
   This sensor checks whether there is paper in the front feeder.
- ④ MBF Hopping Switch This micro-switch checks whether the front feeder table is in the UP position or DOWN position.
- Stack-Full Sensor This sensor checks whether the stacker is full or not.
- 6 Paper Size Switch This sensor detects the size of the paper in the paper cassette.
- EP UP/DOWN Sensor (one sensor each for Y, M, C, K)
   This sensor checks whether the I/D unit is in the UP position or DOWN position.

#### (8) Toner K, Y, M and C Sensor

This sensor checks the toner residual quantity in an image drum, when a sensor lever measures a time interval to open periodically.

(9) RFID Sensor

The radio communications of this sensor are carried out to IC tip built in the toner cartridge, and it checks the existence of a toner cartridge, and the toner residual quantity in a toner cartridge.

# Thermal Sensor Refer to 2.7 "Image Transfer Control Due to Environmental Change".

 Humidity Sensor Refer to 2.7 "Image Transfer Control Due to Environmental Change".

Transparency Sensor
 This sensor detects whether there is a transparency or not.

- Positioning Sensor
   This sensor reads the printed position pattern on the left and right ends of the transfer belt when color drift is corrected. (Refer to Section 2.13)
- 14 Density Sensor

This sensor measures the pattern density to measure the density printed on the conveyor belt.

- Media Thickness SensorThis sensor detects the thickness of the media.
- Disposal Toner Sensor
   This sensor checks whether the disposal toner in the disposal toner box is full or not.
- Icoseness Sensor
   This sensor detects looseness in paper transport and adjusts the speed.

### 2.6 Color Drift Correction

The AR-C360P comes with several ID units and LED heads, therefore, causes color drift. This mechanical color drift can automatically be corrected with the following procedures.

- (1) Automatically Corrected Color Drift
  - ① X Axis Color Drift (position off-alignment due to LED head)
  - ② Skew Color Drift (position off-alignment due to LED head)
  - ③ Y Axis Color Drift (I/D unit and position off-alignment due to LED head)
- (2) Correction Method

The color drift detection pattern set is printed on the belt. This is then read by the reflection sensor to detect the color drift value of each color and therefore, determine the correction level. The modification takes place by comparing the each colors' (Cyan, Magenta and Yellow) write timing with black, according to the correction value.

#### 2.7 Image Transfer Control According to Environmental Change (Room Temperature and Relative Humidity)

The AR-C360P measures the room temperature with the room temperature sensor and measures the relative humidity with the humidity sensor. It further computes the optimal transfer voltage under the environmental conditions (temperature and RH) measured. Then printing is controlled in real-time at this optimal voltage.

|                |                      |                      | Humidity (%) |               |               |               |               |               |               |                                               |        |
|----------------|----------------------|----------------------|--------------|---------------|---------------|---------------|---------------|---------------|---------------|-----------------------------------------------|--------|
|                |                      | Sensor reading value | <15          | 15† <25       | 25† <35       | 35† <45       | 45† <55       | 55† <65       | 65† <75       | 75† <85                                       | 85 †   |
|                | Sensor reading value | Register value       | <1E(H)       | 1E(H)† <33(H) | 33(H)† <47(H) | 47(H)† <5C(H) | 5C(H)† <70(H) | 70(H)† <85(H) | 85(H)† <99(H) | 99(H)† <ae(h)< td=""><td>AE(H)†</td></ae(h)<> | AE(H)† |
|                | <5                   | <59(H)               | 8            | 8             | 8             | 7             | 7             | 7             | 7             | 6                                             | 6      |
|                | 5† <10               | 16B(H)† <19E(H)      | 8            | 8             | 8             | 7             | 7             | 6             | 6             | 5                                             | 5      |
|                | 10† <15              | 19E(H)† <1D1(H)      | 8            | 8             | 7             | 7             | 6             | 5             | 5             | 4                                             | 4      |
| Tempe          | 15† <20              | 1D1(H)† <204(H)      | 8            | 7             | 7             | 6             | 5             | 4             | 4             | 3                                             | 3      |
| rature<br>(°C) | 20† <25              | 204(H)† <236(H)      | 7            | 7             | 6             | 5             | 4             | 4             | 3             | 3                                             | 2      |
|                | 25† <30              | 236(H)† <265(H)      | 7            | 6             | 6             | 4             | 4             | 3             | 1             | 1                                             | 1      |
|                | 30† <35              | 265(H)† <290(H)      | 7            | 6             | 5             | 4             | 2             | 1             | 1             | 1                                             | 1      |
|                | 35† <40              | 290(H)† <2B9(H)      | 6            | 6             | 4             | 2             | 1             | 1             | 1             | 1                                             | 1      |
|                | 40†                  | 2B9(H)†              | 6            | 5             | 4             | 2             | 1             | 1             | 1             | 1                                             | 1      |

Environmental Detection Table

|                          |                      | Humidity (%)    |         |               |               |               |               |               |               |                                               |        |
|--------------------------|----------------------|-----------------|---------|---------------|---------------|---------------|---------------|---------------|---------------|-----------------------------------------------|--------|
| Sensor reading value     |                      | <15             | 15† <25 | 25† <35       | 35† <45       | 45† <55       | 55† <65       | 65† <75       | 75† <85       | 85 †                                          |        |
|                          | Sensor reading value | Register value  | <1E(H)  | 1E(H)† <33(H) | 33(H)† <47(H) | 47(H)† <5C(H) | 5C(H)† <70(H) | 70(H)† <85(H) | 85(H)† <99(H) | 99(H)† <ae(h)< td=""><td>AE(H)†</td></ae(h)<> | AE(H)† |
| Tempe-<br>rature<br>(°C) | <5                   | <59(H)          |         |               |               |               |               |               |               |                                               |        |
|                          | 5† <10               | 16B(H)† <19E(H) |         |               |               |               |               |               |               |                                               |        |
|                          | 10† <15              | 19E(H)† <1D1(H) |         | L/L           |               |               |               |               |               |                                               |        |
|                          | 15† <20              | 1D1(H)† <204(H) |         |               |               |               |               |               |               |                                               |        |
|                          | 20† <25              | 204(H)† <236(H) | N/L1    | N/L1          | N/L2          |               | N/N           |               |               |                                               |        |
|                          | 25† <30              | 236(H)† <265(H) | N/L1    |               | N/L2          | N/N           |               |               | H/H           | H/H                                           |        |
|                          | 30† <35              | 265(H)† <290(H) |         | H/L           |               |               |               | H/H           | H/H           |                                               |        |
|                          | 35† <40              | 290(H)† <2B9(H) | H/L     |               |               |               | H/H           |               |               |                                               |        |
|                          | 40†                  | 2B9(H)†         |         |               |               |               |               |               |               |                                               |        |

### 2.8 Paper Jam Detector

The AR-C360P detects paper jam during printing after turning on the power source. If there is any paper jam detected, the printing process is immediately canceled. In this case, open the cover, remove the paper that is jammed, and close the cover to resume printing.

| Error Code Displayed on LCD               | Error                                                                    | State                                                                                                    |
|-------------------------------------------|--------------------------------------------------------------------------|----------------------------------------------------------------------------------------------------|
| 400,401                                   | Paper Size Error                                                         | After the Entrance Cassette Sensor turns ON, it<br>won t turn OFF for a certain period of time. It detects<br>several different types of paper sizes.                                                                         |
| 372                                       | Mis-feeding in Double-Side<br>Print Conveyance Assy                      | Failure to feed paper from the Double-Side Print Conveyance Assy.                                                                                                    |
| 390                                       | MT mis-feed.                                                             | Paper feed from the MT failed. (If, after Hopping, the<br>Entrance MT Sensor does not turn ON within a<br>certain period of time)                                                                                             |
| 1-391                                     | Cassette 1, 2, 3, 4 or 5 mid-                                            | Paper supply failed from Cassette 1, 2, 3, 4 and 5.                                                                                                    |
| 2-392<br>3-393<br>4-394<br>5-395          | teed.                                                                    | (If, after Hopping, the Entrance Cassette Sensor does not turn ON within a certain period of time)                                                                                                    |
| 370                                       | Paper jam when printing on<br>the other side with Double-<br>Side Print. | The double-side printer rear sensor does not turn<br>ON when printing the other side with the double-side<br>printer unit.                                                                                                    |
| 383                                       | Paper jam at the entrance of the Double-Side Printer Unit.               | The double-side printer IN sensor does not turn ON when supplying paper to the double-side printer unit.                                                                                                    |
| 371                                       | Paper jam at the input of the Double-Side Printer Unit.                  | The double-side printer front sensor does not turn ON while the double-side printer unit is operating.                                                                                                    |
| 382                                       | Paper discharge jam.                                                     | The paper discharge sensor senses the tip of the<br>paper but does not sense the end of the paper after<br>that within a certain period of time. The paper<br>discharge sensor turns ON, but does not turn OFF<br>after that. |
| 381                                       | Paper conveyance jam                                                     | The paper is conveyed on the belt, however, the paper discharge sensor does not turn ON.                                                                                                    |
| 380                                       | Paper output jam.                                                        | After hopping is completed, the paper does not reach the entrance belt sensor or the MT sensor.                                                                                                    |
| 490                                       | MT out of paper.                                                         | If printing is started when the MT is out of paper.                                                                                                    |
| 1-491<br>2-492<br>3-493<br>4-494<br>5-495 | Cassette 1, 2, 3, 4 or 5 out<br>of paper                                 | Cassette 1, 2, 3, 4 or 5 out of paper                                                                                                    |

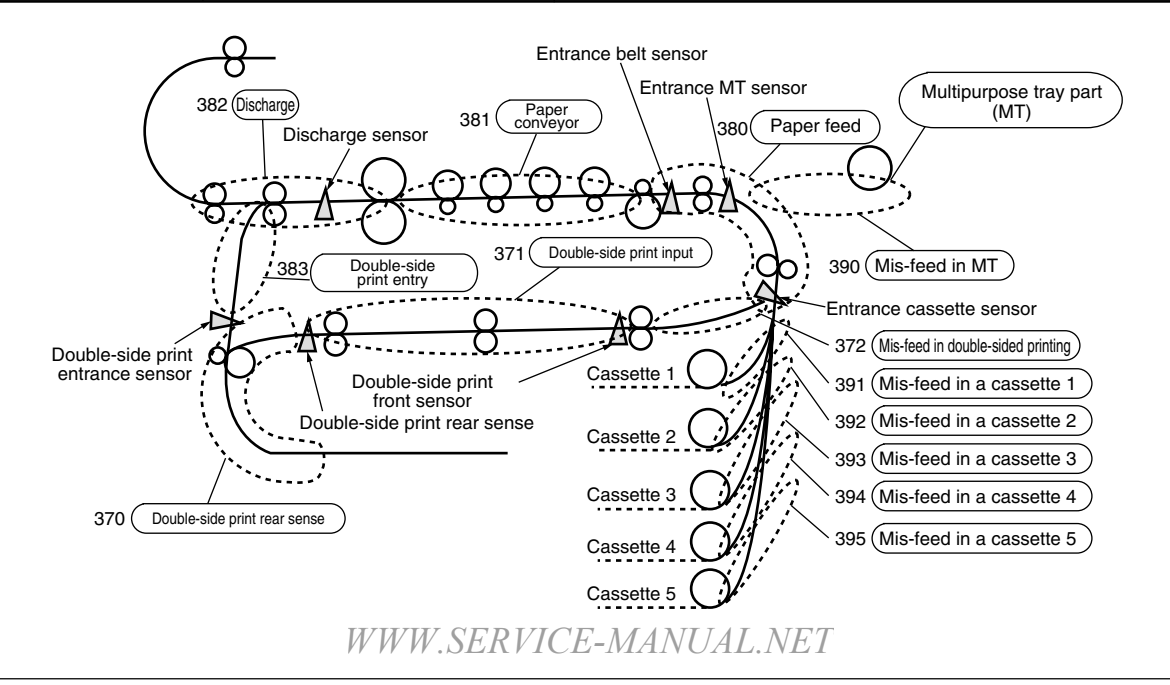

### 2.10 Toner Low Detection

Structure

This device consists of a constant speed rotating agitation gear and agitation bar.

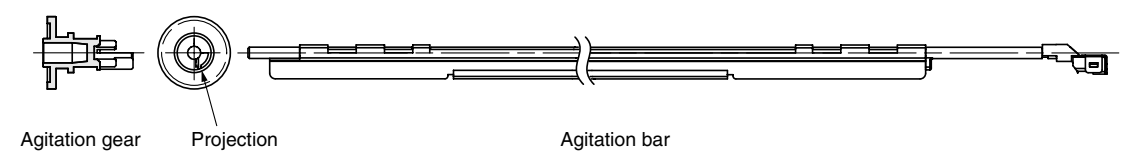

Detection

The minimum height length of stay (OFF time) of a target board which attached the toner low level state in the end of a churning bar is measured and detected by the sensor.

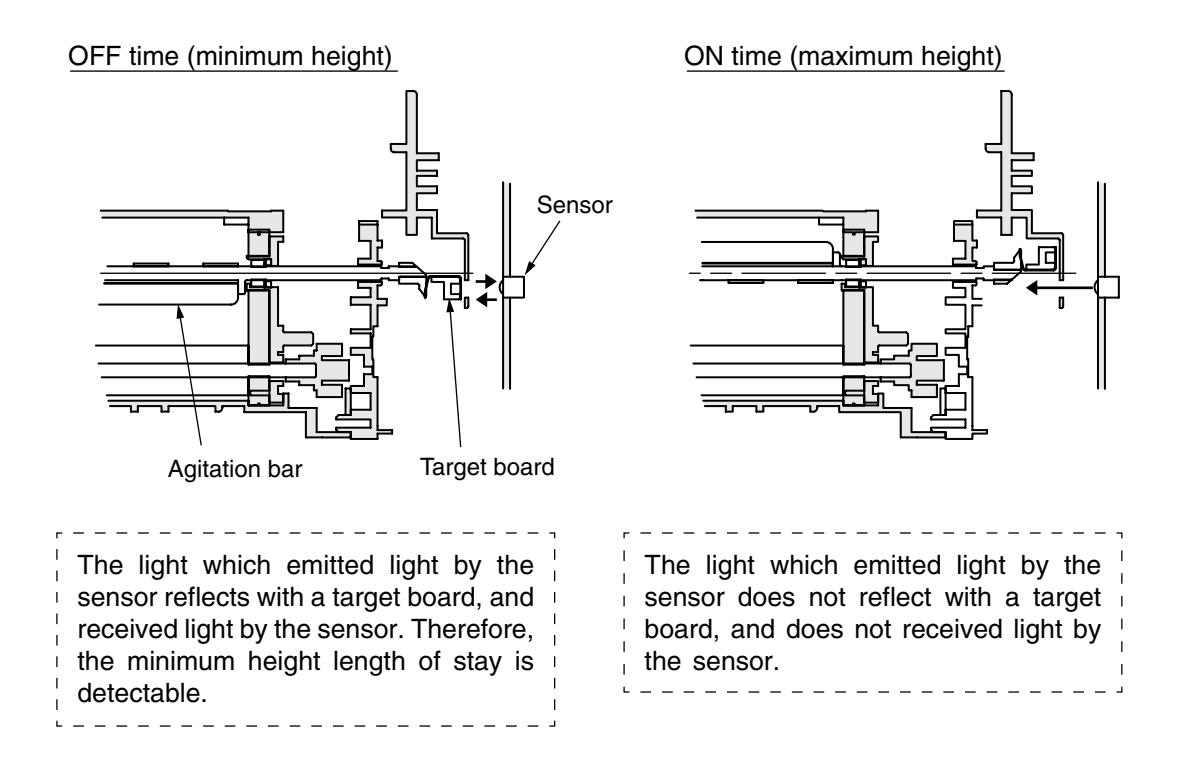

#### Toner High level State

- The agitation bar interlocks and turns with the agitation gear.
- Since there is a toner even if a agitation bar reaches the maximum height, the other side of the bar is still inside the toner. Therefore, the agitation bar turns by the force of the agitation gear.

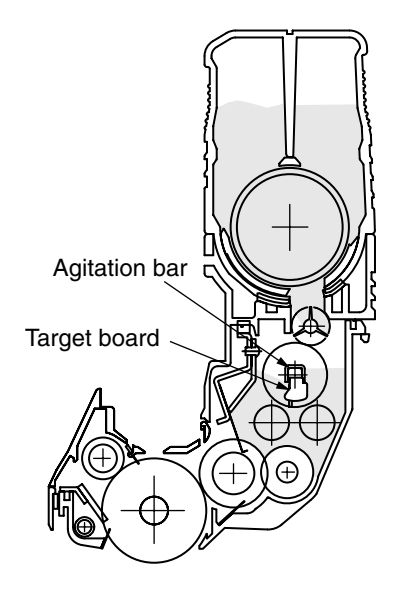

Toner Low Level State

• When the agitation bar reaches the maximum height, the agitation bar falls in the minimum height by prudence since there is no resistance by the toner. At this time, the minimum height length of stay of a target board becomes long. This time is measured and a toner low level state is detected.

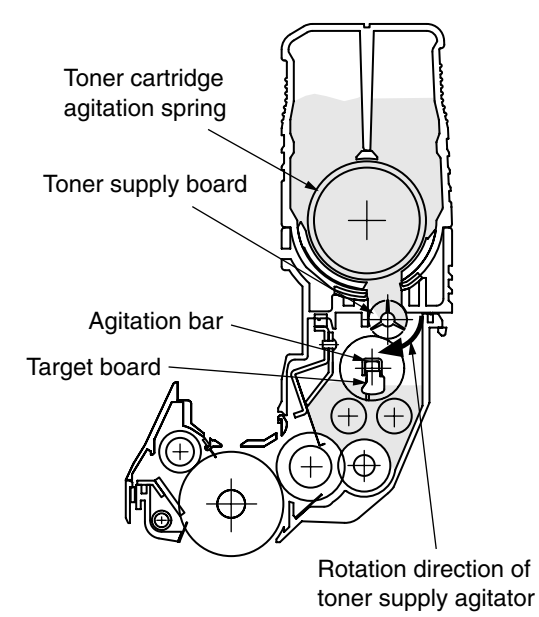

#### Toner Supply Operation

 When continuation 3 cycle detection of the toner low level state is carried out, a toner supply roller and a toner cartridge agitation spring will rotate, and the toner of a toner cartridge will be supplied to the inside of an image drum cartridge. Then, when one cycle of toner high level is detected, toner supply agitator and a toner cartridge agitation spring will stop, and toner supply will stop. Toner High Level State (at 37ppm<sup>\*1</sup>)

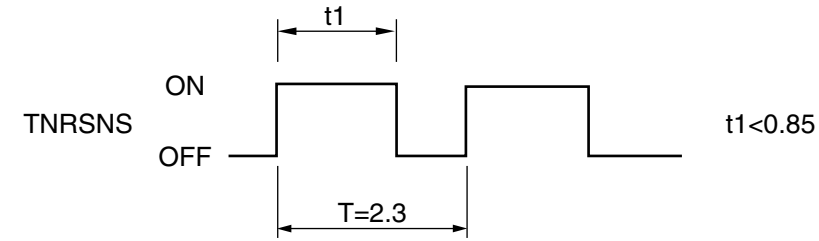

Toner Low Level State (at 37ppm<sup>\*1</sup>)

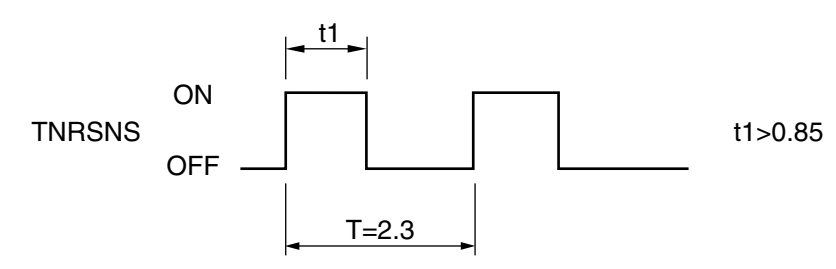

• After a toner supply start, when a toner low sate is detected 20 consecutive times, it is recognized as the toner being low.

(After recognizing toner low, then toner low is displayed after printing an equivalent of 5% of 200 A4 sheets.)

The toner in a toner cartridge is lost.

- If a toner full state is detected 10 consecutive times, the toner low state is canceled.
- If the toner sensor does not change over 3 cycles (2.3 sec. X 3), then the toner sensor alarm is activated.
- The toner sensor does not detect anything when the drum motor is stopped.
  - <sup>\*1</sup> A 37ppm printout is at the warming up stage. T and t1 fluctuates in proportion to the printing speed.

### 2.11 Paper Size Detection

A cam is interlocked with the paper guide of the paper cassette, then four tab-pieces via this cam drives the system according to the paper guide setting position.

When the paper cassette is attached to the printer, the micro-switch detects the state of the tab-piece and then recognizes the size of the paper.

|                  | PSZSW1 | PSZSW2 | PSZSW3 | PSZSW4 |
|------------------|--------|--------|--------|--------|
| Cassette NONE    | 0      | 0      | 0      | 0      |
| A3 Nobi          | 0      | 0      | 1      | 1      |
| Tabloid          | 1      | 0      | 1      | 1      |
| A3               | 1      | 0      | 0      | 1      |
| B4               | 0      | 0      | 0      | 1      |
| Legal 14"        | 0      | 1      | 0      | 1      |
| Legal 13"        | 0      | 1      | 0      | 0      |
| A4 Portrait      | 1      | 1      | 1      | 0      |
| Letter Portrait  | 1      | 1      | 1      | 1      |
| Executive        | 1      | 1      | 0      | 1      |
| B5 Portrait      | 1      | 1      | 0      | 0      |
| Letter Landscape | 1      | 0 1    |        | 0      |
| A4 Landscape     | 0      | 0      | 1      | 0      |
| A5               | 0      | 1      | 1      | 0      |
| B5 Landscape     | 1      | 0      | 0      | 0      |
| A6               | 0      | 1      | 1      | 1      |

### 2.12 Power ON Process

#### 2.12.1 Self-Diagnostic Test

(1) Initial Test

When the power is turned On, the following check automatically takes place.

- (a) ROM Check
- (b) RAM Check
- (c) EEPROM Check
- (d) Flash ROM Check
- (e) Mechanical Check
- (f) Option Unit Check
- (2) ROM Check

The ROM is checked by calculating the HASH value.

- (3) RAM Check
  - (a) The type of RAM is checked for its specifications. Any RAM that falls out of the specifications will result in an Error.
  - (b) The RAM in each slot is checked by read-after-write.
- (4) EEPROM Check

The specific data stored in the fixed address of the EEPROM is checked.

(5) Flash ROM Check

The flash ROM format is checked. If it is unformatted, then read-after-write check takes place and the flash ROM is formatted.

(6) Option Unit Check

Before entering the run mode, the unit is checked for the presence of an optional units (HDD, NIC, Option Tray, Double-Side Printer Unit, Finisher, etc.).

#### 2.13 Mis-Registration Detection

The Z71-PCB reflective optical sensor detects color drift. There is one each on the left and right side in front of the cleaning blade behind the belt unit. A color drift detection pattern is printed on both ends of the left and right side of the belt. Then the reflective optical sensor reads this detection pattern to measure the drift level based on black as a standard. The correction value is then determined based on this measurement. Then the main scanning, sub-scanning, and skewed color drift correction automatically takes place.

This detection takes place when the power is turned ON, cover is closed, the printer is left unused for 2 hours or longer, and every time after printing 400 sheets.

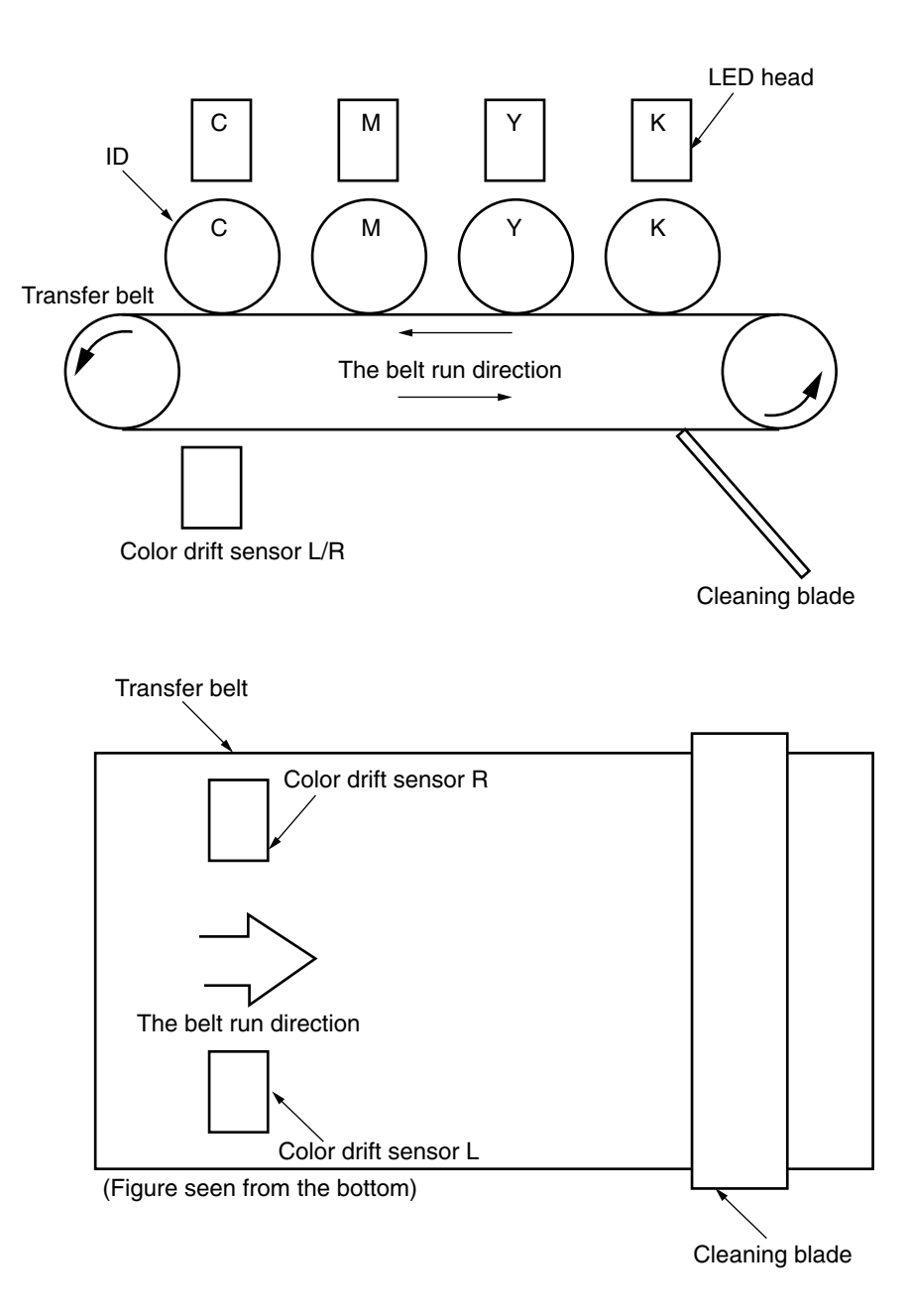

### 2.14 Reading Version of Routine Replacement Units

This determines whether the parts are new or old according to the I/D of the consumable parts that are routinely replaced, the fuser unit, and the state of the fuse in the belt unit (good/dead). If the fuse is in a conductive state, then it is considered a new unit. A NEW or OLD decision takes place when the power is turned ON and when the cover is closed. When the part is NEW, the life counter of the unit is reset, and the NEW/OLD decision-making fuse in each unit is cut.

### 2.15 Life Counter of Replaceable Units

The following Table lists the life counter of the I/D, fuser unit, and belt unit that are routinely replaced consumable parts.

| Unit            | State                                   | Life processing               |  |  |
|-----------------|-----------------------------------------|-------------------------------|--|--|
| ID              | Count the drum rotation in a unit of    | Stop Printing                 |  |  |
|                 | [Letter Paper Length + Paper Interval   | However, 500 sheets can be    |  |  |
|                 | during continuous print].               | printed by opening and        |  |  |
|                 | Life: When printing a distance          | closing the cover.            |  |  |
|                 | equivalent to 26K sheets (3P/J).        |                               |  |  |
| Toner Cartridge | Count the number of print dots.         | Stop Printing                 |  |  |
|                 | Determine the usage level according to  | However, 20 sheets can be     |  |  |
|                 | the counter value.                      | printed by re-turning the     |  |  |
|                 | (Refer to 2.16)                         | power back ON or              |  |  |
|                 |                                         | opening/closing the cover.    |  |  |
| Belt Unit       | Convert the drum rotation into [Letter  | Stop Printing                 |  |  |
|                 | Paper Length + Distance Between         | However, 20 sheets can be     |  |  |
|                 | Paper Upon Continuous Printing].        | printed by re-turning the     |  |  |
|                 | One sheet of paper passing through is   | power back ON or              |  |  |
|                 | counted as one on the counter.          | opening/closing the cover.    |  |  |
|                 | Life: (1)When the counter value reached |                               |  |  |
|                 | 80K or, (2)When reaching a 2000         |                               |  |  |
|                 | count after detecting a Belt            |                               |  |  |
| Fuser Unit      | Disposal Toner Near-Full state.         | Alarm (This unit can still be |  |  |
|                 | One sheet of paper passing through is   | used)                         |  |  |
|                 | counted as one on the counter.          |                               |  |  |
|                 | Life: When counter value is 80K.        |                               |  |  |

#### 2.16 Toner Usage Level Detection

The toner usage level is detected by counting the number of dots printed. The counted number of dots is written in in IC tip in a toner cartridge.

Once toner low is detected, the toner shall be considered empty after dot counting 1,050 A4 sheets at 5%.

However, when the power is turned back ON, and the cover is opened and closed, the printer can still print 20 more sheets.

# 4. PARTS REPLACEMENT

This section describes the parts in the field, assembly and the procedures to replace the parts, assembly and unit. Note that only the disassembling procedures are described to replace parts. To assemble parts, just follow the steps in reverse order of disassembling.

#### 4.1 Precautions When Replacing Parts

- (1) ALWAYS unplugging the AC cable and interface cables before replacing parts.
  - (a) ALWAYS perform the following procedures when unplugging the AC cable.
    - ① Turn OFF "O" the power of the printer.
    - 0 Unplug the AC inlet plug of the AC cable from the AC receptacle.
    - 3 Unplug the AC cable and disconnect the interface cables from the printer.
  - (b) ALWAYS perform the following procedures to reconnect the printer.
    - 1 Connect the AC cable and interface cables to the printer.
    - 2 Connect the AC inlet plug into the AC receptacle.
    - (4) Turn ON "I" the power of the printer.
- (2) NEVER disassemble the printer when it is operating normally.
- (3) When disassembling the Assy, disassemble only the minimum necessary. NEVER remove any parts other than those indicated in the Parts Replacement Procedures.
- (4) Only use designated Maintenance Tools.
- (5) Disassemble the parts according to the order instructed. Failure to do so may result in damaging the parts.
- (6) Temporarily screw back on the screw, collar and other small parts on it's original location, to prevent losing these parts.
- (7) NEVER wear gloves when handling the micro processor, ROM, RAM and other IC parts or the circuit PCB, since gloves may generate static electricity.
- (8) NEVER place the printer PCB directly on the unit or floor.

### [Maintenance Tools ]

The tools necessary to replace the printed circuit board (PCB) and unit are indicated in Table 4-1.

| No. | Maintenanc | Quantity                                        | Purpose | Remarks                                                           |  |
|-----|------------|-------------------------------------------------|---------|-------------------------------------------------------------------|--|
| 1   |            | No. 1-100<br>⊕ Screw Driver                     | 1       | 2-2.5 mm screw                                                    |  |
| 2   |            | No. 2-200<br>⊕ Magnetic Screw Driver            | 1       | 3-5 mm screw                                                      |  |
| 3   |            | No. 3-100 Screw Driver                          | 1       |                                                                   |  |
| 4   |            | No. 5-200 Screw Driver                          | 1       |                                                                   |  |
| 5   |            | Digital Multimeter                              | 1       |                                                                   |  |
| 6   |            | Pliers                                          | 1       |                                                                   |  |
| 7   |            | Portable Vacuum Cleaner                         | 1       |                                                                   |  |
| 8   |            | LED Head Cleaner<br>P/N 4PB4083-2248P001        | 1       | LED Head Cleaner                                                  |  |
| 9   |            | High Voltage Probe                              | 1       |                                                                   |  |
| 10  |            | Cut-Sheet Film<br>(Maintenance)<br>42404301     | 1       | Paper Thickness<br>Sensor for<br>Adjustment<br>Transparency Sheet |  |
| 11  |            | <ul> <li>Micro-Driver</li> <li>2.0mm</li> </ul> | 1       | Paper Thickness for Adjustment                                    |  |

Table 4-1 Maintenance Tools

# 4.2 Parts Layout

Printer Unit - (120V)

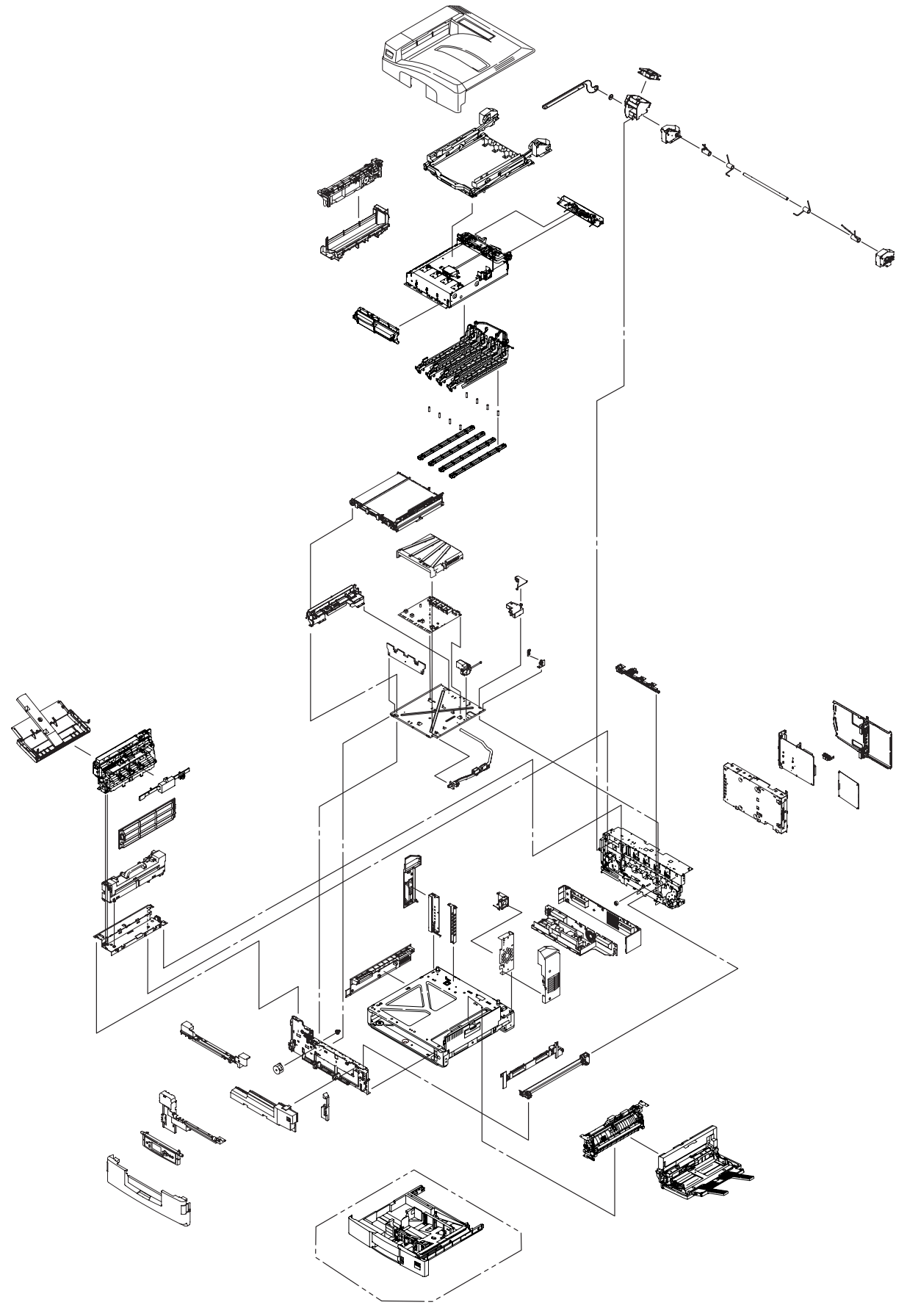

Base-Assy (1/2)

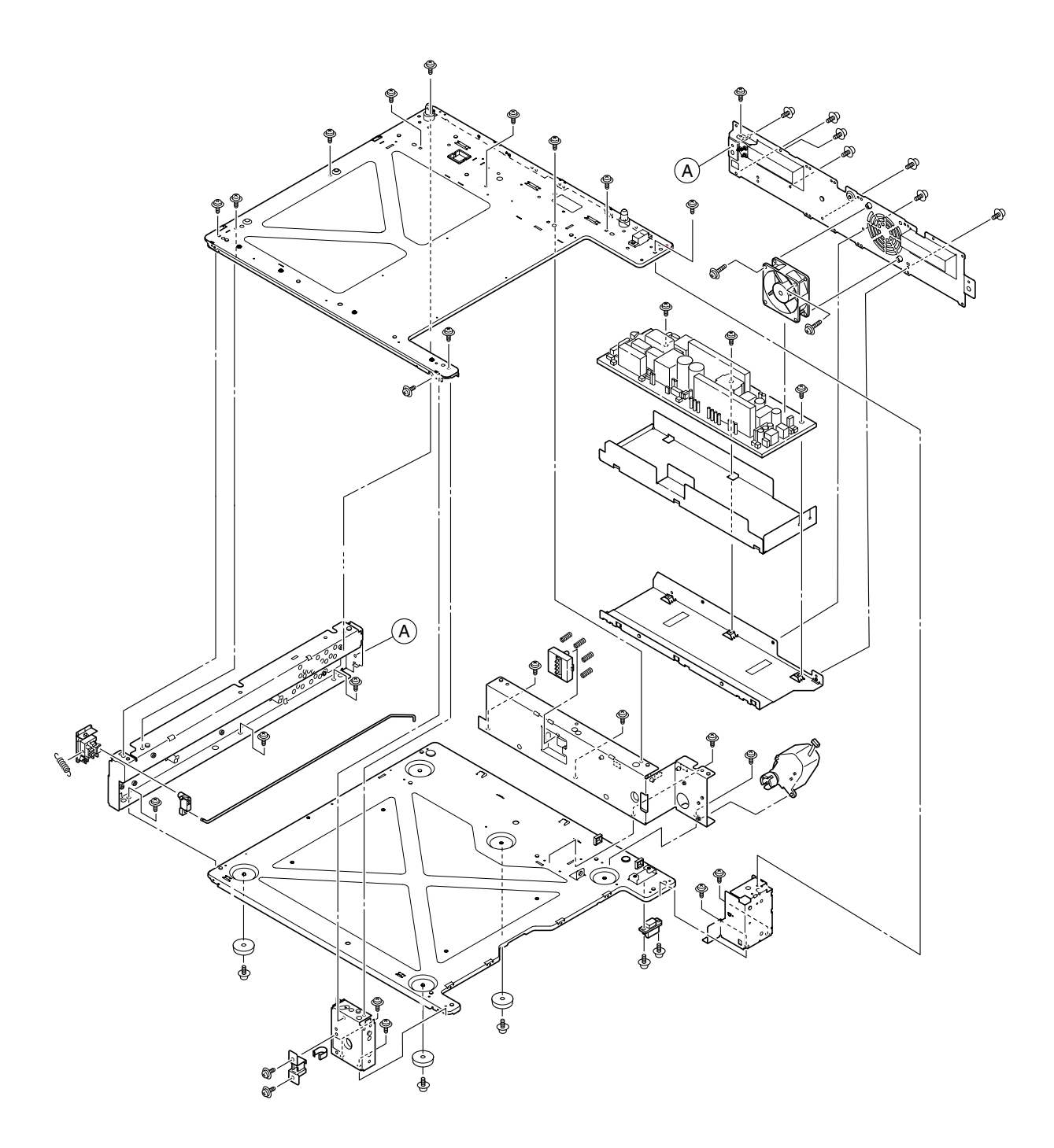

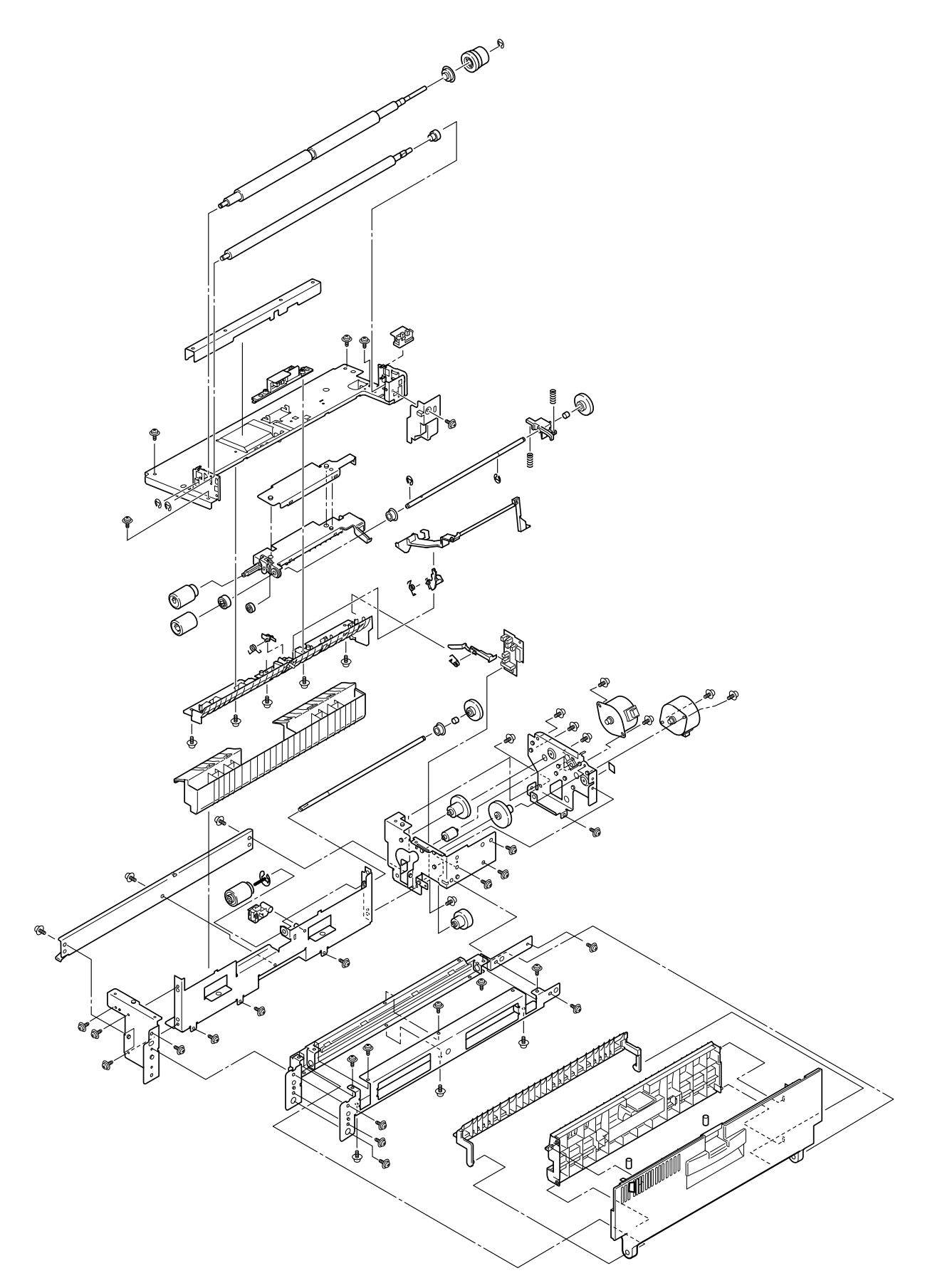

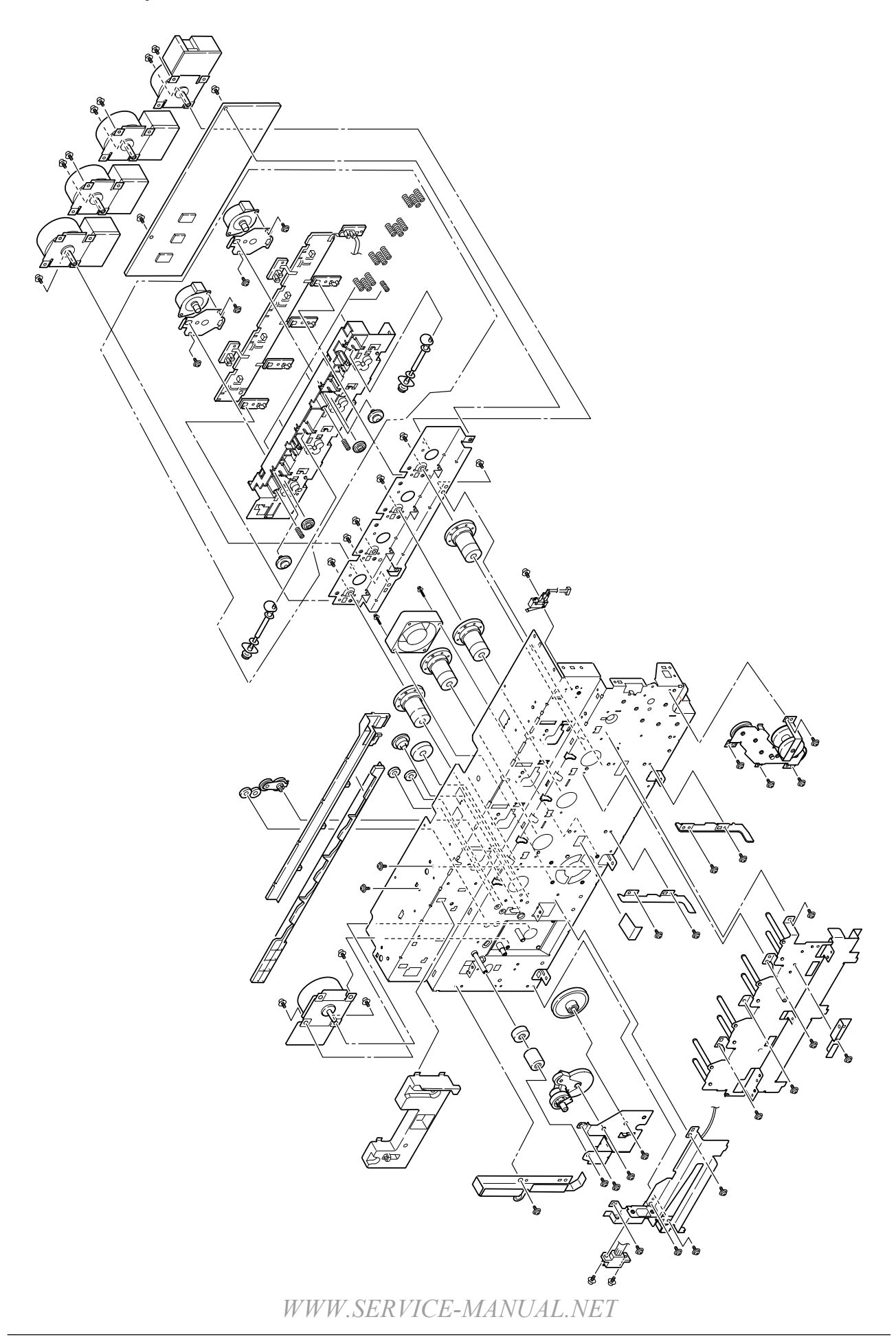

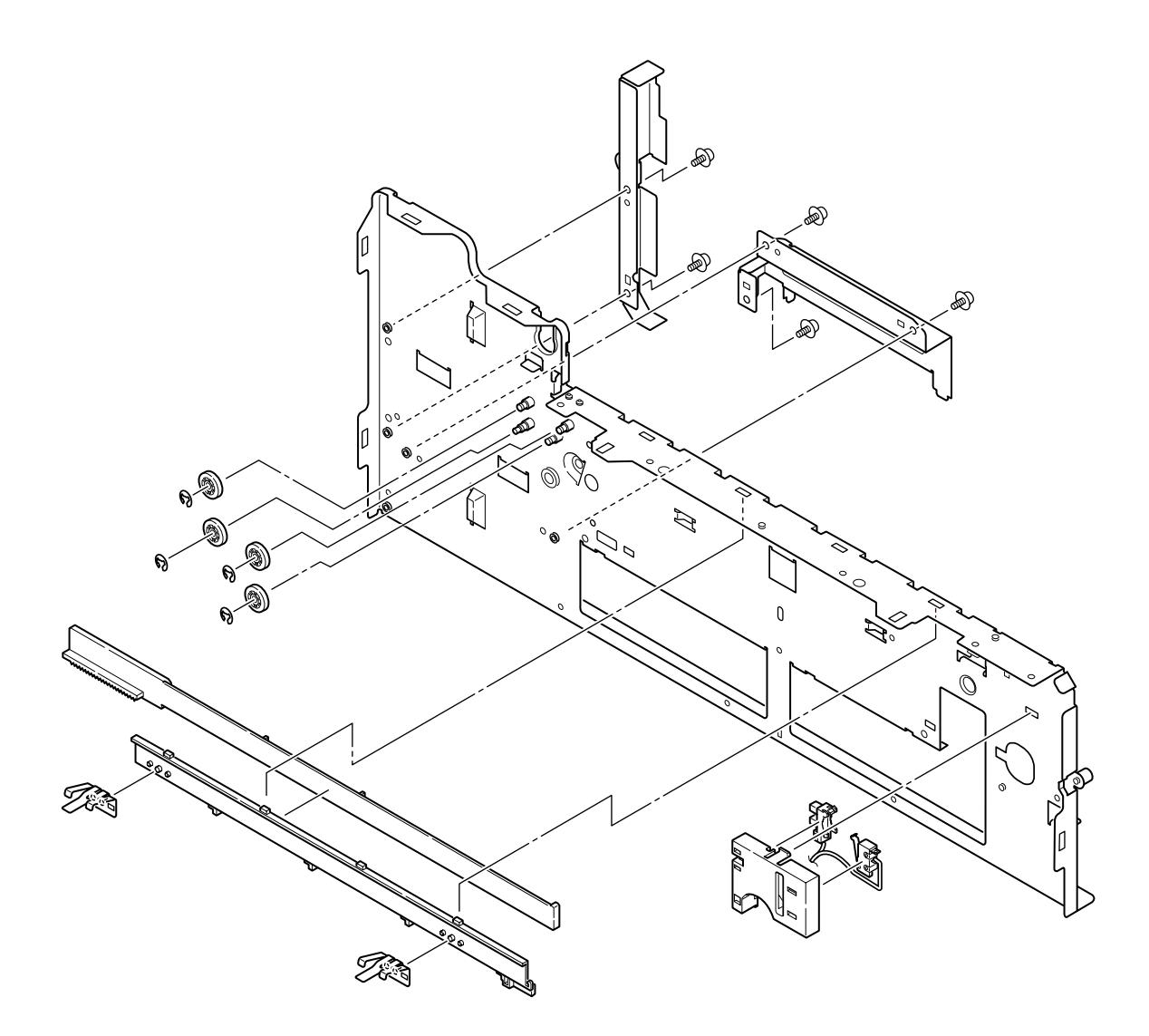

# Cover Assy-OP Panel

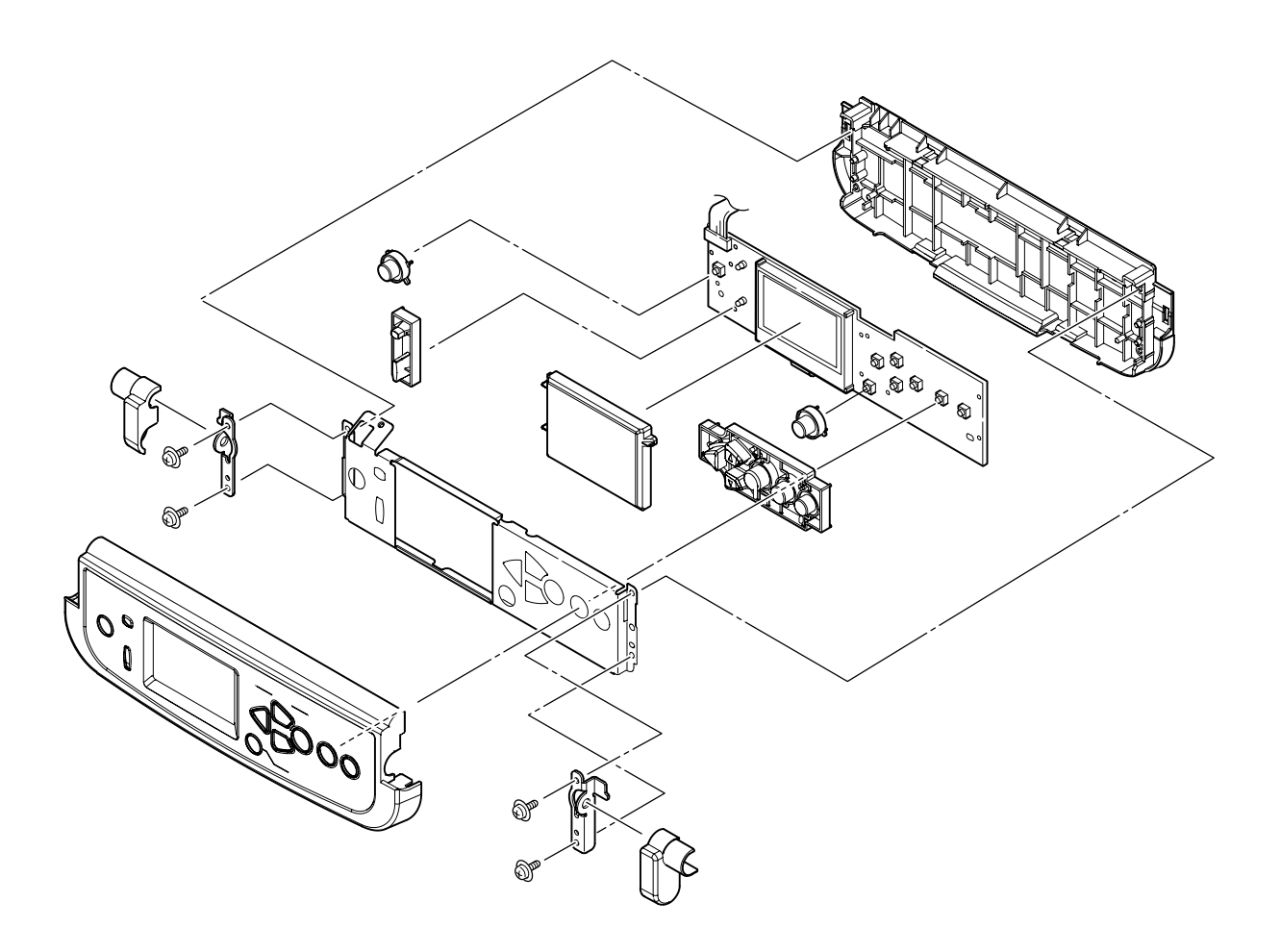

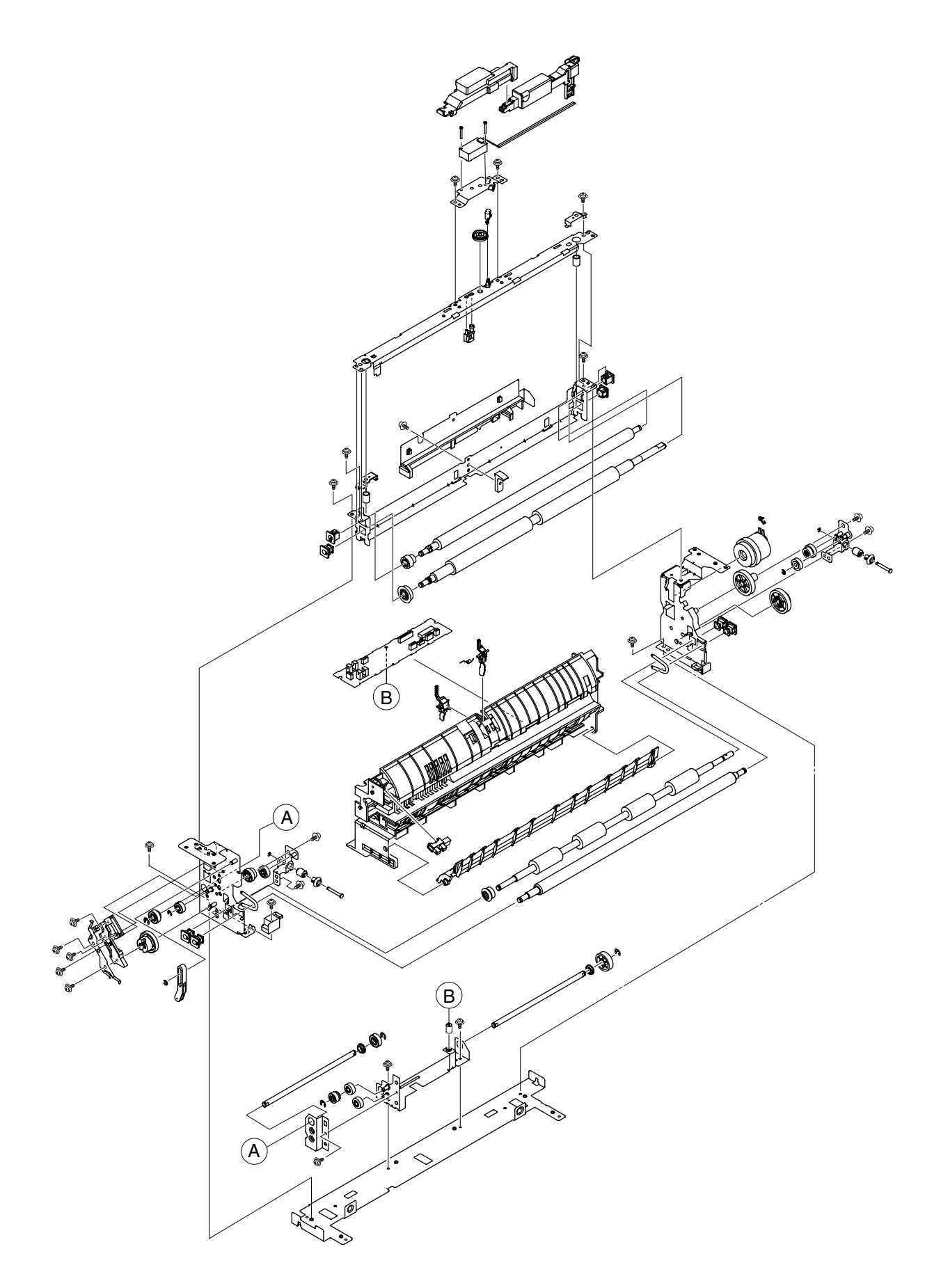

## FDR Unit-MPT

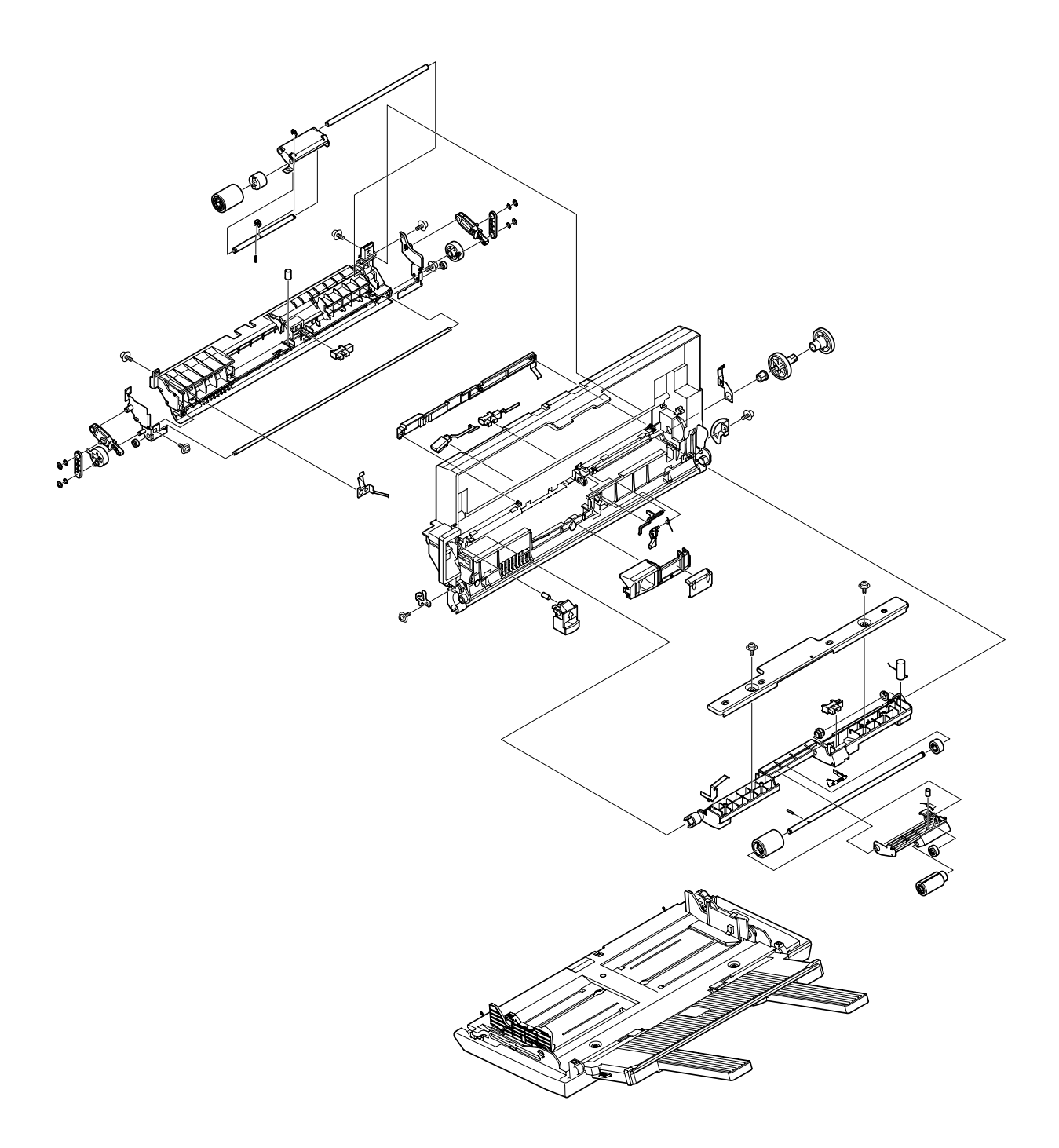

# Sensor-Regist-Assy

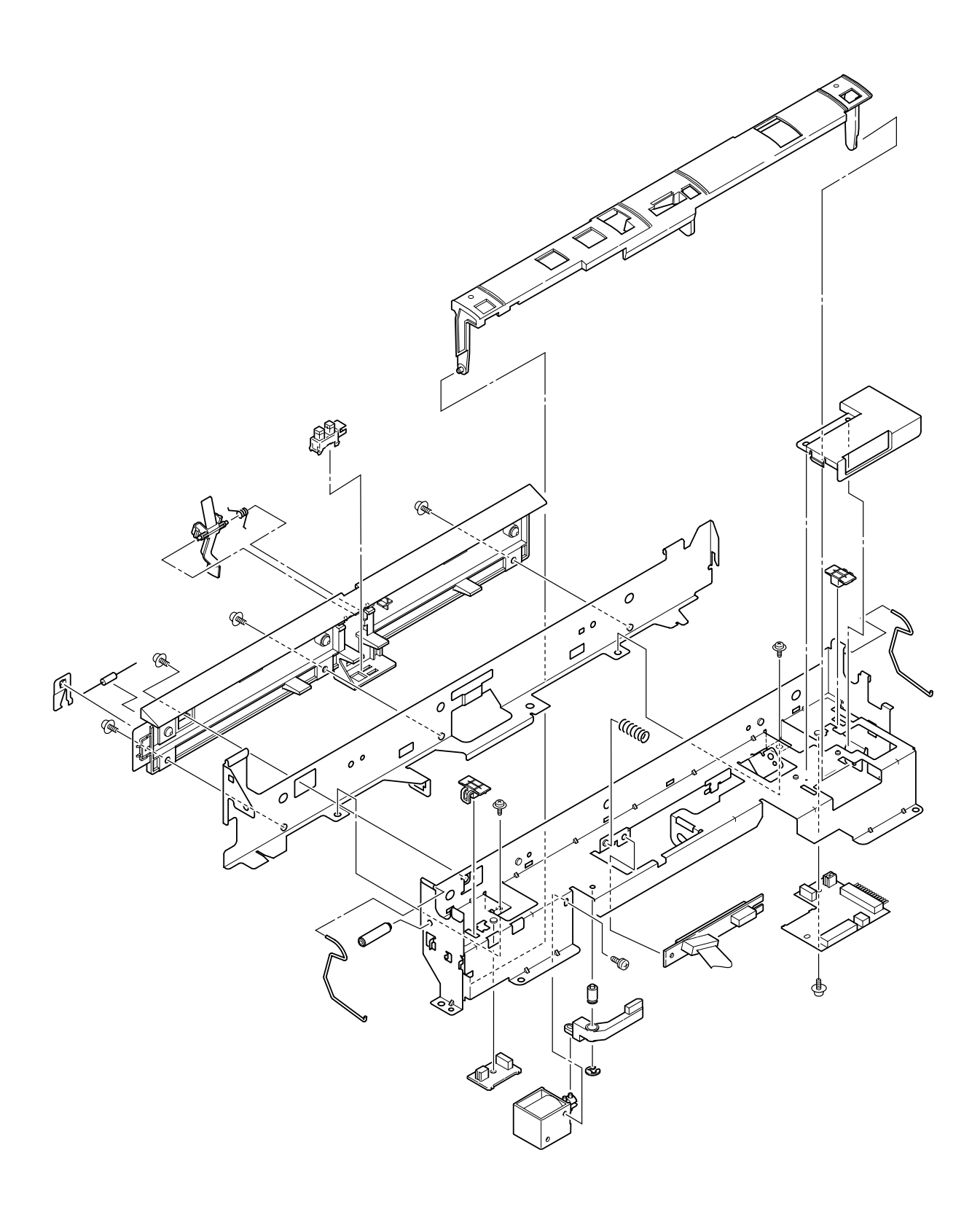

# Eject-Assy

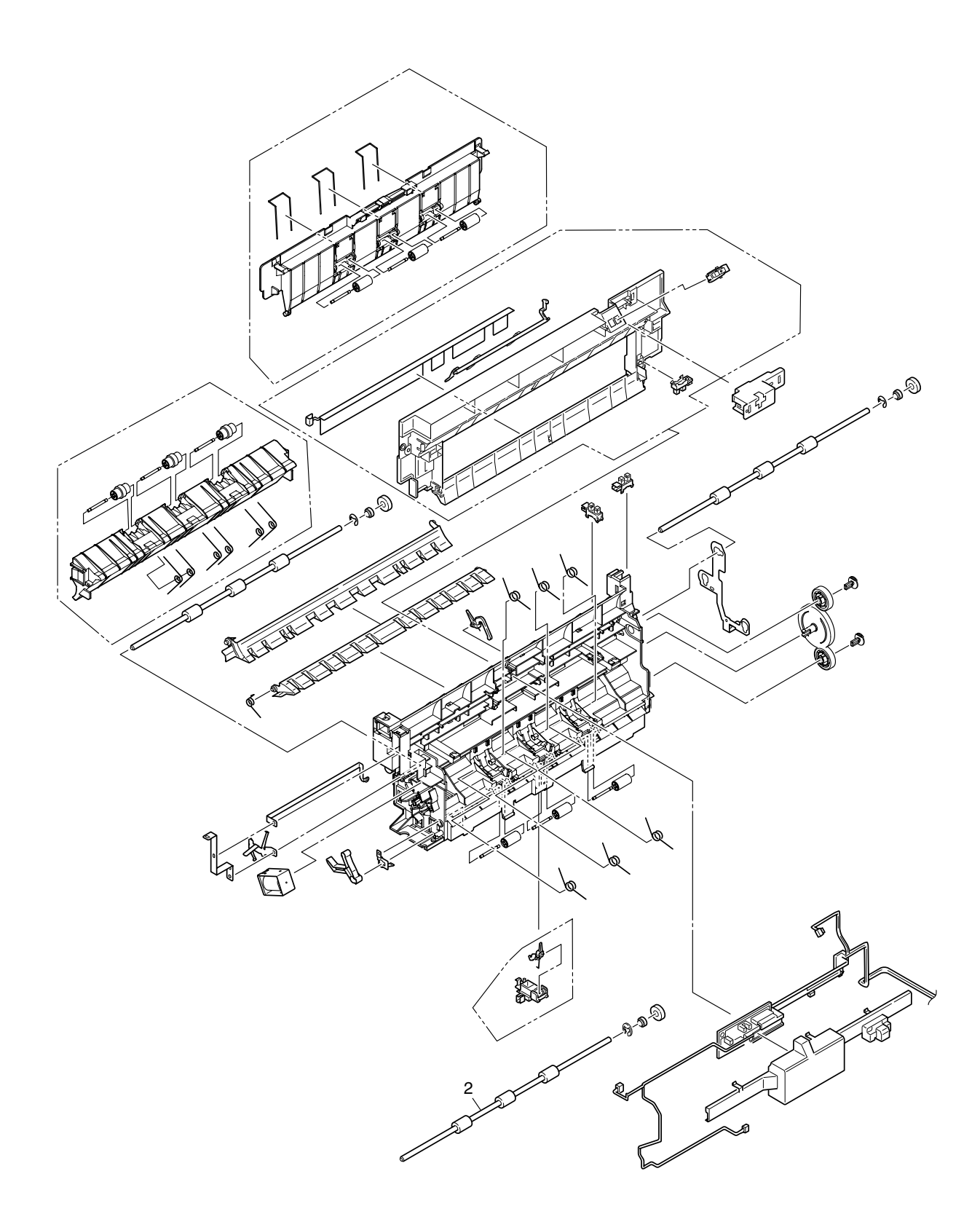

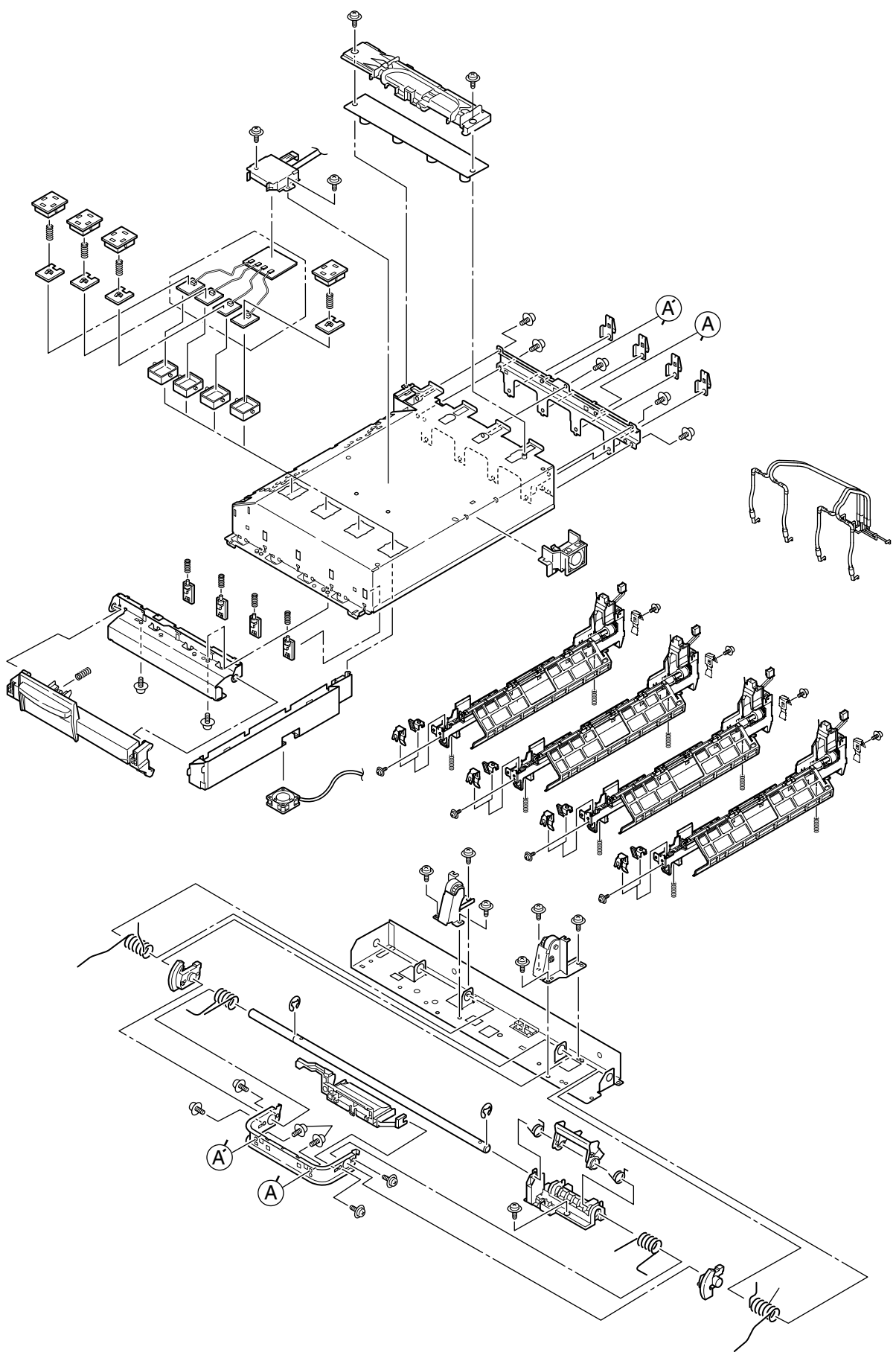

WWW.SERVICE-MANUAL.NET

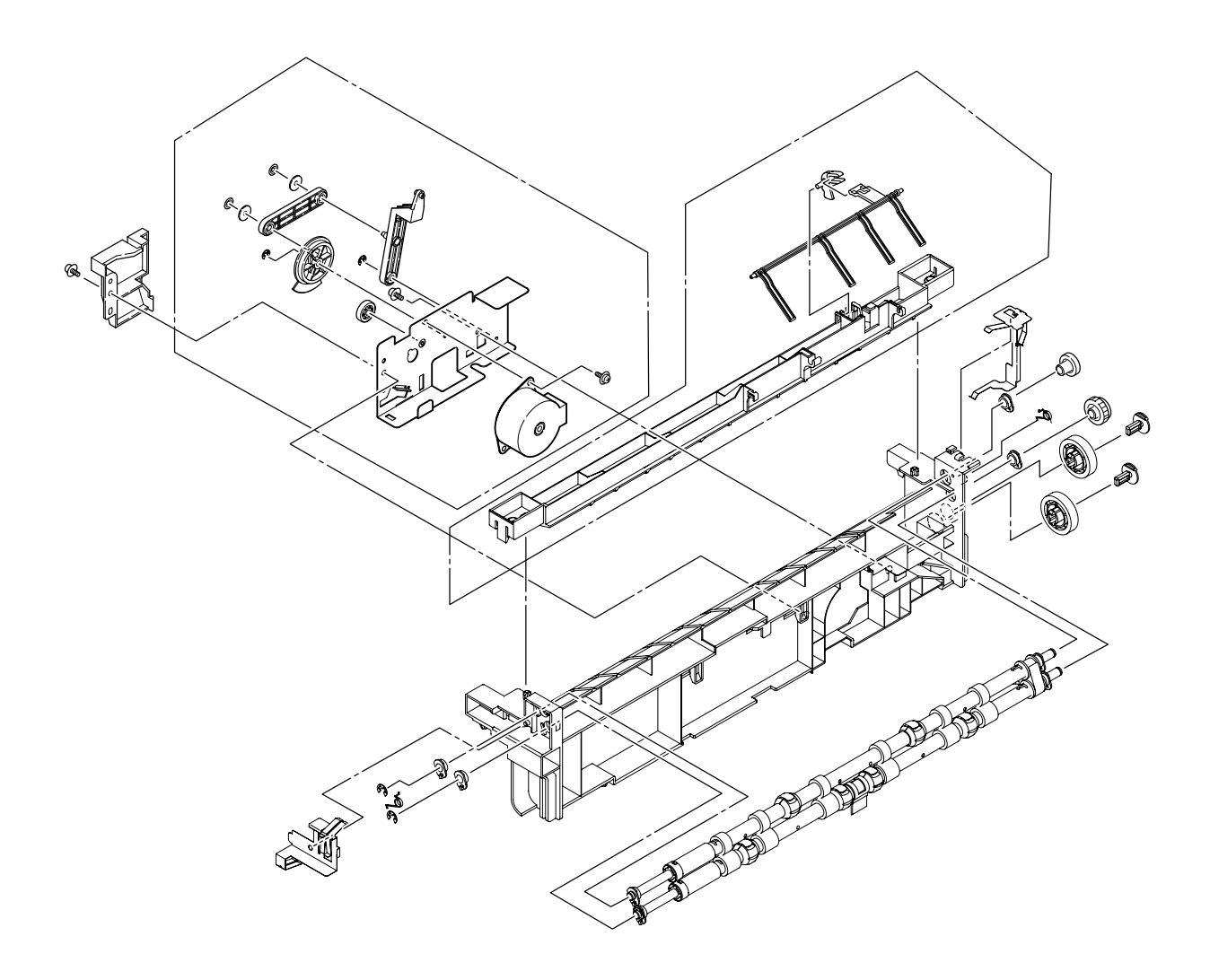

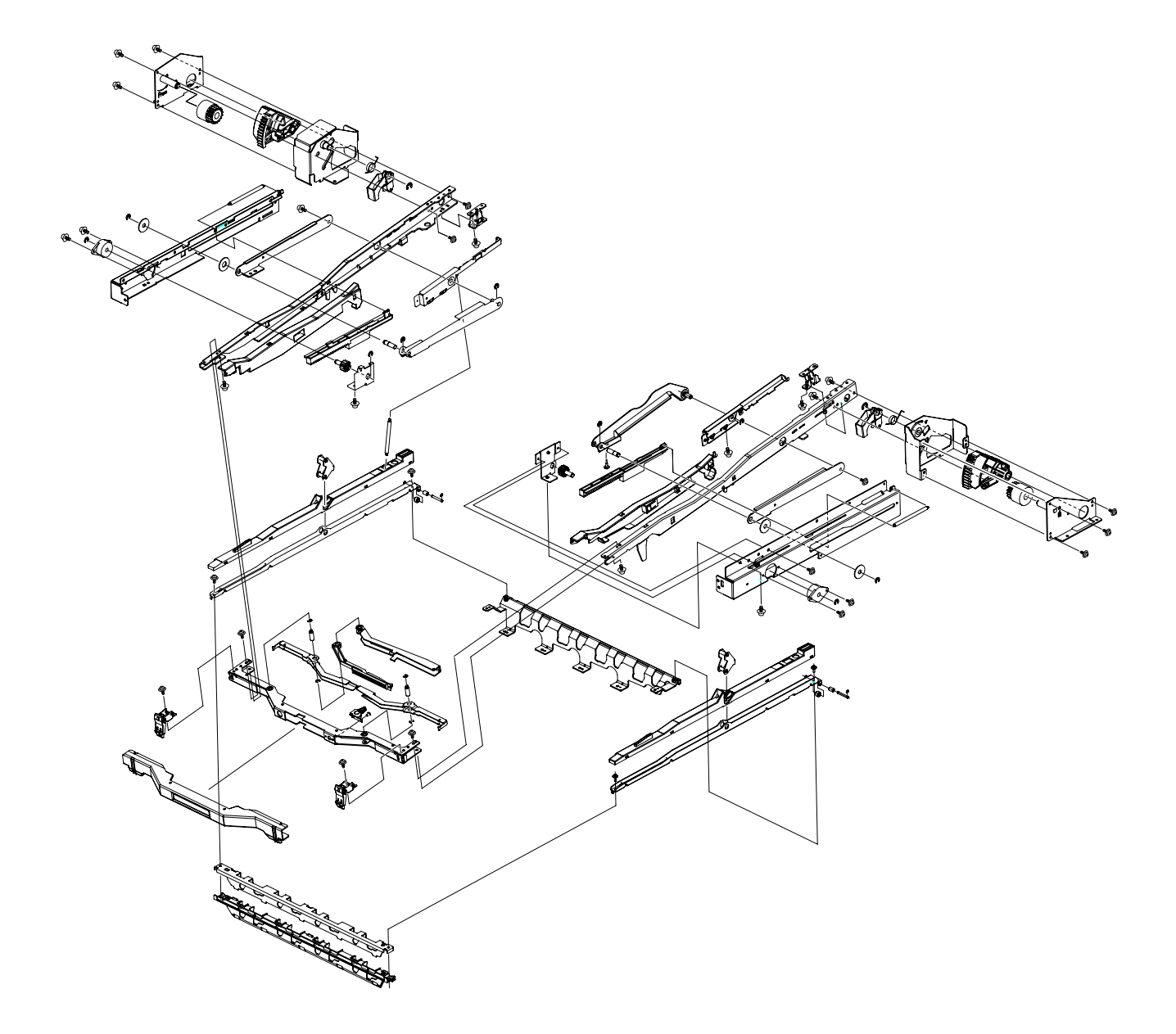

Plate-Shield-Box-Assy

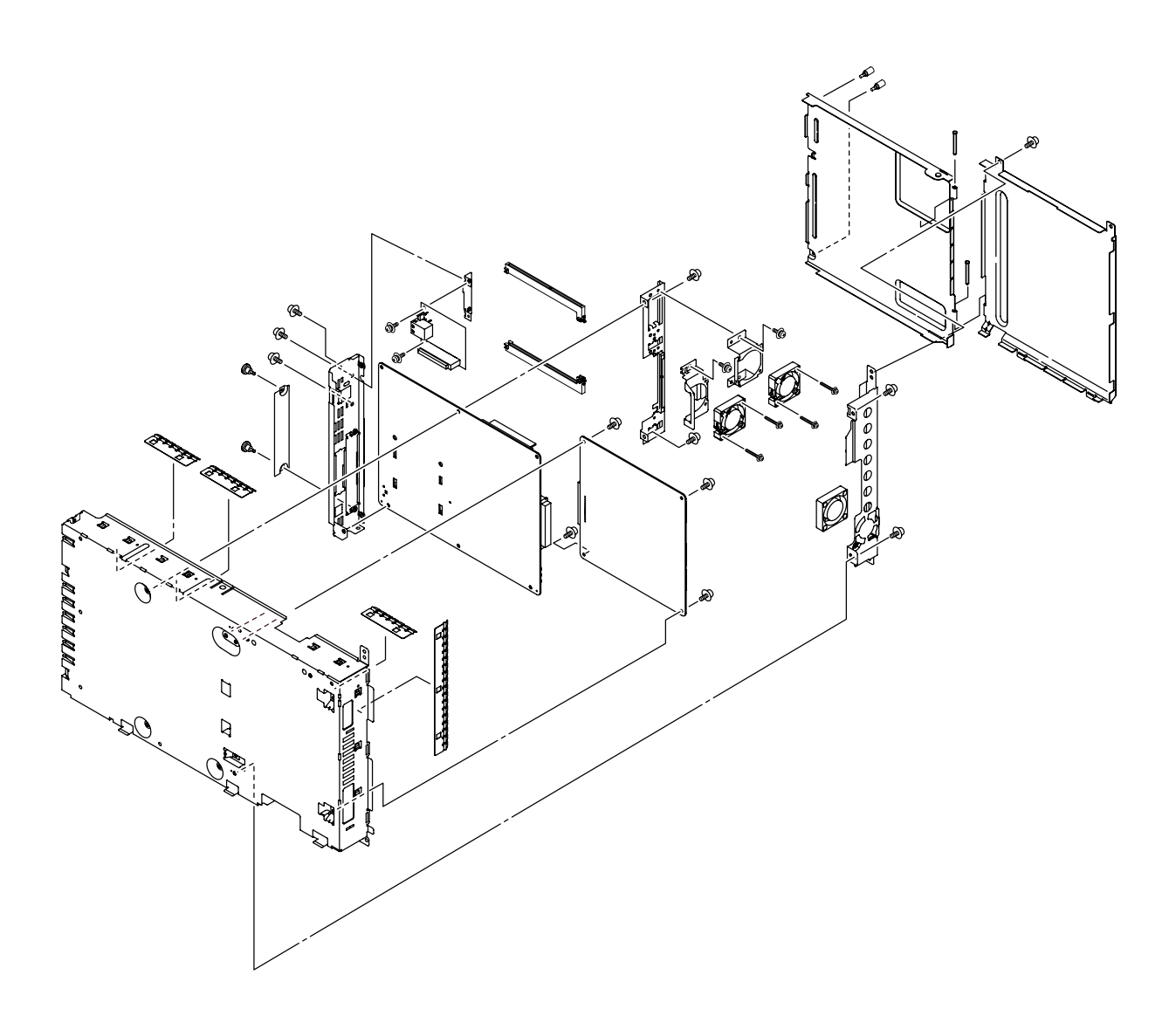

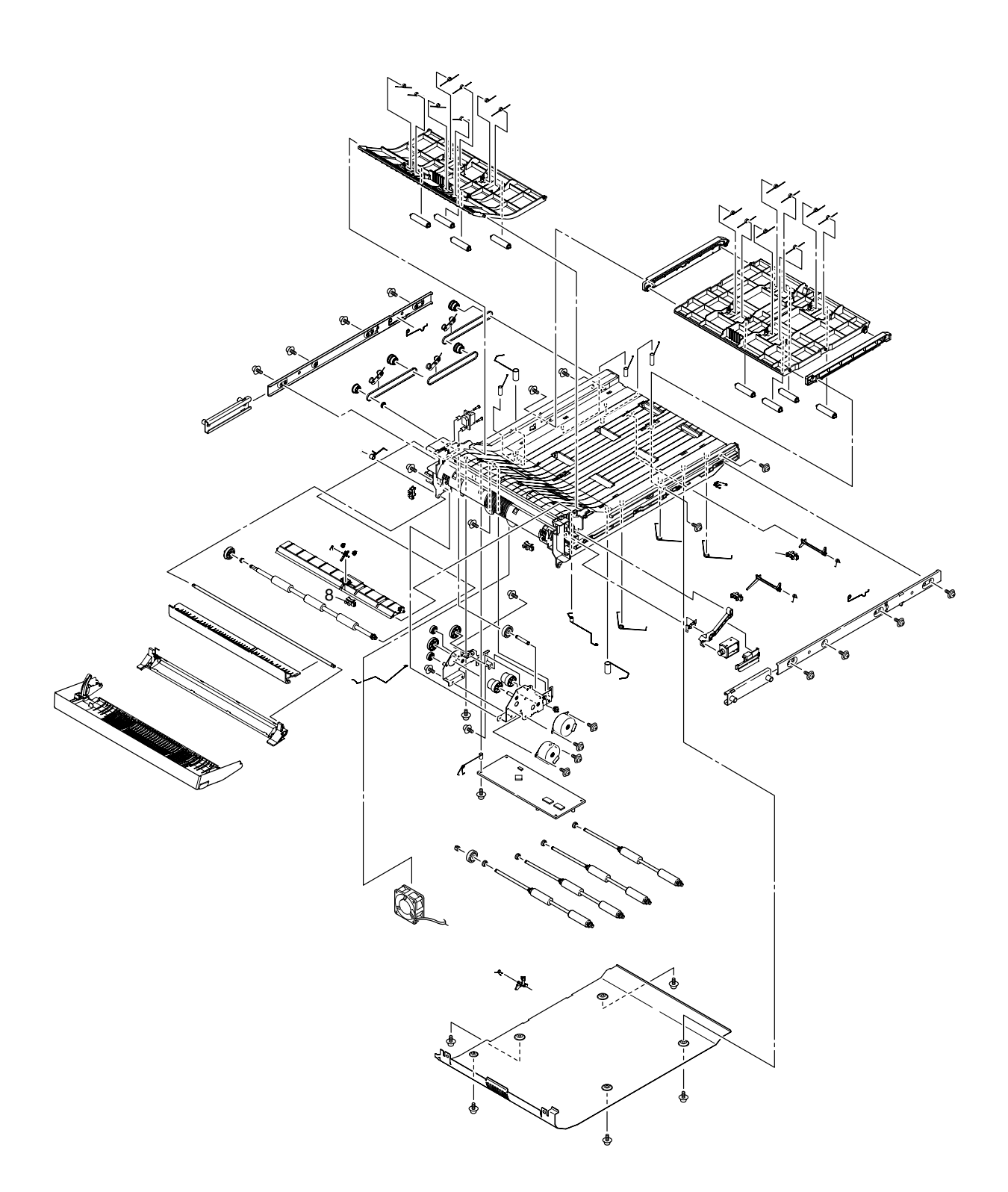

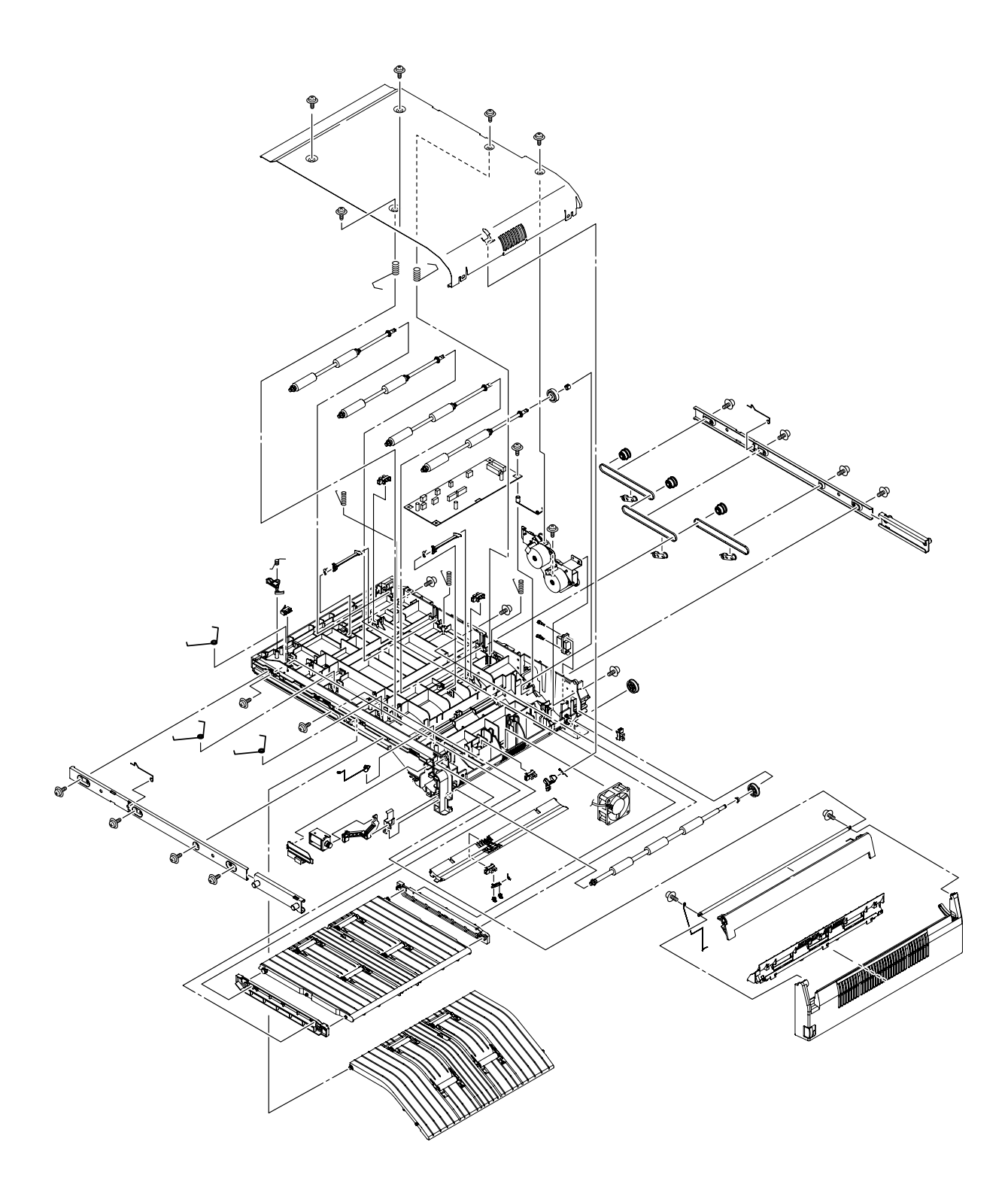

### 4.3 Parts Replacement Method

This section describes the procedures to replace the parts and assembly indicated in the disassembly diagram.

- 4.3.1 Cover-Rear, Cover-Side (R), and Cover-Side (R) Rear
  - (1) Unscrew the 5 screws (1), then remove Cover-Rear (2).
  - (2) Unscrew the 2 screws (3), then remove Cover-Side (R) (4) with it warped.
  - (3) Unscrew the screws (3), then remove Cover-Side (R) Rear (6).

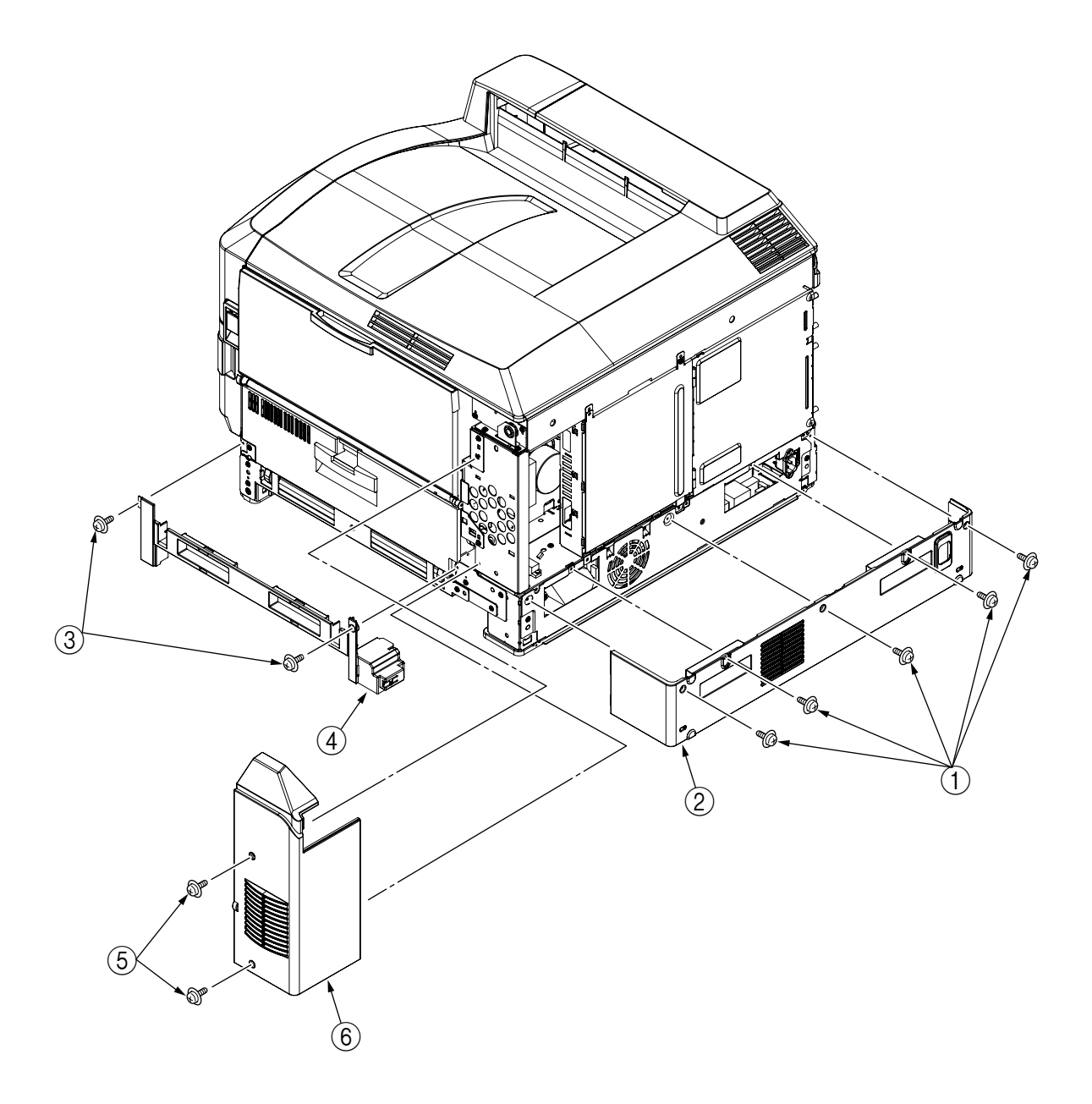

- 4.3.2 Cover-Side (L) and Cover Assy-Front
  - (1) Open Cover Assy-Top ①.
  - (2) Unscrew the 4 screws (2), then remove the Cover-Side (L) (3).
  - (3) Open the Cover Assy-Front (4) by 90°, unscrew the 2 screws (5), then slide the Assy to the side and remove.

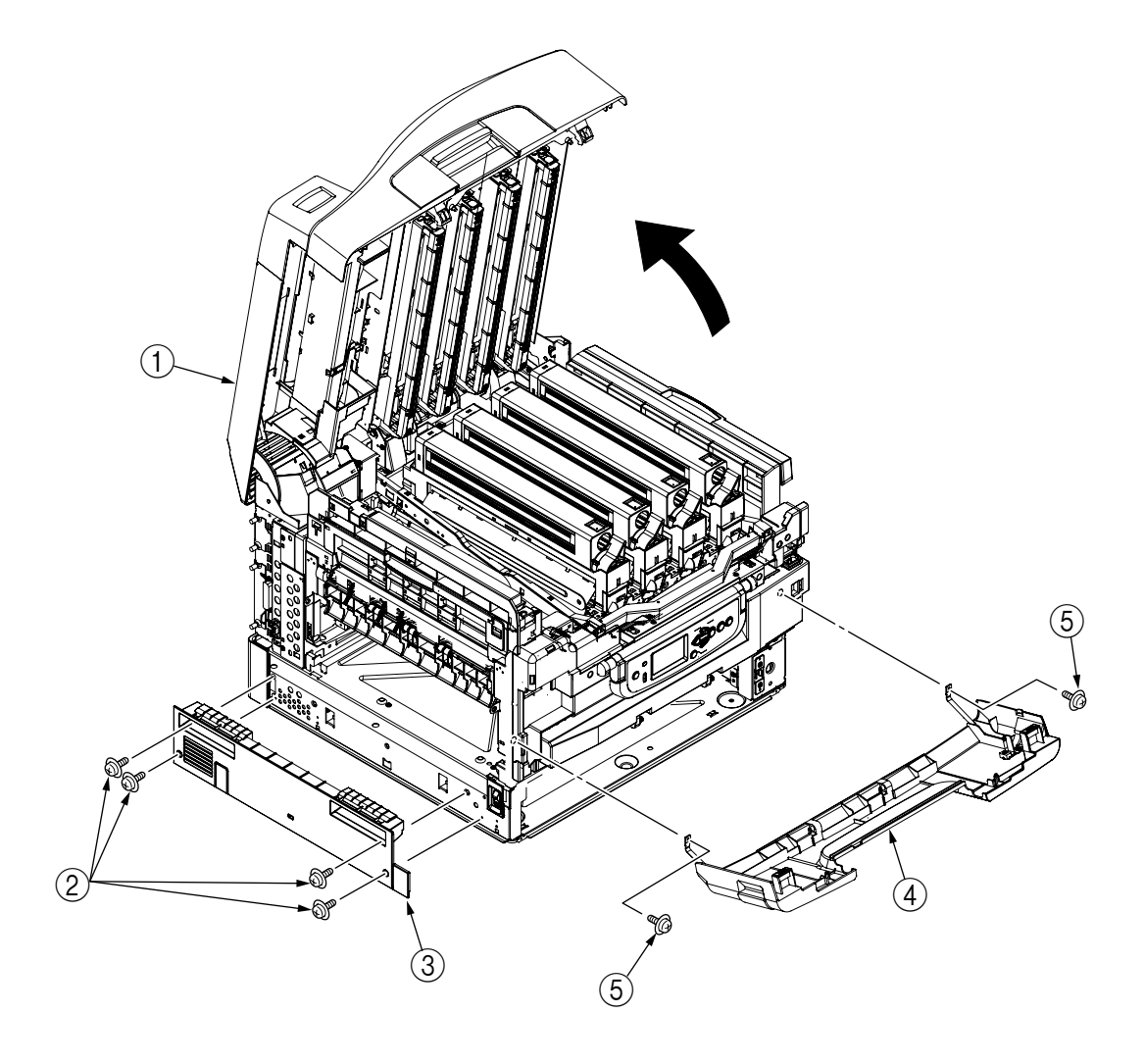

#### 4.3.3 Stacker Assy-FU

- (1) Open Cover Assy-Top ①.
- (2) Open Stacker Assy-FU ②, then remove the 2 stoppers ③. Push these to one side, remove the post, then remove the Stacker Assy-FU ②.

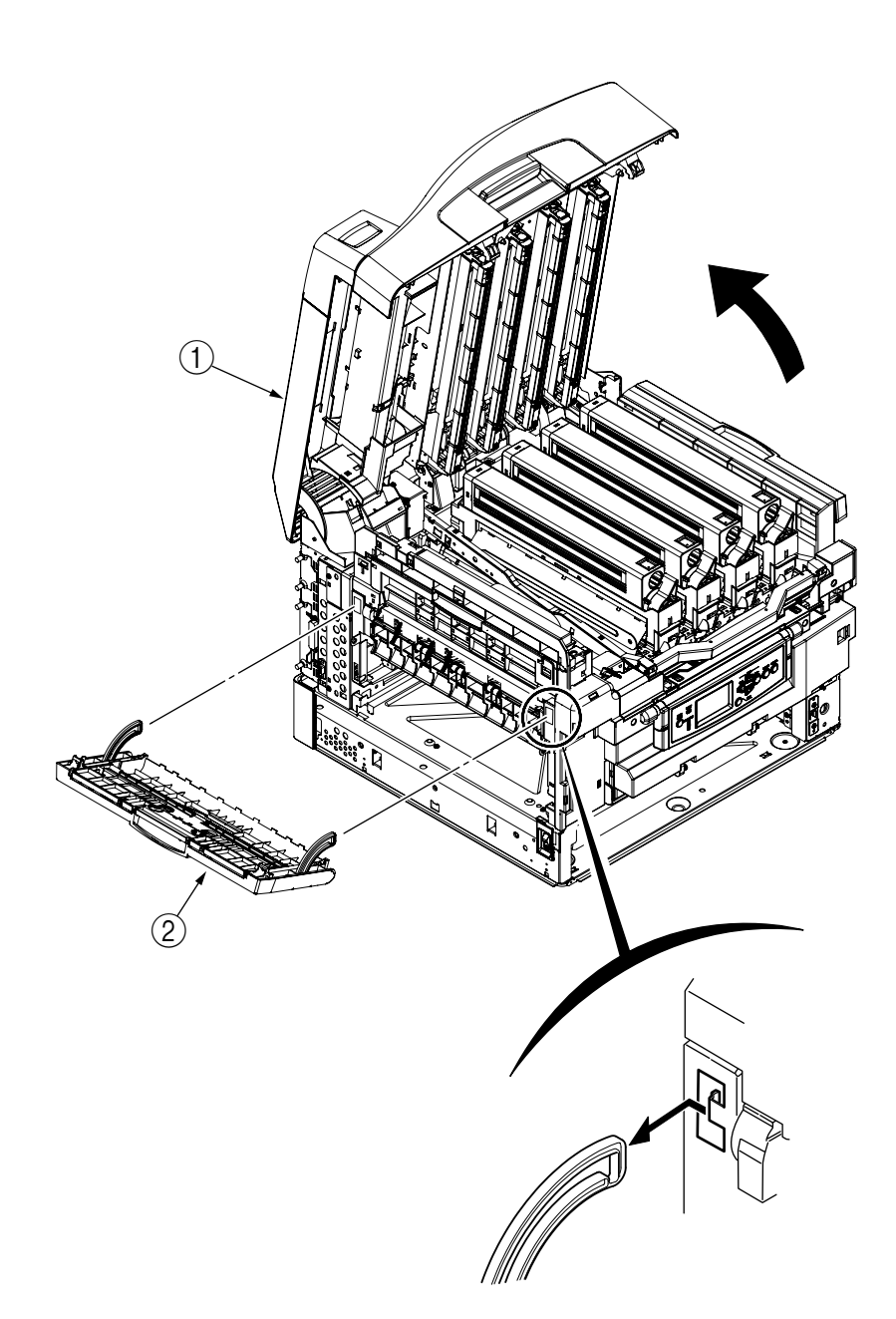

- 4.3.4 Cover Assy-OP Panel, Cover-Guard (R), Cover-Guard (Front) and Cover-Guard (L)
  - (1) Open Cover Assy-Top ①, then lift Basket-Assy ②.
  - (2) Remove Cover Assy-OP Panel 3 from its supporting point.
  - (3) Unscrew screw (4), remove the hinges, and then remove Cover-Guard (R) (5).
  - (4) Unscrew 2 screws (6), then remove Cover-Guard (Front) (7).
  - (5) Unscrew 2 screw (8), then remove the 2 hinges and remove the Cover-Guard (L) (9).

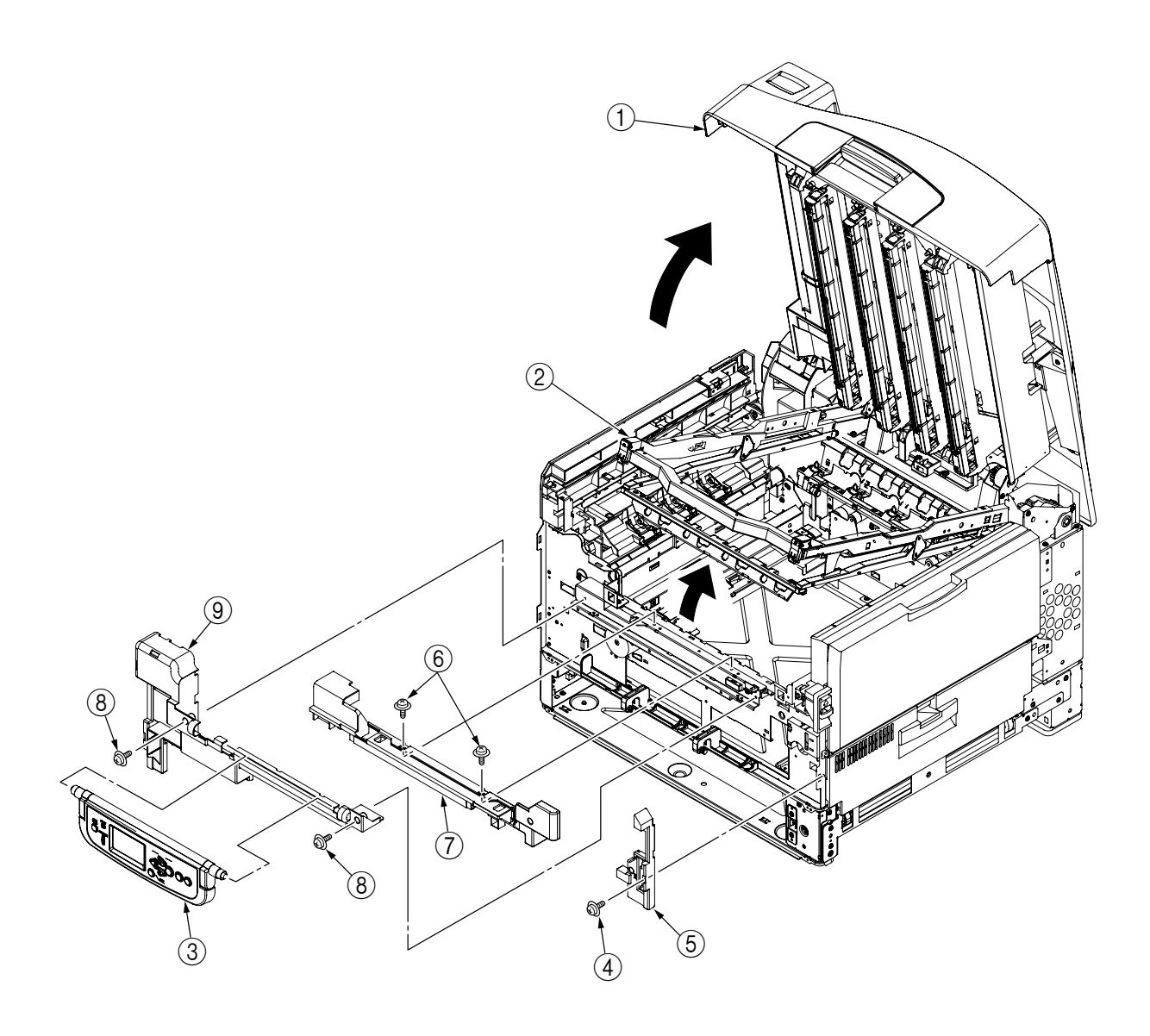

#### 4.3.5 OP PCB

- (1) Remove the Cover Assy-OP Panel. (Refer to Section 4.3.4)
- (2) Remove Cover-OP Panel (2) from Frame-OP-Panel (1).
- (3) Unscrew the 2 screws (3), then remove hinge (R) (4) and Cover Hinge (R) (5).
- Unscrew 2 screws (6), then remove the Hinge (L)(7), Cover-Hinge (L)(8) and Plate-Shield (OP) (9).
- (5) Remove Cover-LCD (10), Button-key (11), and Lens-LED (12), then remove the OP PCB (13).

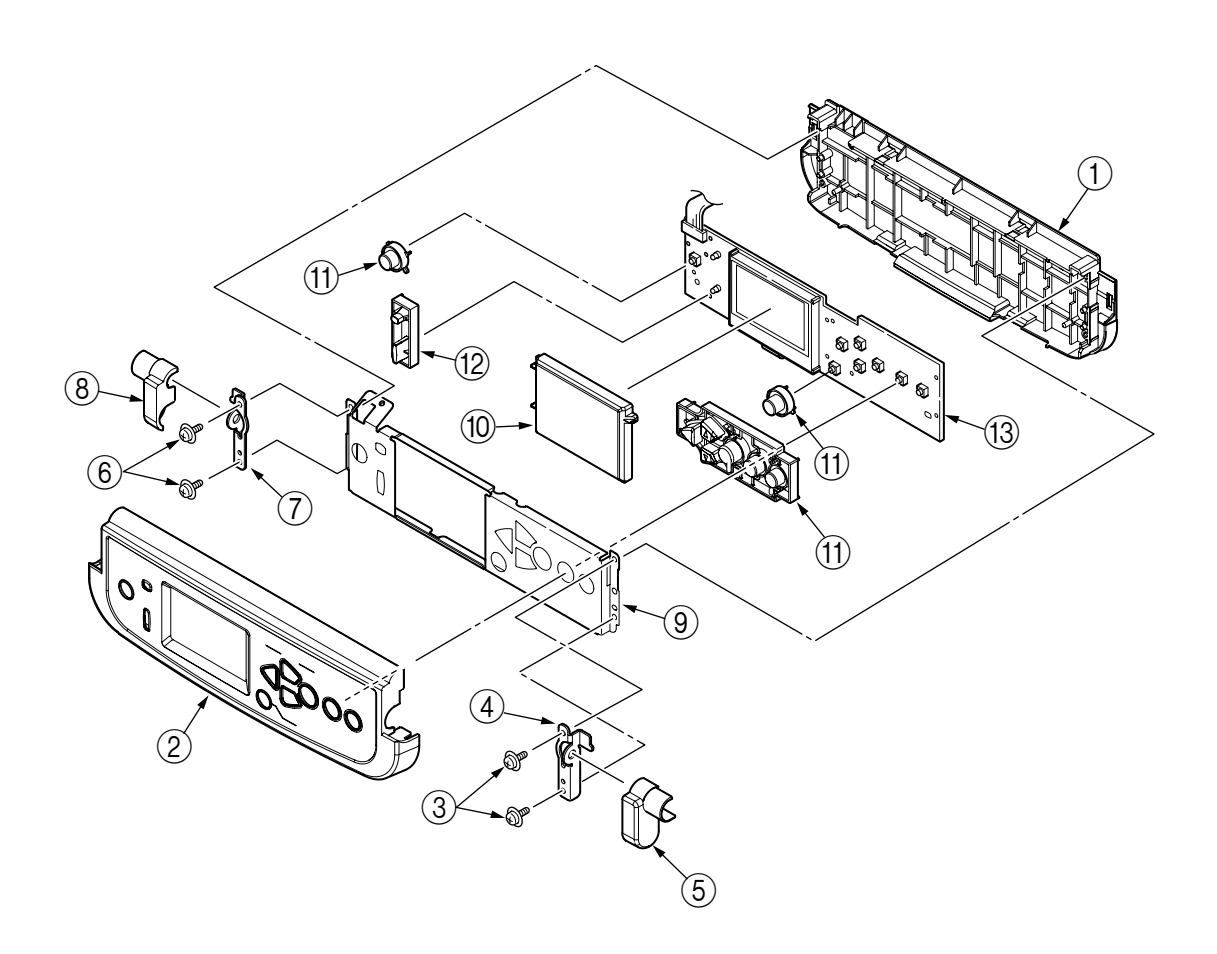
# 4.3.6 Cover Assy-Top

- (1) Open Cover Assy-Top ①.
- (2) Unscrew 8 screws (2), then remove the 3 hinges and the Cover Assy-Top (1).

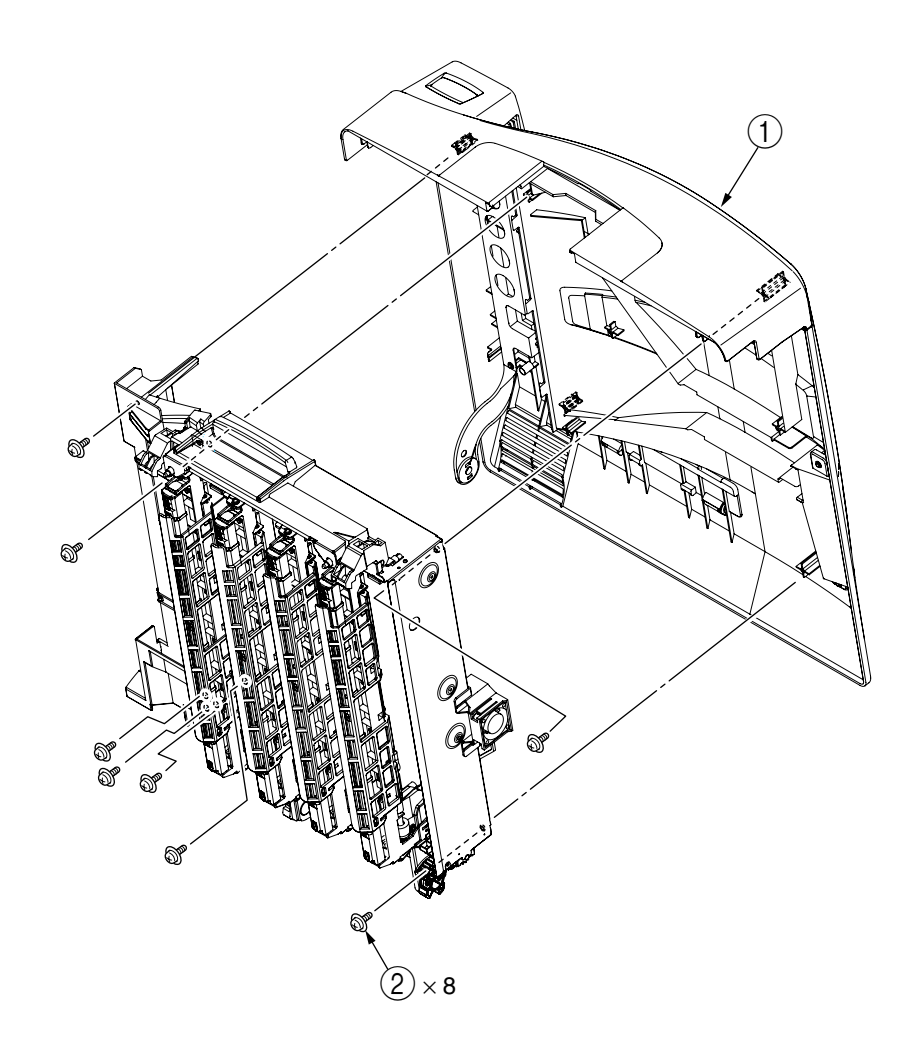

### 4.3.7 FAN-PCB-Assy, CU-Board-Assy and S2V-PU-Board

- (1) Open the Cover Assy-Top.
- (2) Remove the covers concerned. (Refer to Section 4.3.2)
- (3) Remove the connector, then Remove FAN-PCB-Assy ①.
- (4) Unscrew the (2) screws, remove the Plate-Shield-Assy (3), then remove the connector.
- (5) Unscrew 7 screws (4), then remove CU-Board-Assy (5).
- (6) Disconnect all 17 Connectors, then unscrew 4 screws (6), and remove S2V-PU-Board (7).
- (7) Unscrew 9 screws (8), remove the Plate-Shield-Box-Assy (9), then remove all the connectors.

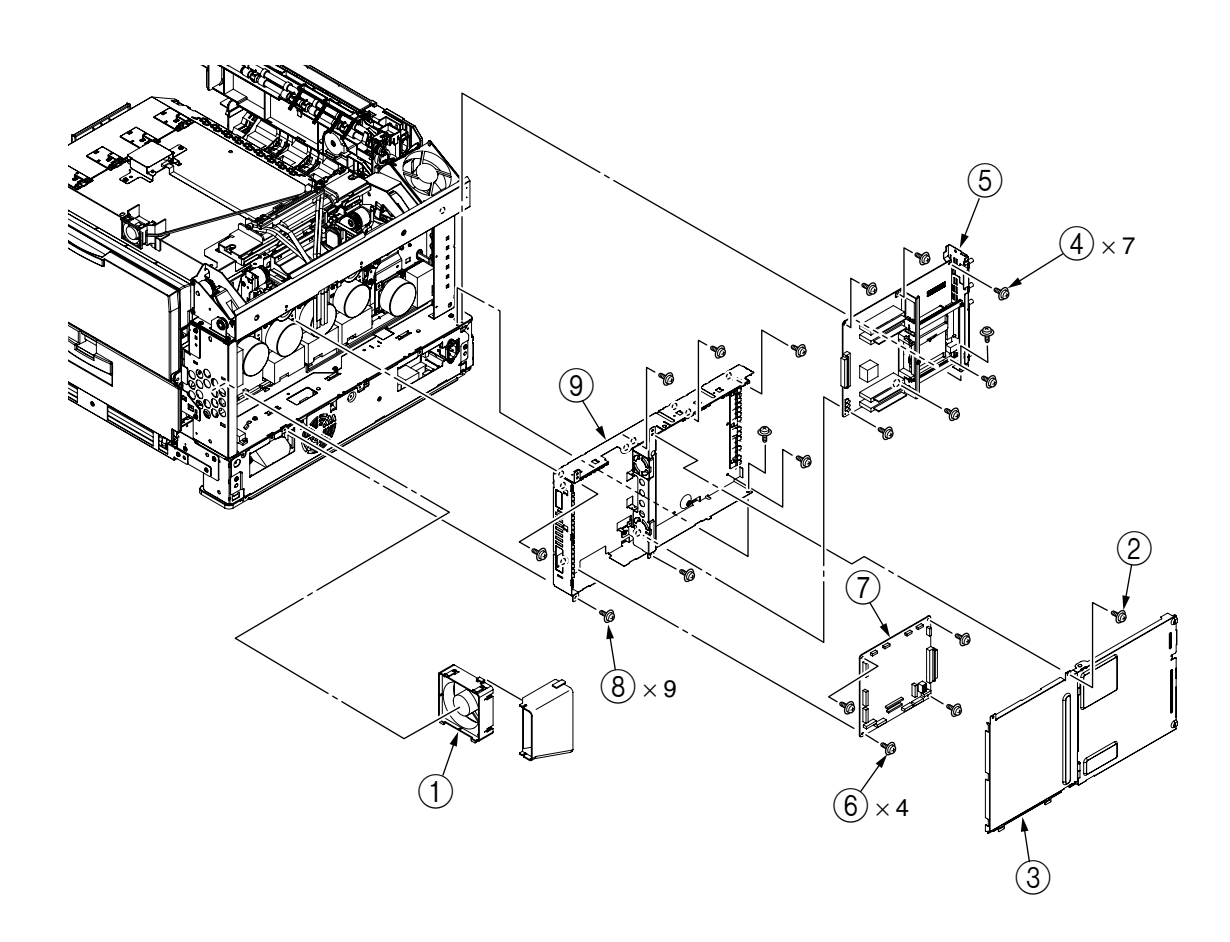

- 4.3.8 Job-Offset-Assy and Basket-Assy
  - (1) Open the Cover Assy-Top.
  - (2) Unscrew screw ①, remove Frame-Duct ②, then remove the connector (remove the connector through the shaft)
  - (3) Remove the 2 hinges, then remove the Job-Offset-Assy (3), and disconnect the connector.
  - Unscrew 2 screws ④, then remove the 2 hinges, and remove the Cover Assy-Top (Sub)
     ⑤.
  - (5) Remove the 3 E-rings (6), unscrew 2 screws (7), then remove the Plate-Support (Top) (8), Colla (9), Shaft-Top (A) (10), Shaft-Top (B) (11), Spring-Torsion-Top (L) (12), Spring-Torsion-Top (A) (13), Spring-Torsion-Top (R) (14) and Spring-Torsion-Top (R) (15).
  - (6) Unscrew 3 screws (6), then remove the Gear-Assy-L (7).
  - (7) Unscrew 3 screws (18), then remove Gear-Assy-R (19).
  - (8) Remove the high toner Assy tube 20, then remove Basket-Assy 21.

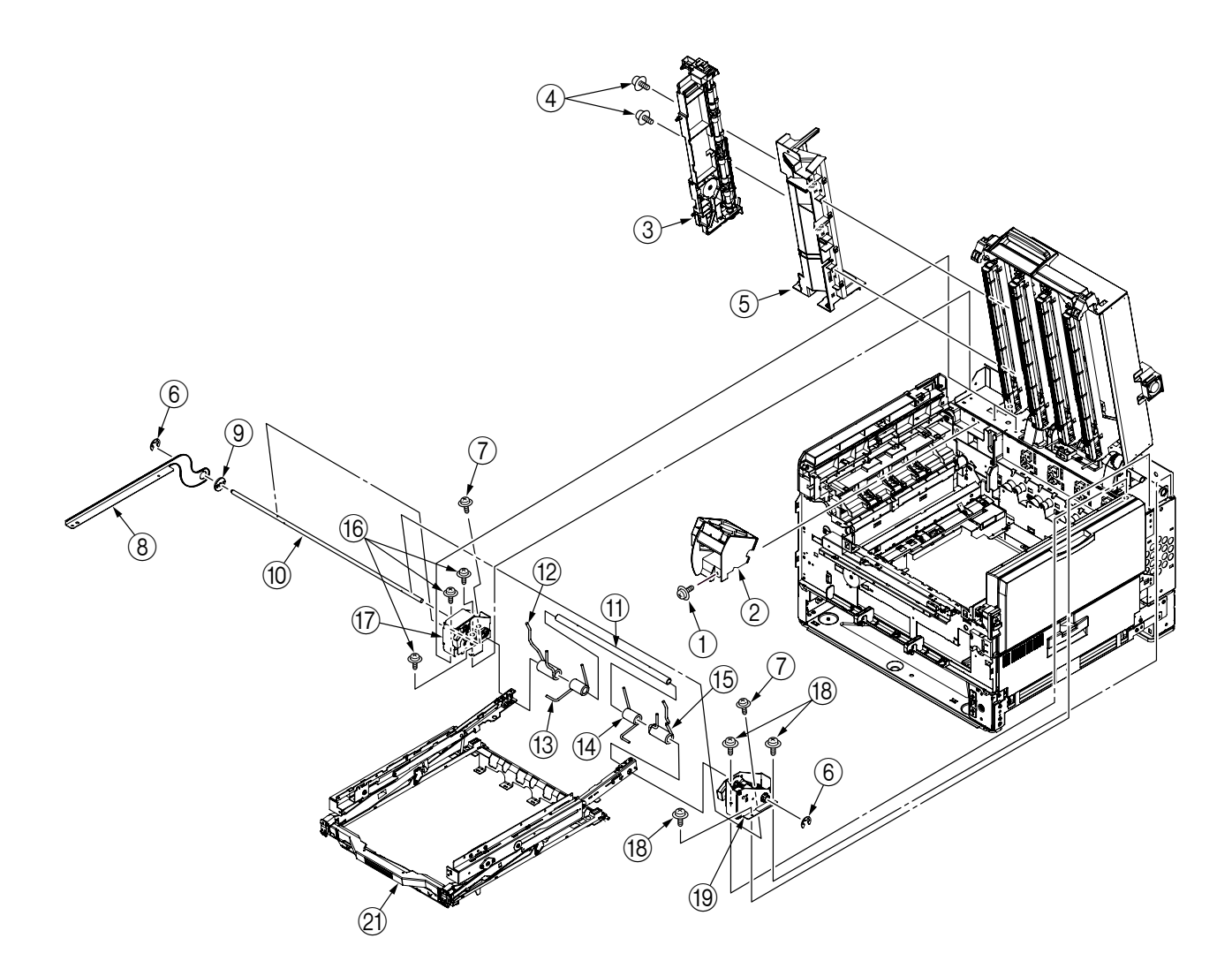

### 4.3.9 Plate Top Assy

- (1) Remove Job-Offset-Assy 723/Basket-Assy. (Refer to Section 4.3.6)
- (2) Lift back Plate-Top Assy (1), then unscrew 2 screws (2).
- (3) Lift forward Plate-Top Assy (1), then unscrew 3 screws (3) and remove Plate-Dumper-Assy (R)(4).
- (4) Remove E-ring (5), and unscrew screw (6). then remove Plate-Dumper-TCR-SUB (7) and Dumper R (8).
- (5) Unscrew 3 screws (9), then remove Plate-Dumper-Assy (L)(10).
- (6) Remove E-ring (1), and unscrew screw (2). Then remove Plate-Dumper-TCR-SUB (3) and Dumper L (4).
- (7) Remove Shaft-Top (5), Spring-Torsion-BAS (L) (6), and Spring-Torsion-Top-R (7), then remove Plate-Top Assy (1).

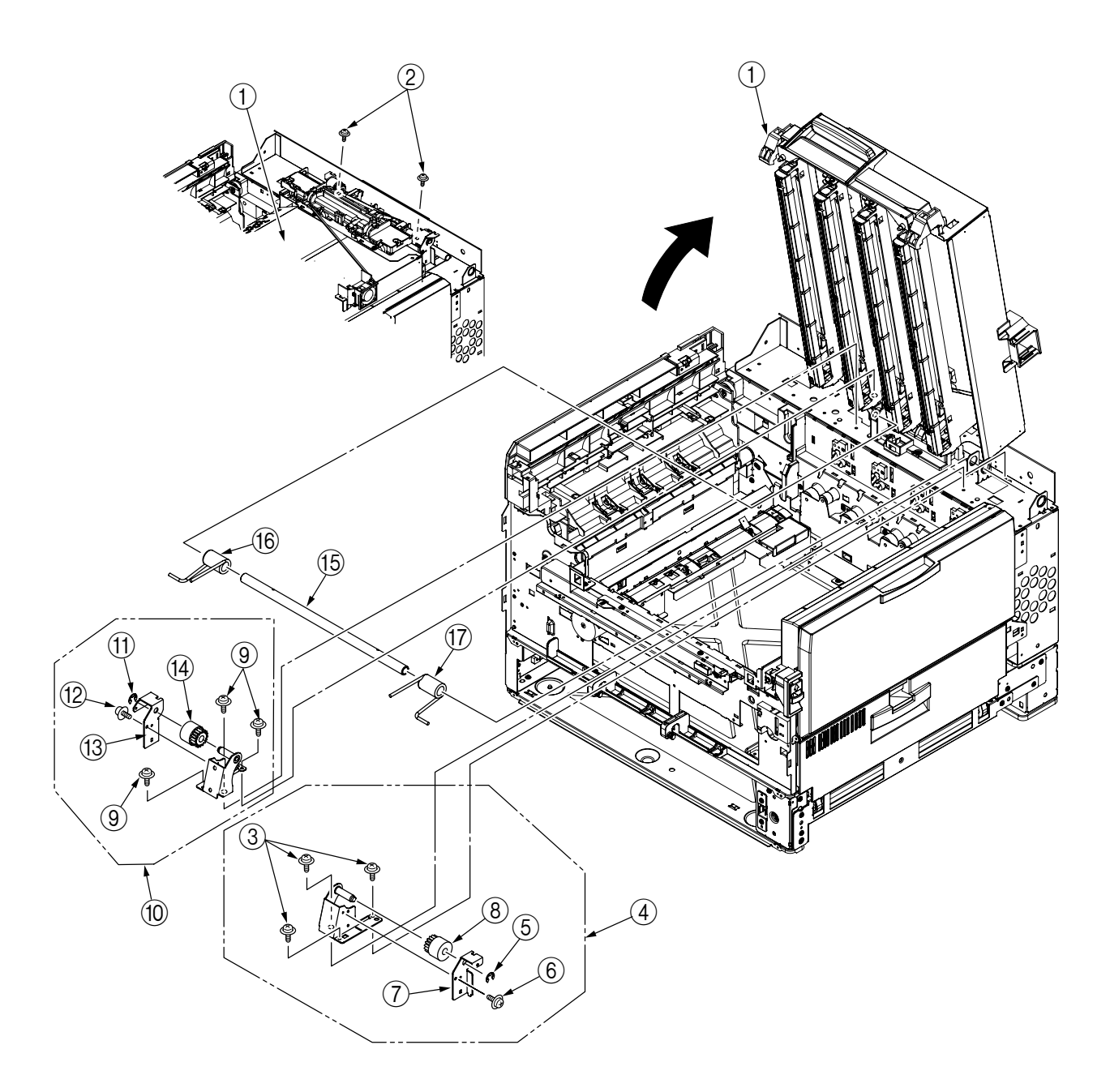

# 4.3.10 Eject-Assy

- (1) Remove the 7 hinges then remove Cover-Board ①.
- (2) Remove the 13 connectors, and unscrew the 2 screws ②. Then remove the 3 hinges and remove the Eject-Assy ③.

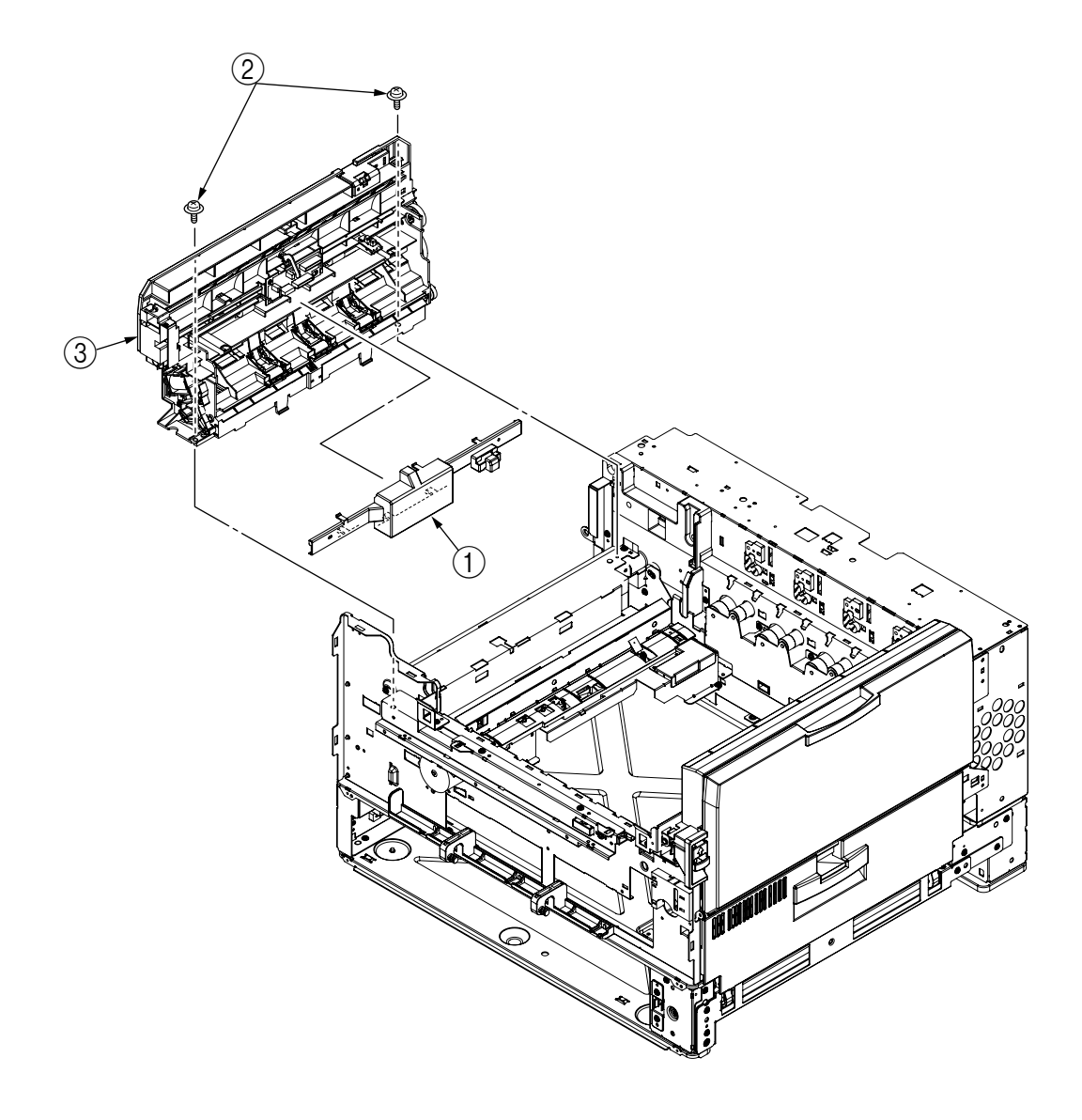

- 4.3.11 Motor-Pulse-Belt and Sensor-Resist-Assy
  - (1) Unscrew the 2 screws (1), then remove the 4-pin connector and remove the Motor-Pulse-Belt (2).
  - (2) Unscrew 7 screws ③, then remove the 4 connectors (2-pin, 14-pin, 3-pin, 5-pin), and remove the Sensor-Resist-Assy ④.

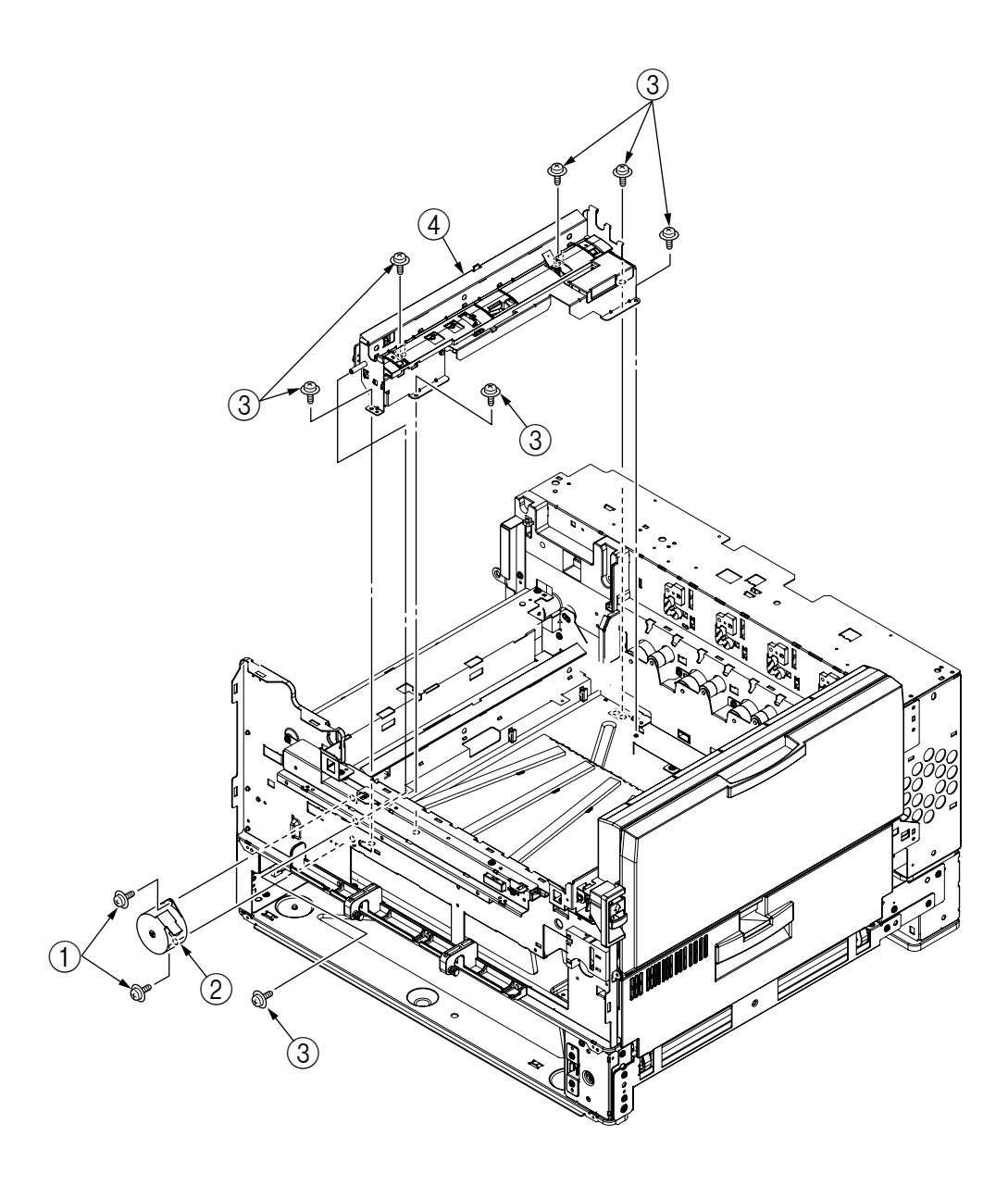

### 4.3.12 FDR Unit-MPT

- (1) Open the Cover Assy-Top.
- (2) Remove the stay on both side (Frontside Hook; Rear-side Screw) ④, and 2 connectors, then unscrew the 2 screws ②.
- (3) Close the hopper Assy (1), remove the 2 supporting points, then remove the FDR Unit-MPT (3).

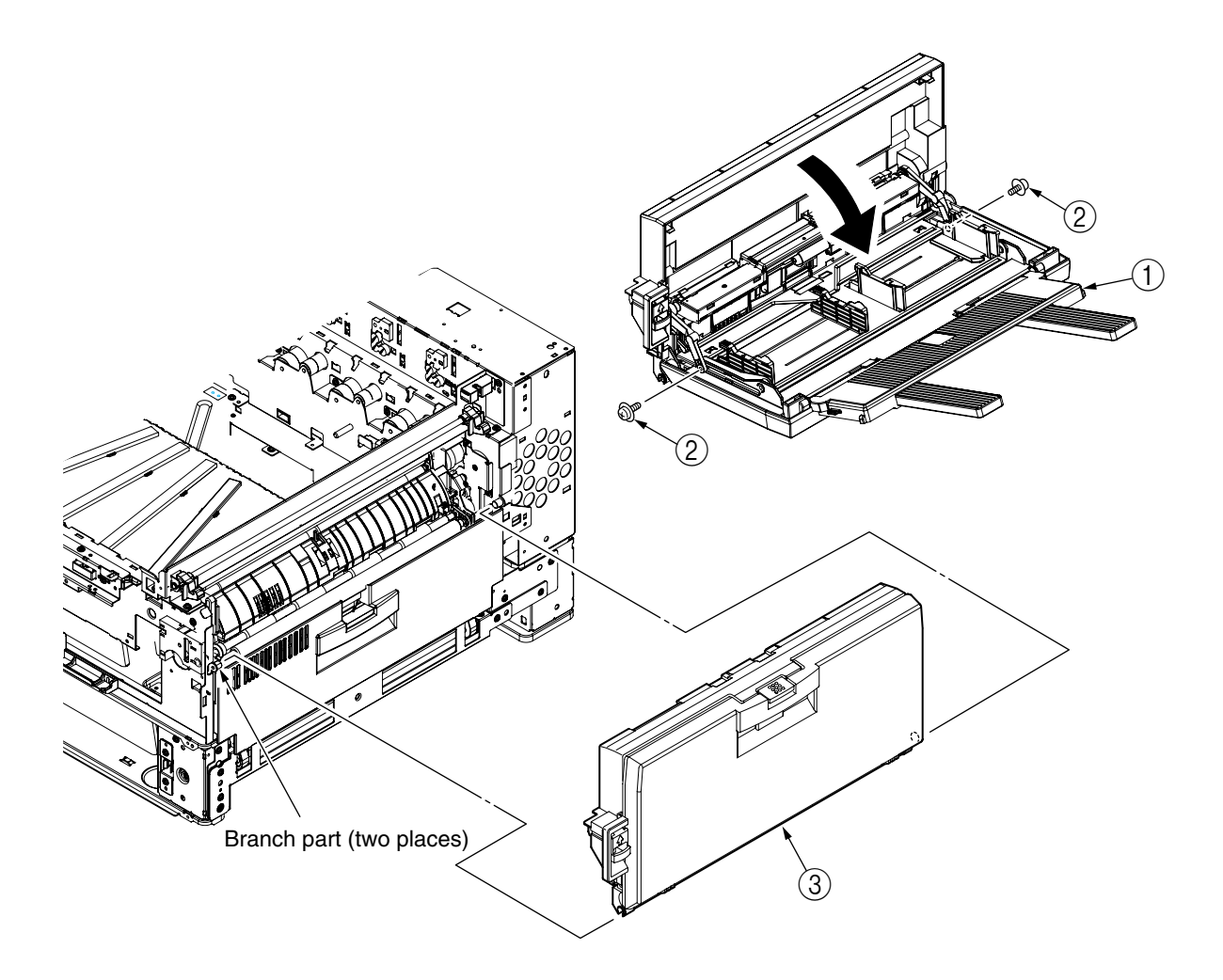

### 4.3.13 FDR Unit-Resist

- (1) Remove the FDR Unit-MPT. (Refer to Section 4.3.12)
- (2) Unscrew the 4 screws ① and disconnect connector ④, then remove Plate Assy-MPT Lock ②.
- (3) Unscrew screw 3, then remove FDR Unit-Resist 5.

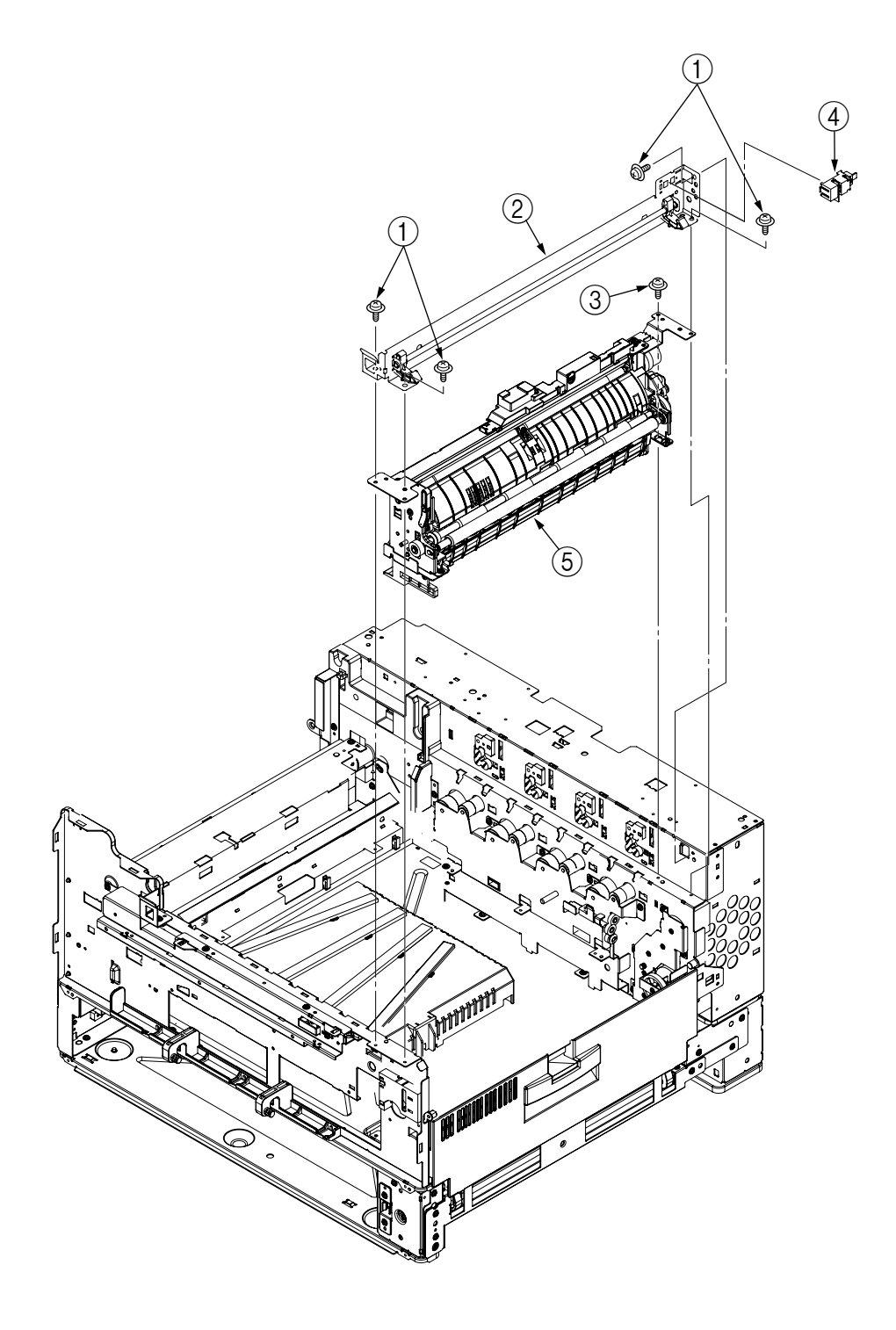

### 4.3.14 Duct Assy

- (1) Remove the hinge, then remove Cover-Middle (1).
- (2) Remove the hinge, then remove Guide Tube (L) 2.
- (3) Unscrew 2 screws (3), then remove Duct-Assy-Toner (4).
- (4) Unscrew screw (5), then remove Gear-Duct-B-Assy (6).
- (5) Unscrew screw (7), then remove Gear-Duct-ID Assy (8).
- (6) Unscrew 6 screws (9), then remove Duct-Drive-Assy (10).

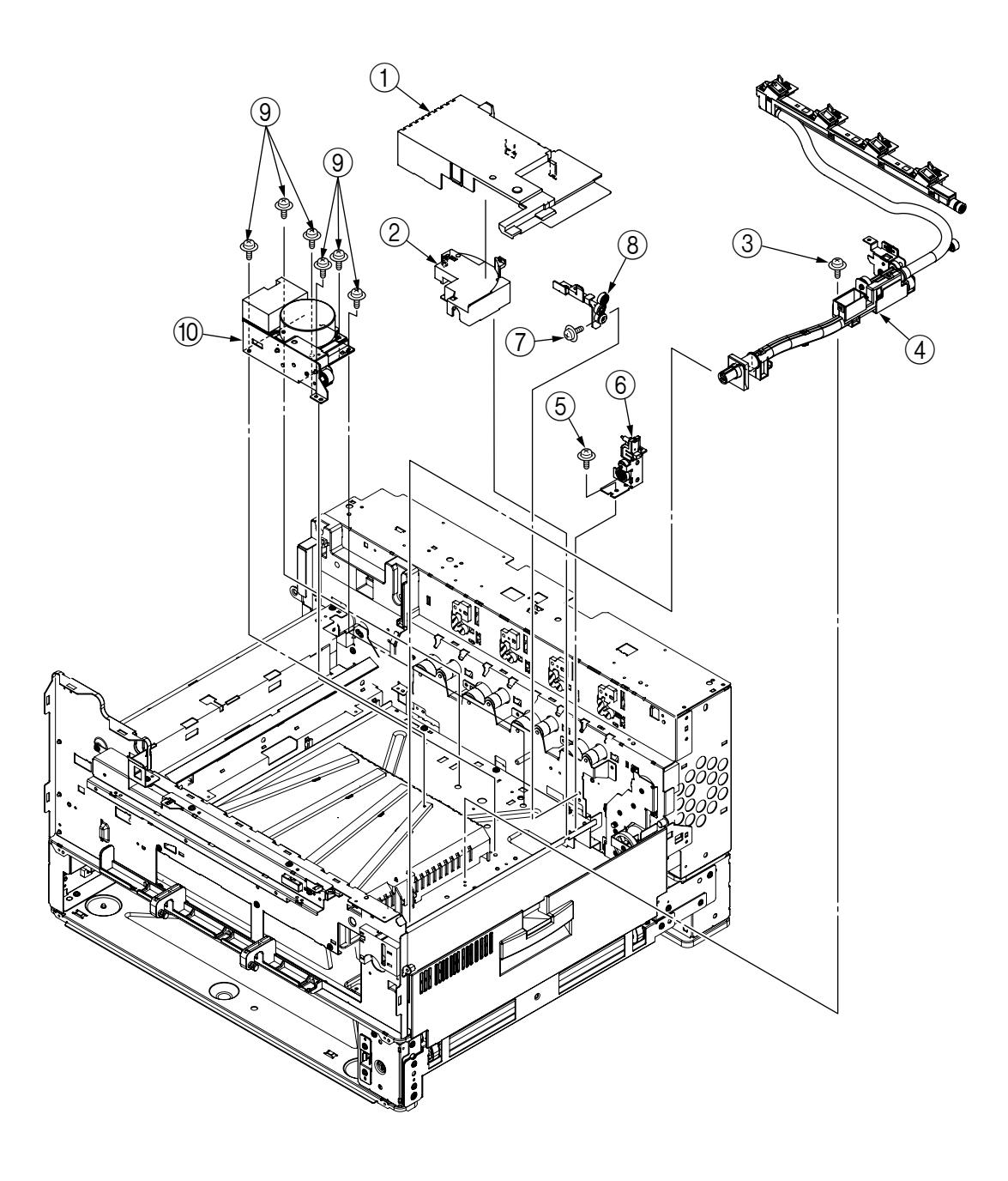

### 4.3.15 HV-Assy

- (1) Open the Cover Assy-Top, then remove the Belt-Assy.
- (2) Unscrew screw (1), then remove Cover-HV-Assy (2).
- (3) Remove the 2 connectors and unscrew the 2 screws (3), then remove HV-Assy (4).
- (4) Remove the 2 hinges, then remove Bracket-HV-Assy (5).

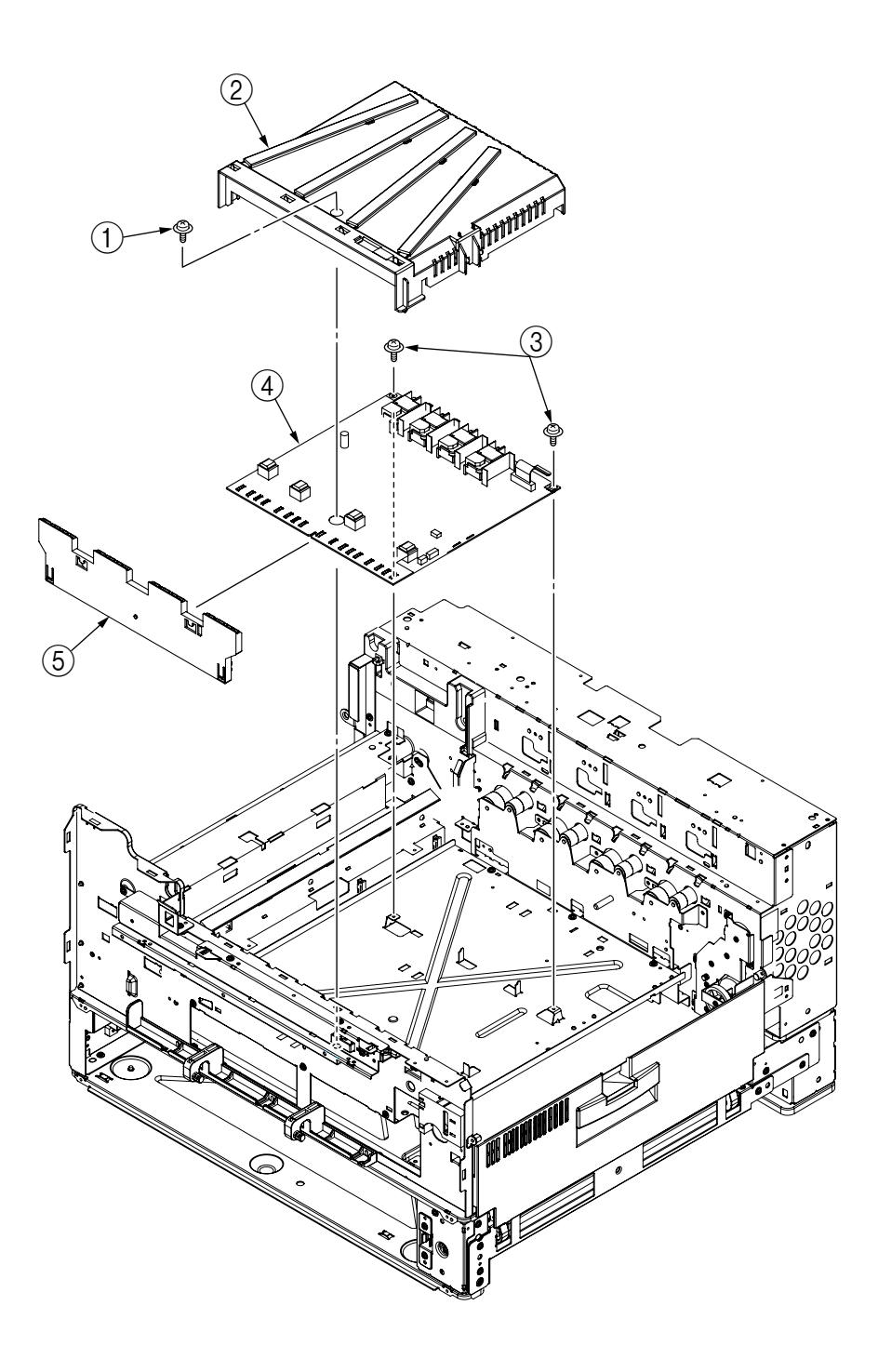

### 4.3.16 Power Unit

- (1)
- (2) Unscrew the 12 screws (1), disconnect all connectors, pull out the lever then remove the Power Unit (2).

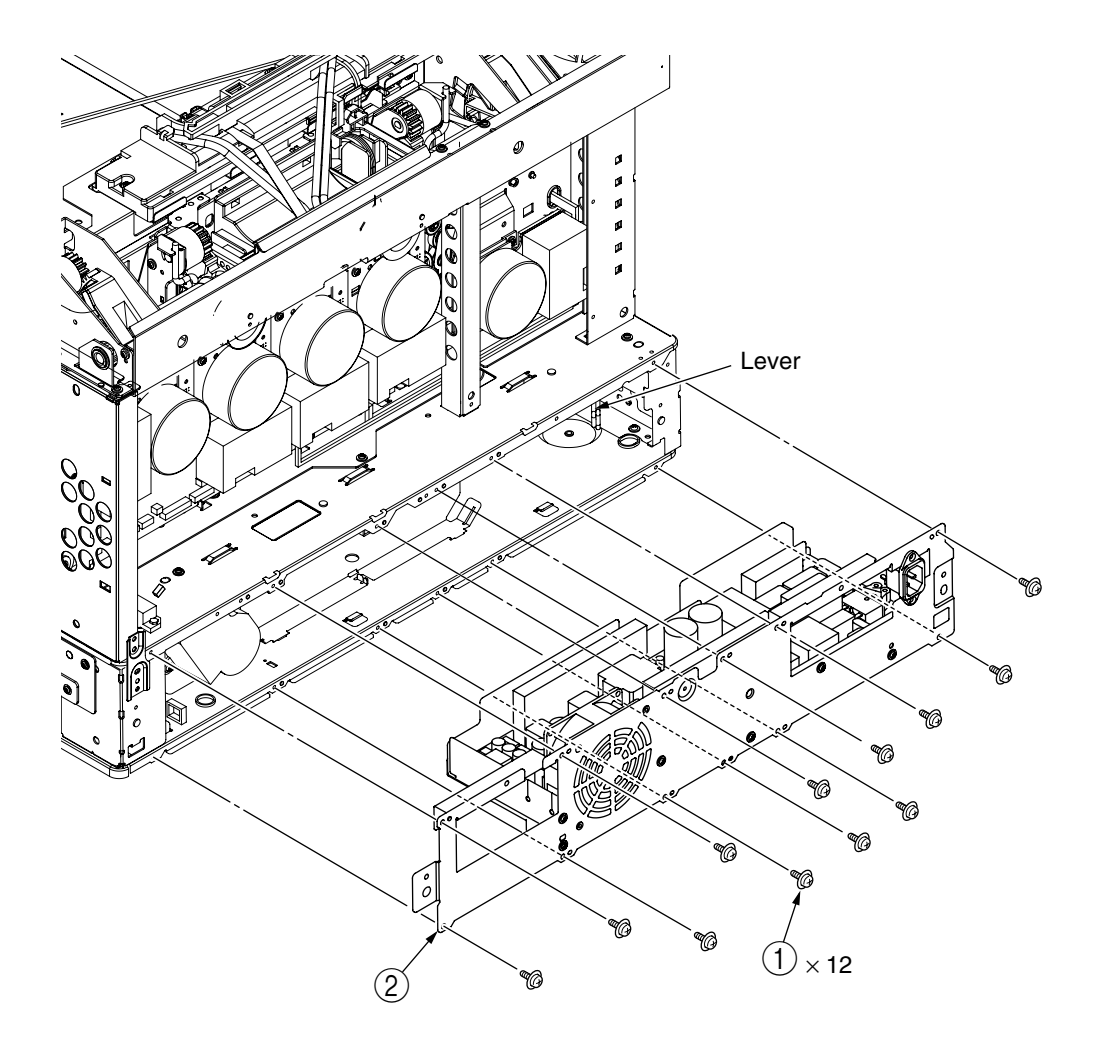

- 4.3.17 Low Voltage Power Source Assy and Motor-FAN
  - (1) Remove the Power Unit. (Refer to Section 4.3.16)
  - (2) Unscrew the 3 screws ①, then remove the low Voltage Power Source Assy ②, and Film-Insulation ③.
  - (3) Unscrew the 2 screws (4), then remove the connector and Motor-FAN (5).

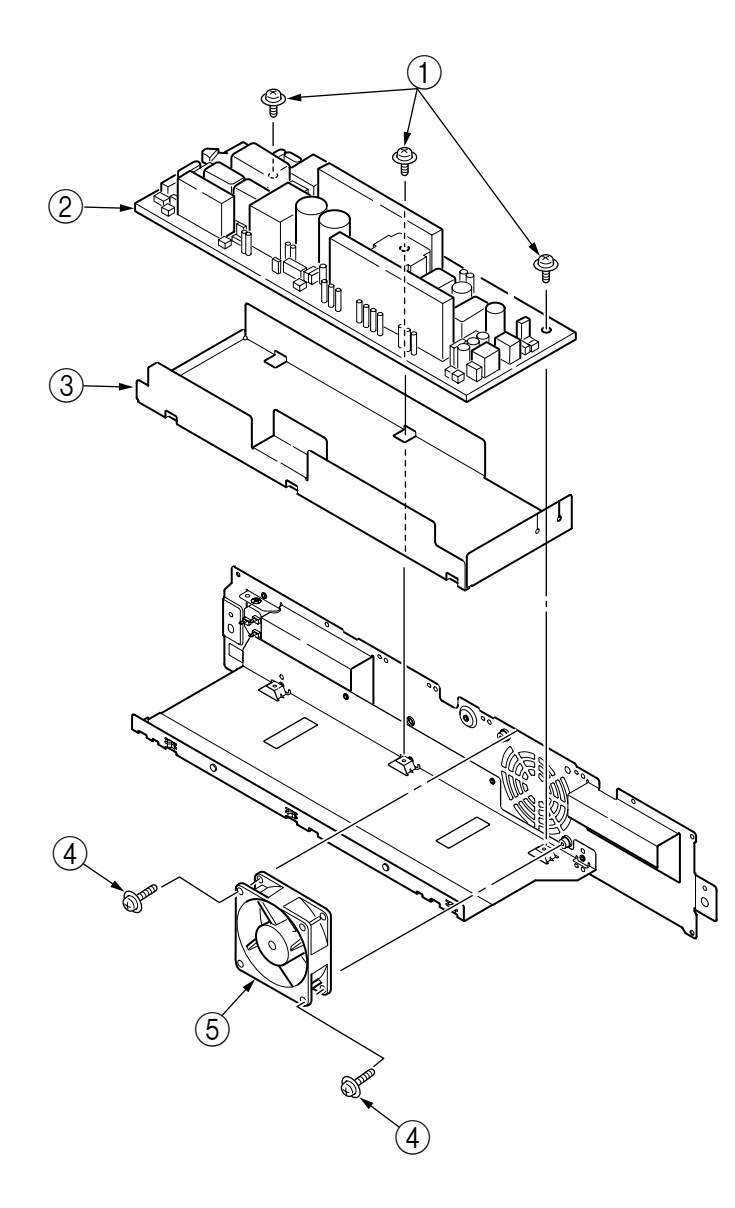

### 4.3.18 Belt-Assy

- (1) Open the Cover Assy-Top (1).
- (2) Remove ID Unit 2.
- (3) Lift up the 2 lock levers toward the arrow, then remove the Belt-Assy ③.
   Remove Belt-Assy ③ by lifting handle ④, then remove along with handle ⑤.

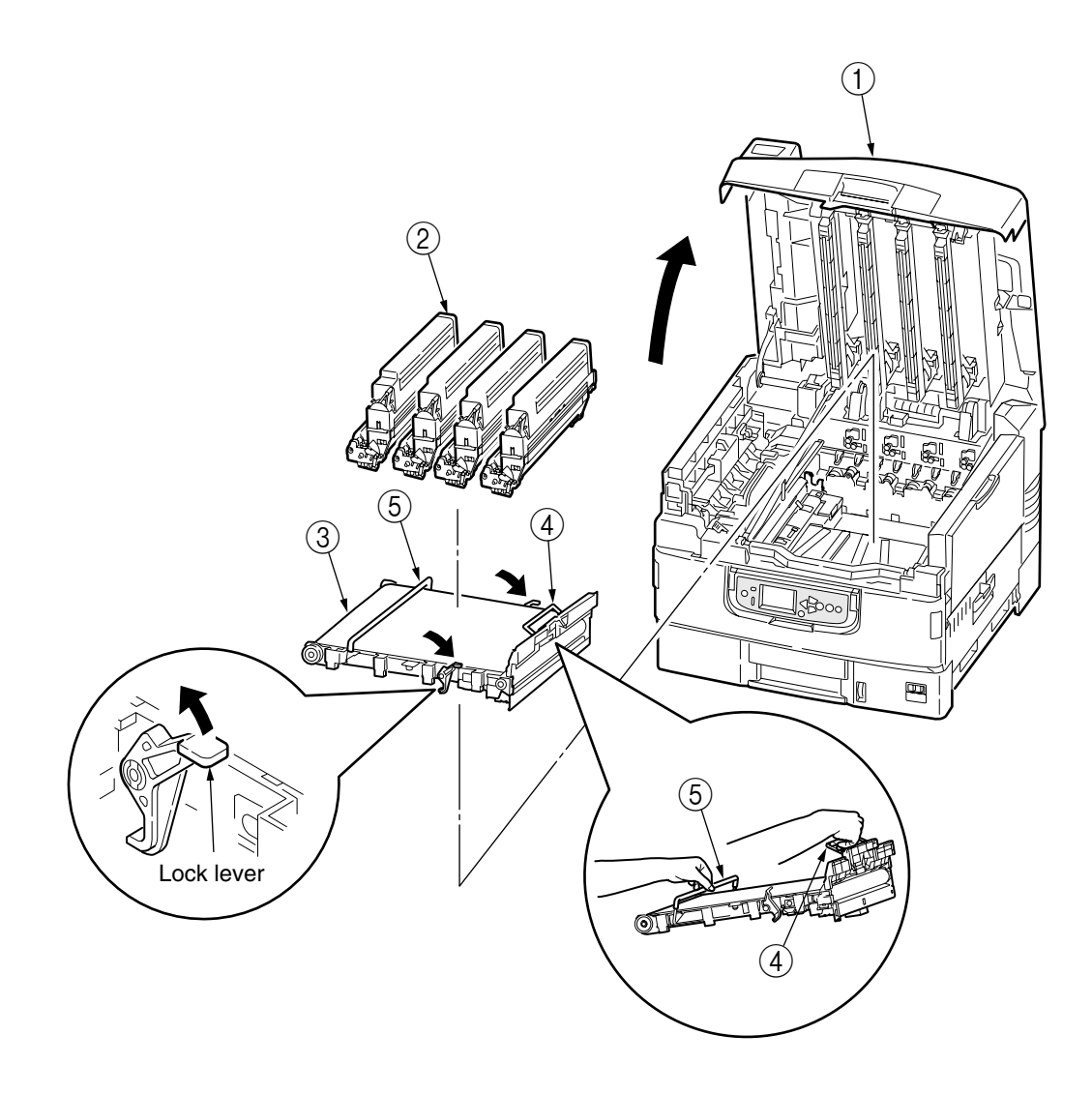

4.3.19 Fuser Unit-LBT

- (1) Open Cover Assy-Top ①.
- (2) Lift the lock lever toward the arrow, then remove the Fuser Unit-LBT 2.

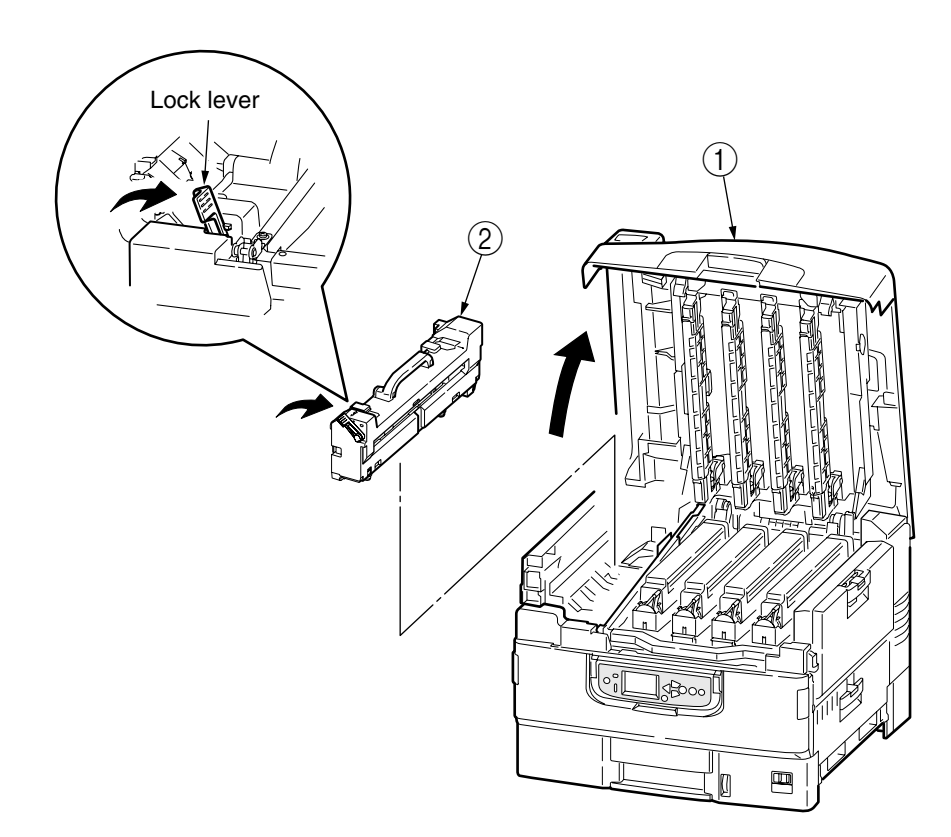

# 4.3.20 Unit-Duplex

(1) Pull out Unit-Duplex (1) while pressing the lever.

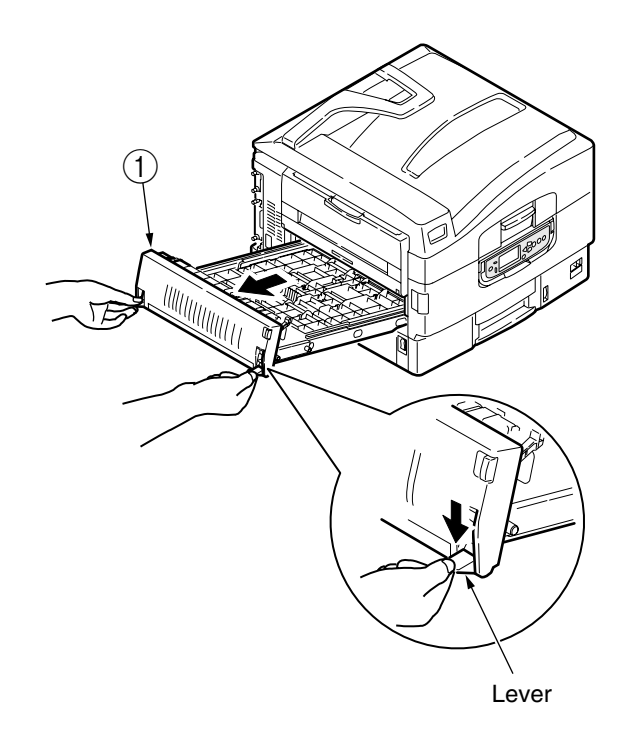

# 4.3.21 Paper Feed Roller

- (1) Open the tray 1 side cover (1) and the paper guide (2).
- (2) Pull out Tray ③.
- (3) Pull outward the hinges of the 3 paper feed rollers (4), and remove from the shaft.

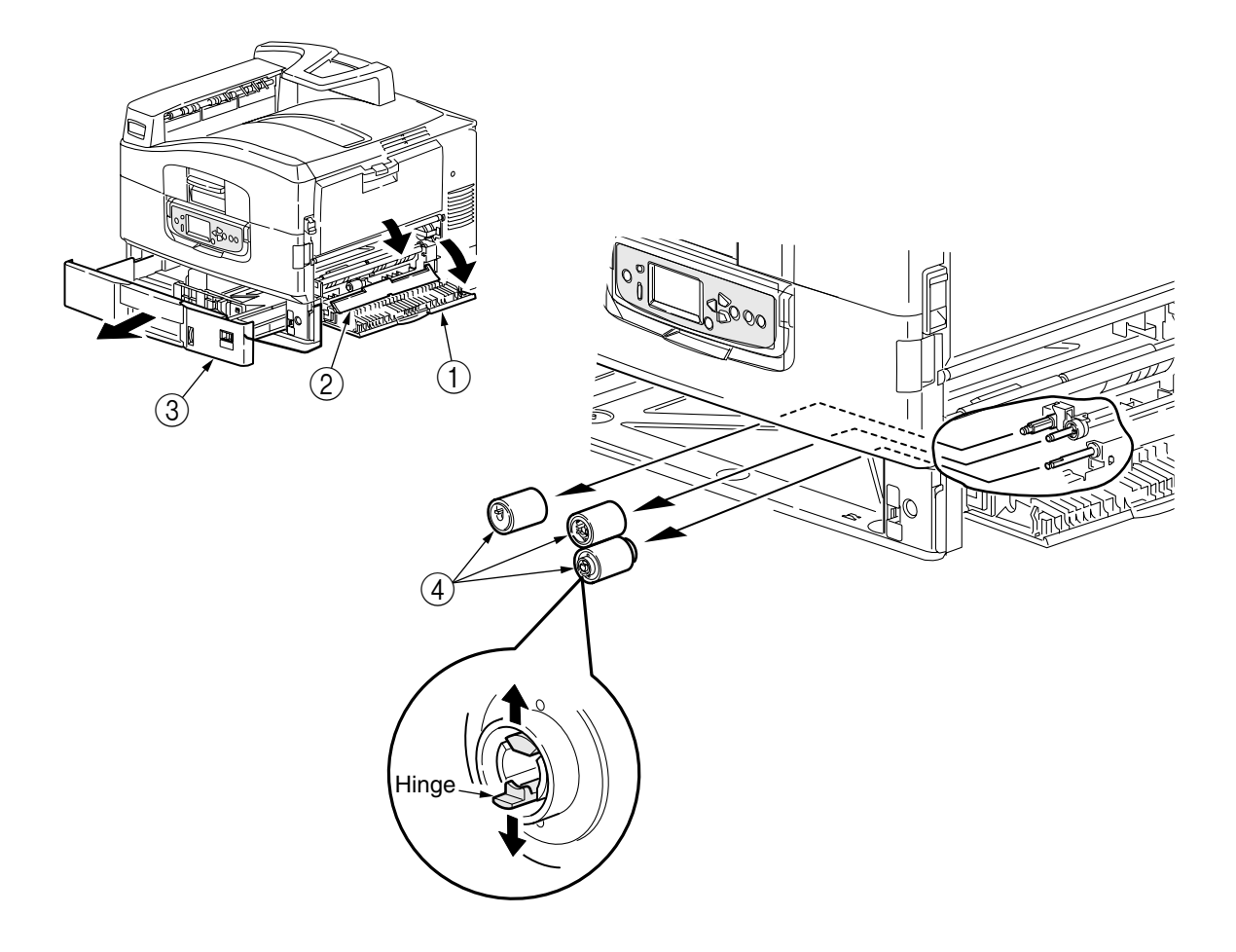

# 5. ADJUSTMENT

Adjust the AR-C360P by key input from the operation panel.

The AR-C360P comes with a Maintenance Menu in the usual menu. Select the menu according to the items to adjust and the purpose of adjustment.

### 5.0 System Maintenance Menu

This menu is launched by turning on the power source while keeping the [Menu+]+[Menu-]+[Help] switches pressed.

The menu display is only available in English regardless of destination.

# Note <<p>This menu can be modified according to the destination, etc. Therefore, it is not open (closed) to the end user.

| Category              | Item                      | Value                                              | DF | Old Menu                                                                    | Function                                                                                                    | Valid | Save |
|-----------------------|---------------------------|----------------------------------------------------|----|-----------------------------------------------------------------------------|----------------------------------------------------------------------------------------------------|-------|------|
| System<br>Maintenance | USER                      | ODA<br>OEL<br>APS<br>JP1<br>JPOEM1<br>OEMA<br>OEMI | *  | "SYSTEM<br>MAINTENANCE<br>MENU" -<br>"OKIUSER" -<br>"OKIUSER"               | Set the destination.<br>JPOEM1: Japan OEM<br>OEMA: A4 Default Overseas OEM<br>OEML : Letter Default Overseas OEM<br>Automatically reboot after escaping<br>from the menu.<br>The default value for non-PS<br>models is JP1.                                                                                                    | RB    | -    |
|                       | Maintenance<br>Menu       | NEXT                                               |    |                                                                             | This displays the menu to initialize the harddisk and Flash ROM.                                                                                                    |       |      |
|                       | Maintenance<br>Print Menu | Enable<br>Disable                                  | *  |                                                                             | This switches whether to Show/Hide<br>the Print Information — ID Check<br>Pattern and Engine Status of the<br>Function Menu. If this item is<br>disabled, the Print Information —<br>ID Check Pattern and Engine<br>Status of the Function Menu is<br>never displayed.<br>The printer is restarted after the<br>settings are modified and escaping<br>from the menu. | ET    | -    |
|                       | Print Page<br>Count       | Enable<br>Disable                                  | *  | "SYSTEM<br>MAINTENANCE<br>MENU" - "PAGE<br>CNT PRINT" -<br>"PAGE CNT PRINT" | This sets whether to Show/Hide the<br>display of the "Functions"-<br>"Configuration" - "Print Page<br>Count"-"Total Page".                                                                                                    | ET    | -    |
|                       | Personality               | NEXT                                               |    |                                                                             | This displays the menu to edit the default PDL language supported according to destination.                                                                                                    |       |      |
|                       | Diagnostic<br>Mode        |                                                    |    | "SYSTEM<br>MAINTENANCE<br>MENU"-<br>"DIAGNOSTIC<br>MODE XX.XX"              | This goes to the engine s self-<br>diagnosis mode.                                                                                                    | ET    | -    |

### Table 5-0. Maintenance Menu Display Table (1/2)

| Category            | Item                | Value             | DF       | Old Menu                                                                    | Function                                                                                                    |    | Save |
|---------------------|---------------------|-------------------|----------|-----------------------------------------------------------------------------|----------------------------------------------------------------------------------------------------|----|------|
| Maintenance<br>Menu | Format HDD          | Execute           | -        | SYSTEM<br>MAINENANCE<br>MENU —<br>MAINTENANCE<br>MENU — HDD<br>INITIALIZE   | Initialize the HDD. When executed it<br>will escape from the menu and start<br>initializing the HDD.<br>[Display Condition]<br>¥Mount HDD ( Boot Menu - Storage<br>Setup - Enable Initialization<br>Enable, Boot Menu - Storage<br>Setup - Enable HDD Yes)                                                                                                    | ET | -    |
|                     | Format<br>Flash ROM | NEXT              | -        | SYSTEM<br>MAINENANCE<br>MENU -<br>MAINTENANCE<br>MENU — FLASH<br>INITIALIZE | This displays the menu to initialize the Flash ROM.                                                                                                    | RB | -    |
|                     | Reset<br>EEPROM     | Execute           | -        | SYSTEM<br>MAINENANCE<br>MENU -<br>MAINTENANCE<br>MENU — MENU<br>RESET       | This resets the EEPROM details to<br>the factory preset (factory default)<br>value. It automatically reboots after<br>the settings are made and applied.<br>* Some special items are not<br>initialized.                                                                                                    | RB | -    |
|                     | Reset<br>Parameter  | Execute           | -        |                                                                             | This resets the EEPROM details to<br>the factory preset (factory default)<br>value. At that time, the OEM related<br>settings that are not initialized with<br>Reset EEPROM will also be<br>initialized.<br>It automatically reboots after the<br>settings are made and applied.<br>* Some of the PU, network, etc.<br>cannot be initialized.                                                                                                    | RB | -    |
| Personality         | IBM PPR<br>III XL   | Enable<br>Disable | *E<br>*J | SYSTEM<br>MAINENANCE<br>MENU -<br>PERONALITY —<br>IBM PPR III XL            | Changes the default PDL language<br>supported according to the destination.<br>The PDL language disabled from<br>this menu will no longer be displayed<br>on the Print Setup — Personality                                                                                                    |    | -    |
|                     | EPSON<br>FX         | Enable<br>Disable | *E<br>*J | SYSTEM<br>MAINENANCE<br>MENU -<br>PERONSALITY<br>— EPSON fx                 | of the Function menu. When<br>receiving print data in the disabled<br>PDL language, display INVALID<br>DATA and dispose the incoming<br>data. (HP-GL/2 is currently under                                                                                                    |    |      |
|                     | HP-GL/2             | Enable<br>Disable | *JE      | SYSTEM<br>MAINENANCE<br>MENU -<br>PERSONALITY<br>— hp-gl/2                  | development and there are no plans<br>scheduled for application for the<br>product). PDF requires Adobe<br>Postscript, therefore, it is not<br>possible to turn PDF ON/OFF by<br>itself (if Adobe Postscript is<br>DISABLED, the PDF Function will<br>also be DISABLED).<br>It is not possible to DISABLE Adobe<br>Postscript and PDF with PX711/713.<br>(It shall be usually used in the<br>ENABLE state. Though DISABLE is<br>set the incoming data will still be<br>processed. It has been incorporated<br>for future extension purposes.) |    |      |
| Format<br>Flash ROM | Slot 0              | Execute           | -        |                                                                             | Initialize the Flash ROM.<br>Escape the menu to execute, then<br>start formatting the Flash device<br>mounted on the resident (onboard).                                                                                                    | ET | -    |
|                     | Slot 1              | Execute           | -        |                                                                             | Initialize the Flash ROM.<br>Escape the menu to execute, then start<br>formatting the Flash device mounted<br>on the wireless LAN (Optional).                                                                                                    | ET | -    |

Table 5-0. Maintenance Menu Display Table (2/2)

During the Engine Self-Diagnosis Mode, switch operations and the LCD display is instructed by the engine firmware, therefore, it will vary from the specifications of the controller firmware operations. Note that the Engine Self-Diagnosis Mode can also be executed in the state with the controller PCD removed.

For details, accordingly refer to the Engine Specifications Manual.

5.0.1 ID Check Pattern Print ("TEST PRINT MENU" Item)

This pattern can be used to investigate the cause (plain identification of problem or check cycle of problem) resulting from the ID or LED head. CMYK are each composed of a 20% duty pattern. (printing 2 sheets)

Test Pattern Print Procedure : (Switch pressing order)

| * HDD = NO                               | : "0" $\rightarrow$ ' | "0" $\rightarrow$ "3" $\rightarrow$ "3"                                                       |        |
|------------------------------------------|-----------------------|-----------------------------------------------------------------------------------------------|--------|
| * HDD = YES                              | : "0" $\rightarrow$ ' | $\texttt{``0"} \rightarrow \texttt{``0"} \rightarrow \texttt{``3"} \rightarrow \texttt{``3"}$ |        |
| <ul> <li>Vertical Black/White</li> </ul> | e Lines               | (Vertical Black/White Lin                                                                     | es)    |
| <ul> <li>Vertical Black/White</li> </ul> | e Band                | (Vertical Black/White Bar                                                                     | nd)    |
| <ul> <li>Horizontal Black/Wl</li> </ul>  | hite Lines            | (Horitzontal Black/White                                                                      | Lines) |
| <ul> <li>Horizontal Black/Wl</li> </ul>  | nite Band             | (Horitzontal Black/White                                                                      | Band)  |
|                                          |                       |                                                                                               |        |

Print pattern (Print Pattern):

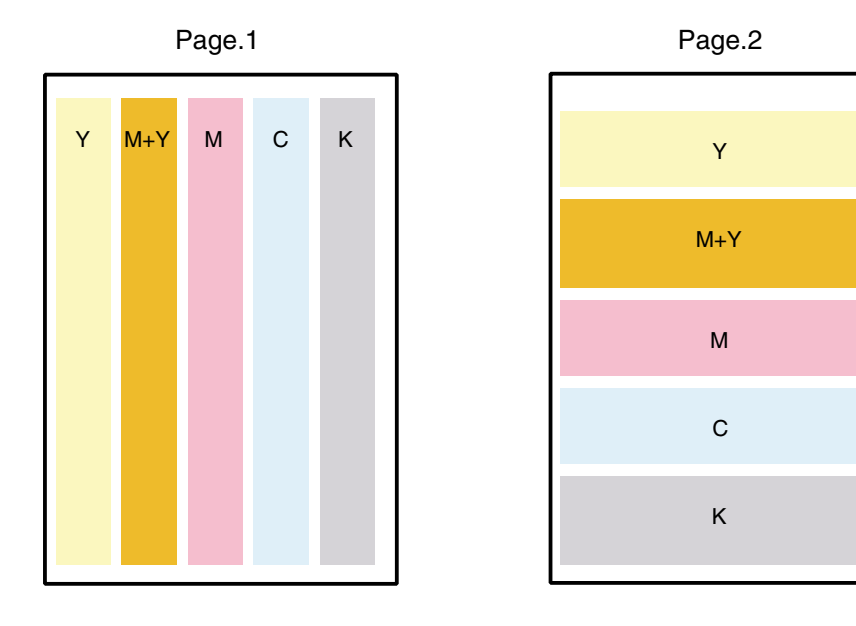

### 5.1 Maintenance Menu and Its Function

### 5.1.1 Maintenance Menu

There is a Maintenance Menu Category in a regular menu category. The following items can be set from this menu.

### Maintenance Menu

| Category         | Item (1st Line)                | Value (2nd Line)          | DF | Function                                                                                                    |
|------------------|--------------------------------|---------------------------|----|----------------------------------------------------------------------------------------------------|
| MAINTENANCE MENU | EEPROM<br>Reset                | EXECUTE                   | *  | Reset the EEPROM of the CU.                                                                                                    |
|                  | SAVE MENU Setting              | EXECUTE                   | *  | Save the current menu settings.<br>An ARE YOU SURE? YES/NO<br>selection message appears.                                                                                                    |
|                  | RESTORE MENU                   | EXECUTE                   | *  | Modify the setting to the menu set-<br>ting saved. (Display only when<br>there is a menu setting saved)<br>Note Saved on the Flash<br>(surface-mounted) of the<br>CU. Saved on the HDD if<br>there is a HDD.                                                                                                    |
|                  | POWER SAVE                     | ENABLE<br>DISABLE         | *  | This sets the ENABLE/DISABLE of<br>the power save mode.<br>When the power save mode is en-<br>abled, the time it takes to activate<br>the power save mode can be modi-<br>fied by the Power Save Delay Time<br>Item in the System Config Menu.                                                                      |
|                  | Plain Paper Black Set-<br>ting | 0<br>+1<br>+2<br>-2<br>-1 | *  | Plain Paper/Black Print: This fine-<br>tunes any uneven printing or dust in<br>the printouts. Decrement this set-<br>ting if there is any scattering in high<br>density printing or if there is snow-<br>like patterns in the printout. Incre-<br>ment this setting if the printout ap-<br>pears whiting out.       |
|                  | Plain Paper Color Set-<br>ting | 0<br>+1<br>+2<br>-2<br>-1 | *  | Plain Paper/COLOR Print: This is<br>used to fine-tune any uneven print-<br>ing or dust in the printouts. Decre-<br>ment this setting if there is any<br>scattering in high density printing or<br>if there is snow-like patterns in the<br>printout. Increment this setting if the<br>printout appears whiting out. |
|                  | Transparency Black<br>Setting  | 0<br>+1<br>+2<br>-2<br>-1 | *  | Transparency/BLACK Print: This is<br>used to fine-tune any uneven print-<br>ing or dust in the printouts Decre-<br>ment this setting if there is any<br>scattering in high density printing or<br>if there is snow-like patterns in the<br>printout. Increment this setting if the<br>printout appears whiting out. |
|                  | Transparency Color<br>Setting  | 0<br>+1<br>+2<br>-2<br>-1 | *  | Transparency/COLOR Print: This is<br>used to fine-tune any uneven print-<br>ing or dust in the printouts Decre-<br>ment this setting if there is any<br>scattering in high density printing or<br>if there is snow-like patterns in the<br>printout. Increment this setting if the<br>printout appears whiting out. |

### 5.1.2 Engine Maintenance Mode

Engine maintenance mode is a media conveyor mode that assists confirmation of the basic operations of the check and print system.

### 5.1.2.1 Operation Panel

Instructions on self-diagnosis operations is based on the following Operation Panel layout, as a prerequisite.

### 5.1.2.2 Regular Self-Diagnosis Mode (Level 1)

The Regular Self-Diagnosis Mode menu is as follows.

- Switch Scan Test
- Motor and Clutch Test
- Execute Test Pattern
- Initialize NVM
- Consumable Counter Display
- Consumable Continual Counter Display
- 5.1.2.2.1 How to Enter Self-Diagnosis Mode (Level 1)
  - 1. Press the [MENU+], [MENU-] and [HELP] keys at the same time when turning ON the power to go to the System Maintenance Mode.
  - 2. Press the [MENU+] and [MENU-] key until the "DIAGNOSTIC MODE" is displayed.

| DIAGNOSTIC N | IODE   |  |
|--------------|--------|--|
| XX.XX.XX     | S-MODE |  |

- 3. "Diagnostic Mode XX.XX.XX" appears on the LCD panel. The XX.XX.XX stands for the version of the ROM. At the bottom right the setting of the "Factory Working Mode" is displayed. This is usually "S-MODE".
- 4. Press the [MENU+] or [MENU-] key to go to each self-diagnostic step. (The menu item rotates by pressing the [MENU+] or [MENU-] keys)
- 5.1.2.2.2 Escape from Self-Diagnosis Mode
  - 1. Turn OFF the power then turn it back ON after 10 seconds.

### 5.1.2.3 Switch Scan Test

This self-diagnosis is sued to check the input sensor and switch.

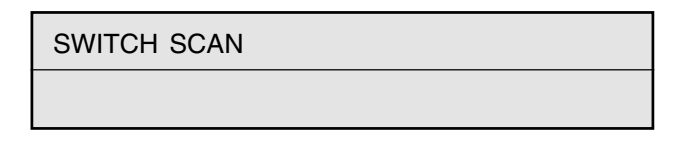

- Keep the [MENU+] and [MENU-] keys pressed until [SWITCH SCAN] appears at the top of the display and operations goes into the regular diagnosis mode. (The [MENU+] key = Increment Test Item / the [MENU-] key = Decrement Test Item.)
- 2. The following message appears by pressing [ENTER]

| SWITCH SCAN     |
|-----------------|
| PAPER ROUTE: PU |

3. Keep the [MENU+] and [MENU-] keys pressed until the item that applies to the unit to test from Table 5-1-1 appears, at the top of the display.

Press the [MENU+] and [MENU-] keys. The [MENU+] key = Increment Test Item / the [MENU-] key = Decrement Test Item.

```
PAPER ROUTE: PU
1=H 2=L 3=H 4=L
```

4. The test is started by pressing the [ENTER] key. The top of the display starts blinking and the applicable unit number (1-4) and the current state appears.

Operate each unit (Figure 5-1). Display the operations on each respective applicable LCD area. (The display varies according to each sensor. For details refer to Table 5-1-1.)

- 5. Press the [CANCEL] or [BACK] key to return to state 2.
- 6. Accordingly repeat Steps 2 to 4.
- 7. To end the test press the [BACK] key. (Return to state 1)

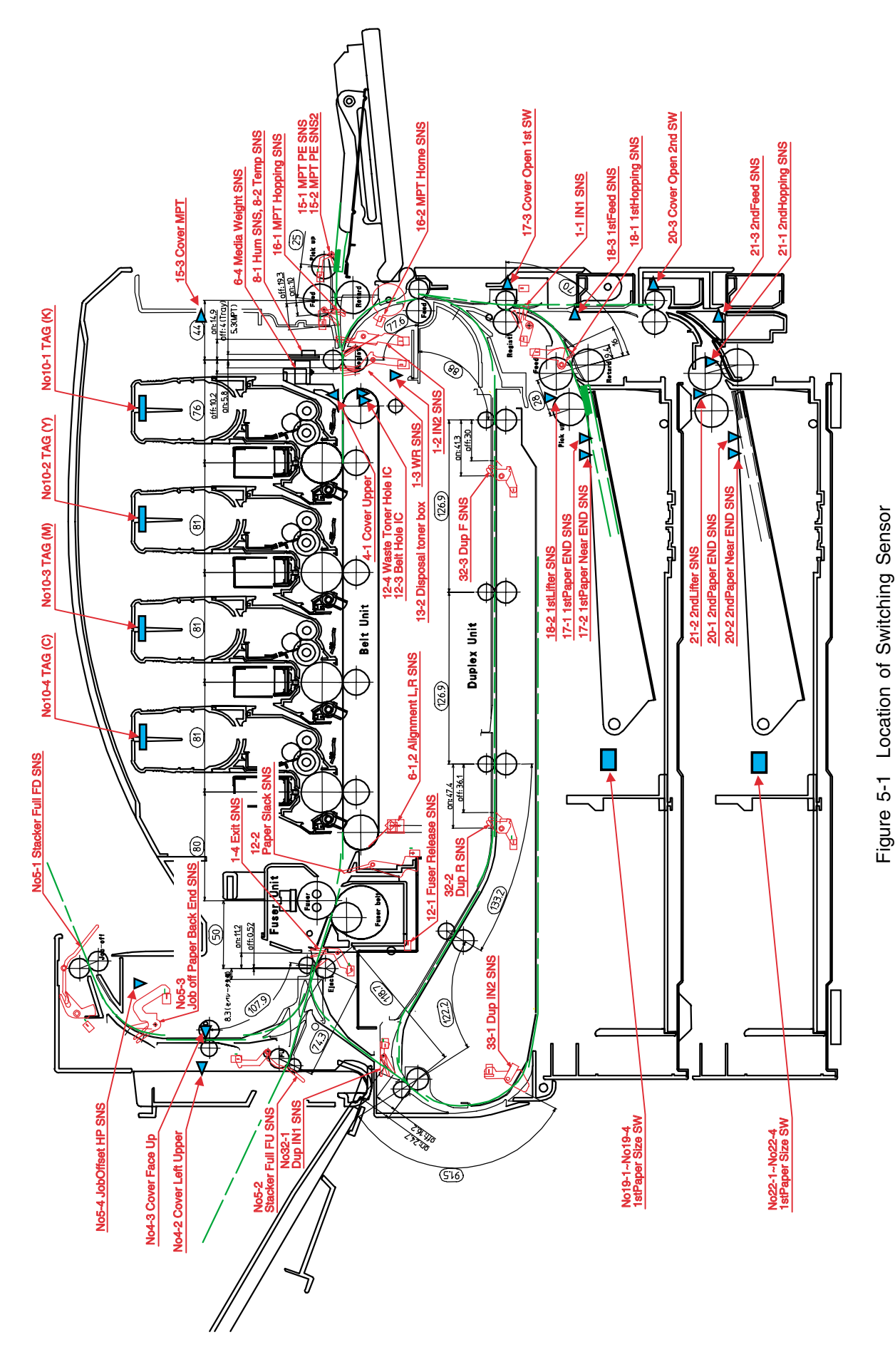

| Table 5-1-1 | Switch Scan Details |
|-------------|---------------------|

|     | Top of the                     | 1                           |                    | 2                           |                                   | 3                           |                    | 4                                            | 4                  |  |
|-----|--------------------------------|-----------------------------|--------------------|-----------------------------|-----------------------------------|-----------------------------|--------------------|----------------------------------------------|--------------------|--|
| No. | Display                        | Detail                      | Display            | Detail                      | Display                           | Detail                      | Display            | Detail                                       | Display            |  |
| 1   | PAPER ROUTE<br>: PU            | IN1 Sns                     | H:OFF<br>L:ON      | IN2 Sns                     | H:OFF<br>L:ON                     | WR Sns                      | H:OFF<br>L:ON      | Exit Sns                                     | H:OFF<br>L:ON      |  |
| 2   | PAPER ROUTE<br>: SUB           | IN1 Sns                     | H:OFF<br>L:ON      | IN2 Sns                     | H:OFF<br>L:ON                     | WR Sns                      | H:OFF<br>L:ON      |                                              |                    |  |
| 3   | TONER SENS                     | Toner-K Sns                 | H:ON<br>L:OFF      | Toner-Y Sns                 | H:ON<br>L:OFF                     | Toner-M Sns                 | H:ON<br>L:OFF      | Toner-C Sns                                  | H:ON<br>L:OFF      |  |
| 4   | COVER<br>UP_LU_FU              | Cover-Upper                 | H:Open<br>L:Close  | Cover-Left<br>Upper         | H:Open<br>L:Close                 | Cover-Face Up               | H:Open<br>L:Close  |                                              |                    |  |
| 5   | STKF_FD_FU                     | Stacker Full Sns            | H:Full             | Stacker Full Sns            | H:Full                            | Job Offset<br>Paper-End Sps | H:ON               | JobOffset Home                               | H:ON               |  |
| 6   | REG L/R_<br>DENS_WEIGHT        | Aligment-Left-              | AD Value:          | Aligment-Right-             | AD Value:                         |                             | 2.011              | Media Weigt-                                 | Frequency          |  |
| 7   | HEATER<br>THERMISTER           | Upper-Center-<br>Thermister | AD Value:<br>***H  | Lower-Center-<br>Thermister | AD Value:<br>***H                 | Upper-Side-<br>Thermister   | AD Value:<br>***H  | Detect-ambient<br>temperature-<br>Thermister | AD Value:<br>***H  |  |
| 8   | HUM_TEMP_OHP                   | Hum Sns                     | AD Value:<br>***H  | Temperture-Sns              | AD Value:<br>***H                 | OHP Sns                     | AD Value:<br>***H  |                                              |                    |  |
| 9   | ID UP/DOWN                     |                             |                    |                             |                                   |                             |                    | ID UpDown Sns                                | H:Up<br>L:Down     |  |
| 10  | RFID COLOR                     | TAG-K presence              | UID:****H          | TAG-Y presence              | UID:****H                         | TAG-M presence              | UID:****H          | TAG-C presence                               | UID:****H          |  |
| 11  | DRUM PHASE<br>SNS KYMC         | K-Drum Phase<br>Sns         | Port Level<br>H, L | Y-Drum Phase<br>Sns         | Port Level<br>H, L                | M-Drum Phase<br>Sns         | Port Level<br>H, L | C-Drum Phase<br>Sns                          | Port Level<br>H, L |  |
| 12  | F-RLS SLK BLT<br>DT-DCT        | Fuser Release<br>Sns        | H:ON<br>L:OFF      | Paper Slack<br>Sns          | H:ON<br>L:OFF                     | Belt Hole IC                | H:ON<br>L:OFF      | Waste Toner<br>Hole IC                       | H:ON<br>L:OFF      |  |
| 13  | DISTNR<br>FULL_BOX_BOXSP       | Disposal toner<br>full      | H:ON<br>L:OFF      | Disposal toner<br>box       | H:Not<br>installed<br>L:Installed |                             |                    |                                              | -                  |  |
| 14  | TNR SPLY SNS<br>KY_MC          | K-Toner Supply<br>Sns       | Port Level<br>H, L | Y-Toner Supply<br>Sns       | Port Level<br>H, L                | M-Toner Supply<br>Sns       | Port Level<br>H, L | C-Toner Supply<br>Sns                        | Port Level<br>H, L |  |
| 15  | MPT PE_<br>HOP CVO HOME        | MPT-Paper-End<br>Sns        | Port Level<br>H, L | MPT-Hopping<br>Sns          | H:ON<br>L:OFF                     | Cover-MPT                   | H:Open<br>L:Close  | MPT Home<br>Position Sns                     | H:Open<br>L:Close  |  |
| 16  | TRAY1 PE_<br>PNE_CVO           | 1st-Paper-End<br>Sns        | Port Level<br>H. L | 1st-Paper-Near-<br>End Sns  | Port Level<br>H. L                | Cover-1st                   | H:Open<br>L:Close  |                                              |                    |  |
| 17  | TRAY1                          | 1st-Hopping<br>Sns          | Port Level         | 1st-Lifter Sns              | Port Level                        | 1st-Feed Sns                | Port Level         |                                              |                    |  |
| 18  | TRAY1 CASETTE                  | 1st-Paper Size-             | Port Level         | 1st-Paper Size-             | Port Level                        | 1st-Paper Size-             | Port Level         | 1st-Paper Size-                              | Port Level         |  |
| 10  | SIZE                           | 1 Sw                        | H, L<br>Dort Loval | 2 Sw                        | H, L<br>Dort Lovel                | 3 Sw                        | H, L<br>Dort Lovel | 4 Sw                                         | H, L               |  |
| 19  | PE_PNE_CVO                     | Sns                         | H, L               | Near-End Sns                | H, L                              | 2nd Sw                      | H, L               |                                              |                    |  |
| 20  | TRAY2<br>HOP_LIFT_FEED         | 2nd-Hopping<br>Sns          | Port Level<br>H, L | 2nd-Lifter Sns              | Port Level<br>H, L                | 2nd-Feed Sns                | Port Level<br>H, L |                                              |                    |  |
| 21  | TRAY2 CASETTE<br>SIZE          | 2nd-Paper Size-<br>1 Sw     | Port Level<br>H, L | 2nd-Paper Size-<br>2 Sw     | Port Level<br>H, L                | 2nd-Paper Size-<br>3 Sw     | Port Level<br>H, L | 2nd-Paper Size-<br>4 Sw                      | Port Level<br>H, L |  |
| 22  | TRAY3<br>PE_PNE_CVO            | 3rd-Paper-End<br>Sns        | Port Level<br>H, L | 3rd-Paper-Near-<br>End Sns  | Port Level<br>H, L                | Cover-Open-3rd<br>Sw        | Port Level<br>H, L |                                              |                    |  |
| 23  | TRAY3<br>HOP_LIFT_FEED         | 3rd-Hopping<br>Sns          | Port Level<br>H, L | 3rd-Lifter Sns              | Port Level<br>H, L                | 3rd-Feed Sns                | Port Level<br>H, L |                                              |                    |  |
| 24  | TRAY3 CASETTE<br>SIZE          | 3rd-Paper Size-<br>1 Sw     | Port Level<br>H, L | 3rd-Paper Size-<br>2 Sw     | Port Level<br>H, L                | 3rd-Paper Size-<br>3 Sw     | Port Level<br>H, L | 3rd-Paper Size-<br>4 Sw                      | Port Level<br>H, L |  |
| 25  | TRAY4<br>PE_PNE_CVO            | 4th-Paper-End<br>Sns        | Port Level<br>H, L | 4th-Paper-Near-<br>End Sns  | Port Level<br>H, L                | Cover-Open-4th<br>Sw        | Port Level<br>H, L |                                              |                    |  |
| 26  | TRAY4<br>HOP_LIFT FEED         | 4th-Hopping<br>Sns          | Port Level<br>H, L | 4th-Lifter Sns              | Port Level<br>H, L                | 4th-Feed Sns                | Port Level<br>H, L |                                              |                    |  |
| 27  | TRAY4 CASETTE                  | 4th-Paper Size-<br>1 Sw     | Port Level         | 4th-Paper Size-<br>2 Sw     | Port Level                        | 4th-Paper Size-             | Port Level         | 4th-Paper Size-<br>4 Sw                      | Port Level         |  |
| 28  | TRAY5<br>PE_PNF_CVO            | 5th-Paper-End<br>Sns        | Port Level         | 5th-Paper-Near-<br>End Sns  | Port Level                        | Cover-Open-5th              | Port Level         |                                              | ., _               |  |
| 29  | TRAY5                          | 5th-Hopping                 | Port Level         | 5th-Lifter Sns              | Port Level                        | 5th-Feed Sns                | Port Level         |                                              |                    |  |
| 30  | HOP_LIFT_FEED<br>TRAY5 CASETTE | Sns<br>5th-Pape rSize-      | H, L<br>Port Level | 5th-Paper Size-             | H, L<br>Port Level                | 5th-Paper Size-             | H, L<br>Port Level | 5th-Pape Size-4                              | Port Level         |  |
| 31  |                                | 1 Sw<br>Dup-In Sps          | H, L<br>Port Level | 2 Sw<br>Dup-Rear Sps        | H, L<br>Port Level                | 3 Sw<br>Dup-Front Spe       | H, L<br>Port Level | Sw                                           | H, L               |  |
| 51  | REAR_FRONT                     |                             | H, L               | Dup-rical Olis              | H, L                              |                             | H, L               |                                              |                    |  |

|     | Top of the               | 1                                           |                                                             | 2                                            |                                                             | 3                                                    |                                                           | 4                                            |                                                                           |
|-----|--------------------------|---------------------------------------------|-------------------------------------------------------------|----------------------------------------------|-------------------------------------------------------------|------------------------------------------------------|-----------------------------------------------------------|----------------------------------------------|---------------------------------------------------------------------------|
| No. | Display                  | Detail                                      | Display                                                     | Detail                                       | Display                                                     | Detail                                               | Display                                                   | Detail                                       | Display                                                                   |
| 32  | DUP<br>STACK_COVER       | Dup-Stack Sns                               | Port Level<br>H, L                                          | Dup-Cover<br>Open Sns                        | Port Level<br>H, L                                          |                                                      |                                                           |                                              |                                                                           |
| 33  | FIN S01_S02_<br>S03_S04  | Uper Cover Sns<br>[PI23]                    | H:OPEN<br>L:CLOSE                                           | Front door Sns<br>[PI22]                     | H:OPEN<br>L:CLOSE                                           | Front door SW<br>[MS2]                               | H:OPEN<br>L:CLOSE                                         | Joint SW [MS1]                               | H:OPEN<br>L:CLOSE                                                         |
| 34  | FIN S05_S06_<br>S07_S08  | Bookbinding<br>position<br>Sns[PI10]        | H:Paper<br>present<br>L:Paper<br>absent                     | Processing tray<br>Sns [PI6]                 | H:Paper<br>present<br>L:Paper<br>absent                     | Entrance Sns<br>[PI1]                                | H:Paper<br>present<br>L:Paper<br>absent                   | Punch timing<br>Sns                          | H:Paper<br>present<br>L:Paper<br>absent                                   |
| 35  | FIN S09_S10_<br>S11_S12  | Bookbinding<br>tray paper Sns<br>[PI13]     | H:Paper<br>present<br>L:Paper<br>absent                     | Bookbinding<br>home position<br>Sns [PI11]   | H:Home<br>position<br>L:Except in<br>the home<br>position   | Bookbinding<br>roller home<br>position Sns<br>[PI12] | H:Home<br>position<br>L:Except in<br>the home<br>position | Front matching<br>home position<br>Sns [PI4] | H:Home<br>position<br>L:Except in<br>the home<br>position                 |
| 36  | FIN S13_S14_<br>S15_S16  | Rear matching<br>home position<br>Sns [PI5] | H:Home<br>position<br>L:Except in<br>the home<br>position   | Belt home<br>position outlet<br>Sns [PI7]    | H:Home<br>position<br>L:Except in<br>the home<br>position   | Feed roller<br>home position<br>Sns[PI3]             | H:Home<br>position<br>L:Except in<br>the home<br>position | Paddle home<br>position [PI2]                | H:Home<br>position<br>L:Except in<br>the home<br>position                 |
| 37  | FIN S17_S18_<br>S19_S20  | Staple / fold<br>motor clock<br>[PI14]      | H/L:Clock                                                   | Self prime Sns<br>[PI21]                     | H:Start<br>staple<br>detection<br>L:Staple<br>absent        | Staple Sns<br>[PI20]                                 | H:Staple<br>absent<br>L:Staple<br>present                 | Stapler safty<br>SW [MS3]                    | H:Not to<br>drive<br>L:Drive                                              |
| 38  | FIN S21_S22_<br>S23_S24  | Staple home<br>position<br>Sns[PI19]        | H:Home<br>position<br>L:Except in<br>the home<br>position   | Stapler slide<br>home position<br>Sns [PI18] | H:Home<br>position<br>L:Except in<br>the home<br>position   | Stapler connect<br>signal                            | Hconnected<br>Lunconnected                                | Stack tray lift<br>motor<br>clock[PI17]      | H/L:Clock                                                                 |
| 39  | FIN S25_S26_<br>S27_S28  | Lower stack tray<br>Sns [PI16]              | H:Lower<br>position<br>L:Except in<br>the lower<br>position | Upper stack tray<br>Sns [PI15]               | H:Upper<br>position<br>L:Except in<br>the upper<br>position | Interlevel stack<br>tray Sns [PI24]                  | H:Interlevel<br>detection<br>L:Interlevel<br>undetection  | Paper stack tray<br>Sns [PI9]                | H:Paper<br>detect position<br>L:Except in<br>the paper<br>detect position |
| 40  | FIN S29_S30_<br>S31_S32  | Stack tray paper<br>Sns [PI8]               | H:Paper<br>present<br>L:Paper<br>absent                     | Punch connect<br>signal                      | Hconnected<br>Lunconnected                                  |                                                      |                                                           |                                              |                                                                           |
| 41  | INV IN_OUT_<br>EXIT_COV  | Entrance Sns<br>[FP1]                       | H:ON<br>L:OFF                                               | Outlet Sns<br>[FP2]                          | H:ON<br>L:OFF                                               | PU→Inverter<br>Exit Sns Signal                       | H:ON<br>L:OFF                                             | Cover open SW<br>[FMS1]                      | H:Open<br>L:Close                                                         |
| 42  | INV REMAIN_<br>JOINT     | Lower Sns[FP3]                              | H:ON<br>L:OFF                                               | Inverter<br>connected Sns<br>[FP4]           | H:ON<br>L:OFF                                               | PU→Inverter<br>CNT2 Signal                           | H:ON<br>L:OFF                                             |                                              |                                                                           |
| 43  | HALL BELT_<br>DT-BOX_DCT | Belt Hole IC                                | H:ON<br>L:OFF                                               | Waste Toner<br>Box Hole IC                   | H:ON<br>L:OFF                                               | Waste Toner<br>Hole IC                               | H:ON<br>L:OFF                                             |                                              |                                                                           |

| No. | Paper       | 1 | 2 | 3         | 4 |
|-----|-------------|---|---|-----------|---|
| 0   | No cassette | Н | Н | Н         | Н |
| 1   | B5-L        | L | Н | Н         | Н |
| 2   | Legal 13-S  | Н | L | Н         | Н |
| 3   | B5-S        | L | L | Н         | Н |
| 4   | A4-L        | Н | Н | L         | Н |
| 5   | Letter-L    | L | Н | L         | Н |
| 6   | A5-S        | Н | L | L         | Н |
| 7   | A4-S        | L | L | L         | Н |
| 8   | B4-S        | Н | Н | Н         | L |
| 9   | A3-S        | L | Н | Н         | L |
| А   | Legal 14-S  | Н | L | Н         | L |
| В   | Executive-S | L | L | Н         | L |
| С   | A3nobi-S    | Н | Н | L         | L |
| D   | Ledger-S    | L | Н | L         | L |
| E   | A6-S        | Н | L | L         | L |
| F   | Letter-S    |   |   | $NET^{L}$ | L |

### 5.1.2.4 Motor/Clutch Test

This self-diagnosis routine is used to test the motor and clutch.

1. Continue to press the [MENU+] and [MENU-] keys until "MOTOR & CLUTCH TEST" appears at the top of the display and the operation enters the self-diagnosis (Level 1) mode.

The [MENU+] key = Increment Test Item / the [MENU-] key = Decrement Test Item.

2. The following message appears when the [ENTER] is pressed. The suitable location of the unit to be tested as shown in Table 5-2 will appear at the bottom of the display.

Press the [MENU+] and [MENU-] keys.

The [MENU+] key = Increment Test Item / the [MENU-] key = Decrement Test Item.

```
MOTOR & CLUTCH TEST
PK – ID MOTOR
```

3. Press the [ENTER] key to start the test. The name of the unit will start blinking. Then the applicable unit will drive for 10 seconds.

```
Note After driving for 10 seconds, it will return to State 2. The drive will start again by re-pressing the applicable switch.
```

- To drive the applicable unit, there is a need to clear the drive limitational conditions indicated in Table 5-2. Launching a state drive that doesn't clear the limitation conditions is invalid. When this happens the clear information is displayed at the bottom of the display.
- The clutch solenoid generally repeats ON/OFF with regular printer driver. (models that do not drive independently due to its mechanical structure will come be driven by a motor.)
- 4. Press the [CANCEL] key to stop the applicable unit drive. (maintain the display of the applicable unit, at this time)
- 5. Accordingly repeat Steps 2 to 4.
- 6. Press the [BACK] key to end the test. (Returns to state 1)

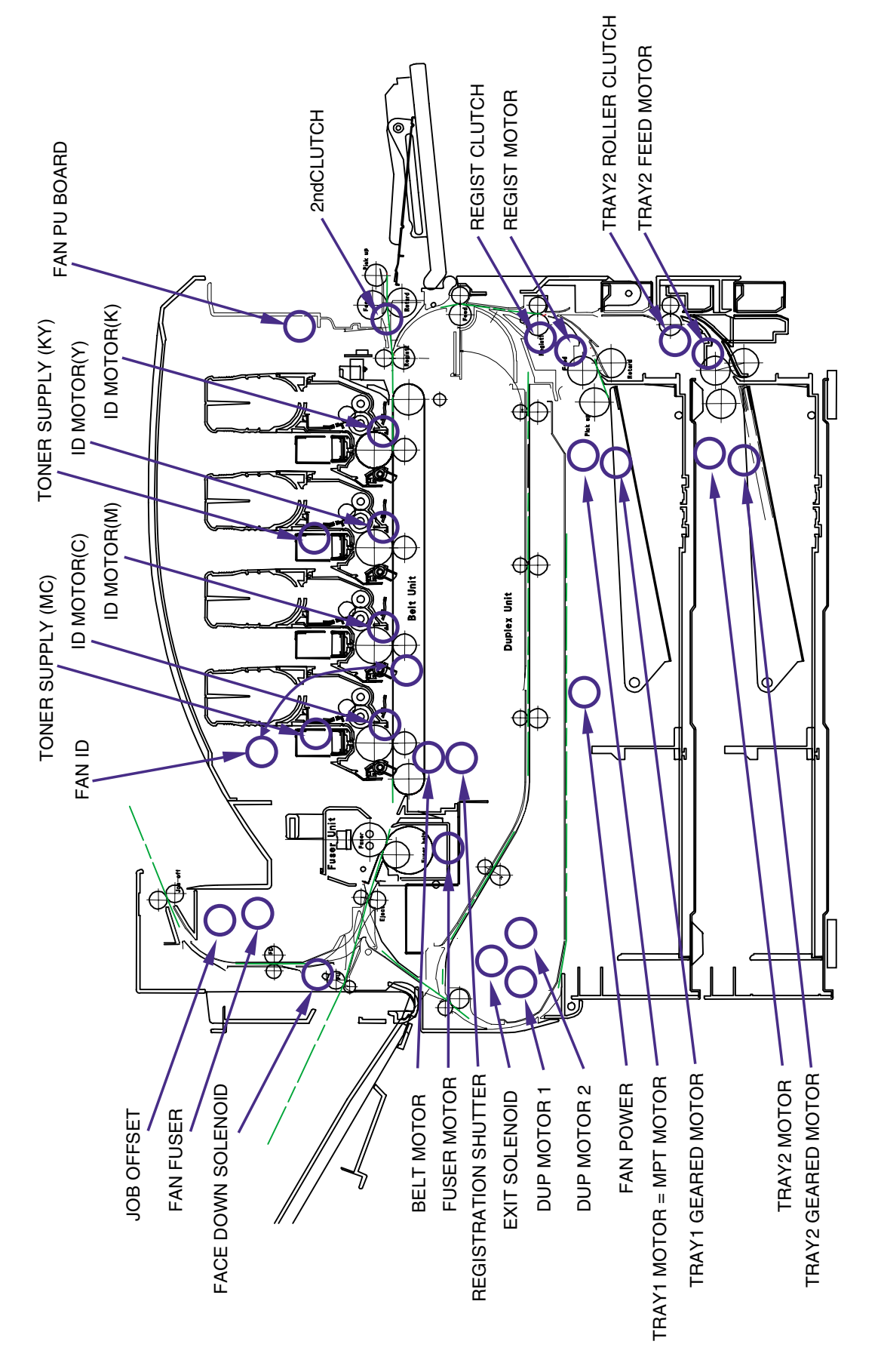

Figure 5-2 Location of Motor and Clutch

| Unit Name Display    | Drive Limitation                                       | Error display | Remarks |
|----------------------|--------------------------------------------------------|---------------|---------|
| K-ID MOTOR           | -                                                      | -             | -       |
| Y-ID MOTOR           | -                                                      | -             | -       |
| M-ID MOTOR           | -                                                      | -             | -       |
| C-ID MOTOR           | -                                                      | -             | -       |
| BELT MOTOR           | -                                                      | -             | -       |
| FUSER MOTOR          | -                                                      | -             | -       |
| FUSER RLS            | -                                                      | -             | -       |
| REGIST MOTOR         | -                                                      | -             | -       |
| REGIST CLUTCH        | -                                                      | -             | -       |
| MPT MOTOR            | -                                                      | -             | -       |
| MPT LIFT UP          | -                                                      | -             | -       |
| EXIT SOLENOID        | -                                                      | -             | -       |
| FACEDOWN SOLENOID    | -                                                      | -             | -       |
| REGISTRATION SHUTTER | -                                                      | -             | -       |
| JOB OFFSET           | -                                                      | -             | -       |
| TRAY1 MOTOR          | -                                                      | -             | -       |
| TRAY2 MOTOR          | TRAY 2 is installed.                                   | -             | OPTION  |
| TRAY3 MOTOR          | TRAY 3 is installed.                                   | -             | OPTION  |
| TRAY4 MOTOR          | TRAY 4 is installed.                                   | -             | OPTION  |
| TRAY5 MOTOR          | TRAY 5 is installed.                                   | -             | OPTION  |
| TRAY2 FEED MOTOR     | TRAY 2 is installed and the cassette is not installed. | -             | OPTION  |
| TRAY3 FEED MOTOR     | TRAY 2 is installed and the cassette is not installed. | -             | OPTION  |
| TRAY4 FEED MOTOR     | TRAY 2 is installed and the cassette is not installed. | -             | OPTION  |
| TRAY5 FEED MOTOR     | TRAY 2 is installed and the cassette is not installed. | -             | OPTION  |
| TRAY2 ROLLER CLUTCH  | TRAY 2 is installed.                                   | -             | OPTION  |
| TRAY3 ROLLER CLUTCH  | TRAY 3 is installed.                                   | -             | OPTION  |
| TRAY4 ROLLER CLUTCH  | TRAY 4 is installed.                                   | -             | OPTION  |
| TRAY5 ROLLER CLUTCH  | TRAY 5 is installed.                                   | -             | OPTION  |
| TRAY1 GEARED MOTOR   | -                                                      | -             | -       |
| TRAY2 GEARED MOTOR   | TRAY 2 is installed.                                   | -             | OPTION  |
| TRAY3 GEARED MOTOR   | TRAY 3 is installed.                                   | -             | OPTION  |
| TRAY4 GEARED MOTOR   | TRAY 4 is installed.                                   | -             | OPTION  |
| TRAY5 GEARED MOTOR   | TRAY 5 is installed.                                   | -             | OPTION  |
| DUP MOTOR            | Duplex unit is installed.                              | -             | OPTION  |
| DUP FAN              | Duplex unit is installed.                              | -             | OPTION  |
| FIN TRANSFER MOTOR   | Finisher is installed.                                 | -             | OPTION  |
| FIN SADDLE ROLLER    | Finisher is installed.                                 | -             | OPTION  |
| FIN BUNDLE MOTOR_FWD | Finisher is installed.                                 | -             | OPTION  |
| FIN BUNDLE MOTOR_REW | Finisher is installed.                                 | -             | OPTION  |
| FIN PADDLE           | Finisher is installed.                                 | -             | OPTION  |
| FIN BUNDLE ROLLER    | Finisher is installed.                                 | -             | OPTION  |
| FIN SLIDE MOTOR      | Finisher is installed.                                 | -             | OPTION  |
| FIN ORDER            | Finisher is installed.                                 | -             | OPTION  |

| Table 5-2 | Motor | and | Clutch | Test |
|-----------|-------|-----|--------|------|
|-----------|-------|-----|--------|------|

| Unit Name Display     | Drive Limitation       | Error display | Remarks |
|-----------------------|------------------------|---------------|---------|
| FIN SHIFT MOTOR       | Finisher is installed. | -             | OPTION  |
| FIN STAPLE EXEC       | Finisher is installed. | -             | OPTION  |
| FIN SADDLE EXEC       | Finisher is installed. | -             | OPTION  |
| FIN SADDLE TRANSFER   | Finisher is installed. | -             | OPTION  |
| FIN SADDLE CLUTCH     | Finisher is installed. | -             | OPTION  |
| FIN PUNCH HOLE        | Finisher is installed. | -             | OPTION  |
| FIN PUNCH REG         | Finisher is installed. | -             | OPTION  |
| INV MOTOR A           | Inverter is installed. | -             | OPTION  |
| INV MOTOR B           | Inverter is installed. | -             | OPTION  |
| INV SEPARATER         | Inverter is installed. | -             | OPTION  |
| INV PRESSURE SOLENOID | -                      | -             | -       |
| INV REGIST CLUTCH     | -                      | -             | -       |
| FAN POWER             | -                      | -             | -       |
| FAN PU-BOARD          | -                      | -             | -       |
| FAN FUSER             | -                      | -             | -       |
| FAN BELT              | -                      | -             | -       |
| FAN ID                | -                      | -             | -       |
| TONER SUPPLY K        | -                      | -             | -       |
| TONER SUPPLY Y        | -                      | -             | -       |
| TONER SUPPLY KY       | -                      | -             | -       |
| TONER SUPPLY M        | -                      | -             | -       |
| TONER SUPPLY C        | -                      | -             | -       |
| TONER SUPPLY MC       | -                      | -             | -       |
| DISPOSAL TONER TUBE   | -                      | -             | -       |
| ID UP/DOWN            | -                      | -             | -       |

### 5.1.2.5 Test Print

This self-diagnostic routine is used to print the test pattern in the PU. Other test patterns are stored in the controller.

- Continue to press the [MENU+] and [MENU-] keys until "TEST PRINT" appears at the top row of the display, and the system is in the self-diagnosis (Lever 1) mode. The [MENU+] key = Increment Test Item / the [MENU-] key = Decrement Test Item.
- Press the [ENTER] key only for the setting item applied for test printing appears at the bottom of the display. Press the [MENU+] and [MENU-] keys until the applicable item appears. The [MENU+] key = Increment Item / the [MENU-] key = Decrement Item. (Go to Item 5 to [Default Setting] if setting of each item is unnecessary.)
- 3. Press the [ENTER] key for the setting item to appear on the top row of the display and the setting value to appear at the bottom row of the display. Press the [MENU+] key for the setting value to increment. Press the [MENU-] key for the setting value to decrement (the final display setting value is applied). Accordingly repeat item 3.

| TEST PATTERN |
|--------------|
| 1            |

The settings shaded in

are default settings.

| Display       | Setting value | Function                                                                  |
|---------------|---------------|---------------------------------------------------------------------------|
| PRINT EXECUTE |               | Press [Enter] to start printing or [CANCEL] to stop printing (each page). |
| TEST PATTERN  | 0             | 0: Blank page                                                             |
|               |               | 1 to 7: See the "Test Print Pattern" table (pattern printing).            |
|               |               | 8 to 15: Blank page                                                       |
| CASSETTE      | TRAY1         | Choose a paper feeder.                                                    |
|               | TRAY2         |                                                                           |
|               | TRAY3         |                                                                           |
|               | TRAY4         |                                                                           |
|               | TRAY5         |                                                                           |
|               | MPF           |                                                                           |
| PAGE          | 0             | Set the number of test print pages. Press [ONLINE] to move                |
|               |               | the cursor to the digit to be edited. Press [MENU_] to increase           |
|               |               | the set value, and [MENU_] to decrease the set value.                     |
| COLOR         | ON            | Choose Color or Monochrome.                                               |
|               | OFF           |                                                                           |
| DUPLEX        | 3 PAGES STACK | Prints on both sides of a stack of 3 sheets.                              |
|               | OFF           | Turns off duplex printing.                                                |
|               | 1 PAGES STACK | Prints on both sides of one sheet.                                        |
| JOB OFFSET    | OFF           | Turns the job offset function on and off.                                 |
|               | ON            |                                                                           |
| FINISHER      | OUTPUT BIN    | Choose an output bin.                                                     |
|               | PUNCH         | Turns the punch mode on and off.                                          |
|               | OFFSET        | Turns the offset mode on and off.                                         |
|               | STAPLE        | Choose the staple location.                                               |
|               | STAPLE PAGE   | Set the number of sheets to be stapled (0 to 50).                         |
|               | INVERT        | Turns the invert mode on and off.                                         |

\*1 TRAY 2 to TRAY 5 and DUPLEX will be displayed only when their respective units are installed.

\*2 If the finisher is not installed, "OUTPUT BIN" is displayed and only the output bin is selectable.
 • Presets: FACE DOWN/FACE UP Default: FACE DOWN

\* These settings are valid in the test mode only (they will not be written to the EEPROM).

#### \* COLOR Setting Note 🖊

When COLOR is on, if [ONLINE] is pressed, the settings below will appear and the print color-setting mode will be entered.

| COLOR |      |      |      |  |
|-------|------|------|------|--|
| Y:ON  | M:ON | C:ON | K:ON |  |

Press [ENTER] to move the cursor to the color to be turned on or off.

Press [MENU+] or [MENU-] to turn the setting of each color on or off, respectively[OK to add?].

Press [BACK] to exit the print color-setting mode.

\* FINISHER Setting

- (1) When "FINISHER" is shown at the bottom of the display panel, press [ENTER].
- (2) Press [MENU+] or [MENU-] until the setting item to be edited appears.
- (3) Press [ENTER]; the set value will appear at the bottom of the panel. Press [MENU+] or [MENU-] until the desired value appears. ([MENU+] increases the value and [MENU-] decreases the value.)
- (4) Press [BACK] to return to step (2) above. Press [BACK] again to return to step (1).
- (5) Repeat steps (2) to (4) as necessary.

|               |                    | The settings shaded inare default settings        |
|---------------|--------------------|---------------------------------------------------|
| Display       | Setting value      | Function                                          |
| OUTPUT BIN    | FACE DOWN          | Printer face down                                 |
|               | FINISHER UPPER BIN | Finisher upper bin                                |
|               | FINISHER LOWER BIN | Finisher lower bin                                |
| PUNCH         | OFF                | Punch on/off                                      |
|               | ON                 |                                                   |
| OFFSET        | OFF                | Offset on/off                                     |
|               | ON                 |                                                   |
| STAPLE MODE   | OFF                | Staple mode off                                   |
|               | Rear               | Rear corner                                       |
|               | Center             | Center corner                                     |
|               | Front              | Front corner                                      |
|               | Saddle             | Saddle stitch                                     |
| STAPLE NUMBER | 0                  | Set the number of sheets to be stapled (0 to 50). |
|               |                    | * When the staple mode is on, "STAPLE NUMBER" is  |
|               |                    | selectable between 2 and 50.                      |
| INVERT        | OFF                | Invert on/off                                     |

4. Operations in section 2 will execute test printing at the set value that is set in Steps 2 to 3, by pressing the [ENTER] key when the state displays "PRINT EXECUTE" at the bottom row of the display.

Press the [ENTER] key to stop test printing.

ON

# Print Test Pattern

| Pattern No. | Print pattern     |
|-------------|-------------------|
| 0           | None (blank page) |
| 1           | 2 by 2            |
| 2           | 4 by 4            |
| 3           | Horizontal line   |
| 4           | Slanted line      |
| 5           | Vertical line     |
| 6           | Vertical band     |
| 7           | Full              |

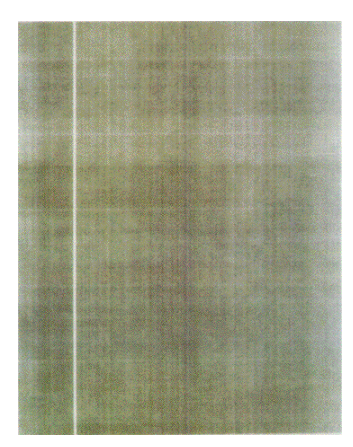

Pattern 1

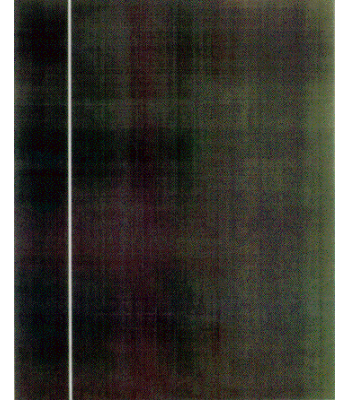

Pattern 2

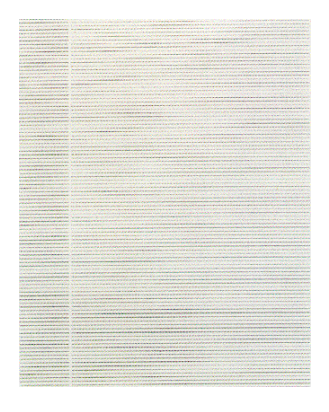

Pattern 3

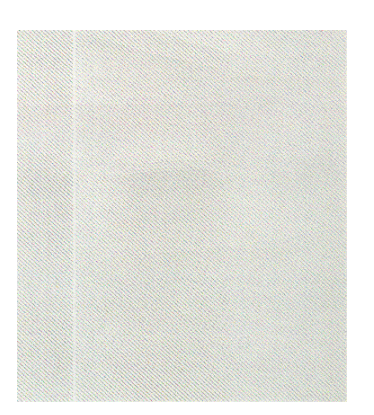

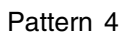

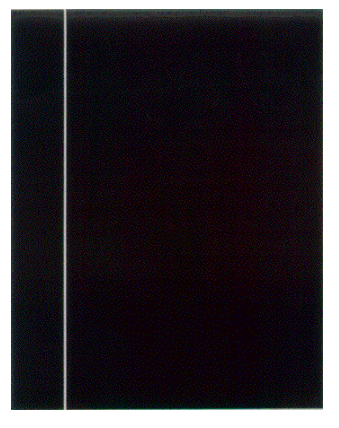

Pattern 7

Pattern 5

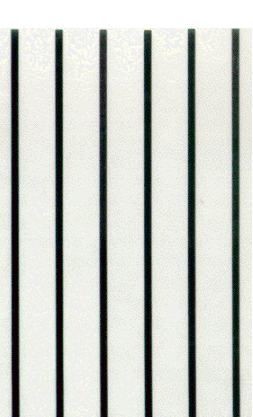

Pattern 6

• The following message appears when printing.

| P=*** T=*** | U=*** [###] |
|-------------|-------------|
| H=***%      | L=***[###]  |

P: Test Print Sheets (Unit: number of sheets)

U: Upper-side Heater temperature Measurement Value[Setting] (Unit: °C)

L: Lower-Side Heater temperature Measurement Value[Setting] (Unit: °C)

T: Environmental Temperature Measurement Value (Unit: %)

H: Environmental Humidity Measurement Value (Unit: %)

• Press [MENU+] key to switch the display.

KTR=\*.\*\*KV YTR=\*.\*\*KV MTR=\*.\*\*KV CTR=\*.\*\*KV

YTR, MTR, CTR and KTR are image transfer voltage settings of each color. (Unit: KV)

• Press [MENU+] key to switch the display.

```
KR=*.**uA YR=*.**uA
MR=*.**uA CR=*.**uA
```

YR, MR, CR, and KR represent the electric current (uA) of the transfer roller for each color, respectively.

• Press [MENU+] key to switch the display.

| THICK= ***  | TEMP=***  |  |
|-------------|-----------|--|
| REGIST=**** | EXIT=**** |  |

THICK: Detected medium thickness (µm)

TEMP: Fusing temperature (°C)

REGIST: Constant speed of resist motor (hexadecimal)

EXIT: Constant speed of fuser motor (hexadecimal)

- 5. Accordingly repeat Steps 2 to 4.
- 6. Press the [BACK] key to end the test. (Returns to state 1)

### 5.1.2.6 Initialize NVM

This self-diagnosis is used to initialize the nonvolatile memory.

- 1. Continue to press the [MENU+] and [MENU-] keys until "NV-RAM INITIAL" appears at the top row of the display, and the system is in the self-diagnosis (Level 1) mode. The [MENU+] key = Increment Test Item / the [MENU-] key = Decrement Test Item.
- 2. When the [ENTER] key is pressed, the Table No. to be initialized appears at the bottom row of the display. There are 3 tables initialized. Press the [MENU+] and [MENU-] keys until the applicable Table No. appears. The [MENU+] key = Increment Table No. / the [MENU-] key= Decrement Table No.

| NV-RAM INITIAL |  |
|----------------|--|
| INITIAL 1      |  |

Note P Do not use INITIAL 2.

- 3. When the [ENTER] key is pressed, the "NV-RAM INITIAL" display blinks at the top row of the display. Press it for 10 consecutive seconds to initialize all items indicated in Table 5-3.
- 4. Press the [BACK] key to end the test. (Returns to state 1)

| Item to Initialize | Unit   | Initial Setting | Detail                                                                                                    |
|--------------------|--------|-----------------|----------------------------------------------------------------------------------------------------|
| K-DRUM UNIT        | IMAGES | 0               | Total number of revolutions since the ID unit for each                                                                 |
| Y-DRUM UNIT        | IMAGES | 0               | color has been installed.                                                                                              |
| M-DRUM UNIT        | IMAGES | 0               |                                                                                                    |
| C-DRUM UNIT        | IMAGES | 0               |                                                                                                    |
| FUSER UNIT         | PRINTS | 0               | Total number of revolutions since the fuser unit has been installed.                                                   |
| TR BELT UNIT       | IMAGES | 0               | Total number of revolutions since the belt unit has been installed.                                                    |
| K-DISTNR           | -      | 0               |                                                                                                    |
| Y-DISTNR           | -      | 0               |                                                                                                    |
| M-DISTNR           | -      | 0               | Quantity of each color of toner to be discarded                                                                        |
| C-DISTNR           | -      | 0               |                                                                                                    |
| DISTNR CNT         | -      | 0               | Quantity of toner discarded in toner disposal                                                                          |
| DISTNR BOX TNR CNT | -      | 0               | Quantity of toner discarded in toner disposal or for correction (e.g., color cast, color misregistration, and density) |

| Table | 5-3 | NV-RAM | Initial |
|-------|-----|--------|---------|
## 5.1.2.9 Panel Display Details

Panel Display

| Panel Display                     | Details                                                        |
|-----------------------------------|----------------------------------------------------------------|
| BLANCE ERROR                      | Balance Error                                                  |
| BELT LIFE OVER                    | Belt Life Over                                                 |
| BELT REFLECTION ERROR             | Belt Reflection Error                                          |
| BELT UNIT FUSE CUT ERROR          | Belt Unit Fuse Cut Error                                       |
| BLACK DENSITY CALIB ERROR         | BLACK Density Calibration Error                                |
| BLACK DENSITY SENSOR ERROR        | BLACK Density Sensor Error                                     |
| BLACK DRUM LIFE OVER              | BLACK Drum Life                                                |
| BLACK DRUM NEAR LIFE              | BLACK Drum Near Life Warning                                   |
| BLACK DRUM UNIT FUSE CUT ERROR    | BLACK Drum Unit Fuse Cut Error                                 |
| BLACK DRUM UP/DOWN ERROR          | BLACK Drum UP/DOWN Error                                       |
| BLACK IRREGULAR ERROR             | BLACK Outside Detection Range Error                            |
| BLACK LED HEAD ERROR              | BLACK LED Head Error                                           |
| BLACK REGISTRATION ERROR(PX711)   | BLACK Color Drift Error                                        |
| BLACK REGISTRATION OUT HORIZONTAL | BLACK Detected of Irregular Color Drift Correction Value in    |
|                                   | the Main Scanning Correction                                   |
| BLACK REGISTRATION OUT LEFT       | BLACK Outside Range of Correction Error (LEFT)                 |
| BLACK REGISTRATION OUT RIGHT      | BLACK Outside Range of Correction Error (RIGHT)                |
| BLACK SENSOR ERROR LEFT           | BLACK LEFT Sensor Error                                        |
| BLACK SENSOR ERROR RIGHT          | BLACK RIGHT Sensor Error                                       |
| BLACK TONER EMPTY                 | BLACK Toner EMPTY                                              |
| BLACK TONER LOW                   | BLACK Toner LOW                                                |
| BLACK TONER SENSOR ERROR          | BLACK Toner Sensor Error                                       |
| BLACK ID DENSITY ERROR 1          | BLACK Density Correction ID Error 1                            |
| BLACK ID DENSITY ERROR 2          | BLACK Density Correction ID Error 2                            |
| CALIBRATION CHIP ERROR            | Color Calibration Chip Correction Value Error                  |
| CALIBRATION ERROR                 | Calibration Error                                              |
| COLOR DENSITY CALIB ERROR         | Color Density Calibration Error                                |
| COLOR DENSITY SENSOR ERROR        | Color Density Sensor Error                                     |
| COOLING DOWN                      | Cooling Down                                                   |
| CUSTOM DIAGNOSTICS MODE           | Custom Diagnostic Mode                                         |
| CYAN DRUM LIFE OVER               | CYAN Drum Life                                                 |
| CYAN DRUM NEAR LIFE               | CYAN Drum Near Life Warning                                    |
| CYAN DRUM UNIT FUSE CUT ERROR     | CYAN Drum Unit Fuse Cut Error                                  |
| CYAN DRUM UP/DOWN ERROR           | CYAN Drum UP/DOWN Error                                        |
| CYAN IRREGULAR ERROR              | CYAN Detection Value Error                                     |
| CYAN LED HEAD ERROR               | CYAN LED Head Error                                            |
| CYAN REGISTRATION ERROR           | CYAN Color Drift Error                                         |
| CYAN REGISTRATION OUT HORIZONTAL  | CYAN Detected of Irregular Color Drift Correction Value in the |
|                                   | Main Scanning Correction                                       |
| CYAN REGISTRATION OUT LEFT        | CYAN Outside Range of Correction Error (LEFT)                  |
| CYAN REGISTRATION OUT RIGHT       | CYAN Outside Range of Correction Error (RIGHT)                 |
| CYAN SENSOR ERROR LEFT            | CYAN LEFT Sensor Error                                         |
| CYAN SENSOR ERROR RIGHT           | CYAN RIGHT Sensor Error                                        |
| CYAN TONER EMPTY                  | CYAN Toner EMPTY                                               |
| CYAN TONER LOW                    | CYAN Toner LOW                                                 |
| CYAN TONER SENSOR ERROR           | CYAN Toner Sensor Error                                        |
| CYAN ID DENSITY ERROR 1           | CYAN Density Correction ID Error 1                             |
| CYAN ID DENSITY ERROR 2           | CYAN Density Correction ID Error 2                             |
| DIAGNOSTICS MODE                  | Engine Diagnostic Mode                                         |
| DISPOSAL TONER FULL               | Disposal Toner Full                                            |
| DISPOSAL TONER NEAR FULL          | Disposal Toper Near-Full                                       |

| Panel Display                    | Details                                       |
|----------------------------------|-----------------------------------------------|
| DRIVE MOTOR OVER HEAT            | DRIVE Motor Overheat Error                    |
| DUPLEX I/F ERROR                 | DUPLEX I/F Error                              |
| DUPLEX TYPE MISMATCH             | DUPLEX Type Error                             |
| DUPLEX UNIT OPEN                 | DUPLEX Unit Open                              |
| ENGINE BOARD FAN MOTOR ERROR     | PU PCB Fan Motor Error                        |
| ENGINE CONTROL ERROR             | ENGINE Control Error                          |
| ENGINE EEPROM ERROR              | EEPROM Error                                  |
| ENGINE EEPROM MISSING            | EEPROM Unmounted                              |
| ENGINE LIFE OVER                 | ENGINE Life Over                              |
| ENGINE RAM ERROR                 | RAM Error                                     |
| ENGINE ROM ERROR                 | ROM Error                                     |
| ENGINE SRAM ERROR                | SRAM Error                                    |
| ENV TEMP SENSOR ERROR            | Environmental Temperature Sensor Error        |
| FACE-UP STACKER OPEN             | Face-Up Stacker Open                          |
| FLASH HARDWARE ERROR             | FLASH Hardware Error                          |
| FLASH SOFTWARE ERROR             | FLASH Software Error                          |
| FRONT COVER OPEN                 | Front Cover Open                              |
| FUSER LIFE OVER                  | FUSEB Life Over                               |
| FUSEB UNIT FAN MOTOR EBBOR       | FUSEB Fan Motor Error                         |
| EUSEB UNIT EUSE CUT EBBOB        | Euser Unit Euse Cut Error                     |
|                                  | Fuser Unit Mismatch                           |
|                                  | DIPLEX Hoping Error                           |
|                                  |                                               |
|                                  |                                               |
|                                  | TRAV2 Hoping Error                            |
|                                  | TRATZ Hoping Error                            |
|                                  |                                               |
|                                  |                                               |
|                                  |                                               |
|                                  |                                               |
|                                  | Relative Humidity Sensor Error                |
|                                  |                                               |
|                                  |                                               |
|                                  | IRAY1 Hoping Error                            |
|                                  | TRAY2 Hoping Error                            |
| INFEED:TRAY3                     | TRAY3 Hoping Error                            |
| INFEED:TRAY4                     | TRAY4 Hoping Error                            |
| INFEED:TRAY5                     | TRAY5 Hoping Error                            |
|                                  | Initializing When Turning Power ON            |
| INITIALIZING                     | Initializing When OPEN/CLOSE Cover            |
| INITIALIZING DENSITY ADJUST      | Automatic Density Correction Being Controlled |
| INITIALIZING REGISTRATION ADJUST | Automatic Color Drift Correction Control      |
| INPATH:DUPLEX ENTRY              | DUPLEX Internal Area Jam                      |
| INPATH:DUPLEX INPUT              | DUPLEX Input Area Jam                         |
| INPATH:DUPLEX REVERSAL           | DUPLEX Reversal Area Jam                      |
| INPATH:EXIT                      | Discharge Jam                                 |
| INPATH:FEED                      | Feed Jam                                      |
| INPATH:TRANSPORT                 | Conveyance Jam                                |
| JAM DUPLEX ENTRY                 | DUPLEX Internal Area Jam                      |
| JAM DUPLEX INPUT                 | DUPLEX Input Area Jam                         |
| JAM DUPLEX REVERSAL              | DUPLEX Reversal Area Jam                      |
| JAM EXIT                         | Discharge Jam                                 |
| JAM FEED                         | Feed Jam                                      |

| Panel Display                       | Details                                              |
|-------------------------------------|------------------------------------------------------|
| JAM TRANSPORT                       | Conveyance Jam                                       |
| JOB OFFSET HOME ERROR               | Job Offset Home Error                                |
| LED HEAD OVER HEAT                  | LED head Overheat Error                              |
| LIFT ERROR TRAY1                    | TRAY1 Liftup Error                                   |
| LIFT ERROR TRAY2                    | TRAY2 Liftup Error                                   |
| LIFT ERROR TRAY3                    | TRAY3 Liftup Error                                   |
| LIFT ERROR TRAY4                    | TRAY4 Liftup Error                                   |
| LIFT ERROR TRAY5                    | TRAY5 Liftup Error                                   |
| LIFT UP TRAY1                       | TRAY1 Lifting UP                                     |
| LIFT UP TRAY2                       | TRAY2 Lifting UP                                     |
| LIFT UP TRAY3                       | TRAY3 Lifting UP                                     |
| LIFT UP TRAY4                       | TRAY4 Lifting UP                                     |
| LIFT UP TRAY5                       | TRAY5 Lifting UP                                     |
| LOWER HEATER HIGH TEMPER            | LOWER Heater High Temperature (HOT) Error            |
| LOWER HEATER LOW TEMPER             | LOWER Heater Low Temperature (COLD) Error            |
| LOWER HEATER OPEN ERROR             | LOWER Heater Thermistor Open Error                   |
| LOWER HEATER SHORT ERROR            | LOWER Heater Thermistor Short-Circuit Error          |
| MAGENTA DRUM LIFE OVER              | MAGENTA Drum Life                                    |
| MAGENTA DRUM NEAR LIFE              | MAGENTA Drum Near Life Warning                       |
| MAGENTA DRUM UNIT FUSE CUT ERROR    | MAGENTA Drum Unit Fuse Cut Error                     |
| MAGENTA DRUM UP/DOWN ERROR          | MAGENTA Drum UP/DOWN Error                           |
| MAGENTA IRREGULAR ERROR             | MAGENTA Detection Value Error                        |
| MAGENTA LED HEAD ERROR              | MAGENTA LED head Error                               |
| MAGENTA REGISTRATION ERROR          | MAGENTA Color Drift Error                            |
| MAGENTA REGISTRATION OUT HORIZONTAL | MAGENTA Detected of Irregular Color Drift Correction |
|                                     | Value in the Main Scanning Correction                |
| MAGENTA REGISTRATION OUT LEFT       | MAGENTA Outside Range of Correction Error (LEFT)     |
| MAGENTA REGISTRATION OUT RIGHT      | MAGENTA Outside Range of Correction Error (RIGHT)    |
| MAGENTA SENSOR ERROR LEFT           | MAGENTA LEFT Sensor Error                            |
| MAGENTA SENSOR ERROR RIGHT          | MAGENTA RIGHT Sensor Error                           |
| MAGENTA TONER EMPTY                 | MAGENTA Toner EMPTY                                  |
| MAGENTA TONER LOW                   | MAGENTA Toner LOW                                    |
| MAGENTA TONER SENSOR ERROR          | MAGENTA Toner Sensor Error                           |
| MAGENTA ID DENSITY ERROR 1          | MAGENTA Density Correction ID Error 1                |
| MAGENTA ID DENSITY ERROR 2          | MAGENTA Density Correction ID Error 2                |
| MAILBOX I/F ERROR                   | MAILBOX I/F Error                                    |
| MISSING BELT UNIT                   | BELT Unit Unmounted                                  |
| MISSING BLACK DRUM                  | BLACK Drum Unmounted                                 |
| MISSING CYAN DRUM                   | CYAN Drum Unmounted                                  |
| MISSING FUSER UNIT                  | FUSER Unit Unmounted                                 |
| MISSING MAGENTA DRUM                | MAGENTA Drum Unmounted                               |
| MISSING YELLOW DRUM                 | YELLOW Drum Unmounted                                |
| MULTI PURPOSE FEEDER STAGE POSITION | Multipurpose Stage Position Error                    |
| PAPER END MULTI PURPOSE FEEDER      | MP-FEEDER Out-of-Paper                               |
| PAPER END TRAY1                     | TRAY1 Out-of-Paper                                   |
| PAPER END TRAY2                     | TRAY2 Out-of-Paper                                   |
| PAPER END TRAY3                     | TRAY3 Out-of-Paper                                   |
| PAPER END TRAY4                     | TRAY4 Out-of-Paper                                   |
| PAPER END TRAY5                     | TRAY5 Out-of-Paper                                   |
| PAPER NEAR END MULTI PURPOSE FEEDER | MP-FEEDER Out-of-Paper Warning                       |
| PAPER NEAR END TRAY1                | TRAY1 Out-of-Paper Warning                           |
| PAPER NEAR END TRAY2                | TRAY2 Out-of-Paper Warning                           |
| PAPER NEAR END TRAY3                | TRAY3 Out-of-Paper Warning                           |

| Panel Display                         | Details                                                    |
|---------------------------------------|------------------------------------------------------------|
| PAPER NEAR END TRAY4                  | TRAY4 Out-of-Paper Warning                                 |
| PAPER NEAR END TRAY5                  | TRAY5 Out-of-Paper Warning                                 |
| PAPER PILE OUT OF TRAY                | Paper Conveyance Error                                     |
| PAPER SIZE ERROR                      | Paper Size Error                                           |
| POWER SUPLLY FAN MOTOR ERROR          | PU Fan Motor Error                                         |
| POWER SUPLLY LSI ERROR                | Power Supply LSI Error                                     |
| PROCESS CONTROL OFF                   | Process Control OFF                                        |
| PROCESS WAIT MODE                     | Color Drift Density Correction Taking Place (when launched |
|                                       | from CU)                                                   |
| PUNCH BOX NOT EXISTING                | Punch Dust Box Unmounted                                   |
| PUNCH DUST OVERFLOW                   | Punch Dust Overflow                                        |
| REGISTRATION SENSOR CALIBRATION ERROR | Color Drift Sensor Calibration Error                       |
| R-SIDE COVER OPEN                     | Right-Side Cover Open                                      |
| SHUTTER ERROR1                        | Density Correction Shutter Error 1                         |
| SHUTTER ERROR2                        | Density Correction Shutter Error 2                         |
| STACKER FULL BOTTOM BIN               | Bottom Bin Stacker Full                                    |
| STACKER FULL FACE DOWN                | Face-Down Stacker Full                                     |
| STACKER FULL MAIL BOX1                | MAIL BOX1 Stacker Full                                     |
| STACKER FULL MAIL BOX2                | MAIL BOX2 Stacker Full                                     |
| STACKER FULL TOP BIN                  | Top Bin Stacker Full                                       |
| THICKNESS ADJSTING                    | Detecting Media Thickness                                  |
| THICKNESS NON-PAPER AD ERROR          | AD Value Outside Standard Error (Media Safe)               |
| THICKNESS PAPER THICKNESS ERROR       | Media Thickness Outside Detection Range Error              |
| THICKNESS SNS AD ERROR                | Sensor Output Difference Outside Standard Range Error      |
|                                       | (Media Safe)                                               |
| THICKNESS THICK_PAPER ERROR           | Sensitivity Correction Error                               |
| TOP COVER OPEN                        | Top Cover Open                                             |
| TRAY1 TYPE MISMATCH                   | TRAY1 Type Error                                           |
| TRAY2 COVER OPEN                      | TRAY2 Cover Open                                           |
| TRAY2 I/F ERROR                       | TRAY2 I/F Error                                            |
| TRAY2 TYPE MISMATCH                   | TRAY2 Type Error                                           |
| TRAY3 COVER OPEN                      | TRAY3 Cover Open                                           |
| TRAY3 I/F ERROR                       | TRAY3 I/F Error                                            |
| TRAY3 TYPE MISMATCH                   | TRAY3 Type Error                                           |
| TRAY4 COVER OPEN                      | TRAY4 Cover Open                                           |
| TRAY4 I/F ERROR                       | TRAY4 I/F Error                                            |
| TRAY4 TYPE MISMATCH                   | TRAY4 Type Error                                           |
| TRAY5 COVER OPEN                      | TRAY5 Cover Open                                           |
| TRAY5 I/F ERROR                       | TRAY5 I/F Error                                            |
| TRAY5 TYPE MISMATCH                   | TRAY5 Type Error                                           |
| UPPER HEATER HIGH TEMPER              | UPPER Heater High Temperature (HOT) Error                  |
| UPPER HEATER LOW TEMPER               | UPPER Heater Low Temperature (COLD) Error                  |
| UPPER HEATER OPEN ERROR               | UPPER Heater Thermistor Open Error                         |
| UPPER HEATER SHORT ERROR              | UPPER Heater Thermistor Short-Circuit Error                |
| WARMING UP                            | Warming Up                                                 |
| YELLOW DRUM LIFE OVER                 | YELLOW Drum Life                                           |
| YELLOW DRUM NEAR LIFE                 | YELLOW Drum Near Life Warning                              |
| YELLOW DRUM UNIT FUSE CUT ERROR       | YELLOW Drum Unit Fuse Cut Error                            |
| YELLOW DRUM UP/DOWN ERROR             | YELLOW Drum UP/DOWN Error                                  |
| YELLOW IRREGULAR ERROR                | YELLOW Detection Value Error                               |
| YELLOW LED HEAD ERROR                 | YELLOW LED head Error                                      |
| YELLOW REGISTRATION ERROR             | YELLOW Color Drift Error                                   |
| YELLOW REGISTRATION OUT HORIZONTAL    | YELLOW Detected of Irregular Color Drift Correction Value  |
|                                       | in the Main Scanning Correction                            |
| YELLOW REGISTRATION OUT LEFT          | YELLOW Outside Range of Correction Error (LEFT)            |

| Panel Display                 | Details                                          |
|-------------------------------|--------------------------------------------------|
| YELLOW REGISTRATION OUT RIGHT | YELLOW Outside Range of Correction Error (RIGHT) |
| YELLOW SENSOR ERROR LEFT      | YELLOW LEFT Sensor Error                         |
| YELLOW SENSOR ERROR RIGHT     | YELLOW RIGHT Sensor Error                        |
| YELLOW TONER EMPTY            | YELLOW Toner EMPTY                               |
| YELLOW TONER LOW              | YELLOW Toner LOW                                 |
| YELLOW TONER SENSOR ERROR     | YELLOW Toner Sensor Error                        |
| YELLOW ID DENSITY ERROR 1     | YELLOW Density Correction ID Error 1             |
| YELLOW ID DENSITY ERROR 2     | YELLOW Density Correction ID Error 2             |

Jam Error Display Details

| Panel Display       | Details                |  |  |
|---------------------|------------------------|--|--|
| INFEED:TRAY1        | TTRAY1 Hoping Error    |  |  |
| INFEED:TRAY2        | TRAY2 Hoping Error     |  |  |
| INFEED:TRAY3        | TRAY3 Hoping Error     |  |  |
| INFEED:TRAY4        | TRAY4 Hoping Error     |  |  |
| INFEED:TRAY5        | TRAY5 Hoping Error     |  |  |
| INFEED:MP-FEEDER    | MP-FEEDER Hoping Error |  |  |
| INFEED:DUPLEX       | DUPLEX Hoping Error    |  |  |
| INPATH:DUPLEX INPUT | DUPLEX Input Jam       |  |  |
| INPATH:DUPLEX ENTRY | DUPLEX Internal Jam    |  |  |
| INPATH:REVERSAL     | DUPLEX Reversal Jam    |  |  |
| INPATH:FEED         | Feed Jam               |  |  |
| INPATH:TRANSPORT    | Conveyance Jam         |  |  |
| INPATH:EXIT         | Discharge Jam          |  |  |

INFEED .. Information on the paper remaining in the paper feed entry.

INPATH .. Information on the paper remaining in the travel path.

### 5.1.3 Various Printing Methods with a Stand-Alone Printer Coming with a Controller Configuration Print

Print the Program Version, control unit composition, other printer compositions and settings. Operations : Panel Switch press

1200 Model : Enter  $\rightarrow \bigtriangledown$  (Print Page Selection) $\rightarrow$ Enter  $\rightarrow \bigtriangledown$  (Configuration Selection) $\rightarrow$ Enter

File List Print

Print list of files stored on the HDD and Flash ROM.

Operations : Panel Switch press

1200 Model : No menu.

Font List Print (PS)

Print list of PS fonts.

Operations : Panel Switch press

Font List Print (PCL)

Print list of PCL fonts.

Operations : Panel Switch press

## Demo Print

Print the demo pattern for each destination on the ROM and HDD.

Operations : Panel Switch press

#### Ethernet Board Self-Diagnosis

If an Ethernet board is mounted, then print the self-diagnostic results of the Ethernet board. Operations : Press Panel Switch or Ethernet Board Switch (600 Model only)

1200 Model : None (Configuration Print)

# 5.2 Adjustment After Replacing Parts

The following describes the adjustments necessary when replacing parts.

Color drift adjustment and correction is constantly necessary.

| Replacement Parts           | Adjustment Details                                                                          |
|-----------------------------|---------------------------------------------------------------------------------------------|
| LED head                    | Unnecessary                                                                                 |
| Drum Cartridge (Y, M, C, K) | Unnecessary                                                                                 |
| Fuser Unit                  | Unnecessary                                                                                 |
| Belt Cassette Assy          | Unnecessary                                                                                 |
| PU (S2V PCB)                | Assemble EEPROM used with the PCB before it was replaced. *Note 1                           |
|                             |                                                                                             |
| CU (1200dpi: ASP PCB)       | Assemble EEPROM, HDD Keychip and LAN Card used with the PCB before it was replaced. *Note 2 |
| MLETB13 (HMK PCB)           | Initialize the network information according to details described in Section 5.2.6.         |
| Paper Thickness Sensor Assy | Paper Thickness Detection Sensitivity Correction and Media Thickness Detection Value Test   |

\*Note 1: When using a new EEPROM for the PU (K7N PCB), there is a need to adjust the color balance.

\*Note 2: When replacing the CU board, HDD, or EEPROM of the 1200-dpi system, follow the instructions given in the annexed table.

#### 5.2.1 Precautions when Replacing the Engine Control PCB

When replacing the Engine Control PCB (SV2 PWB) remove the EEPROM from the old PCB. Then mount it on the new PCB. (For Error other than Engine EEPROM Error)

If on the Operation Panel, a "SERVICE CALL XXX (Engine EEPROM Error)" is displayed, replace with new EEPROM. In this case execute the procedures described in Section 5.2.2.

#### 5.2.2 Precautions Upon EEPROM Replacement

When replacing the Engine Control PCB (SV2 PWB), if the EEPROM was removed but not mounted on the new PCB, or if the EEPROM is replaced with a new EEPROM, then the Version Read Function (Fuse Cut) has become invalid. For this reason, there is a need to use the PJL command to switch the Factory Mode to the Shipping Mode to activate the new EEPROM.

[Details]

- 1. To set the Shipping Mode, send the applicable PJL File to the printer.
- 2. To apply the setting, restart the printer or send a reboot command (PJL File) to the printer.

[Procedure]

Execute the following procedures from the MS-DOS prompt.

- 1. Copy/b Pjl\_ship.bin prn
- 2. Copy/b Pjl\_reboot.bin prn
  - or Turn OFF/ON power source.

[Necessary PjlFile]

- 1. Pjl\_ship.bin
- 2. Pjl\_reboot.bin
- Note When replacing the EEPROM, the belt, toner, ID and other life information will be cleared. This will result in an error in life management until the next unit replacement time. Be careful of this difference. The count that is cleared with EEPROM replacement is as follows. Since everything other than "Total Sheets Feed" will be cleared when each unit is replaced with a new one, the error is resolved at this point.

| Item                                                                                   | Details                                  | Count Details                                                                                                    |
|----------------------------------------------------------------------------------------|------------------------------------------|----------------------------------------------------------------------------------------------------|
| Fuser                                                                                  | Fuser Life Count                         | The number of printouts are converted<br>into number of Letter Sheets, from when<br>the new fuser unit is assembled. |
| Transfer Belt                                                                          | Transfer Belt Life Count                 | The number of printouts are converted<br>into number of Letter Sheets, from when<br>the new fuser unit is assembled. |
| Black Imaging Drum<br>Cyan Imaging Drum<br>Magenta Imaging Drum<br>Yellow Imaging Drum | Imaging Drum Life Count<br>of Each Color | The number of turn around is converted<br>into number of Letter Sheets, from when<br>the new ID unit is assembled.   |
| Total Sheets Feed                                                                      | Unit Life Count                          | Total number of printouts                                                                                            |
| Black Impressions<br>Cyan Impressions<br>Magenta Impressions<br>Yellow Impressions     | Total Number of Printout<br>Sheets       | The number of printouts from when the new ID unit is assembled.                                                      |

[How to Initialize the Network Information]

- (1) Turn OFF the printer.
- (2) If the network cable is connected to the printer, disconnect the cable from the printer-side.
- (3) Press the black push switch ([Test] Button) on the NIC Card, and turn on the print. Continue to press the black push SW until the following message appears on the top row of the operation panel "One Moment" or the following message appears on the bottom row "Initializing network".

There is no longer any need to press the black push SW once the above is displayed.

(4) Initialization is completed if "Ready to Print" appears on the operation panel.

Note 
For 1200dpi, NIC Card

[Procedure to Check that Network Information Has been Initialized]

- (1) Printer the "Printer Information" and "Setting Details".
- (2) Check the following 2 points in the "Network" area of the first sheet of the results printed for the setting details.

Slot: 100/10 Base

MAC Address

Short Printer Nam

IF the  $\bigcirc$  number value is the same (3 bytes), the network information has been successfully initialized.

5.2.7 Replacement of the CU Board and Onboard Devices for the 1200-dpi System

5.2.8 Precautions When Replacing the KeyChip (1200dpi Model)

The EFI controller PCB of the 1200dpi model comes with an EEPROM called KeyChip, that is written with EFI's management information. Note that ASP PCB will not run unless KeyChip is mounted. If a KeyChip Error message indicated in the Error Table appears, replace the current KeyChip with a new KeyChip. Always return the KeyChip removed to Quality Assurance. The KeyChip incurs a royalty and is extremely expensive. Therefore, be especially careful in handling this part.

#### 5.2.9 Precautions When Replacing the HDD (1200dpi Model)

If the HDD is replaced after troubleshooting or due to an Error message, after replacing the HDD always print the configuration to check the setting details. When the HDD is replaced, the following items are initialized. Therefore, reset these items.

Always return the HDD removed to the ODC Quality Assurance. The HDD Label incurs a royalty and is very expensive. Therefore, be especially careful in handling this part.

- Reset Network
- Reset Clock (For details refer to the Attachment)

#### 5.2.10 How to Set Clock (1200dpi Model)

There is a need to reset the clock to the local time when replacing the PCB or HDD. There are future plans to provide a utility to read and set the time from the PC. (TBD)

## 5.3 Density Correction

When the printer is shipped, the Automatic Density Correction Mode is set to "Automatic". If it is set to "Manual" there may be drifting during use. Set this if there is any problem with the density.

- Note Set this when the printer is not running (Stop State). Do not set this while the printer is warming up.
  - (1) Press the [ENTER] key several times. The [Color menu] will appear.
  - (2) Press the [MENU+] or [MENU-] key to display the [Density Correction/Execute].
  - (3) Press the [ENTER] key.

Automatic Density Correction starts.

# 6. ROUTINE REPLACEMENT

## 6.1 Routine Replacement of Consumable Parts

We recommend that the user periodically replaces the following parts according to the guideline indicated. (Note that failure to replace these parts may result in malfunction and will not guaranty quality printout.)

| Part                          | Replacement Period                                                                                | Replacement Condition                     | Post-Replacement<br>Adjustment |
|-------------------------------|---------------------------------------------------------------------------------------------------|-------------------------------------------|--------------------------------|
| Heavy Duty Toner<br>Cartridge | When the following display appears.<br>"Insert toner."                                            | When printing 15,000 sheets.              |                                |
| Toner Cartridge               |                                                                                                   | When printing 7,500 sheets.               |                                |
| Image Drum Cartridge          | When the following display appears.<br>"Replace drum."                                            | When printing 26,000 sheets. (3P/J)       |                                |
| Fuser Unit                    | When the following display appears.<br>"Replace fuser."                                           | When printing 80,000 sheets.              |                                |
| Belt Unit                     | When the following display appears.<br>"Replace belt."                                            | When printing 80,000 sheets. (3P/J)       |                                |
| Paper Supply Roller           | When mis-feed frequently occurs.<br>(The number of sheets in the cassette<br>must be appropriate) | When printing 120,000 sheets. (Guideline) |                                |

The user shall be held responsible in periodically replacing these consumable parts.

### 6.2 Cleaning

Accordingly clean the inside and outside of the AR-C360P using a cloth and compact vacuum cleaner (hand-cleaner).

Note 
NEVER touch the imaging drum terminal, LED lens array or LED head connector.

### 6.3 LED Lens Array Cleaning

Clean the LED lens array if a white band, white stripe (white-out, light printing) occurs in the vertical direction of the printout.

Note ALWAYS use a LED head cleaner or soft tissue paper to clean the LED lens array. NEVER use methyl alcohol (isopropyl alcohol; rubbing alcohol), thinner or other solvents to clean the lens since this may damage the surface of the lens. (A LED head cleaner comes with the toner cartridge package)

White Band, White Stripe (White-out, Light Printout)

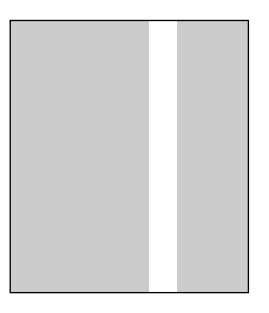

## 6.4 Pickup Roller Cleaning

Clean the pickup roller if there is any problem with paper feeding.

Note Use a soft cloth, etc. with alcohol to clean the roller surface, with care not to scratch or damage the surface during the process.

# 7. MALFUNCTION REPAIR PROCEDURE

## 7.1 Precautions Before Repairs

- (1) Check the basic inspection items indicated in the User's Manual.
- (2) Learn from the customer the details on when malfunction occurs.
- (3) Inspect the state that closely resembles the state of a malfunction.

## 7.2 Items to Check Before Remedying Abnormal Image

- (1) Is the environmental conditions of this equipment appropriate?
- (2) Have the consumable parts (toner, drum cartridge) been properly replaced?
- (3) Is there anything wrong with the paper? Refer to the paper specification for more details on this.
- (4) Is the drum cartridge properly set?

### 7.3 Precautions Before Remedying Abnormal Image

- (1) Do not touch OPC drum surface with hand or foreign substance.
- (2) Do not expose the OPC drum to direct sunlight.
- (3) The fuser unit is hot. Therefore, do not touch with hands.
- (4) Do not expose the image drum to more than 5 minutes of light. This includes room lighting, as well.

## 7.4 Troubleshooting Preparations

(1) Operation Panel Display

The troubleshooting state of this machine will be displayed on the LCD (Liquid Crystal Display) of the operator panel.

Take appropriate repair/maintenance measures according to the message displayed on the LCD.

## 7.5 Troubleshooting

When this printer troubleshoots, find the cause of trouble using the following procedure.

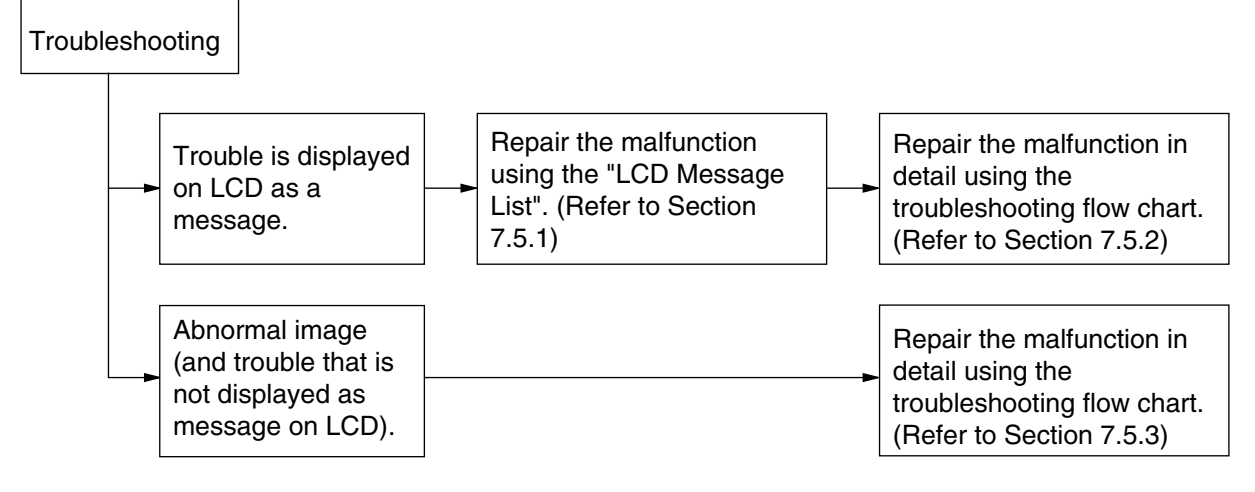

#### 7.5.1 LCD Message List

When the printer detects errors that can be restored, it displays a service call error on the LCD, as shown below.

Service Call nnn: Error

Note I nnn is an Error code.

When a service call is displayed, the error code and accompanying error information is displayed on the bottom row of the LCD. The meaning of the error code and the overview of the remedies are indicated in Table 7-1-1.

| Display      | Cause            | Error Description and Analysis | judgment | Remedy                      | 1 | 1200 |
|--------------|------------------|--------------------------------|----------|-----------------------------|---|------|
| Service Call | CPU Exception    | Is the error display           | Yes      | Power OFF/ON                |   | -    |
| 001: Error   |                  | reproducible?                  | Yes      | Replace CU PCB.             |   |      |
| to           |                  | Is the error display           |          | (Must replace EEPROM)       |   |      |
| 007: Error   |                  | reproducible?                  |          |                             |   |      |
| Service Call | CU ROM Hash      | Is the Slot A ROM DIMM         | No       | Remount Slot A ROM DIMM     |   | -    |
| 020: Error   | Check Error 1    | mounted properly?              |          |                             |   |      |
| or           |                  | Is operations restored by      | Yes      | Replace Slot A ROM DIMM.    |   |      |
| 024: Error   |                  | replacing the Slot A ROM       | No       | Replace CU PCB.             |   |      |
|              |                  | DIMM?                          |          | (Must replace EEPROM)       |   |      |
| Service Call | CU Font ROM      | Detected a Font ROM_DIMM       |          | Is the Slot B ROM DIMM1     |   | -    |
| 025: Error   | Hash Error       | hash check error.              |          | mounted normally?           |   |      |
|              |                  | (Japan Model only)             |          | Is the problem corrected by |   |      |
|              |                  |                                |          | replacing the Slot B ROM    |   |      |
|              |                  |                                |          | DIMM1?                      |   |      |
| Service Call | CU Resident      | Is the error display           | Yes      | Replace CU PCB.             |   | -    |
| 030: Error   | RAM Check        | reproducible?                  |          | (Must replace EEPROM)       |   |      |
|              | Error            |                                |          |                             |   |      |
| Service Call | CU Slot1 DIMM    | Is the applicable RAM DIMM     | No       | Re-mount applicable RAM     |   | -    |
| 031: Error   | RAM Check        | mounted properly?              |          | DIMM.                       |   |      |
|              | Error            | Is operation restored by       | Yes      | Replace RAM DIMM.           |   |      |
|              |                  | replacing the applicable RAM   | No       | Replace CU PCB.             |   |      |
|              |                  | DIMM?                          |          | (Must replace EEPROM)       |   |      |
| Service Call | CU Slot2 DIMM    | Is the applicable RAM DIMM     | No       | Re-mount applicable RAM     |   | -    |
| 032: Error   | RAM Check        | mounted properly?              |          | DIMM.                       |   |      |
|              | Error            | Is operation restored by       | Yes      | Replace RAM DIMM.           |   |      |
|              |                  | replacing the applicable RAM   | No       | Replace CU PCB.             |   |      |
|              |                  | DIMM?                          |          | (Must replace EEPROM)       |   |      |
| Service Call | Slot1 RAM        | Is this a standard RAM         | No       | Use a standard RAM DIMM.    |   | -    |
| 036: Error   | Spec error       | DIMM?                          | No       | Re-mount applicable RAM     |   |      |
|              | Specification of | Is the applicable RAM DIMM     |          | DIMM.                       |   |      |
|              | DIMM in CU       | difference mounted normal?     | Yes      | Replace RAM DIMM            |   |      |
|              | RAM slot is      | Is operation restored by       | No       | Replace CU PCB.             |   |      |
|              | unsupported.     | replacing the applicable RAM   |          | (Must replace EEPROM)       |   |      |
|              |                  | DIMM?                          |          |                             |   |      |
| Service Call | Slot2 RAM        | Is this a standard RAM DIMM?   | No       | Use a standard RAM DIMM.    |   | -    |
| 037: Error   | Spec error       | Is the applicable RAM DIMM     | No       | Re-mount applicable RAM     |   |      |
|              | Specification of | difference mounted normal?     |          | DIMM.                       |   |      |
|              | DIMM in CU       | Is operation restored by       | Yes      | Replace RAM DIMM.           |   |      |
|              | RAM slot2 is     | replacing the applicable RAM   | No       | Replace CU PCB.             |   |      |
|              | unsupported.     | DIMM?                          |          | (Must replace EEPROM)       |   |      |
| Service Call | CU EEPROM        | Is the problem corrected by    | Yes      | REPLACE EEPROM.             |   | -    |
| 040: Error   | ERROR            | replacing the CU PCB           |          | (User must correct environ- |   |      |
|              |                  | EEPROM?                        |          | mental conditions)          |   |      |
|              |                  |                                | No       | Replace CU PCB.             |   |      |
|              |                  |                                |          | (Must replace EEPROM)       |   |      |
| Service Call | CU FLASH         | Is the error display           | Yes      | Replace CU PCB.             |   | -    |
| 041: Error   | ERROR            | reproducible?                  |          | (Must replace EEPROM)       |   |      |
|              | CU PCB flash     |                                |          |                             |   |      |
|              | ROM error        |                                |          |                             |   |      |

| Table 7-1-1 | Operator | Alarm | (1/10) |
|-------------|----------|-------|--------|
|             |          |       |        |

| r            |                  | rabie / i i operator / tall        |          | ,                                       |   |      |
|--------------|------------------|------------------------------------|----------|-----------------------------------------|---|------|
| Display      | Cause            | Error Description and Analysis     | judgment | Remedy                                  | 1 | 1200 |
| Service Call | CU PCB flash     | Failed to access flash             |          | Replace CU PCB                          |   | -    |
| 042: Error   | ROM error        | memory that is surface-            |          | (Must replace EEPROM)                   |   |      |
| to           | Flash File       | mounted on CU PCB.                 |          | *1                                      |   |      |
| 045: Error   | System Error     |                                    |          |                                         |   |      |
| Service Call | PS+PCL Model CU  | Is a standard model program        | Yes      | Replace Program ROM DIMM.               |   | -    |
| 048: Error   | ROM is mounted   | ROM mounted?                       | No       | Replace with standard                   |   |      |
|              | on a Non-PS      |                                    |          | program ROM DIMM officially             |   |      |
|              | model unit.      |                                    |          | for the model.                          |   |      |
| Service Call | CU Type          | Is a standard model program        | Yes      | Replace Program ROM DIMM.               |   | -    |
| 049: Error   | Mismatch         | ROM mounted?                       | No       | Replace with standard                   |   |      |
|              | CU ROM model     |                                    |          | program ROM DIMM officially             |   |      |
|              | mismatches unit. |                                    |          | for the model.                          |   |      |
| Service Call | Operator Panel   | Is the error display reproduc-     | Yes      | Refer to the flowchart on               |   | -    |
| 050: Error   | Error            | ible?                              |          | "Failure to appear on LCD".             |   |      |
| Service Call | CU FAN           | Is the connection of the CU        | No       | Normally connect.                       |   | -    |
| 051: Error   | ERROR            | PCB normal?                        | Yes      | Replace fan.                            |   |      |
|              | CPU cooling fan  |                                    | No       | Replace CU PCB.                         |   |      |
|              | of CU PCB is     | Replace and restore fan?           |          | (Must replace EEPROM)                   |   |      |
|              | abnormal.        |                                    |          | ( · · · · · · · · · · · · · · · · · · · |   |      |
| Service Call | Image            | Is the error display               |          | Power OFF/ON                            |   | -    |
| 052: Error   | Processor        | reproducible?                      |          | Replace CU PCB. (Replace                |   |      |
|              | Driver Error     |                                    |          | EEPROM)                                 |   |      |
| Service Call | Parallel Inter-  | Is the error display               |          | Power OFF/ON                            |   | -    |
| 060: Error   | face Driver      | reproducible?                      |          | Replace CU PCB. (Replace                |   |      |
|              | Error            | •                                  |          | EEPROM)                                 |   |      |
| Service Call | USB Drive Error  | Is the error display reproducible? |          | Power OFF/ON                            |   | -    |
| 062: Error   |                  | Is the Network PCB properly        |          | Replace CU PCB. (Replace                |   |      |
|              |                  | mounted?                           |          | EEPROM)                                 |   |      |
| Service Call | Network comm.    | Does replacement of the            | No       | Properly mount                          |   | -    |
| 063: Error   | Error            | network PCB correct the            | Yes      | Replace Network                         |   |      |
|              | H/W I/F abnor-   | problem?                           | No       | Replace CU PCB.                         |   |      |
|              | mality between   | F                                  |          | (Must replace EEPROM)                   |   |      |
|              | CU-NIC.          |                                    |          | (                                       |   |      |
| Service Call | CANT HAPPEN      | Check if problem is corrected      | No       | Replace CU PCB.                         |   | <    |
| 070: Error   | PS Firmware      | by turning OFF/ON Power/           |          | (Must replace EEPROM)                   |   |      |
|              | Abnormality      | , ,                                |          |                                         |   |      |
|              | Detection        |                                    |          |                                         |   |      |
| Service Call | Engine commu-    | Is the CU Assy properly            | No       | Properly mount                          |   | <    |
| 072: Error   | nication error   | mounted?                           | Yes      | Replace CU PCB.                         |   |      |
|              | I/F Error        | Does replacement of the CU         |          | (Must replace EEPROM)                   |   |      |
|              | between PU-      | PCB correct the problem?           | No       | Replace PU PCB                          |   |      |
|              | CU.              | •                                  |          |                                         |   |      |
| Service Call | Video overrun    | Is the CU Assy properly            | No       | Properly mount                          |   | -    |
| 073: Error   | detect           | mounted?                           |          | Replace CU PCB.                         |   |      |
| to           |                  | Does replacement of the CU         | Yes      | (Must replace EEPROM)                   |   |      |
| 075: Error   |                  | PCB correct the problem?           |          |                                         |   |      |
| Service Call | Parameter        | Normal Read/Write not              |          | If the condition does not               |   | -    |
| 081: Error   | Match Check      | possible with EEPROM or            |          | change replace CU PCB.                  |   |      |
|              | Error            | Flash.                             |          |                                         |   |      |
| Service Call | Finisher         | Is the error display               |          | If turning OFF and ON the               |   | <    |
| 096: Error   | Unrestorable     | reproducible?                      |          | power again does not correct            |   |      |
|              | Error            | •                                  |          | the problem, maintenance by a           |   |      |
|              |                  |                                    |          | servicing personnel is necessary.       |   |      |
| Service Call | Inverter power   | Is the error display               |          | If turning OFF and ON the               |   | <    |
| 097 Error    | supply Error     | reproducible?                      |          | power again does not correct            |   |      |
|              |                  |                                    |          | the problem, maintenance by a           |   |      |
|              |                  |                                    |          | servicing personnel is necessary.       |   |      |
| Service Call | After turning ON | Does the Error take place          | Yes      | Replace Engine Control PCB              |   |      |
| 102: Error   | the power. Error | again?                             |          | (S2V)                                   |   | •    |
|              | is detected in   |                                    |          | \                                       |   |      |
|              | engine RAM       |                                    |          |                                         |   |      |
|              | Read/Write       |                                    |          |                                         |   |      |
|              |                  |                                    |          |                                         | 1 |      |

Table 7-1-1 Operator Alarm (2/10)

| Display        | Cause             | Error Description and Analysis  | judgment | Remedy                            | 1200 |
|----------------|-------------------|---------------------------------|----------|-----------------------------------|------|
| Service Call   | When turning      | Does the Error take place       | Yes      | Replace Engine Control PCB        | 1    |
| 103: Error     | ON the power,     | again?                          |          | (S2V)                             |      |
|                | detected Engine   |                                 |          |                                   |      |
|                | SRAM Read /       |                                 |          |                                   |      |
|                | Write Error.      |                                 |          |                                   |      |
| Service Call   | When turning ON   | Does the Error take place       | Yes      | Replace engine control PCB        |      |
| 104: Error     | the power,        | again?                          |          | (S2V).                            |      |
|                | detected error in |                                 |          |                                   |      |
|                | tost total        |                                 |          |                                   |      |
| Service Call   | When turning      | Is there an EEPBOM?             | Ves      | Check to see if there is an       |      |
| 105: Error     | ON the power.     |                                 | Yes      | EEPBOM. If not, mount an          | ľ    |
|                | failed to detect  | Does the Error take place       |          | EEPROM.                           |      |
|                | the EEPROM        | again?                          |          | Replace engine control PCB        |      |
|                | (presence).       |                                 |          | (S2V).                            |      |
| Service Call   | Error detected    | Does the Error take place       | Yes      | Replace engine control PCB        | 1    |
| 106: Error     | in engine         | again?                          |          | (S2V).                            |      |
|                | control logic.    |                                 |          |                                   |      |
| Service Call   | An optional unit  | Is the proper optional unit for | No       | Mount the proper optional         |      |
| 111: Error     | for another       | that model mounted?             |          | unit.                             |      |
|                | model was         |                                 | No       | Check the connection. Then        |      |
| 117: Error     | detected.         |                                 |          | Replace the unit if operations    |      |
|                | 112: 2nd Trav     |                                 |          | is not restored                   |      |
|                | 113: 3rd Trav     |                                 |          |                                   |      |
|                | 114: 4th Trav     |                                 |          |                                   |      |
|                | 115: 5th Tray     |                                 |          |                                   |      |
|                | 116: Finisher     |                                 |          |                                   |      |
|                | 117: Inverter     |                                 |          |                                   |      |
| Service Call   | Low Voltage       | 1) Is the PU PCB high           | No       | Connect properly                  | 1    |
| 121: Error     | Power FAN         | voltage power cable             | Yes      | Check to see if there is any      |      |
|                | Error             | properly connected?             |          | contact-defects in the high       |      |
|                |                   | 2) Does the Error take place    |          | voltage system.                   |      |
| Comico Coll    | Concer detecto    | again?                          | Yes      | Replace High Voltage Power Unit   |      |
| 123: Error     | an inappropriate  | displayed?                      | Yes      | Replace the environmental         |      |
| 123. EII0      |                   | 2) Does the Error take place    | 165      | sensor                            |      |
|                | for the operat-   | again?                          |          |                                   |      |
|                | ing environment.  | ugum                            |          |                                   |      |
| Service Call   | Sensor detects    | 1) Is an Error message          | Yes      | Turn ON power again.              | 1    |
| 124: Error     | an inappropriate  | displayed?                      |          |                                   |      |
|                | room tempera-     | 2) Does the Error take place    | Yes      | Replace the environmental         |      |
|                | ture for the      | again?                          |          | sensor.                           |      |
|                | operating         |                                 |          |                                   |      |
|                | environment.      |                                 |          | T ON                              |      |
| Service Call   | Error detected    | 1) Is an Error message          | Yes      | Turn ON power again.              |      |
| 125. EII0      | nosition          | 2) Does the Error take place    | Voc      | Benlace MT                        |      |
|                |                   | again?                          | 165      |                                   |      |
| Turn OFF the   | Sensor Dew        | Sensor Dew Error Detected       |          | Wait a while then turn ON         |      |
| power and wait | Error             |                                 |          | power again.                      |      |
| for awhile.    |                   |                                 |          |                                   |      |
| 126: Dew Error |                   |                                 |          |                                   |      |
| Service Call   | Fuser Cooling     | 1) is the fuser cooling fan     | No       | Replace fuser cooling fan.        | 1    |
| 127: Error     | FAN Error         | operating?                      |          | Replace engine control PCB (S2V). |      |
|                |                   | 2) Cooling fan is replaced but  | Yes      | Replace engine control PCB        |      |
| Convice O. II  |                   | Error occurs again.             | Yes      | (S2V).                            |      |
|                |                   | Error was detected in each fan. |          | is the applicable location of     | ✓    |
| 120. Error     |                   | 01. FUSEL FAIN EIFOR            |          | If the condition does not         |      |
|                |                   | 02. FOWER FAIN EITOR            |          | change Benlace fan                |      |
|                |                   | 04: Belt FAN Frror              |          |                                   |      |
|                |                   | 05: IDFAN Error                 |          |                                   |      |
|                |                   | 061/Top Gover FAN Error A N     | TA       | L NET                             |      |
|                |                   |                                 |          | 1.1 T                             |      |

| Table 7-1-1 | Operator | Alarm | (3/10) |
|-------------|----------|-------|--------|
|-------------|----------|-------|--------|

| Display                | Cause             | Error Description and Analysis | judgment | Remedy                           | 1200                                                                                                    |
|------------------------|-------------------|--------------------------------|----------|----------------------------------|----------------------------------------------------------------------------------------------------|
| Service Call           | After turning ON  | 1) Is an Error message         | Yes      | ICheck the OED head unit.        | 1                                                                                                    |
| 131: Y Head            | the power or      | displayed?                     | No       | Turn ON power again.             |                                                                                                    |
| 132: M Head            | when cover is     | 2) Is the LED head properly    |          |                                  |                                                                                                    |
| 133: C Head            | closed, the       | mounted?                       | Yes      | Replace the LED head Assy.       |                                                                                                    |
| 134: K Head            | sensor detects    | 3) Does the Error take place   |          |                                  |                                                                                                    |
|                        | that the unit is  | again?                         |          |                                  |                                                                                                    |
| Somioo Coll            | missing.          | 1) lo on Error moccogo         | Voo      | Turn ON nowor again              |                                                                                                    |
|                        | down error is     | displayed?                     | res      | rum ON power again.              | ~                                                                                                    |
| 142.010                | detected          | 2) Does the Error take place   | Ves      | Confirm that the Y_M_and C_ID    |                                                                                                    |
|                        |                   | again?                         | 100      | units are in position and reboot |                                                                                                    |
| Service Call           | This is indicated | 1) Is the toner lock-lever-    | Yes      | Confirm that the lever is in     |                                                                                                    |
| 144: Y ID              | when the toner    | open error indicated?          |          | position.                        |                                                                                                    |
| 145: M ID              | feed switch       | 2) Does the problem persist    | Yes      | Replace the toner feed unit.     |                                                                                                    |
| 146: C ID              | error or the      | even if the ID units are       | No       | Replace the ID units.            |                                                                                                    |
| 147: K ID              | toner lock-lever- | replaced?                      |          |                                  |                                                                                                    |
|                        | open error        |                                |          |                                  |                                                                                                    |
|                        | occurs repeat-    |                                |          |                                  |                                                                                                    |
|                        | edly when new     |                                |          |                                  |                                                                                                    |
|                        | toner is used.    |                                |          |                                  |                                                                                                    |
| Service Call           | when ID unit      | Check if the ID Unit is        | Yes      | Check cable connection, then     |                                                                                                    |
| 150: Y                 | fuse cannot be    | normally mounted.              |          | replace engine PCB.              |                                                                                                    |
| 151. M                 | cui.              |                                |          |                                  |                                                                                                    |
| 152. C                 |                   |                                |          |                                  |                                                                                                    |
| Service Call           | When belt unit    | Is the belt unit mounted       | Yes      | Check cable connection, then     |                                                                                                    |
| 154: Error             | fuse cannot be    | normally?                      | 100      | replace engine PCB.              |                                                                                                    |
|                        | cut.              |                                |          |                                  |                                                                                                    |
| Service Call           | When fuser unit   | Is the fuser unit mounted      | Yes      | Check cable connection, then     | <ul> <li>✓</li> </ul>                                                                                                    |
| 155: Error             | fuse cannot be    | normally?                      |          | replace engine PCB.              |                                                                                                    |
|                        | cut.              |                                |          |                                  |                                                                                                    |
| Service Call           | Toner sensor      | 1) Is an Error message         | Yes      | Replace toner sensor or Assy     | <ul> <li>Image: A set of the set of the</li></ul> |
| 160: Y Toner           | detected error.   | displayed?                     |          | (SGG-PWB).                       |                                                                                                    |
| 161: M Toner           |                   | 2) Does the Error take place   | Yes      | Replace toner sensor or Assy     |                                                                                                    |
| 162: C Toner           |                   | again?                         |          | (SGG-PWB).                       |                                                                                                    |
| Service Call           | Thermistor        | 1) Is an Error message         | Vac      | Turn ON power again              |                                                                                                    |
| 167 <sup>.</sup> Error | Slope Error       | displayed?                     | 103      | rum on power again.              | v                                                                                                    |
|                        |                   | 2) Does the Error take place   | Yes      | Leave in that state for 30       |                                                                                                    |
|                        |                   | again?                         |          | minutes then turn ON power       |                                                                                                    |
|                        |                   |                                |          | again.                           |                                                                                                    |
| Service Call           | Compensation      | 1) Is an Error message         | Yes      | Turn ON power again.             | <ul> <li>✓</li> </ul>                                                                                                    |
| 168: Error             | Thermistor Error  | displayed?                     |          |                                  |                                                                                                    |
|                        |                   | 2) Does the Error take place   | Yes      | Leave in that state for 30       |                                                                                                    |
|                        |                   | again?                         |          | minutes then turn ON power       |                                                                                                    |
|                        | 0.1               |                                |          | again.                           |                                                                                                    |
| Service Call           | Upper Side        | I) Is an Error message         | res      | Turn ON power again.             |                                                                                                    |
|                        | Thermistor Error  | 2) Does the Error take place   | Voc      | Leave in that state for 30       |                                                                                                    |
|                        |                   | again?                         | 165      | minutes then turn ON nower       |                                                                                                    |
|                        |                   | uguitt                         |          | again.                           |                                                                                                    |
| Service Call           | Fuser Thermistor  | 1) Is an Error message         | Yes      | Turn ON power again.             |                                                                                                    |
| 170: Error             | short-circuit or  | displayed?                     |          |                                  |                                                                                                    |
| 171: Error             | Open is detected  | 2) Does the Error take place   | Yes      | Leave in that state for 30       |                                                                                                    |
| 174: Error             | (High Tempera-    | again?                         |          | minutes then turn ON power       |                                                                                                    |
| 175: Error             | ture (HOT) or     |                                |          | again.                           |                                                                                                    |
|                        | Low Temperature   |                                |          |                                  |                                                                                                    |
|                        | (COLD))           |                                |          | -                                |                                                                                                    |
| Service Call           | Thermistor        | 1) Is an Error message         | Yes      | Turn ON power again.             | <ul> <li>✓</li> </ul>                                                                                                    |
| 172: Error             | Indicates High    | displayed?                     |          |                                  |                                                                                                    |
| 176: Error             |                   | 2) Does the Error take place   | Yes      | Leave in that state for 30       |                                                                                                    |
|                        | (HUT) Error.      | again?                         |          | minutes then turn ON power       |                                                                                                    |
|                        |                   |                                |          | ayallı.                          |                                                                                                    |

Table 7-1-1 Operator Alarm (4/10)

| Diaplay          | Causa                     | Error Description and Analysia    |            | ,<br>Bomody                   | 1000 |
|------------------|---------------------------|-----------------------------------|------------|-------------------------------|------|
|                  | Thermoieter               | the an Error sector               | Judgment   |                               | 1200 |
| Service Call     | I nermistor               | I) Is an Error message            | res        | Turn ON power again.          | ~    |
| 173: Error       | Indicates Low             | displayed?                        | Vaa        | Leave in that state for 00    |      |
| 177: Error       |                           | 2) Does the Error take place      | res        | Leave in that state for 30    |      |
|                  |                           | again?                            |            | minutes then turn ON power    |      |
| Comiton Coll     | Mana Fuer                 | 1) In the medal and neuron        | NIa        | again.                        |      |
|                  | Standard                  | I) is the model and power         | INO<br>Vec | Assemble the proper luser.    | ~    |
| 179: Error       | Standard                  | voltage of the fuser              | res        | Check to see that the fuser   |      |
|                  |                           | mounted proper?                   | Vaa        | is properly assemble.         |      |
|                  |                           | 2) Fuser is properly mounted,     | res        | Replace fuser.                |      |
|                  | The engine                | but Error results again.          | Vaa        |                               |      |
| Service Call     | detecto commu             | I) IS an Error message            | res        | Turn ON power again.          | ~    |
|                  | niestion is not           | 2) Doos the Error take place      | Voc        | Poplago optional unit         |      |
| 186 Error        | nossible with the         | again?                            | 165        |                               |      |
|                  | ontional unit             | againt                            |            |                               |      |
|                  | 180 <sup>°</sup> Envelope |                                   |            |                               |      |
|                  | Feeder                    |                                   |            |                               |      |
|                  | (Unused)                  |                                   |            |                               |      |
|                  | 181: Duplex unit          |                                   |            |                               |      |
|                  | 182: Tray2 unit           |                                   |            |                               |      |
|                  | 183: Tray3 unit           |                                   |            |                               |      |
|                  | 184: Tray4 unit           |                                   |            |                               |      |
|                  | 185: Tray5 unit           |                                   |            |                               |      |
|                  | 186: Finisher unit        |                                   |            |                               |      |
| Service Call     | Communication             | Is the control panel and          | No         | Connect properly              | ~    |
| 187: Error       | with control              | cable connected properly?         | Yes        | Replace the control panel     |      |
| Sonioo Coll      | panel talled.             | Sub CBLL Communication            |            | and cable.                    |      |
| 188. Error       | Sub-CFU I/F               | Fror                              |            | S2M board                     | ~    |
|                  |                           |                                   |            | Beplace the S2M board         |      |
| Service Call     | Inverter Unit I/F         | 1) Inverter communications        | Yes        | Check the connection of the   | 1    |
| 189: Error       | Error                     | error                             |            | I/F cable.                    | ·    |
|                  |                           | 2) Does the Error take place      | Yes        | Replace the V72-3 board.      |      |
|                  |                           | again?                            |            |                               |      |
| Service Call     | System Memory             | System Memory Overflow            |            | Power OFF/ON                  | ~    |
| 190: Error       | Overflow                  |                                   |            | Replace CU PCB. (Replace      |      |
|                  | <b></b>                   |                                   |            | EEPROM)                       |      |
| Service Call     |                           | Error occurred when               |            | After turning ON the power    | ~    |
|                  | Download Error            | downloading PO Inniware.          |            | Again, try downloading again. |      |
| 10<br>202: Error |                           |                                   |            | for regular operations        |      |
|                  |                           |                                   |            | therefore will not occur)     |      |
| POWER            | Custom Media              | Failed to download custom         |            | After turning ON the power    | 1    |
| OFF/ON           | Table Download            | media table.                      |            | again, try downloading again. | ·    |
| 209:             | Error                     |                                   |            | (This process isn't executed  |      |
| DOWNLOAD         |                           |                                   |            | for regular operations,       |      |
| ERROR            |                           |                                   |            | therefore, will not occur)    |      |
| Service Call     | CU Program                | Detected illegal process with     | Yes        | Write down the 24 digit       | -    |
| 203: Error       | Dysfunction               | CU program.                       |            | number displayed on the       |      |
| to               |                           |                                   |            | LCD panel and report it.      |      |
| 208: Error       |                           |                                   |            | Iurn OFF the power. Then      |      |
| 210: Error       |                           |                                   |            | check the insertion of the CU |      |
| 10<br>214: Error |                           |                                   |            | power again                   |      |
| 1214. EII01      |                           |                                   |            | power again.                  |      |
| 0xFOD: Error     |                           |                                   |            |                               |      |
| 0×FFF Fror       |                           |                                   |            |                               |      |
| 0×FFF: Error     |                           |                                   |            |                               |      |
| Service Call     | Print Satistic            | HDD was removed or                |            | Get the original HDD back.    | ~    |
| 220: Error       | mismatch                  | replaced after print statistic is |            |                               |      |
|                  |                           | set to ON.                        |            |                               |      |
| Service Call     | RFID Reader               | 1) RFID read device error         | Yes        | Check the connection of the   | ✓    |
| 230: Error       | not Installed             |                                   |            | RFID R/W board.               |      |
|                  |                           | 2) Does the Error take place      | Yes        | Replace the RFID R/W board.   |      |
|                  |                           | again?                            |            | Replace the S2V board.        |      |

Table 7-1-1 Operator Alarm (5/10)

| Table | 7-1-1          | Operator | Alarm | (6/10) |
|-------|----------------|----------|-------|--------|
| rubic | <i>/</i> / / / | operator | /     | (0,10) |

| Display         | Cause                | Frror Description and Analysis     | iudament  | Bemedy                           | 1200                  |
|-----------------|----------------------|------------------------------------|-----------|----------------------------------|-----------------------|
| Convice Coll    |                      | An interface error was detected    | Judginoni | Ot Come estion on for error 020  | 1200                  |
|                 | RFID Reader I/       | An interface error was detected    |           | 01: Same action as for error 230 | ·                     |
| 231: Error      | FError               | with the RFID reader device.       |           | 02: Replace the RFID R/W         |                       |
|                 |                      | the PEID reader and the opering    |           | Doard.                           |                       |
|                 |                      |                                    |           |                                  |                       |
|                 |                      | PUD.                               |           | Antenna Cable.                   |                       |
|                 |                      | the REID reader                    |           | 04. Check to commit that the     |                       |
|                 |                      | Ine RFID reader.                   |           | number of RFID tags is           |                       |
|                 |                      | US. Communication error between    |           | correct.                         |                       |
|                 |                      | (ine hrid leader and the ray chip. |           |                                  |                       |
|                 |                      | (more than 4 chine)                |           |                                  |                       |
| Sonvice Call    | Engino Program       | (Inore than 4 chips).              |           | If the error still ecoure after  |                       |
| 240. Error      | Memory Error         | 240. Thasimmemory hardware enor    |           | reporting replace the circuit    | <b>v</b>              |
|                 |                      | 242: Ontional trav-2 flash-memory  |           | hoard of the relevant unit       |                       |
| 245. Error      |                      | error                              |           | board of the relevant drift.     |                       |
| 247: Error      |                      | 243: Optional trav-3 flash-memory  |           |                                  |                       |
| 248: Error      |                      | error                              |           |                                  |                       |
|                 |                      | 244: Optional trav-4 flash-memory  |           |                                  |                       |
|                 |                      | error                              |           |                                  |                       |
|                 |                      | 245: Optional trav-5 flash-memory  |           |                                  |                       |
|                 |                      | error                              |           |                                  |                       |
|                 |                      | 247: Sub-CPU flash-memory error    |           |                                  |                       |
|                 |                      | 248: Inverter flash-memory         |           |                                  |                       |
|                 |                      | error                              |           |                                  |                       |
| Close the Cover | The printer          | 1) Check to see if the top cover   | Yes       | Close top cover                  | 1                     |
| 310: Top Cover  | engine cover is      | ís open.                           |           |                                  |                       |
| Open            | open.                | 2) Check to see if the cover       | No        | Replace the cover switch.        |                       |
|                 |                      | switch is normal.                  |           |                                  |                       |
| Reset fuser     | After turning ON     | 1) Is an Error message displayed?  | Yes       | Check how the fuser is           | 1                     |
| 320: Fuser      | the power or when    | 2) Is the fuser unit mounted       | No        | mounted.                         |                       |
| Error           | cover is closed, the | properly?                          |           | Re-mount the fuser, then turn    |                       |
|                 | sensor detects that  | 3) Does the Error take place       | Yes       | ON the power again.              |                       |
|                 | the unit is missing. | again?                             |           | Replace the Fuser Unit Assy      |                       |
| Turn OFF the    | This indicates that  |                                    |           | Wait a while then turn ON        | <ul> <li>✓</li> </ul> |
| power and       | the motor has        |                                    |           | power again.                     |                       |
| wait for        | overheated and       |                                    |           |                                  |                       |
| awhile.         | that the printer is  |                                    |           |                                  |                       |
| 321: MOTOR      | temporarily          |                                    |           |                                  |                       |
| OVERHEAT        | unusable.            |                                    |           |                                  |                       |
| Open Cover      | When media is        | 1) Has any abnormal substance      | Yes       | Remove obstruction/impurity.     |                       |
| 323: Paper      | missing, the         | get mixed in with the sensor?      | No        | Normal                           |                       |
|                 | sensor output        | 2) Can the paper thickness         |           |                                  |                       |
| Error           | value is outside     | detection be reset and             |           |                                  |                       |
|                 | the standard         | restored by opening/closing        |           |                                  |                       |
|                 | value. (Only for     | the tray?                          |           |                                  |                       |
|                 | Factory Mode)        | 3) Is operation restored by        |           |                                  |                       |
| Open Cover      | Sonsor Output        | 1) Has any apparmal substance      | Vaa       | Pomovo obstruction/impurity      |                       |
| 324: Paper      | Difference Value     | act mixed in with the sensor?      | No        | Normal                           | <b>v</b>              |
| Thickness       | Outside Standard     | 2) Can the paper thickness         |           | Norma                            |                       |
| Frror           | (Only for Factory    | detection be reset and             |           |                                  |                       |
|                 | Mode)                | restored by opening/closing        |           |                                  |                       |
|                 |                      | the trav?                          |           |                                  |                       |
|                 |                      | 3) Is operation restored by        |           |                                  |                       |
|                 |                      | turning OFF/ON the power?          |           |                                  |                       |
| Open Cover      | Media Detection      | 1) Is there any abnormal media     | Yes       | Remove the abnormal media.       |                       |
| 325: Paper      | Value Outside        | mixed in?                          |           |                                  |                       |
| Thickness       | Standard             | 2) Has the media been fed as       |           |                                  |                       |
| Error           |                      | overlapped sheets?                 |           |                                  |                       |
| Open Cover      | U-Heavy Mode         | Is there any abnormal media        | Yes       | Remove the abnormal media.       | 1                     |
| 326: Paper      | Media Detection      | mixed in?                          |           |                                  |                       |
| Thickness       | Value Outside        |                                    |           |                                  |                       |
| Error           | Standard             |                                    |           |                                  |                       |
|                 |                      |                                    | I ·       |                                  | 1                     |

| Display                   | Causa                | Error Description and Analysis    | iudament | Bemedy                       | 1 | 200                   |
|---------------------------|----------------------|-----------------------------------|----------|------------------------------|---|-----------------------|
| Display<br>Deast the helt | After turning ON     |                                   | Vee      | Check how the helt unit is   |   | 200                   |
|                           | the neuror or        | 1) IS all Enor message            | res      | Check now the beit unit is   |   | <b>*</b>              |
| 330. Deil Error           | the power of         | alsplayed?                        | No       | Ro0mount the belt unit then  |   |                       |
|                           | closed the sensor    | mounted?                          |          | turn ON the power again      |   |                       |
|                           | detects that the     | 3) Does the Error take place      | Ves      | Benlace Belt Unit Assy       |   |                       |
|                           | unit is missing.     | again?                            | 100      | Theplace Delt Offit 7.00y    |   |                       |
| Reset the                 | After turning ON     | 1) Is an Error message displayed? | Yes      | Check how the ID is mounted. |   | 1                     |
| drum                      | the power or when    | 2) Is the image drum properly     |          | Turn ON power again.         |   |                       |
| 340 to 343:               | cover is closed, the | mounted?                          |          |                              |   |                       |
| Drum Error                | sensor detects that  | 3) Does the Error take place      | No       | Replace ID Unit Assy         |   |                       |
|                           | the unit is missing. | again?                            |          |                              |   |                       |
| Replace with a            | ID Unit Life         | Is this immediately after         | Yes      | Check ID Unit Life           |   | <ul> <li>I</li> </ul> |
| new drum                  |                      | replacing the ID unit?            | NO       | Replace ID Unit              |   |                       |
| 350: Yellow               |                      |                                   |          |                              |   |                       |
| Drum Life Near-           |                      |                                   |          |                              |   |                       |
|                           |                      |                                   |          |                              |   |                       |
| 351: Magenta              |                      |                                   |          |                              |   |                       |
| Drum Life Near-           |                      |                                   |          |                              |   |                       |
| 252: Crop Drum            |                      |                                   |          |                              |   |                       |
| Life Neer-End             |                      |                                   |          |                              |   |                       |
| 353 Black                 |                      |                                   |          |                              |   |                       |
| Drum Life Near-           |                      |                                   |          |                              |   |                       |
| End                       |                      |                                   |          |                              |   |                       |
| Replace with              | Fuser Life (This     | Is this immediately after         | Yes      | Check Fuser Life             |   | 1                     |
| a new fuser               | takes place          | replacing the fuser?              | No       | Replace fuser.               |   |                       |
| 354: Fuser                | when the fuser       |                                   |          |                              |   |                       |
| Life Near-                | life is continu-     |                                   |          |                              |   |                       |
| End                       | ally OFF)            |                                   |          |                              |   |                       |
| Replace with              | Notify Belt Life     | Is this immediately after         | Yes      | Check Belt Life              |   | ✓                     |
| new belt                  | (Alarm)              | replacing the belt?               | No       | Replace belt.                |   |                       |
| 355: Belt Life            | Print N-count        |                                   |          |                              |   |                       |
| Near-End                  | worth by             |                                   |          |                              |   |                       |
|                           | opening/closing      |                                   |          |                              |   |                       |
| Replace with              | Notify the Disposal  | Is this immediately after         | Yes      | Check Belt Life              |   | ./                    |
| new belt                  | Toner Full Belt      | replacing the belt?               | No       | Beplace belt                 |   | ·                     |
| 356: Belt Life            | Life (Alarm).        |                                   |          |                              |   |                       |
| Near-End                  | Print N-count        |                                   |          |                              |   |                       |
|                           | worth by open-       |                                   |          |                              |   |                       |
|                           | ing/closing cover.   |                                   |          |                              |   |                       |
|                           | N=20                 |                                   |          |                              |   |                       |
| Replace with              | If the Double-       | Are operations restored by        | Yes      | Normal                       |   | 1                     |
| new double-               | Side Printer         | re-inserting the Double-Side      | No       | Replace double-side printer  |   |                       |
| side printer unit         | Unit is disas-       | Printer Unit?                     |          | unit or replace engine PCB.  |   |                       |
| 360: Double-              | sembled from         |                                   |          |                              |   |                       |
| side printer unit         | this machine.        |                                   |          |                              |   |                       |
| Is open                   | Departies detected   | Chack noner ism in double         | Vaa      | Demove the paper ism         |   | _                     |
| 370: Paper                | in double-side       | side printer                      | No       | Check/replace double-side    |   | *                     |
| lam                       | nrinter unit when    |                                   |          | printer unit                 |   |                       |
| Jan                       | turning over paper   |                                   |          |                              |   |                       |
| Check Duplex              | Paper iam            | Check paper jam in double-        | Yes      | Remove the paper jam.        |   | $\overline{}$         |
| 371: Paper                | detected in          | side printer.                     | No       | Check/replace double-side    |   |                       |
| Jam                       | double-side          |                                   | _        | printer unit.                |   |                       |
|                           | printer unit.        |                                   |          | .                            |   |                       |
| Check Duplex              | Paper jam in         | Check misfeed in double-side      | Yes      | Remove the misfed paper,     |   | 1                     |
| 372: Paper                | paper supply         | printer unit.                     |          | then close cover.            |   |                       |
| Jam                       | from the             |                                   | No       | Check/replace double-side    |   |                       |
|                           | double-side          |                                   |          | printer unit.                |   |                       |
|                           | printer unit.        |                                   |          |                              |   |                       |

Table 7-1-1 Operator Alarm (7/10)

| <u> </u>               |                    |                                                                           | <u> </u> |                                                           |      |
|------------------------|--------------------|---------------------------------------------------------------------------|----------|-----------------------------------------------------------|------|
| Display                | Cause              | Error Description and Analysis                                            | judgment | Remedy                                                    | 1200 |
| Open Front             | Paper jam in       | Check misfeed in the speci-                                               | Yes      | Remove the misfed paper,                                  | 1    |
| Cover                  | paper supply       | fied cassette.                                                            |          | insert the cassette.                                      |      |
| 380: Paper             | from Cassette      |                                                                           | No       | Check/replace Cassette 1, 2,                              |      |
| Jam                    | 1, 2, 3, 4 or 5.   |                                                                           |          | 3, 4 or 5.                                                |      |
| Open Top               | Paper jam          | 1) Check paper jam between                                                | Yes      | Remove the paper jam.                                     | 1    |
| Cover                  | detected           | Yellow ID and fuser.                                                      |          |                                                           |      |
| 381: Paper             | between Black      | 2) Check the load on the                                                  | No       | Replace fuser unit.                                       |      |
| Jam                    | ID and fuser.      | fuser unit.                                                               |          |                                                           |      |
| Open Top               | Paper jam          | 1) Check for paper jam inside                                             | Yes      | Remove the paper jam.                                     | 1    |
| Cover                  | detected in fuser  | the fuser and between the                                                 |          |                                                           |      |
| 382: Paper             | or between         | Yellow ID and fuser.                                                      | No       | Replace paper output switch.                              |      |
| Jam                    | fuser and paper    | 2) Check if the paper output                                              |          |                                                           |      |
|                        | output area.       | switch is normal.                                                         |          |                                                           |      |
| Open Top               | Paper jam          | Check the entrance or inside                                              | Yes      | Remove the paper jam.                                     |      |
| Cover                  | detected when      | the double-side printer for                                               | No       | Check/replace double-side                                 |      |
| 383: Paper             | paper started to   | paper jam.                                                                |          | printer unit.                                             |      |
| Jam                    | enter double-      |                                                                           |          |                                                           |      |
|                        | side printer unit. |                                                                           |          |                                                           |      |
| Open Top               | Some sort of       | JAM CHECK                                                                 | Yes      | Remove the paper jam.                                     | - 1  |
| Cover                  | iam occurred in    |                                                                           |          |                                                           |      |
| 389: Paper             | paper feed         |                                                                           |          |                                                           |      |
| Jam                    | route.             |                                                                           |          |                                                           |      |
| Check MP               | Paper iam          | Check for misfeed around                                                  | Yes      | Remove the misfed paper.                                  | 1    |
| Trav                   | occurred when      | MT cassette                                                               | 1.00     | then close cover                                          |      |
| 390 <sup>·</sup> Paper | supplying paper    |                                                                           | No       | Check/replace MT                                          |      |
| Jam                    | from MT            |                                                                           |          |                                                           |      |
| Check Trav*            | Paper jam          | 1) Check for paper jam                                                    | Yes      | Remove the paper jam                                      |      |
| 391 to 395             | detected between   | around the cassette and                                                   | 100      | nonovo ino papor juni.                                    | •    |
| Paper Jam              | cassette and       | between the Vellow ID                                                     |          |                                                           |      |
|                        | black ID           | 2) Check to see if the paper                                              | No       | Replace the entry switch                                  |      |
|                        | BIGOR ID.          | entry switch is normal                                                    |          |                                                           |      |
| Open Top               | Printer engine     | 1) Is the paper a custom size?                                            | Yes      | Remedy Unnecessary                                        | 1    |
| Cover                  | detects paper that | 2) Is the paper a standard                                                | Yes      | Adjust the cassette paper size                            |      |
| 400 Paper              | is abnormal (45mm  | size?                                                                     | 1.00     | quide                                                     |      |
| Size Error             | or more) according |                                                                           | No       | Paper Size PCB                                            |      |
|                        | to setting         |                                                                           |          | Benlace (PXC PWB)                                         |      |
| Put in Toner           | One of the toners  | 1) The specified toner cartridge                                          | Yes      | Replace with a new toner kit                              | 1    |
| 410. Yellow            | are almost         | is almost empty                                                           | No       | Replace the specified toner                               |      |
| 411: Magenta           | empty              | 2) Check to see if the                                                    | 1.10     | sensor                                                    |      |
| 412 Cyan               | ompty.             | specified toner sensor is                                                 |          |                                                           |      |
| 413: Black             |                    | normal                                                                    |          |                                                           |      |
| Remove Paper           | Paper Output       | 1) Check if the stacker is full                                           | Yes      | Remove paper from stacker                                 | 1    |
| 480: Stacker -         | Stacker is Full    | 2) Check if the Stacker Full                                              | No       | Benlace the Stacker Full                                  | .    |
| Full                   |                    | Sensor activator is normal                                                |          | Sensor                                                    |      |
| Insert ***             | Specified          | 1) Check if MT is Out-Of-                                                 | Yes      | Put paper in MT                                           | 1    |
| 490 MP Trav            | Cassette is Out-   | Paper                                                                     | No       | Benlace Out-Of-Paper Sensor                               |      |
| Out-of-Paper           | Of-Paper or        | 2) Check and see if the out-of-                                           |          | hopiade ear en aper concer.                               |      |
| (* is A4 B4            | removed Or the     | paper sensor activator is                                                 |          |                                                           |      |
| ( io / (i, D i,        | cassette used in   | normal                                                                    |          |                                                           |      |
|                        | the printing       | normal.                                                                   |          |                                                           |      |
|                        | process is out-of- |                                                                           |          |                                                           |      |
|                        | naner              |                                                                           |          |                                                           |      |
| Insert ***             | Cassette 1 2 3     | 1) Check and see if the                                                   | Yee      | Put paper in specified cassette                           |      |
| 491 to 495             | 4 or 5 has been    | specified cassette is out-of-                                             | No       | Replace the corresponding out-                            |      |
| Trav* Out-of-          | detected to be     | naner                                                                     |          | of-paper sensor                                           |      |
| Dapar                  | Out-Of-Paper       | 2) Check and see if the out-                                              |          | or-paper sensor.                                          |      |
|                        |                    | of paper concer activator                                                 |          |                                                           |      |
|                        |                    | is normal                                                                 |          |                                                           |      |
|                        |                    | 15 HUIIIIAI.                                                              |          |                                                           |      |
| Replace Fuer           | Fueer Counter      | 1) Is an Error mossage                                                    | Vaa      | Check the Eucor Linit Life                                |      |
|                        |                    | i i is an Liiui messaye                                                   | 1105     | UNCON THE FUSEL OF ILLER                                  | ✓    |
|                        | Exceed Life        | displayed?                                                                | No       | Replace the fuser immediately                             |      |
| riepiace i usei        | Exceed Life        | displayed?                                                                | No       | Replace the fuser immediately                             |      |
| Theplace T user        | Exceed Life        | displayed?<br>2) Is this immediately after the<br>fuer unit was replaced? | No       | Replace the fuser immediately or at the next maintenance. |      |

Table 7-1-1 Operator Alarm (8/10)

| Table 7 | 7-1-1 | Operator | Alarm | (9/10) |
|---------|-------|----------|-------|--------|
|---------|-------|----------|-------|--------|

| Display        | Cause            | Error Description and Analysis | judgment | Remedy                            | 1200                  |
|----------------|------------------|--------------------------------|----------|-----------------------------------|-----------------------|
| Tray*Paper     | Paper Near-End   | Is the tray paper level low?   | Yes      | Refill with paper.                | 1                     |
| Almost         | Detection        | (less than about 30 sheets)    | No       | Check Paper Near-End              |                       |
| Finished       |                  |                                |          | Sensor                            |                       |
| Disc Operation | Cannot write to  | Is there any error in the      | No       | Check the manual usage            | 1                     |
| Error          | HDD.             | operational procedures?        | Vaa      | procedures.                       |                       |
|                |                  |                                | res      | HDD mairunction.                  |                       |
| Service Call   | GDDC Error       | 910: Trav1 GDDC Error          |          | Check to confirm that the         |                       |
| 910: Error     |                  | 911: Trav2 GDDC Error          |          | trav is mounted correctly.        | •                     |
| to             |                  | 912: Tray3 GDDC Error          |          | Replace the geared motor of       |                       |
| 914: Error     |                  | 913: Tray4 GDDC Error          |          | the tray.                         |                       |
|                |                  | 914: Tray3 GDDC Error          |          |                                   |                       |
| Service Call   | Belt Slit Sensor | The belt is not running        |          | Check to confirm that the belt    | <ul> <li>✓</li> </ul> |
| 917            | Error            | properly.                      |          | is mounted correctly.             |                       |
|                |                  | Does the error message still   | Yes      | Replace the belt.                 |                       |
|                | Duralese FANIO   | appear after rebooting?        |          |                                   |                       |
| Service Call   | Alarm Detection  | Error of the fan in the duplex |          | check to confirm that the         | <b>v</b>              |
| 910            | Alarm Delection  | unit                           | Vac      | Check the connection of the       |                       |
|                |                  |                                | 103      | fan                               |                       |
|                |                  | Does the error still occur     | Yes      | Replace the fan.                  |                       |
|                |                  | after rebooting?               |          |                                   |                       |
| Service Call   | Duplex 24V       | 24 V of power is not supplied  |          | Check to confirm that the         | <ul> <li>✓</li> </ul> |
| 919            | Abnormal Current | to the duplex unit properly.   |          | duplex unit is mounted correctly. |                       |
|                | Detection        |                                | Yes      | Check the connection of the       |                       |
|                |                  |                                |          | fan.                              |                       |
|                |                  | Does the error still occur     | Yes      | Replace the fan.                  |                       |
| Comico Coll    | Vallow Image     | after rebooting?               |          | Check to confirm that the V       |                       |
|                | Drum Lock Error  | ing properly                   |          | D unit is in position             | ~                     |
| 920            |                  | Does the error message still   | Vac      | Benlace the V ID unit             |                       |
|                |                  | appear after rebooting?        | Yes      | Beplace the Y ID motor            |                       |
| Service Call   | Magenta Image    | The M ID unit is not operat-   | 1.00     | Check to confirm that the M       |                       |
| 921            | Drum Lock        | ing properly.                  |          | ID unit is in position.           |                       |
|                | Error            | Does the error message still   | Yes      | Replace the M ID unit.            |                       |
|                |                  | appear after rebooting?        | Yes      | Replace the M ID motor.           |                       |
| Service Call   | Cyan Image       | The C ID unit is not operat-   |          | Check to confirm that the C       | <                     |
| 922            | Drum Lock        | ing properly.                  |          | ID unit is in position.           |                       |
|                | Error            | Does the error message still   | Yes      | Replace the C ID unit.            |                       |
| Comico Coll    | Diaali Imaga     | appear after repooting?        | Yes      | Replace the C ID motor.           |                       |
| 923            | Drum Lock        | ing properly                   |          | ID unit is in position            | ~                     |
| 525            | Error            | Does the error message still   | Yes      | Benlace the K ID unit             |                       |
|                | Enor             | appear after rebooting?        | Yes      | Replace the K ID motor.           |                       |
| Service Call   | Tray2 24V        | 24 V of power is not supplied  |          | Check to confirm that tray 2      |                       |
| 924            | Abnormal         | to tray 2 properly.            |          | is mounted correctly.             |                       |
|                | Voltage Detec-   |                                |          | -                                 |                       |
|                | tion             |                                |          |                                   |                       |
| Service Call   | Tray3 24V        | 24 V of power is not supplied  |          | Check to confirm that tray 3      | 1                     |
| 925            | Abnormal         | to tray 3 properly.            |          | is mounted correctly.             |                       |
|                | voltage Detec-   |                                |          |                                   |                       |
| Service Call   | Trav4 24V        | 24 V power is not supplied to  |          | Check to confirm that trav 4      |                       |
| 926            | Abnormal         | trav 4 properly.               |          | is mounted correctly.             | •                     |
|                | Voltage Detec-   |                                |          |                                   |                       |
|                | tion             |                                |          |                                   |                       |
| Service Call   | Tray5 24V        | 24 V of power is not supplied  |          | Check to confirm that tray 5      | 1                     |
| 927            | Abnormal         | to tray 5 properly.            |          | is mounted correctly.             |                       |
|                | Voltage Detec-   |                                |          |                                   |                       |
|                | tion             |                                |          |                                   |                       |
| Service Call   | ⊢user Motor      | The tuser is not operating     |          | Check to confirm that the         |                       |
| 928            | LOCK Error       | properly.                      | V-       | Tuser is in position.             |                       |
|                |                  |                                | Yes      | Replace the fuser.                |                       |
|                |                  | W W W.SEKVICE-MAN              | UPSI     | neplace the luser motor.          |                       |

| Display      | Cause                                    | Error Description and Analysis | judgment | Remedy                          | 1200                  |
|--------------|------------------------------------------|--------------------------------|----------|---------------------------------|-----------------------|
| Service Call | Waste Toner                              | The waste toner transfer       |          | Check to confirm that the       | <ul> <li>✓</li> </ul> |
| 929          | Transfer Motor                           | motor is not operating         |          | waste toner transfer system     |                       |
|              | Lock Error                               | properly.                      |          | is operating properly.          |                       |
|              |                                          | Does the error still occur?    | Yes      | Replace the waste toner         |                       |
|              |                                          |                                |          | motor.                          |                       |
| Service Call | Sub-CPU Clock                            | The Sub-CPU clock fre-         |          | Check the connection of the     | <ul> <li>✓</li> </ul> |
| 930          | Frequency Error                          | guency is not correct.         |          | S2M board.                      |                       |
|              |                                          | Does the error still occur?    | Yes      | Replace the S2M board.          |                       |
| Service Call | Duplex CPU                               | The duplex CPU clock           |          | Check the connection of the     | <ul> <li>✓</li> </ul> |
| 931          | Clock Fre-                               | frequency is not correct.      |          | V72-2 board.                    |                       |
|              | quency Error                             | Does the error still occur?    | Yes      | Replace the V72-2 board.        |                       |
| Service Call | Inverter CPU                             | The inverter CPU clock         |          | Check the connection of the     | <ul> <li>✓</li> </ul> |
| 932          | Clock Fre-                               | frequency is not correct.      |          | V72-3 board.                    |                       |
|              | quency Error                             | Does the error still occur?    | Yes      | Replace the V72-3 board.        |                       |
| Service Call | Trva2 CPU                                | The tray-2 CPU clock fre-      |          | Check the connection of the     |                       |
| 933          | Clock Fre-                               | quency is not correct.         |          | V72-1 board of trav 2.          |                       |
|              | quency Error                             | Does the error still occur?    | Yes      | Replace the V72-1 board.        |                       |
| Service Call | Trva3 CPU                                | The tray-3 CPU clock fre-      |          | Check the connection of the     |                       |
| 934          | Clock Fre-                               | quency is not correct.         |          | V72-1 board of trav 3.          |                       |
|              | quency Error                             | Does the error still occur?    | Yes      | Replace the V72-1 board.        |                       |
| Service Call | Trva4 CPU                                | The tray-4 CPU clock fre-      |          | Check the connection of the     |                       |
| 935          | Clock Fre-                               | quency is not correct.         |          | V72-1 board of trav 4.          |                       |
|              | quency Error                             | Does the error still occur?    | Yes      | Beplace the V72-1 board         |                       |
| Service Call | Trva5 CPU                                | The tray-5 CPU clock fre-      | 100      | Check the connection of the     |                       |
| 936          | Clock Fre-                               | quency is not correct          |          | V72-1 board of tray 5           |                       |
|              | quency Error                             | Does the error still occur?    | Yes      | Beplace the V72-1 board         |                       |
| Service Call | Waste Toner                              | The transfer mechanism of      | 100      | Check to confirm that the       |                       |
| 940          | Transfer Error                           | the toner duct for ID is not   |          | basket assembly is in           | •                     |
|              |                                          | operating properly             |          | position (if it is engaged with |                       |
|              |                                          | Does the error still occur?    |          | the gear of the printer)        |                       |
|              |                                          |                                | Yes      | Check to confirm that the       |                       |
|              |                                          |                                | 100      | holder magnet D contains a      |                       |
|              |                                          |                                |          | magnet and check the            |                       |
|              |                                          |                                |          | magnetic polarity               |                       |
|              |                                          |                                | Yes      | Replace the HAL IC circuit      |                       |
|              |                                          |                                | 100      | hoard                           |                       |
|              |                                          |                                | Yes      | Benlace the duct assembly       |                       |
|              |                                          |                                | 100      | toner                           |                       |
| Software not | Kevchip check                            | ASP PCB KeyChip un-            |          | Power OFF/ON                    |                       |
| authorized   | failed                                   | mounted or KeyChip Error is    |          | Replace KeyChip                 |                       |
| 001          |                                          | detected.                      |          |                                 |                       |
| Software not | Unauthorized                             | The ASP PCB HDD is not a       |          | Power OFF/ON                    |                       |
| authorized   | hard disk copy                           | standard (official) product.   |          | Replace HDD                     |                       |
| 002          | hard alon oopy                           |                                |          |                                 |                       |
| Software not | Unauthorized                             | The ASP PCB HDD program        |          | Power OFF/ON                    |                       |
| authorized   | software                                 | does not match the destina-    |          | Replace HDD                     |                       |
| 003          | configuration                            | tion.                          |          | · · /                           |                       |
| Software not | EEPŘOM                                   | The ASP PCB EEPROM             |          | Power OFF/ON                    | <ul> <li>✓</li> </ul> |
| authorized   | missing                                  | unmounted or EEPROM Error      |          | Replace EEPROM                  |                       |
| 004          | Ŭ                                        | is detected.                   |          | · · /                           |                       |
|              | i la la la la la la la la la la la la la | 1                              | 1        |                                 | 1                     |

Table 7-1-1 Operator Alarm (10/10)

#### 7.5.2 Preparing for Troubleshooting

(1) Operation Panel Display

The state of malfunction is displayed on the LCD (Liquid Crystal Display) of the operator panel of this machine.

Execute proper repairs according to the message indicated on the LCD.

| Order | Malfunction Details                                                                                                    | Flowchart No.                                                               |
|-------|----------------------------------------------------------------------------------------------------|-----------------------------------------------------------------------------|
| 1     | The machine does not operate properly after turning ON the power.                                                                        | 1                                                                           |
| 2     | Jam Error<br>Paper Supply Jam (1st Tray)<br>Paper Supply Jam (Multipurpose Tray)<br>Fee Jam<br>Paper Output Jam<br>Double-Side Print Jam | <ul> <li>2-1</li> <li>2-2</li> <li>2-3</li> <li>2-4</li> <li>2-5</li> </ul> |
| 3     | Paper Size Error                                                                                                    | 3                                                                           |
| 4     | I/D UP/DOWN Error                                                                                                    | (4)                                                                         |
| 5     | Fuser Unit Error                                                                                                    | (5)                                                                         |
| 6     | Fan Motor Error                                                                                                    | 6                                                                           |

Note 
 When replacing the engine PCB (S2V PWB), remove the EEPROM chip from the old PCB and then put the EEPROM that was removed on the new PCB replacement.

- (2) CU Assy Troubleshooting (1200dpi Model)
  - a) Nothing is displayed on the LCD
    - CU PCB Malfunction

Has the power short-circuited on the CU PCB? (C450+: 5v, C50+: 3.3v)  $\rightarrow$  If NO GOOD, check to see if the RAM DIMM is normally inserted.

Others

Power, Operation Panel, Fuse, etc.

- b) "Communication Error" is displayed
  - CU PCB Malfunction

Does the LED lightup normally? (PWR\_GOOD Green: Light ON, DIAG\_LED3-0 Red: Light OFF, FPGA\_LED Green: Light ON)  $\rightarrow$  If NO GOOD, remove in the sequential order of BYN PCB (optional), HMK PCB, RAM\_DIMM, and HDD. Does the Light On state vary?

If the LED Light On state is Normal, replace the applicable part.

If light ON is not normal, then replace PCB.

- c) "Initializing" remains displayed.
  - CU PCB Malfunction

Does the LED lightup normally? (PWR\_GOOD Green: Light ON, DIAG\_LED3-0Red: Light OFF, FPGA\_LED Green: Light ON)  $\rightarrow$  If NO GOOD, remove in the sequential order of BYN PCB (optional), HMK PCB, RAM\_DIMM, and HDD. Does the Light On state vary?

If the LED Light On state is Normal, replace the applicable part.

If light ON is not normal, then replace PCB.

d) Error Message Display

Following the processing procedures of the Error Message in the table attachment.

\*1 ASP PCB for 1200dpi Analysis Reference

When "Communications Error" appears on the display panel, this message is displayed with the PU. This indicates a problem has occurred in the ASP board during its initialization. In such a case, open the sheet metal of the CU board and check the lit LED on the ASP board to locate the problem.

The LED mounted on the ASP PCB come in the following types. The description of the cases when they do not light up normally are described below.

- PWR\_GOOD (Green): This indicates the power status of the ASP PCB. It lights up when the various power output sources (CPU core voltage, 2.5V, 3.3V, 5V0 of the ASP PCB are normal. If it does not light up, disassemble the BYN PCB (optional), HMK PCB, RAM\_DIMM and HDD. Check to see if it will lightup in this state.
- DIAG\_LED[3: 0] (Red): This indicates the initialization processing state of the ASP PCB. It will all lightup immediately after the power is turned ON. It will all dim down when the initialization process is successfully completed. If all lights do not dim, then there is a CU PCB malfunction. If all lights do not dim, then disassemble the BYN PCB (optional), HMK PCB, RAM\_DIMM and HDD. Check to see if it will lightup again in this state.
- HDD\_LED (Red): This lights up when accessing the HDD. If it does not start flashing even after the power is turned ON, replace the HDD and check to see if the problem is corrected. Check to see that the download switch is facing upward.
- CF\_LED (Red): This lights up when accessing the CompactFlash. The CompactFlash is used with only some domestic models. If it does not start flashing even after the power is turned ON, replace the CompactFlash and check to see if the problem is corrected. Check to see that the download switch is facing upward.
- FPGA\_LED (Green): This lights up when communication is enabled between the engine and panel interface. If it does not lightup, then disassemble the BYN PCB (optional), HMK PCB, RAM\_DIMM and HDD. Check to see if it will lightup again in this state.

ASP PCB Download Switch Location

Both switches are facing upward. S100

- 1 Turn ON the power but the machine does not properly turn on..
- Turn OFF the power and re-turn it back ON.

| • Does |                                      |                                                                                                    | appear? (approx. 1 second)                                                                                |  |
|--------|--------------------------------------|----------------------------------------------------------------------------------------------------|----------------------------------------------------------------------------------------------------|--|
|        | • NO                                 | Is the /                                                                                                    | AC cable properly connected?                                                                              |  |
|        |                                      | No                                                                                                    | Properly connect the AC cable.                                                                            |  |
|        | YES                                  | Is +5∖<br>(OPTN<br>Pin 10,                                                                                                    | / output to the engine PCB (S2V PWB) panel connector<br>Connector)?<br>, 11, 18: +5V Pin 5, 7, 15, 20: 0V |  |
|        |                                      | YES                                                                                                    | Is +5V output to the relay PCB (S2H PWB) panel connector?<br>Pin 5: +5V Pin 2: 0V                         |  |
|        |                                      |                                                                                                    | NO Replace the relay PCB.                                                                                 |  |
|        |                                      | YES                                                                                                    | Is the operator panel cable properly connected?                                                           |  |
|        |                                      |                                                                                                    | NO Properly connect cable.                                                                                |  |
|        |                                      | YES                                                                                                    | Replace the operator panel cable. Has operation been restored?                                            |  |
|        |                                      |                                                                                                    | NO Replace the operator panel cover Assy.                                                                 |  |
|        |                                      |                                                                                                    | YES END                                                                                                   |  |
|        | NO                                   | ls +5V<br>Pin 5, (                                                                                                    | output to the engine PCB (S2V PWB) power connector?<br>6, 7, 8: +5V Pin 1, 2, 3, 4, 9, 10, 11: 0V         |  |
|        | No                                   | Check<br>unit.                                                                                                    | connection of power connector, then replace the low voltage power                                         |  |
|        | YES                                  | Replace                                                                                                    | e the engine PCB.                                                                                         |  |
| YES    | Is the<br>Pin 13<br>Pin 14           | Is the following voltage output to the Main PCB PU IF connector?<br>Pin 137-147,187-197: +5V Pin 125-136,175-186: +3.3V<br>Pin 148,198: +12V Pin 101-124,149-174,199,200: 0V |                                                                                                    |  |
|        | YES                                  | Replace                                                                                                    | e the main PCB.                                                                                           |  |
| ¥ NO   | ls the<br>Pin 5,<br>Pin 15<br>Pin 12 | s the following voltage output to the Engine PCB POWER connector?<br>Pin 5, 6, 7, 8: +5V<br>Pin 15: +12V<br>Pin 12, 13, 14: +34V Pin 1, 2, 3, 4, 9, 10, 11: 0V               |                                                                                                    |  |
|        | YES                                  | Replace                                                                                                    | e the engine PCB.                                                                                         |  |
| ¥ NO   | Replac                               | Replace the low voltage power unit.                                                                                                    |                                                                                                    |  |

#### 2-1 Paper Supply Jam (1st Tray)

•Immediately after turning ON the power, does the paper jam occur?

|     | • YES                                                                             | Is there                                        | a jam in the Entrance Cassette Sensor or Entrance MT Sensor?                                                                                                    |  |  |
|-----|-----------------------------------------------------------------------------------|-------------------------------------------------|----------------------------------------------------------------------------------------------------|--|--|
|     |                                                                                   | YES                                             | Remove the paper jam.                                                                                                    |  |  |
|     | (4                                                                                | 4)                                              |                                                                                                    |  |  |
|     | <b>V</b> NO                                                                       | Does t<br>Sensor                                | he sensor lever Sensor (Entrance Cassette Sensor, Entrance MT) operate normally?                                                                                                    |  |  |
|     |                                                                                   | NO                                              | Replace the defective sensor lever.                                                                                                    |  |  |
|     | YES                                                                               | Does tl<br>normal<br>(Opera<br>(S2V P<br>Pin 4: | he sensor (Entrance Cassette Sensor, Entrance MT Sensor) operate<br>ly?<br>te each sensor lever, then check the signal of the engine PCB<br>WD) FSENS connector pin.)<br>Entrance Cassette Sensor, Pin 2: Entrance MT Sensor |  |  |
|     |                                                                                   | NO                                              | Check the signal cable connection, then replace the Sensor PCB (R71 PWB).                                                                                                    |  |  |
|     | YES                                                                               | Check                                           | the signal cable connection, then replace the engine PCB.                                                                                                    |  |  |
|     | Immediately after intaking the paper, does a paper jam occur?                     |                                                 |                                                                                                    |  |  |
|     | • YES                                                                             | Did the                                         | paper reach the Entrance Cassette Sensor or Entrance MT Sensor?                                                                                                    |  |  |
|     |                                                                                   | Yes                                             | Go to (A).                                                                                                    |  |  |
|     | ¥ NO                                                                              | Replac<br>sette.                                | e the paper separation frame Assy of the Feed Roller or Paper Cas-                                                                                                    |  |  |
| NO  | Is the Main Feed Motor operating?                                                 |                                                 |                                                                                                    |  |  |
|     |                                                                                   | YES                                             | Replace the paper separation frame Assy of the Feed Roller or Paper Cassette.                                                                                                    |  |  |
| NO  | Is the main feed motor resistance the rated value of approx. $4\dot{E}\partial$ ? |                                                 |                                                                                                    |  |  |
|     | NO                                                                                | Replac                                          | e the Main Feed Motor.                                                                                                    |  |  |
| YES | ls 34V                                                                            | output                                          | to the engine PCB fuses F2 and F4?                                                                                                    |  |  |
|     | NO                                                                                | Replac                                          | e the low voltage power unit.                                                                                                    |  |  |
| YES | Check                                                                             | the gea                                         | r fit and cable connection, then replace the engine PCB.                                                                                                    |  |  |

## 2-2 Paper Supply Jam (Multipurpose Tray)

• Immediately after turning ON the power, does the paper jam occur?

|     | • YES                                                         | Is there a jam in the Entrance Cassette Sensor or Entrance MT Sensor?                                                                                                    |  |  |
|-----|---------------------------------------------------------------|----------------------------------------------------------------------------------------------------|--|--|
|     |                                                               | YES Remove the paper jam.                                                                                                    |  |  |
|     | (/                                                            | A)                                                                                                    |  |  |
|     | NO                                                            | Does the Sensor Lever (Entrance MT Sensor) operator normally?                                                                                                    |  |  |
|     |                                                               | NO Replace the defective sensor lever.                                                                                                    |  |  |
|     | YES                                                           | Does the Sensor (Entrance MT Sensor) operate normally?<br>(Operate each sensor lever/ Check to see that the Sensor operates normally<br>with the switch scan test in the Maintenance Mode. Also check the FSENS<br>connection pin signal of the Engine PCB (S2V PWB)).<br>Pin 2: Entrance MT Sensor |  |  |
|     |                                                               | NO Check the signal cable connection, then replace the Sensor PCB (R71 PWB).                                                                                                    |  |  |
|     | YES                                                           | Check the signal cable connection, then replace the engine PCB.                                                                                                    |  |  |
|     | Immediately after intaking the paper, does a paper jam occur? |                                                                                                    |  |  |
|     | • YES                                                         | Did the paper reach the entrance MT sensor?                                                                                                    |  |  |
|     |                                                               | YES Go to (A).                                                                                                    |  |  |
|     | ¥ NO                                                          | Replace the multipurpose tray Assy.                                                                                                    |  |  |
| NO  | Is the                                                        | resist motor operating?                                                                                                    |  |  |
|     | • NO                                                          | Is 34V output to the F4 engine PCB fuse?                                                                                                    |  |  |
|     |                                                               | NO Replace the low voltage power unit.                                                                                                    |  |  |
|     | YES                                                           | Check the cable connection, then replace the engine PCB.                                                                                                    |  |  |
| YES | Check                                                         | the cable connection, then replace the engine PCB.                                                                                                    |  |  |

## 2-3 Paper feed Jam

• Immediately after turning ON the power, does a paper feed jam occur?

| 1    |       |                                           |                                                                                                    |
|------|-------|-------------------------------------------|----------------------------------------------------------------------------------------------------|
|      | • YES | Is there                                  | e a jam at the Entrance Belt Sensor?                                                                                                    |
|      |       | YES                                       | Remove the paper jam.                                                                                                    |
|      | (/    | A)                                        |                                                                                                    |
|      | * NO  | Does th                                   | ne Write Sensor Lever operate normally?                                                                                                    |
|      |       | NO                                        | Replace the Write Sensor Lever.                                                                                                    |
|      | YES   | Does th<br>(Activat<br>engine<br>Pin 6: I | ne Entrance Belt Sensor operate normally?<br>the sensor lever, then check the FSENS connector pin signal of the<br>PCB (S2V PWB).)<br>Entrance Belt Sensor |
|      |       | NO                                        | Check cable connection, then replace Sensor PCB (R71 PWB).                                                                                                 |
|      | YES   | Check<br>Is it co                         | to see that the signal cable is connected.<br>nnected properly?                                                                                            |
|      |       | NO                                        | Properly connect cable.                                                                                                    |
|      | YES   | Replace                                   | e the engine PCB.                                                                                                    |
| NO   | Immed | diately aft                               | er intaking the paper, does a paper feed jam occur?                                                                                                    |
|      | • YES | Did the                                   | paper reach the write sensor?                                                                                                    |
|      |       | YES                                       | Go to (A).                                                                                                    |
|      | NO    | Is the r                                  | esist motor operating?                                                                                                    |
|      |       | • NO                                      | Is the resist motor resistance the rated value at approx. 7.9 $\Omega$ ?                                                                                   |
|      |       |                                           | NO Replace the resist motor.                                                                                                    |
|      |       | YES                                       | Check the gear bite, then replace the engine PCB.                                                                                                    |
|      | YES   | Replace                                   | e resist roller A or B.                                                                                                    |
| NO   | Does  | a paper t                                 | feed jam occur when loading the paper?                                                                                                    |
|      | • YES | Is the E                                  | Belt Motor operating?                                                                                                    |
|      |       | • NO                                      | Is the Belt Motor resistance the rated value of approx. 7.9 $\Omega$ ?                                                                                     |
|      |       |                                           | NO Replace the Belt Motor.                                                                                                    |
|      |       | YES                                       | Check the gear bite, then replace the engine PCB.                                                                                                    |
|      | YES   | Check                                     | the gear bite, then replace the Belt Cassette Assy.                                                                                                    |
| ¥ NO | END   |                                           |                                                                                                    |

## 2-4 Paper Output Jam

• Immediately after turning ON the power, does a paper output jam occur?

|     | • YES                        | Is there a jam with the paper output sensor?                                                                                                    |  |  |
|-----|------------------------------|----------------------------------------------------------------------------------------------------|--|--|
|     |                              | YES Remov-e the paper jam.                                                                                                    |  |  |
|     | NO                           | Does the paper output sensor lever operate normally?                                                                                                    |  |  |
|     |                              | NO Replace the paper output sensor lever.                                                                                                    |  |  |
|     | ¥ YES                        | Does the paper output sensor operate normally? (Activate the sensor lever.<br>Then check to see that the sensor operates normally with the switch scan<br>test in the Maintenance Mode. Or check Engine PCB (S2V PWB) connector<br>PART TEMP Pin 8.) |  |  |
|     |                              | NO Check signal cable connection, then replace the paper output sensor.                                                                                                    |  |  |
|     | YES                          | Replace the engine PCB.                                                                                                    |  |  |
|     | Is the                       | Face-Up Stacker cover fully open? Or is it completely closed?                                                                                                    |  |  |
|     | NO                           | Fully open or close the stacker cover.                                                                                                    |  |  |
| YES | Is the heat motor operating? |                                                                                                    |  |  |
|     | • NO                         | Heat Motor resistance the rated value of approx. 7.9 $\Omega$ ?                                                                                                    |  |  |
|     |                              | NO Replace the heat motor.                                                                                                    |  |  |
|     | YES                          | Is 34V output to the Engine PCB power connector 12 to 14 Pin?                                                                                                    |  |  |
|     |                              | NO Replace the low voltage power unit.                                                                                                    |  |  |
|     | YES                          | Check the cable connection, then replace the engine PCB.                                                                                                    |  |  |
| YES | Does                         | the paper output guide Assy operate normally?                                                                                                    |  |  |
|     | NO                           | Replace the paper output guide Assy.                                                                                                    |  |  |
| YES | Replac                       | Replace the engine PCB.                                                                                                    |  |  |

#### 2-5 Double-Side Print Jam

• Immediately after turning ON the power, does a paper feed jam occur?

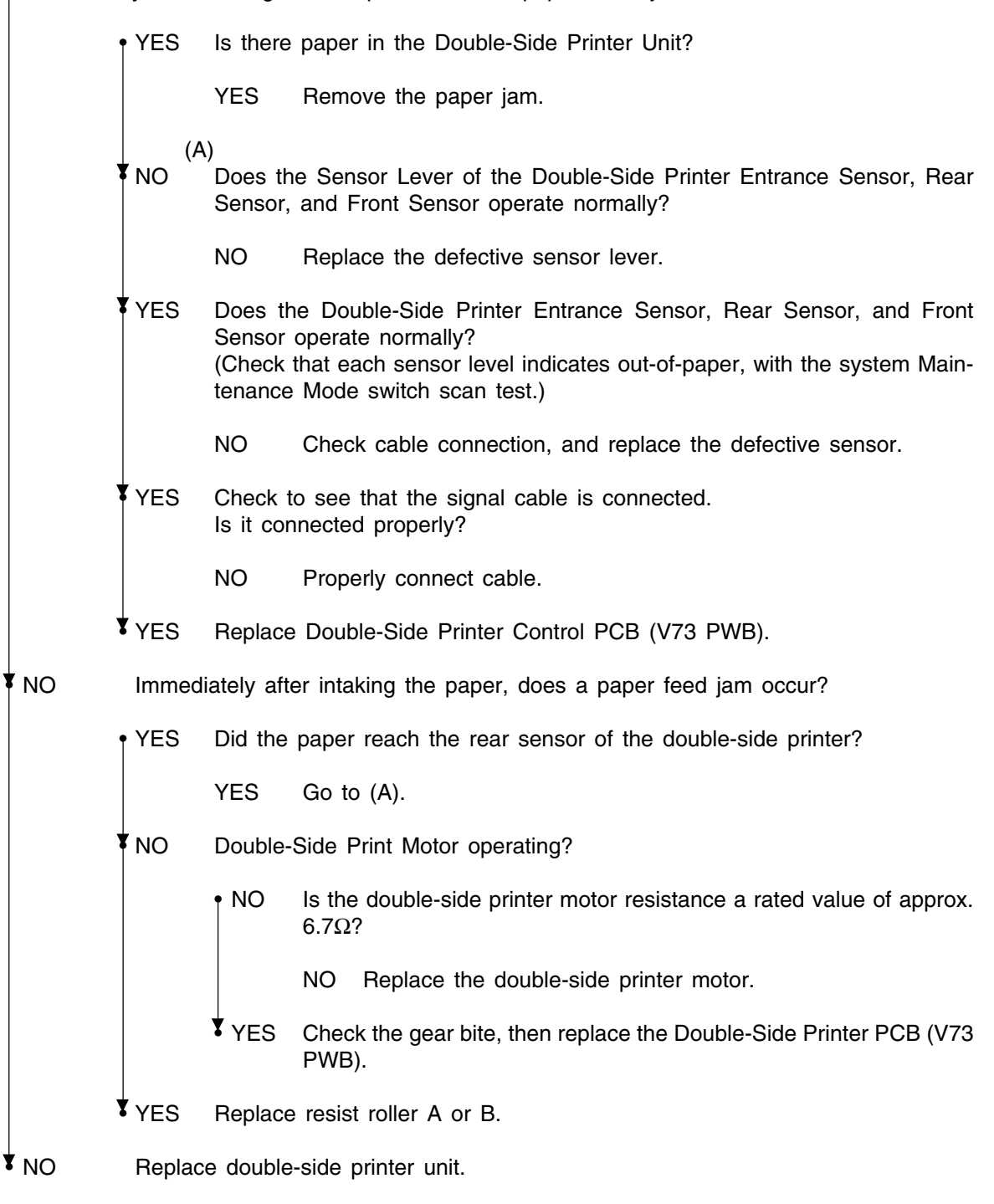

## ③ Paper Size Error

| • Is standar | d size p                                                                                                    | paper used?                                                                                                    |  |
|--------------|----------------------------------------------------------------------------------------------------|----------------------------------------------------------------------------------------------------|--|
|              | NO                                                                                                    | Use standard size paper.                                                                                                    |  |
| YES          | Is ther                                                                                                    | e a jam at the Entrance FF Sensor or Paper Width Sensor?                                                                                                    |  |
|              | YES                                                                                                    | Remove the paper jam.                                                                                                    |  |
| NO           | Does I                                                                                                    | Entrance FF Sensor Lever operate normally?                                                                                                    |  |
|              | NO                                                                                                    | Replace the defective sensor lever.                                                                                                    |  |
| YES          | Does t<br>check<br>Pin 4:                                                                                                    | the Entrance FF Sensor operate normally? (Activate the sensor lever, then<br>the signal of the Engine PCB (S2V PWB) FSENS connector Pin.)<br>Entrance FF Sensor                                                                                                    |  |
|              | NO                                                                                                    | Check cable connection, then replace Sensor PCB (R71 PWB).                                                                                                    |  |
| YES          | Does t                                                                                                    | the Entrance Belt Sensor Lever operate normally?                                                                                                    |  |
|              | NO                                                                                                    | Replace the defective sensor lever.                                                                                                    |  |
| YES          | Does the Entrance Belt Sensor operate normally? (Activate the sensor lever, th<br>check to see that the sensor operates normally throughout the switch scan test<br>the System Maintenance Mode. Also check the signal of the Engine PCB (S2V PW<br>FSENS connector Pin.)<br>Pin 6: Entrance Belt Sensor |                                                                                                    |  |
|              | NO                                                                                                    | Check cable connection, then replace Sensor PCB (R71 PWB).                                                                                                    |  |
| YES          | Do all<br>normal<br>(Press<br>PSIZE<br>Pin 3:<br>Pin 4:<br>Pin 5:<br>Pin 6:<br>NO                                                                                                    | Size Detection PCB (PXC-PWB) Paper Size Detection Switches operate<br>lly?<br>the Paper Size Detection Switch, then check the signal of the Engine PCB<br>connector Pin)<br>Paper Size Detector 1<br>Paper Size Detector 2<br>Paper Size Detector 3<br>Paper Size Detector 4<br>Check the cable connection, then replace the paper size detector PCB (PXC-<br>PWB). |  |
| ¥ YES        | Check                                                                                                    | the cable connection, then replace the engine PCB.                                                                                                    |  |
|              |                                                                                                    |                                                                                                    |  |

④ Image Drum Unit (ID) UP/DOWN Movement Error

• Turn OFF the power of this machine, then turn it back ON after several seconds.

Do all ID drums operate normally during printing?

|     | • NO                                                             | Is the ID Motor resistance the rated value of approx. 2.4 $\Omega$ ?                                                                                                    |  |  |
|-----|------------------------------------------------------------------|----------------------------------------------------------------------------------------------------|--|--|
|     |                                                                  | NO Replace the IDU motor with a defect.                                                                                                    |  |  |
|     | YES                                                              | Is 34V output to F3 and F5 of the engine PCB?                                                                                                    |  |  |
|     |                                                                  | NO Replace the low voltage power unit.                                                                                                    |  |  |
|     | YES                                                              | Check the cable connection, then replace the engine PCB.                                                                                                    |  |  |
| YES | Does                                                             | the IDU Sensor terminal operate normally?                                                                                                    |  |  |
|     | NO                                                               | Check the gear fitting (bite) and sensor terminal operations, then replace the gear or sensor terminal.                                                                                                    |  |  |
| YES | Does<br>(Checl<br>Pin 12<br>Pin 2:<br>Pin 4:<br>Pin 14<br>Are al | the ID Sensor operate normally?<br>k the signal of the Driver PCB (S2V PWB) JODEN connector Pin)<br>2: IDU Sensor Yellow<br>IDU Sensor Magenta<br>IDU Sensor Cyan<br>4: IDU Sensor Black<br>II a 5V level or 0V level? |  |  |
|     | NO                                                               | Replace the Relay PCB (S2H PWB).                                                                                                    |  |  |
| YES | Check<br>(S2V                                                    | Check the cable connection between the Relay PCB (S2H PWB) and Engine PCB (S2V PWB), then replace the engine PCB.                                                                                                    |  |  |

#### ⑤ Fuser Unit Error

• Immediately after turning ON the power, does a fuser error occur?

|                                           | • YES                                                                                              | <ul> <li>A)<br/>Is the Heat Roller Thermistor wire disconnected or short-circuited? (Refer to<br/>Figure 7-1)<br/>(approx.190k to 980kΩ at room temperature between 0 to 43°C)</li> </ul> |  |  |
|-------------------------------------------|----------------------------------------------------------------------------------------------------|----------------------------------------------------------------------------------------------------|--|--|
|                                           |                                                                                                    | • YES Replace the fuser unit.                                                                                                    |  |  |
|                                           | NO                                                                                                 | Is the Backup Roller Thermistor wire disconnected or short-circuited? (Refer to Figure 7-1) (approx.190k to 980k $\Omega$ at room temperature between 0 to 43°C)                          |  |  |
|                                           |                                                                                                    | • YES Replace the fuser unit.                                                                                                    |  |  |
| •                                         | NO                                                                                                 |                                                                                                    |  |  |
|                                           | After t                                                                                            | urning ON the power, wait 3 minutes. Does a fuser unit Error occur?                                                                                                    |  |  |
|                                           | • NO                                                                                               | Go to (A).                                                                                                    |  |  |
| Is the fuser unit heater ON? (Is it HOT?) |                                                                                                    |                                                                                                    |  |  |
|                                           | • YES                                                                                              | Replace the engine control PCB.                                                                                                    |  |  |
|                                           | ₹ <sub>NO</sub>                                                                                    | Replace the fuser unit.                                                                                                    |  |  |
| NO                                        | Is there an AC voltage output between Pin 1 and Pin 3 of the CN1 connected Low Voltage Power Unit? |                                                                                                    |  |  |
|                                           | • NO                                                                                               | Replace the low voltage power unit.                                                                                                    |  |  |
| YES                                       | Replac                                                                                             | Replace the fuser unit.                                                                                                    |  |  |

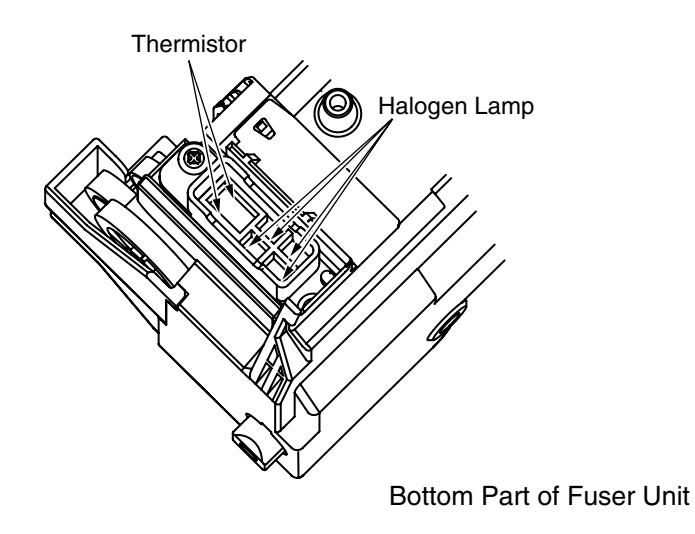

Figure 7-1
6 Motor Fan Error

• After turning ON the power, does the low voltage power fan operate?

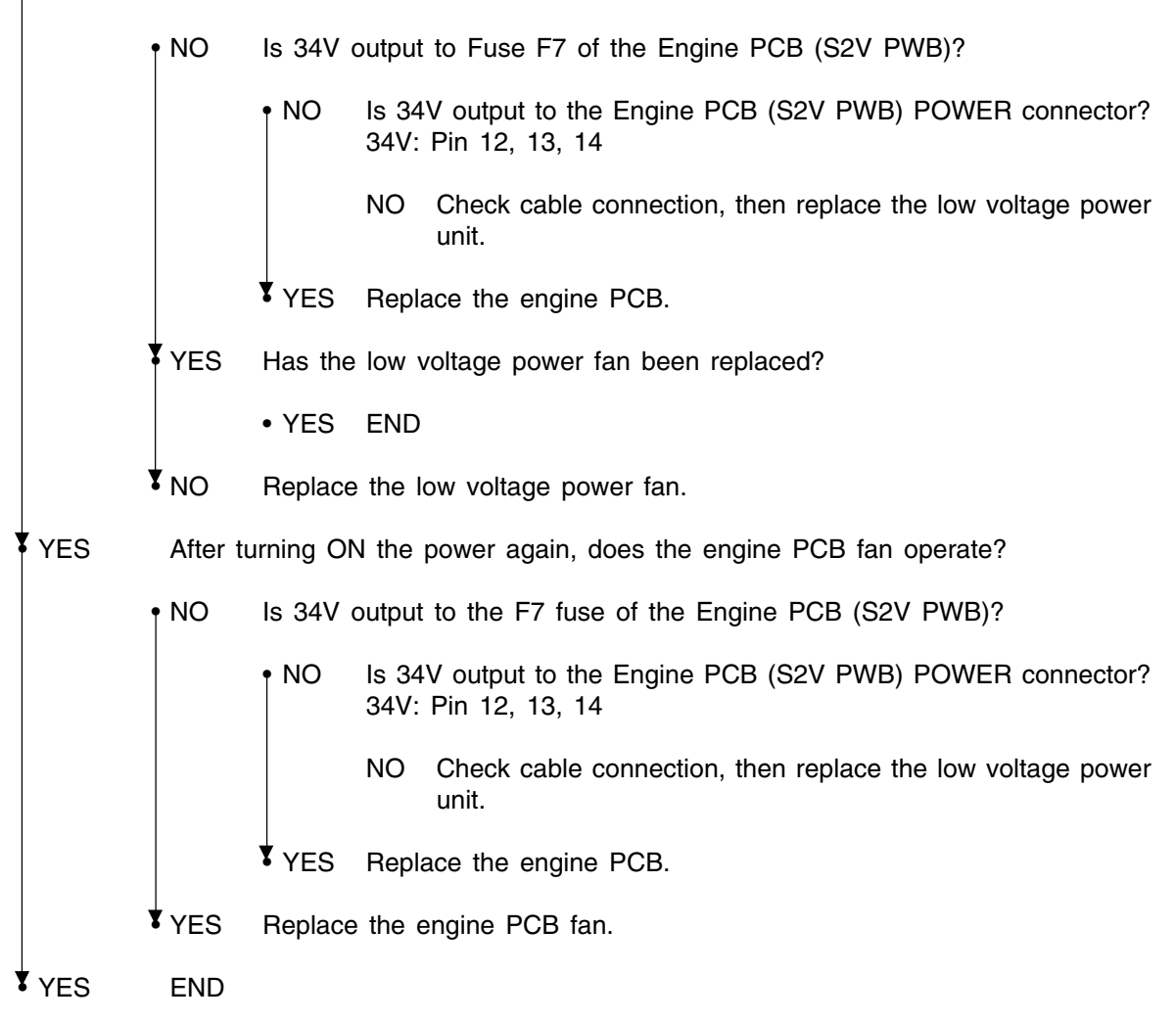

#### 7.5.3 Troubleshooting With Abnormal Image

Troubleshooting with printout results that are irregular as shown in the diagrams below, are indicated.

| Abnormal Image                                                                                                    | Flow Chart No |
|----------------------------------------------------------------------------------------------------|---------------|
| The overall image is too light or uneven, or the color tone is off centered, on the overall, while printing the image. (Figure 7-2 (A))                  | 1             |
| The white area gets dirty. (Figure 7-2 $\textcircled{B}$ )                                                                                               | 2             |
| Blank sheet is output. (Figure 7-2 $\bigcirc$ )                                                                                                    | 3             |
| A band or stripe print appears in the vertical direction of the printout. (Black Band, Color Band, Black Stripe, Color Stripe). (Figure 7-2 $\bigcirc$ ) | 4             |
| A white band, white stripe, uneven color band or uneven color stripe occurs in the vertical direction.(Figure 7-2 $(F)$ )                                | (5)           |
| Defective Fusion (the image smears or peels off when touched).                                                                                           | 6             |
| Periodicity Abnormality (Figure 7-2 (E))                                                                                                    | 7             |
| Printout Falloff                                                                                                    | (8)           |
| Color Offset                                                                                                    | 9             |
| Printout Color Difference                                                                                                    | 10            |
| Stripe in Horizontal Print Direction (Figure 7-2 (G))                                                                                                    | (1)           |

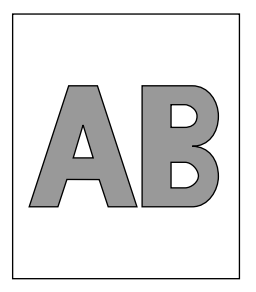

(A) On the overall too light or uneven print

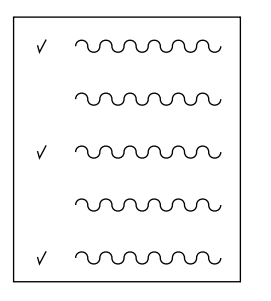

(E) Abnormal Periodicity

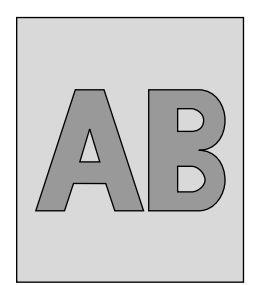

B White Area Gets Dirty

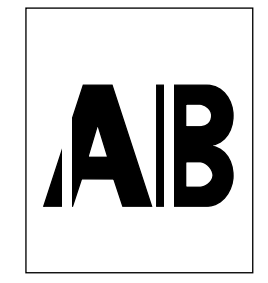

(F) White Band/White Strip in Vertical Direction

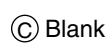

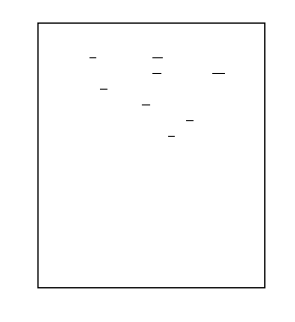

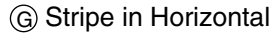

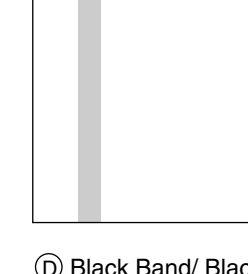

D Black Band/ Black Stripe in Vertical Direction

- (4) The screen in light on the overall. Or there is overall color drift in the printed image. (Figure 7-2 (Å)
- Is there enough toner? (Is [Toner Short] displayed?)

|           |             | YES                      | Replenish toner.                                                                                                    |
|-----------|-------------|--------------------------|----------------------------------------------------------------------------------------------------|
| NO        |             | ls star                  | ndard paper used?                                                                                                    |
|           |             | NO                       | Use standard paper.                                                                                                    |
| YES       |             | Is the                   | LED head lens dirty?                                                                                                    |
|           |             | YES                      | Clean the LED head lens.                                                                                                    |
| <b>NO</b> |             | ls the<br>and E          | entire LED head Assy properly connected to the relay PCB (S2H PWB) ngine PCB (S2V PWB)?                                              |
|           |             | NO                       | Check the cable connect (between each LED head and engine PCB), then properly connect the cable between the LED head and engine PCB. |
| YES       |             | Is the                   | LED head pressing spring properly set?                                                                                               |
|           |             | NO                       | Properly set the pressing spring.                                                                                                    |
| YES       |             | Are th<br>FG pla         | e protrusions on both sides of the LED head properly in contact with each ate spring?                                                |
|           |             | NO                       | Correct the bend in the FG plate spring.                                                                                             |
| YES       |             | Replac<br>Has th         | ce the LED head.<br>ne problem been corrected?                                                                                       |
|           |             | YES                      | END                                                                                                    |
| NO        |             | Replac<br>Has th         | ce the engine PCB (S2V PWB).<br>ne problem been corrected?                                                                           |
|           |             | YES                      | END                                                                                                    |
| NO        |             | Replac<br>Has th         | ce the head shield cable.<br>ne problem been corrected?                                                                              |
|           |             | YES                      | END                                                                                                    |
| NO        |             | Check<br>Has th          | the cable connection, then replace the low voltage power unit.<br>The problem been corrected?                                        |
|           |             | YES                      | END                                                                                                    |
| NO        |             | ls +24                   | V output to the HVOLT connector pin 16 of the engine PCB (S2V PWB)?                                                                  |
|           |             | NO                       | Replace the engine PCB.                                                                                                    |
| YES       |             | Check<br>casset<br>Has o | the cable connection, then replace the high voltage power unit or belt<br>te Assy.<br>peration been restored?                        |
|           |             | YES                      | END                                                                                                    |
| NO        |             | Is the                   | I/D unit terminal properly connected to the contact Assy? (Refer to Figure 7-3)                                                      |
|           |             | NO                       | Properly connect the I/D unit terminal to the contact Assy.                                                                          |
| YES       |             | Replac                   | ce Image Drum Unit.                                                                                                    |
| N. A      |             | /h a                     | Nation the Engine DOD (00)/ DMD) measure the EEDDOM (manifest to DOD                                                                 |
| inote 🔎   | r. vv<br>th | en mou                   | int that EEPROM on the new PCB.                                                                                                    |
|           | 2. If       | the EE                   | PROM is not going to be replaced, refer to Section 5.2.2.                                                                            |

ſ

(2) The white area gets dirty. (Figure 7-2 (B))

| • Has the | e image drum been exposed to external light for a long time?                                                                                                    |
|-----------|----------------------------------------------------------------------------------------------------|
|           | YES Replace I/D Unit.                                                                                                    |
| NO        | Is the fuser unit roller dirty?                                                                                                    |
|           | YES Replace the fuser unit.                                                                                                    |
| ¥ NO      | Correct the [Paper Thickness] setting.<br>Light: 64 g/m <sup>2</sup> Regular: 64 to 74 g/m <sup>2</sup> Slightly Heavy: 75 to 90 g/m <sup>2</sup><br>Heavy: 91 to 104 g/m <sup>2</sup> Medium Heavy: 105 to 120 g/m <sup>2</sup><br>Super Heavy: 121 to 203 g/m <sup>2</sup> OHP |
|           | NO Properly set the [Paper Thickness].                                                                                                    |
| YES       | Replace the LED head.<br>Has the problem been corrected?                                                                                                    |
|           | YES END                                                                                                    |
| NO        | Replace the engine PCB (S2V PWB).<br>Has the problem been corrected?                                                                                                    |
|           | YES END                                                                                                    |
| NO        | Replace the head shield cable.<br>Has the problem been corrected?                                                                                                    |
|           | YES END                                                                                                    |
| ¥ NO      | Check the cable connection, then replace the low voltage power unit.<br>Has the problem been corrected?                                                                                                    |
|           | YES END                                                                                                    |
| NO        | Is +24V output to the HVOLT connector pin 16 of the engine PCB (S2V PWB)?                                                                                                    |
|           | NO Replace the engine PCB.                                                                                                    |
| YES       | Check the cable connection, then replace the high voltage power unit or belt unit Has operation been restored?                                                                                                    |
|           | YES END                                                                                                    |
| NO        | Is the I/D unit terminal properly connected to the contact Assy? (Refer to Figure 7-3)                                                                                                    |
|           | NO Properly connect the I/D unit terminal to the contact Assy.                                                                                                    |
| YES       | Replace Image Drum Unit.                                                                                                    |
|           |                                                                                                    |
|           |                                                                                                    |

- Note 
   1. When replacing the Engine PCB (S2V PWB), remove the EEPROM from the old PCB, then mount that EEPROM on the new PCB.
  - 2. If the EEPROM is not going to be replaced, refer to Section 5.2.2.

③ Blank Sheet (Figure 7-2 ①)

• Are all LED head Assy parts properly connected to the relay PCB (S2H PWB) and engine PCB (S2V PWB)?

|       | NO                | Check the cable connection of the LED head and cable connection between<br>between the relay PCB and engine PCB, then properly connect the cable<br>between the LED head and engine PCB. |
|-------|-------------------|----------------------------------------------------------------------------------------------------|
| YES   | Is the            | LED head pressing spring properly set?                                                                                                    |
|       | NO                | Properly set the pressing spring.                                                                                                    |
| YES   | Are the<br>FG pla | e protrusions on both sides of the LED head properly in contact with each ate spring?                                                                                                    |
|       | NO                | Correct the bend in the FG plate spring.                                                                                                    |
| ¥ YES | Replac<br>Has th  | e the LED head.<br>e problem been corrected?                                                                                                    |
|       | YES               | END                                                                                                    |
| ¥ NO  | Replac<br>Has th  | e the engine PCB (S2V PWB).<br>e problem been corrected?                                                                                                    |
|       | YES               | END                                                                                                    |
| ¥ NO  | Replac<br>Has th  | te the head shield cable.<br>The problem been corrected?                                                                                                    |
|       | YES               | END                                                                                                    |
| ¥ NO  | Check<br>Has th   | the cable connection, then replace the low voltage power unit.<br>the problem been corrected?                                                                                            |
|       | YES               | END                                                                                                    |
| NO    | ls +24            | V output to the HVOLT connector Pin 16 of the Engine PCB (S2V PWB)?                                                                                                    |
|       | NO                | Replace the engine PCB.                                                                                                    |
| ¥ YES | Check<br>Has op   | the cable connection, then replace the high voltage power unit or belt unit. peration been restored?                                                                                     |
|       | YES               | END                                                                                                    |
| ¥ NO  | ls the<br>(Refer  | I/D unit terminal properly connected to the contact Assy? to Figure 7-3)                                                                                                    |
|       | NO                | Properly connect the I/D unit terminal to the contact Assy.                                                                                                    |
| YES   | Replac            | ce Image Drum Unit.                                                                                                    |

Note 1. When replacing the Engine PCB (S2V PWB), remove the EEPROM from the old PCB, then mount that EEPROM on the new PCB.

2. If the EEPROM is not going to be replaced, refer to Section 5.2.2.

④ Band or stripe appears in vertical direction of the printed area. (Black Band, Color Band, Black Stripe, Color Stripe) (Figure 7-2 ①)

• Are all LED head Assy parts properly connected to the relay PCB (S2H PWB) and engine PCB (S2V PWB)?

|   |     | NO               | Check the cable connection of the LED and the cable connection between<br>the relay PCB and engine PCB, then properly connect the cable between the<br>LED head and engine PCB. |
|---|-----|------------------|----------------------------------------------------------------------------------------------------|
| 7 | YES | Replac<br>Has th | e the LED head.<br>e problem been corrected?                                                                                                    |
|   |     | YES              | END                                                                                                    |
| * | NO  | Replac<br>Has th | e the head shield cable.<br>e problem been corrected?                                                                                                    |
|   |     | YES              | END                                                                                                    |
| ¥ | NO  | Check<br>Has th  | the cable connection. Then replace the engine PCB (S2V PWB).<br>e problem been corrected?                                                                                       |
|   |     | YES              | END                                                                                                    |
| ¥ | NO  | Check<br>Has op  | the cable connection, then replace the , Engine PCB (S2V PWB). peration been restored?                                                                                          |
|   |     | YES              | END.                                                                                                    |
| * | NO  | Is the<br>(Refer | I/D unit terminal properly connected to the contact Assy?<br>to Figure 7-3)                                                                                                    |
|   |     | NO               | Properly connect the I/D unit terminal to the contact Assy.                                                                                                    |
| ¥ | YES | Replac           | e Image Drum Unit.                                                                                                    |
|   |     |                  |                                                                                                    |

- Note 1. When replacing the Engine PCB (S2V PWB), remove the EEPROM from the old PCB, then mount that EEPROM on the new PCB.
  - 2. If the EEPROM is not going to be replaced, refer to Section 5.2.2.

| 5 Whi<br>Dire | Band, White Stripe, Uneven Color Band, Uneven Color Stripe Occurring in Vertical on (Figure 7-2 $\bigcirc$ )                                                                 |  |  |  |  |  |
|---------------|----------------------------------------------------------------------------------------------------|--|--|--|--|--|
| Is the        | D head lens dirty?                                                                                                    |  |  |  |  |  |
|               | YES Clean the LED head lens.                                                                                                    |  |  |  |  |  |
| ▼ NO          | Are all LED head Assy parts properly connected to the relay PCB (S2H PWB) and engine PCB (S2V PWB)?                                                                          |  |  |  |  |  |
|               | NO Check the cable connection of the LED and the cable connection between the relay PCB and engine PCB, then properly connect the cable between the LED head and engine PCB. |  |  |  |  |  |
| YES           | Replace the LED head.<br>Has the problem been corrected?                                                                                                    |  |  |  |  |  |
|               | YES END                                                                                                    |  |  |  |  |  |
| NO            | Replace the head shield cable.<br>Has the problem been corrected?                                                                                                    |  |  |  |  |  |
|               | YES END                                                                                                    |  |  |  |  |  |
| NO            | Check the cable connection, then replace the engine PCB (S2V PWB).<br>Has the problem been corrected?                                                                        |  |  |  |  |  |
|               | YES END                                                                                                    |  |  |  |  |  |
| YES           | Check the cable connection, then replace the Engine PCB (S2V PWB). Has operation been restored?                                                                              |  |  |  |  |  |
|               | YES END.                                                                                                    |  |  |  |  |  |
|               | Is the I/D unit terminal properly connected to the contact Assy? (Refer to Figure 7-3)                                                                                       |  |  |  |  |  |
|               | NO Properly connect the ID unit terminal to the contact Assy.                                                                                                    |  |  |  |  |  |
| YES           | Replace Image Drum Unit.                                                                                                    |  |  |  |  |  |
|               |                                                                                                    |  |  |  |  |  |

- Note 
   1. When replacing the Engine PCB (S2V PWB), remove the EEPROM from the old PCB, then mount that EEPROM on the new PCB.
  - 2. If the EEPROM is not going to be replaced, refer to Section 5.2.2.

| $\bigcirc$ | Door Fusion | liabth.   | touching   | tha | tonor | 0011000 | tha | topor | +~   | wine | ~ff     | ~ ~ | foll  | ∼tt/ |
|------------|-------------|-----------|------------|-----|-------|---------|-----|-------|------|------|---------|-----|-------|------|
| (b)        | POOL FUSION | CHICITHIV | IOUCIIIIIO | me  | loner | causes  | me  | IONEL | IO I | wide | OIL     | UI. | 1 all | OID  |
| S          |             | (         |            |     |       |         |     |       | •••  |      | • • • • | ••• |       | •••• |

• Is standard paper used?

|       | NO                                          | Use standard paper.                                                                                                    |
|-------|---------------------------------------------|----------------------------------------------------------------------------------------------------|
| YES   | Fuser                                       | Unit contact properly connected?                                                                                                    |
|       | NO                                          | Properly connect the fuser unit contact.                                                                                                    |
| YES   | Is the                                      | fuser unit roller dirty?                                                                                                    |
|       | YES                                         | Replace the fuser unit.                                                                                                    |
| ¥ NO  | Is the<br>Light:<br>Heavy<br>Super<br>Super | [Paper Thickness] (Menu 1) properly set?<br>64g/m <sup>2</sup> Regular: 64 to 74 g/m <sup>2</sup> Slightly Heavy: 75 to 90 g/m <sup>2</sup><br>r: 91 to 104 g/m <sup>2</sup> Medium Heavy: 105 to 127 g/m <sup>2</sup><br>Heavy 1: 128 to 187 g/m <sup>2</sup> Super Heavy 2: 188 to 216 g/m <sup>2</sup><br>Heavy 3: 127 g/m <sup>2</sup> more over |
|       | NO                                          | Properly set the [Paper Thickness].                                                                                                    |
| YES   | ls ther<br>power                            | e an AC voltage output between CN connector Pin 1 and 3 of the low voltage unit?                                                                                                    |
|       | NO                                          | Replace the low voltage power unit.                                                                                                    |
| YES   | Heat I<br>(appro                            | Roller Thermistor resistance the rated value? (Refer to Figure 7-1)<br>ox. 50M $\Omega$ to 590k $\Omega$ , at room temperature between 0 to 43°C)                                                                                                    |
|       | NO                                          | Replace the fuser unit.                                                                                                    |
| YES   | Is the<br>(appro                            | Backup Roller Thermistor resistance the rated value? (Refer to Figure 7-1)<br>bx. 190k $\Omega$ to 980k $\Omega$ , at room temperature between 0 to 43°C)                                                                                                    |
|       | NO                                          | Replace the fuser unit.                                                                                                    |
| ¥ YES | Does<br>Check                               | the fuser temperature match the set temperature?<br>the fuser temperature on the LCD of the engine Maintenance Mode display.                                                                                                    |
|       | NO                                          | Replace the fuser unit.                                                                                                    |
| YES   | Replac                                      | ce the fuser unit.                                                                                                    |

Note 
 1. When replacing the Engine PCB (S2V PWB), remove the EEPROM from the old PCB, then mount that EEPROM on the new PCB.

2. If the EEPROM is not going to be replaced, refer to Section 5.2.2.

⑦ Periodicity Abnormal (Refer to Figure 7-2 <sup>(E)</sup>)

| Periodicity | Malfunction Details    | Restoration Method                |
|-------------|------------------------|-----------------------------------|
| 94.2 mm     | Image Drum             | Replace the image drum cartridge. |
| 63.6 mm     | Development Roller     | Replace the image drum cartridge. |
| 57.8 mm     | Toner Supply Roller    | Replace the image drum cartridge. |
| 44.0 mm     | Electrification Roller | Replace the image drum cartridge. |
| 113.1 mm    | Fuser Roller           | Replace the fuser unit.           |
| 57.8 mm     | Image Transfer Rolle   | Replace the belt unit.            |

Note After replacing the Image Drum Cartridge, Fuser Unit or Belt Unit, reset the counter from the User Maintenance Mode.

### (8) Printing Thinned Out

| Is the LE   | D head lens dirty?                                                                                                    |
|-------------|----------------------------------------------------------------------------------------------------|
|             | YES Clean the LED head lens.                                                                                                    |
| NO          | Are all LED head Assy parts properly connected to the relay PCB (S2H PWB) and engine PCB (S2V PWB)?                                                                          |
|             | NO Check the cable connection of the LED and the cable connection between the relay PCB and engine PCB, then properly connect the cable between the LED head and engine PCB. |
| YES         | Is the LED head pressing spring properly set?                                                                                                    |
|             | NO Properly set the pressing spring.                                                                                                    |
| ¥ YES       | Are the protrusions on both sides of the LED head properly in contact with each FG plate spring?                                                                             |
|             | NO Correct the bend in the FG plate spring.                                                                                                    |
| YES         | Replace the LED head.<br>Has the problem been corrected?                                                                                                    |
|             | YES END                                                                                                    |
| ▼ NO        | Replace the head shield cable.<br>Has the problem been corrected?                                                                                                    |
|             | YES END                                                                                                    |
| ▼ NO        | Check the cable connection, then replace the engine PCB (S2V PWB). Has the problem been corrected?                                                                           |
|             | YES END                                                                                                    |
| <b>V</b> NO | Check the cable connection. Then replace the low voltage power unit. Has the problem been corrected?                                                                         |
|             | YES END                                                                                                    |
| YES         | Is +24V output to the HVOLT connector Pin 16 of the Engine PCB (S2V PWB)?                                                                                                    |
|             | NO Replace the engine PCB.                                                                                                    |
| ¥ YES       | Check the cable connection, then replace the high voltage power unit or belt unit. Has operation been restored?                                                              |
|             | YES END                                                                                                    |
| NO          | Is the I/D unit terminal properly connected to the contact Assy? (Refer to Figure 7-3)                                                                                       |
|             | NO Properly connect the I/D unit terminal to the contact Assy.                                                                                                    |
| YES         | Replace Image Drum Unit.                                                                                                    |
| Note 🖊 1. W | hen replacing the Engine PCB (S2V PWB). remove the EEPROM from the old PCB.                                                                                                  |

- then mount that EEPROM on the new PCB.
  - 2. If the EEPROM is not going to be replaced, refer to Section 5.2.2.

| (9) Color Drift                                                                                                    |
|----------------------------------------------------------------------------------------------------|
| • "Toner Low" is displayed.                                                                                                    |
| YES Replenish toner. Has operation been restored?                                                                                               |
| YES END                                                                                                    |
| NO Conduct a color drift test in the engine Maintenance Mode.<br>Method: Enter the Engine Maintenance Mode, and self-diagnostic mode (Level 1). |
| DIAGNOSTIC MODE                                                                                                    |
| XX.XX.XX                                                                                                    |
| Press [MENU+] key 4 times to display the [REG ADJUST TEST].                                                                                     |
| REG ADJUST TEST                                                                                                    |
|                                                                                                    |
| Press [ENTER] key once to display the [REG ADJUST EXECUTE].                                                                                     |
| REG ADJUST EXECUTE                                                                                                    |
|                                                                                                    |
| Press [ENTER] key to execute automatic correction of color drift (motor starts op-<br>erating, and color drift correction is executed).         |
| Color drive correction operation does not take effect (motor does not operation), and immediately displays "OK".                                |
| YES Error other than color drift occurred. Correct error. Has color drift been corrected and restored for proper color?                         |
| YES END                                                                                                    |
| (A)                                                                                                    |

(A)

#### • NO [NG CALIBRATION LEFT/RIGHT] display Is the color drift sensor cover dirty? YES Cleaning defect of the surface of the sensor cover by the cleaning YES blade on the rear of the shutter. Replace the shutter and sensor cover then restore the cleaning performance. ₹ NO Check the Z71 PCB (Color Drift Sensor PCB) connector, KYN PCB (engine PCB) RSNS, and power connector connection. Has operation been restored after checking connection? YES END NO Replace the Z71 PCB. Has operation been restored? YES END NO Replace the engine PCB. Has operation been restored? YES END NO Replace the Z71 PCB, and Engine PCB connection cable. Has operation been restored? YES END NO [DYNAMICRANGE LEFT/RIGHT] display Is the color drift sensor cover dirty? YES YES Cleaning defect of the surface of the sensor cover by the cleaning blade on the rear of the shutter. Replace the shutter and sensor cover then restore the cleaning performance. NO Is the shutter open/close operation abnormal? • YES Replace the shutter. Has operation been restored? YES END NO NO Replace the shutter open/close solenoid. Has operation been restored? YES END NO Replace the belt unit. Has operation been restored? YES END Replace the ID unit. Has operation been restored? YES END (B)

(B)

• [Yellow, Magenta, Cyan Left/Right/Horizontal] display

| • YES | Replace               | e the belt unit. Has operation been restored?                                    |
|-------|-----------------------|----------------------------------------------------------------------------------|
|       | YES                   | END                                                                              |
| NO    | Replace               | e the ID unit. Has operation been restored?                                      |
|       | YES                   | END                                                                              |
| NO    | ls the go<br>Assy)    | ear abnormal? (I/D, Multipurpose Tray, Belt Unit, Belt Motor, etc. gear          |
|       | YES                   | Replace the damaged gear Assy.                                                   |
| NO    | LED he                | ad Unit PCB (S2H PWB) connection properly connected?                             |
|       | NO                    | LED head Unit PCB connection Connect properly.                                   |
| YES   | Check t<br>been re    | he cable connection, then replace the LED head Assy. Has operation estored?      |
|       | YES                   | END                                                                              |
| NO    | Check t<br>operatio   | he cable connection, Replace the PCB (S2H PWB) connection. Has on been restored? |
|       | YES                   | END                                                                              |
| NO    | Is the E              | ingine PCB (S2V PWB) properly connected to the PCB (S2H PWB)?                    |
|       | NO                    | Properly connect the engine PCB to the PCB connection.                           |
| NO    | Replace               | e the engine PCB. Has operation been restored?                                   |
|       | YES                   | END                                                                              |
| NO    | ls the l/<br>(Refer t | /D unit terminal properly connected to the contact Assy? to Figure 7-3)          |
|       | NO                    | Properly connect the I/D unit terminal to the contact Assy.                      |
| YES   | Replace               | e Image Drum Unit.                                                               |

- Note Note 1. When replacing the Engine PCB (S2V PWB), remove the EEPROM from the old PCB, then mount that EEPROM on the new PCB.
  - 2. If the EEPROM is not going to be replaced, refer to Section 5.2.2.

| 10 Color Drift from Document                    |                                                                                                    |                                                                                                    |  |  |  |
|-------------------------------------------------|----------------------------------------------------------------------------------------------------|----------------------------------------------------------------------------------------------------|--|--|--|
| <ul> <li>Is the LED head lens dirty?</li> </ul> |                                                                                                    |                                                                                                    |  |  |  |
|                                                 | YES                                                                                                    | Clean the LED head lens.                                                                                                    |  |  |  |
| NO                                              | Is the                                                                                                    | LED head Assy properly connected to the PCB (S2H PWB) connection?                                                                                                    |  |  |  |
|                                                 | NO                                                                                                    | Check the cable connection between the LED Assy and PCB connection, then connect properly.                                                                                                    |  |  |  |
| YES                                             | ls +5V<br>connec<br>+5V: F                                                                                      | output to the following HEADPOW connector pin of the PCB (S2H PWB) ction?<br>Pin 1, 2, 3, 4, 5, 6                                                                                                    |  |  |  |
|                                                 | • YES                                                                                                    | Is +5V output from the PCB (S2H PWB) connection to the LED head?<br>YPOW Connector 3 Pin: LED head Assy Yellow<br>MPOW Connector 3 Pin: LED head Assy Magenta<br>CPOW Connector 3 Pin: LED head Assy Cyan<br>KPOW Connector 3 Pin: LED head Assy Black |  |  |  |
|                                                 |                                                                                                    | NO Replace the PCB (S2H PWB) connection.                                                                                                    |  |  |  |
| 1                                               | YES                                                                                                    | Check the cable connection, then replace the LED head Assy.                                                                                                    |  |  |  |
| <b>V</b> NO                                     | Check<br>been r                                                                                                 | the cable connection, then replace the low voltage power unit. Has operation restored?                                                                                                    |  |  |  |
|                                                 | YES                                                                                                    | END.                                                                                                    |  |  |  |
| NO                                              | ls 24V<br>24V: P                                                                                                | output to the power connector of the Engine PCB (S2V PWB)?<br>Pin 12, 13, 14                                                                                                    |  |  |  |
|                                                 | NO                                                                                                    | Check the cable connection, then replace the low voltage power unit.                                                                                                    |  |  |  |
| YES                                             | ls 24V                                                                                                    | output to the HVOLT connector Pin 2 of the Engine PCB (S2V PWB)?                                                                                                    |  |  |  |
|                                                 | NO                                                                                                    | Replace the engine PCB.                                                                                                    |  |  |  |
| YES                                             | Check the cable connection, then replace the high voltage power unit or belt unit. Has operation been restored? |                                                                                                    |  |  |  |
|                                                 | YES                                                                                                    | END.                                                                                                    |  |  |  |
| NO                                              | Is the                                                                                                    | I/D unit terminal properly connected to the contact Assy? (Refer to Figure 7-3)                                                                                                    |  |  |  |
|                                                 | NO                                                                                                    | Properly connect the I/D unit terminal to the contact Assy.                                                                                                    |  |  |  |
| YES                                             | Replace Image Drum Unit.                                                                                        |                                                                                                    |  |  |  |

- Note 
   1. When replacing the Engine PCB (S2V PWB), remove the EEPROM from the old PCB, then mount that EEPROM on the new PCB.
  - 2. If the EEPROM is not going to be replaced, refer to Section 5.2.2.

(1) Stripe in Horizontal Print Direction (Figure 7-2 (G))

• Are all LED head Assy parts properly connected to the relay PCB (S2H PWB) and engine PCB (S2V PWB)?

|      | NO               | Check the cable connection of the LED and the cable connection between<br>the relay PCB and engine PCB, then properly connect the cable between<br>the LED head and engine PCB. |
|------|------------------|----------------------------------------------------------------------------------------------------|
| YES  | Is the           | LED head pressing spring properly set?                                                                                                    |
|      | NO               | Properly set the pressing spring.                                                                                                    |
| YES  | Are th<br>FG pla | e protrusions on both sides of the LED head properly in contact with each ate spring?                                                                                           |
|      | NO               | Correct the bend in the FG plate spring.                                                                                                    |
| YES  | Replac<br>Has th | ce the LED head.<br>ne problem been corrected?                                                                                                    |
|      | YES              | END                                                                                                    |
| ▼ NO | Replac<br>Has th | ce the head shield cable.<br>ne problem been corrected?                                                                                                    |
|      | YES              | END                                                                                                    |
| ¥ NO | Check<br>Has th  | the cable connection, then replace the engine PCB (S2V PWB).<br>The problem been corrected?                                                                                     |
|      | YES              | END                                                                                                    |
| YES  | Remo<br>Has th   | unt or replace the belt unit.<br>ne problem been corrected?                                                                                                    |
|      | YES              | END                                                                                                    |
| NO   | Is the           | I/D unit terminal properly connected to the contact Assy? (See Figure 7-3)                                                                                                    |
|      | NO               | Properly connect the I/D unit terminal to the contact Assy.                                                                                                    |
| YES  | Replac<br>Has th | ce the image drum unit.<br>ne problem been corrected?                                                                                                    |
|      | YES              | END                                                                                                    |
| ¥ NO | Return           | to factory (investigate source of noise in the machine).                                                                                                    |

| (12)     | Paper | Thickness    | Error | (Err       | Code | 323. | 324) |
|----------|-------|--------------|-------|------------|------|------|------|
| <u> </u> |       | 111101010000 |       | \ <u> </u> | 0040 | 020, |      |

| • Is the sen | sor con          | nector disconnected?                                                        |
|--------------|------------------|-----------------------------------------------------------------------------|
|              | NO               | Connect the connector.                                                      |
| YES          | ls any           | sensor cable wire disconnected?                                             |
|              | NO               | Replace the cable.                                                          |
| YES          | ls +5V           | output to the PU PCB REG 13 pin?                                            |
|              | NO               | Replace PU PCB.                                                             |
| YES          | Is the           | GND connected to the 15-pin Reg. of the PU PCB?                             |
|              | NO               | Replace PU PCB.                                                             |
| YES          | ls a 5n<br>Motor | ns ON 10% duty pulse signal output to the 16 pin PU PCB REG? (When Belt     |
|              | (Canno           | ot be used in field since it is used for synchronization.)                  |
|              | NO               | Replace PU PCB.                                                             |
| YES          | Turn th          | e power back ON, and detect the media thickness. Has the Error disappeared? |
|              | NO               | Replace sensor.                                                             |
| YES          | END              |                                                                             |

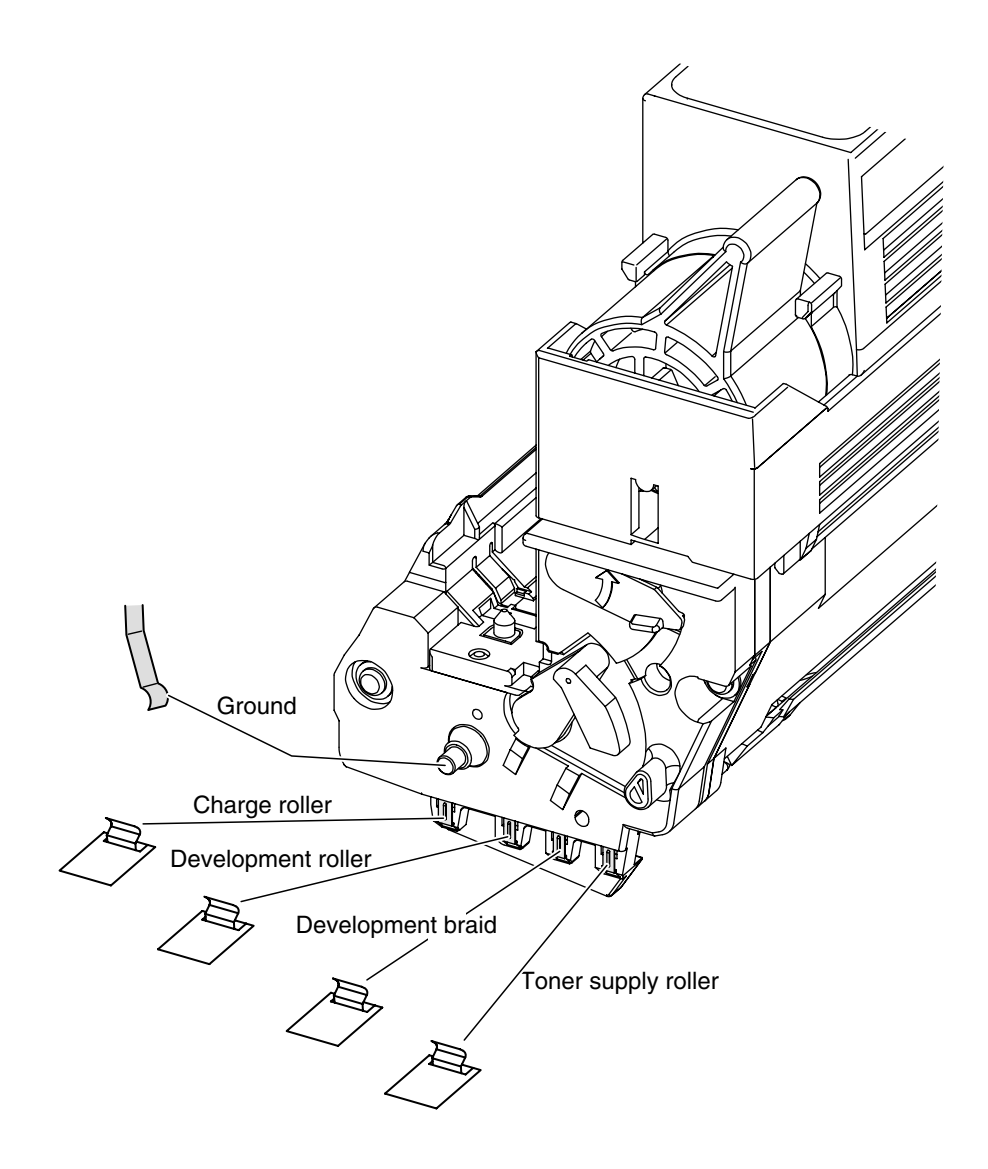

Figure 7-3

## 7.6 Check Fuse

If the following error occurs, check the applicable fuse of the engine control PCB (S2V PWB). (See Table 7-2)

| Fuse Name | Error Description                          | Insert Point                         |
|-----------|--------------------------------------------|--------------------------------------|
| F1        | 2nd or 3rd or 4th or 5th Try Hopping Error | Option TRY 34V                       |
| F2        | MID UP/DOWN Error                          | MID, Hopping Motor Driver            |
| F3        | Fuse Cut Error                             | YID, Fuser Motor Driver, JODEN-Board |
| F4        | Jam                                        | KID, Registration Motor Driver       |
| F5        | CID UP/DOWN Error                          | CID, Belt Motor Driver               |
| F6        | POWER OFF                                  | 5V Sensor                            |
| F7        | PU FAN Error/FAN Clutch                    | Job OFF Motor Driver                 |
| F8        | Cover Open                                 | Cover Open Switch                    |
| F9        | Lift Error (TRY 1)                         | Geared Motor Driver                  |

Table 7-2 Fuse Error

# 8. CONNECTION DIAGRAM

## 8.1 Check Resistance Value

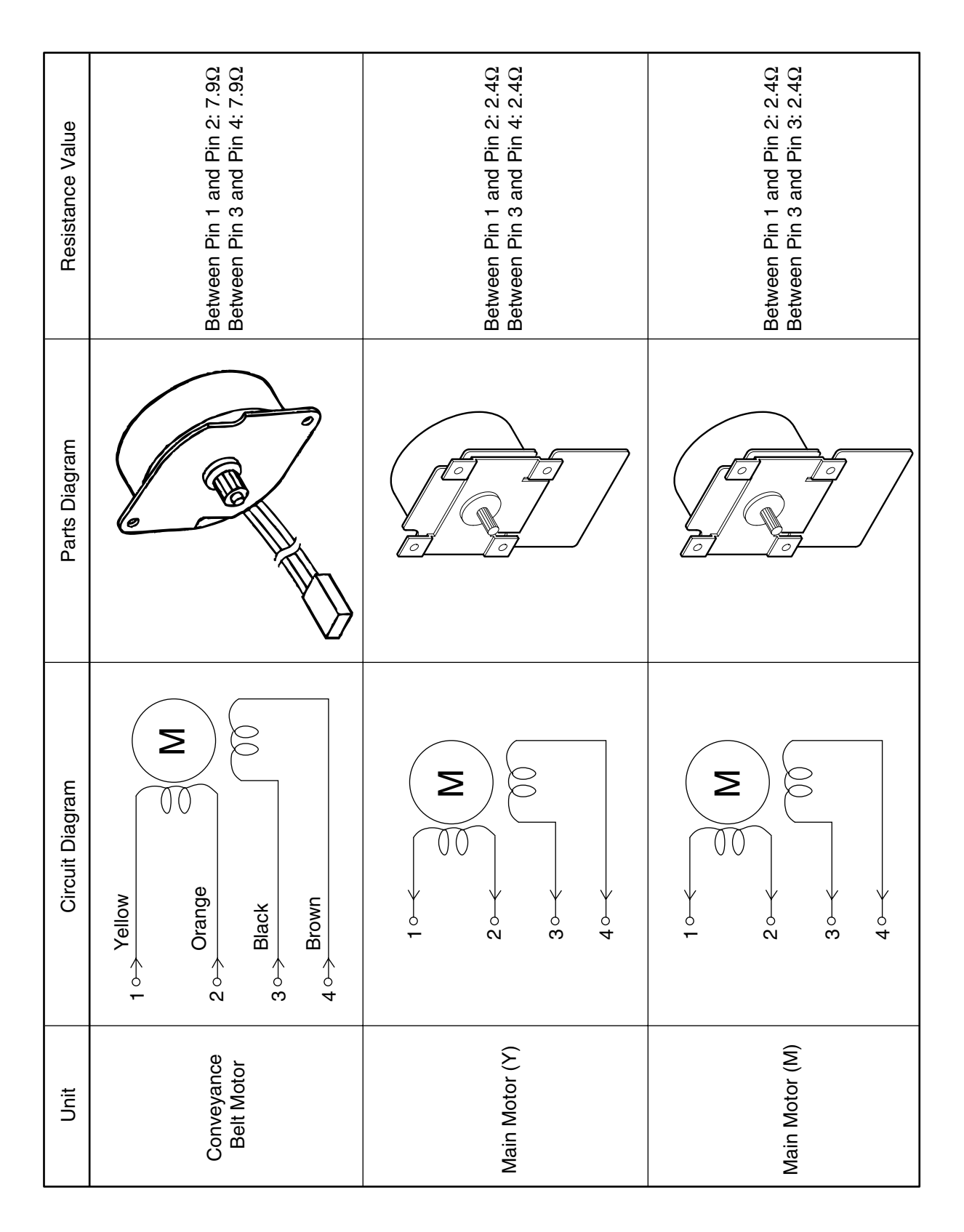

| Resistance Value | Between Pin 1 and Pin 2: 2.4Ω<br>Between Pin 3 and Pin 4: 2.4Ω | Between Pin 1 and Pin 2: 2.4Ω<br>Between Pin 3 and Pin 4: 2.4Ω | Between Pin 1 and Pin 2: 7.9Ω<br>Between Pin 3 and Pin 4: 7.9Ω |
|------------------|----------------------------------------------------------------|----------------------------------------------------------------|----------------------------------------------------------------|
| Parts Diagram    |                                                                |                                                                |                                                                |
| Circuit Diagram  |                                                                |                                                                |                                                                |
| Unit             | Main Motor (C)                                                 | Main Motor (K)                                                 | MT Resist Motor                                                |

| Resistance Value | Between Pin 1 and Pin 2: 7.90<br>Between Pin 3 and Pin 4: 7.90 | Between Pin 1 and Pin 2:<br>7.9Ω or 8.4Ω<br>Between Pin 3 and Pin 4:<br>7.9Ω or 8.4Ω | Between Pin 1 and Pin 2: 23Ω<br>Between Pin 3 and Pin 4: 23Ω |
|------------------|----------------------------------------------------------------|--------------------------------------------------------------------------------------|--------------------------------------------------------------|
| Parts Diagram    |                                                                |                                                                                      |                                                              |
| Circuit diagram  | 1 ↔ Yellow<br>2 ↔ Orange<br>3 ↔ Black<br>4 ↔ Brown             |                                                                                      | Yellow<br>Orange<br>Black<br>Brown                           |
| Unit             | Fuser Motor                                                    | Paper Supply<br>Motor                                                                | Offset Motor                                                 |

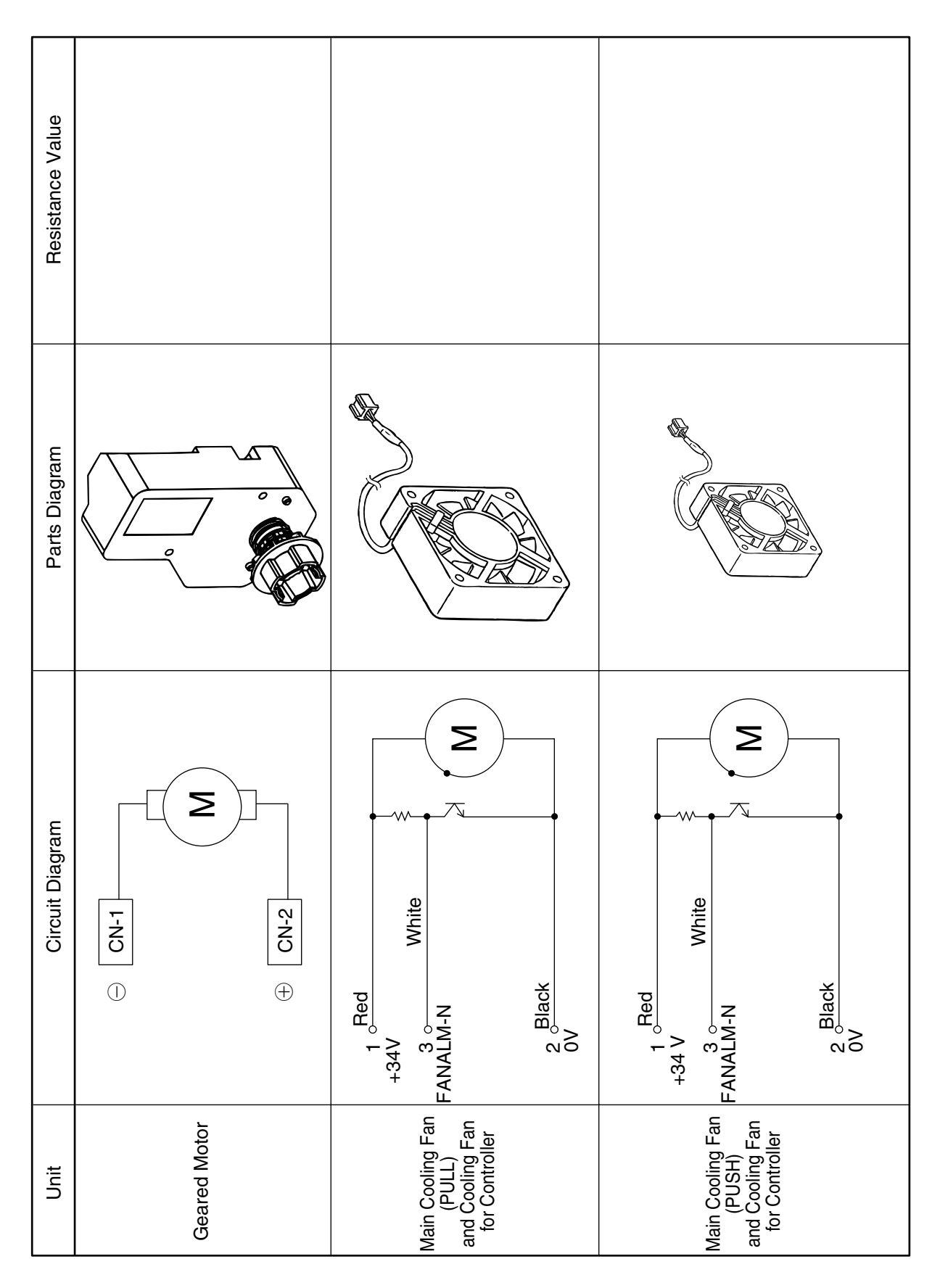

WWW.SERVICE-MANUAL.NET

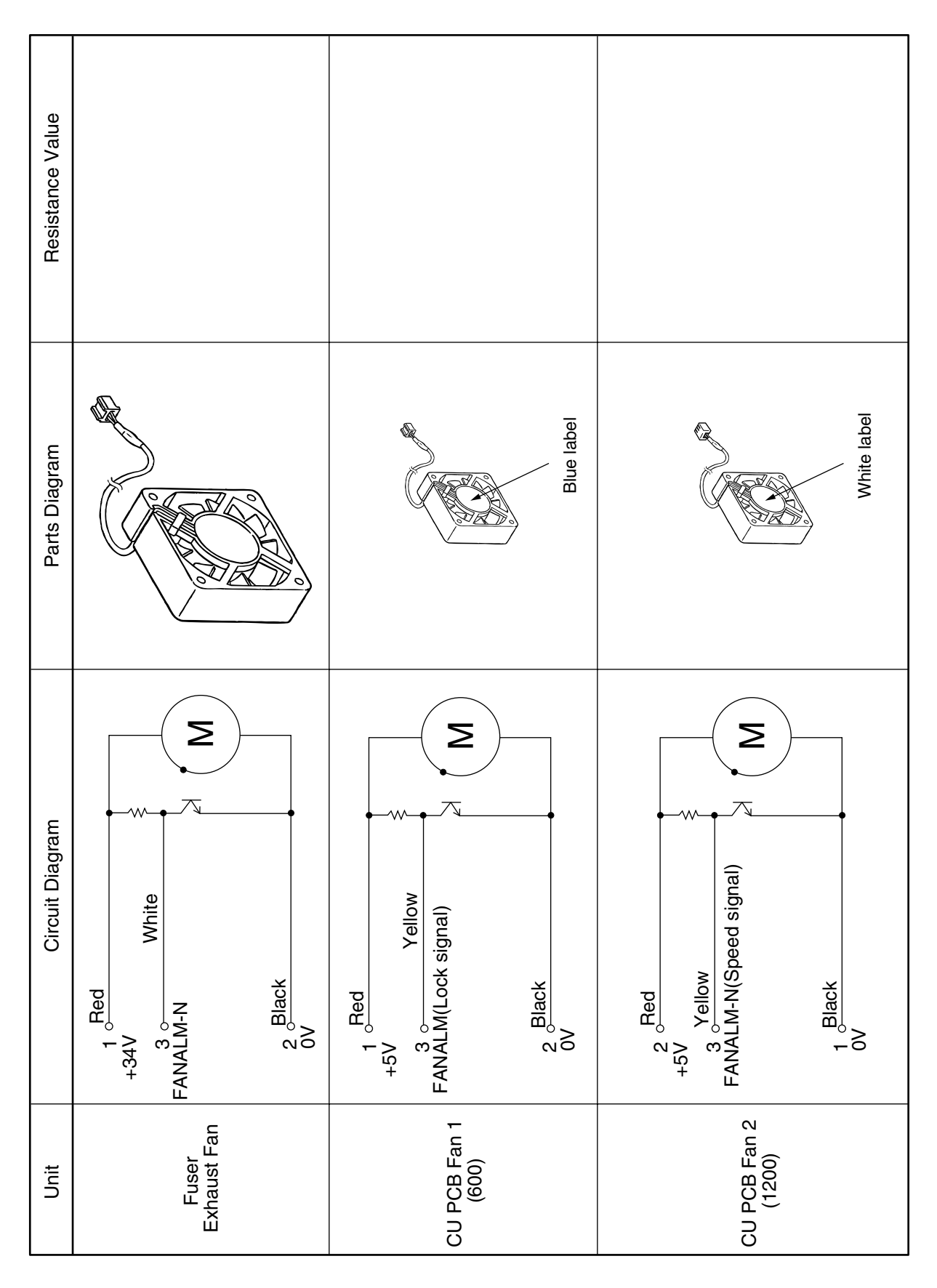

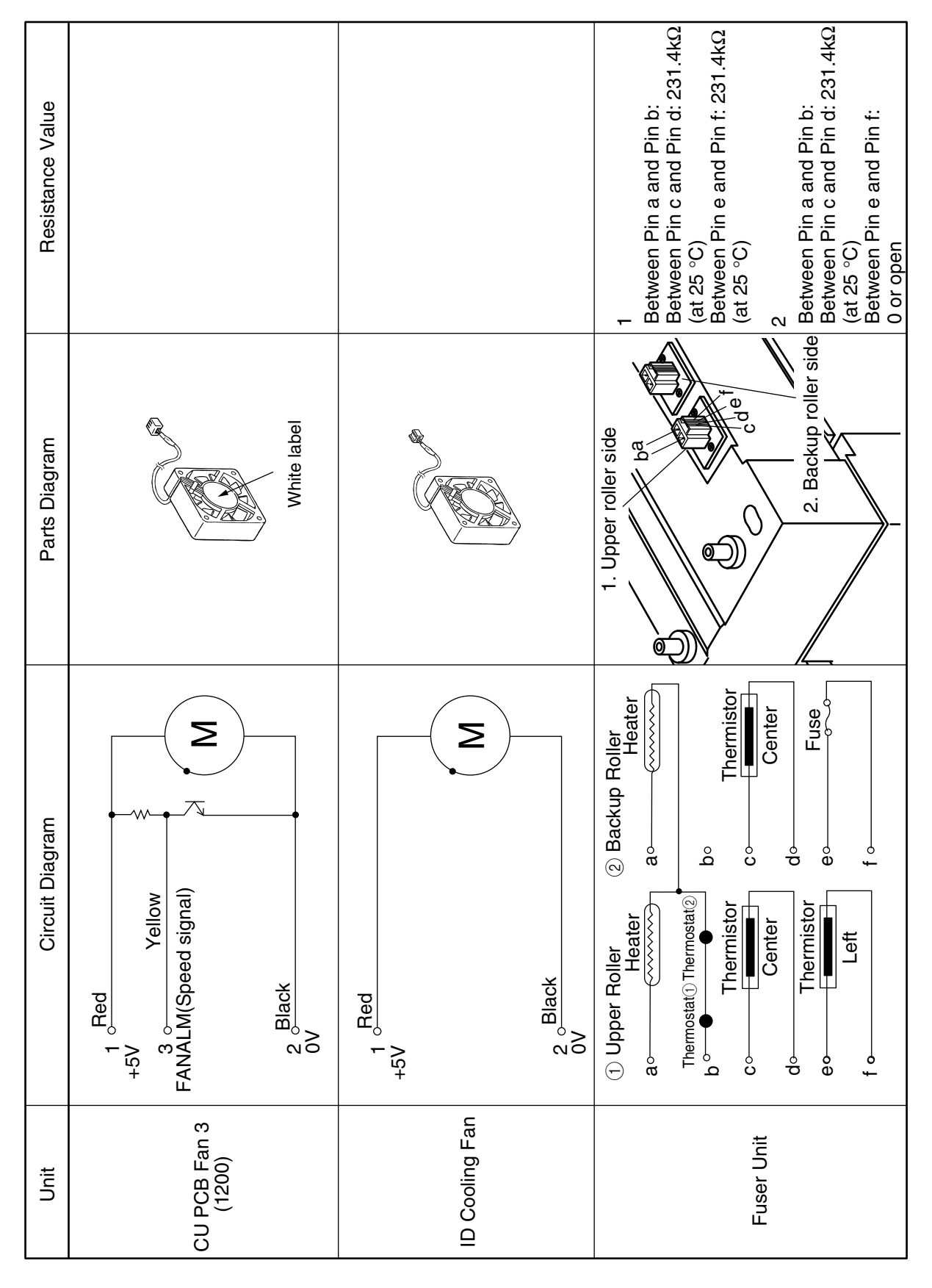

# 8.2 Diagram of Part Layout of Various PCB

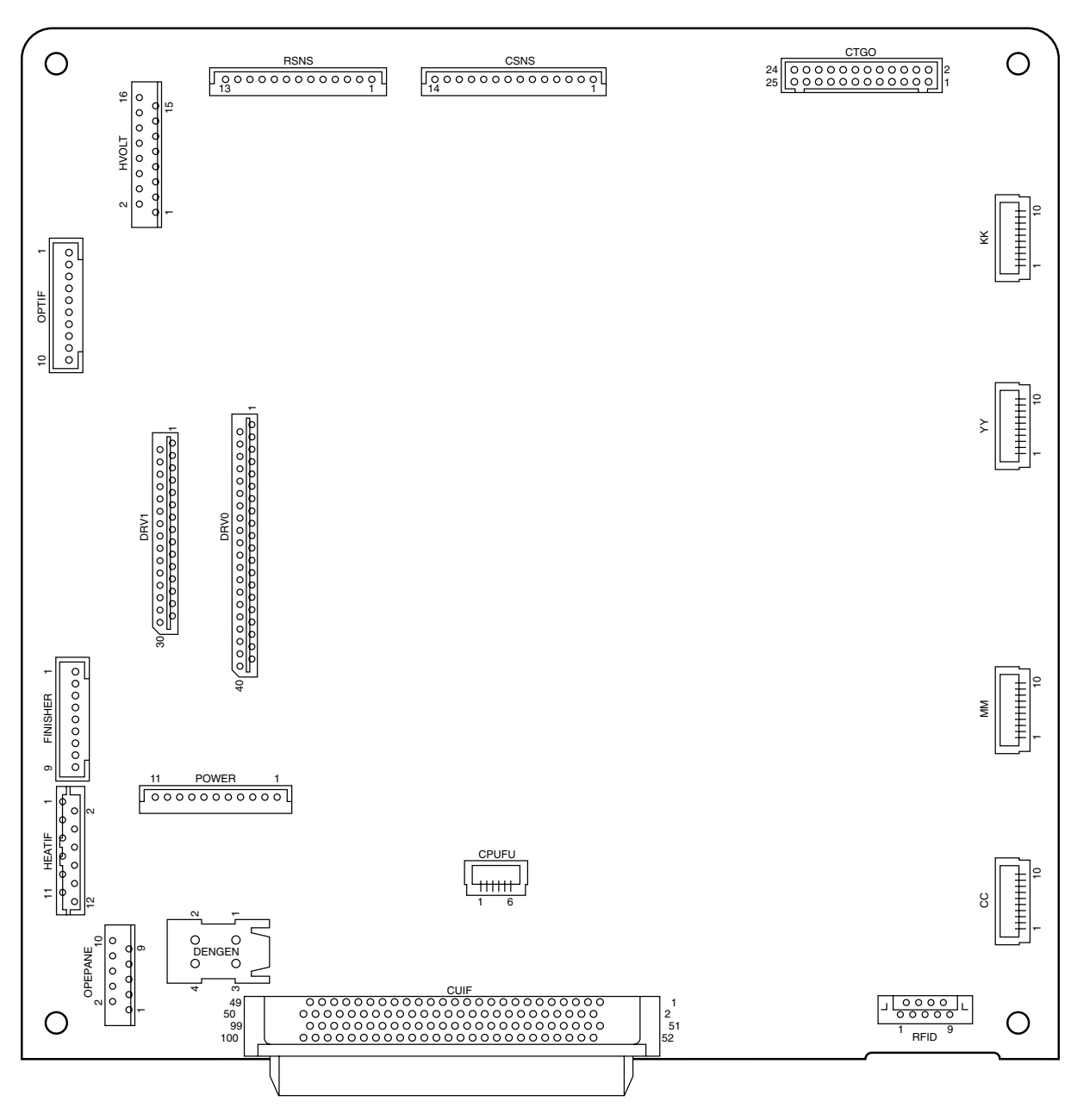

#### (1)-1 Engine Control PWB (S2V-4 PWB: 1200dpi)

(2) Motor Driver PWB (S2M PWB)

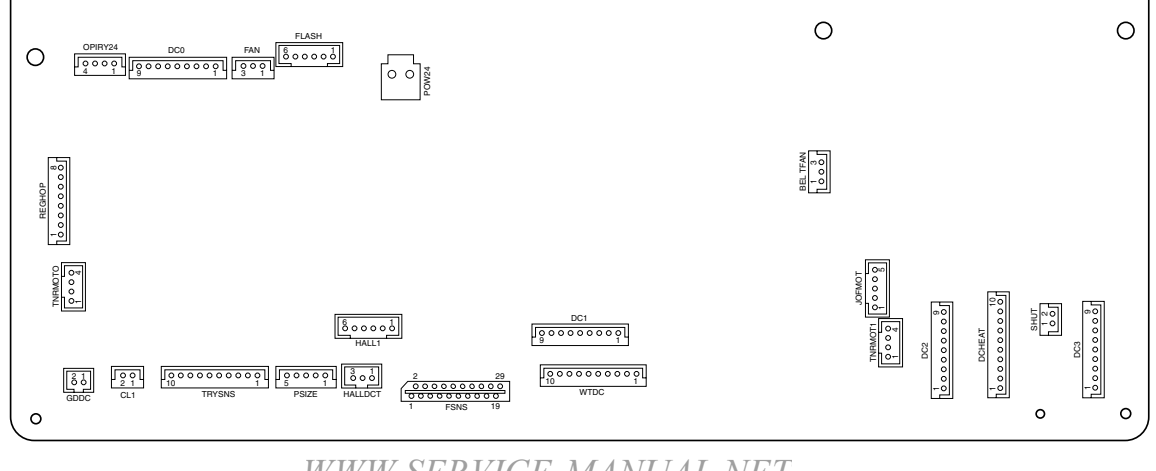

#### (3)-1 Main Controller PWB : ASP

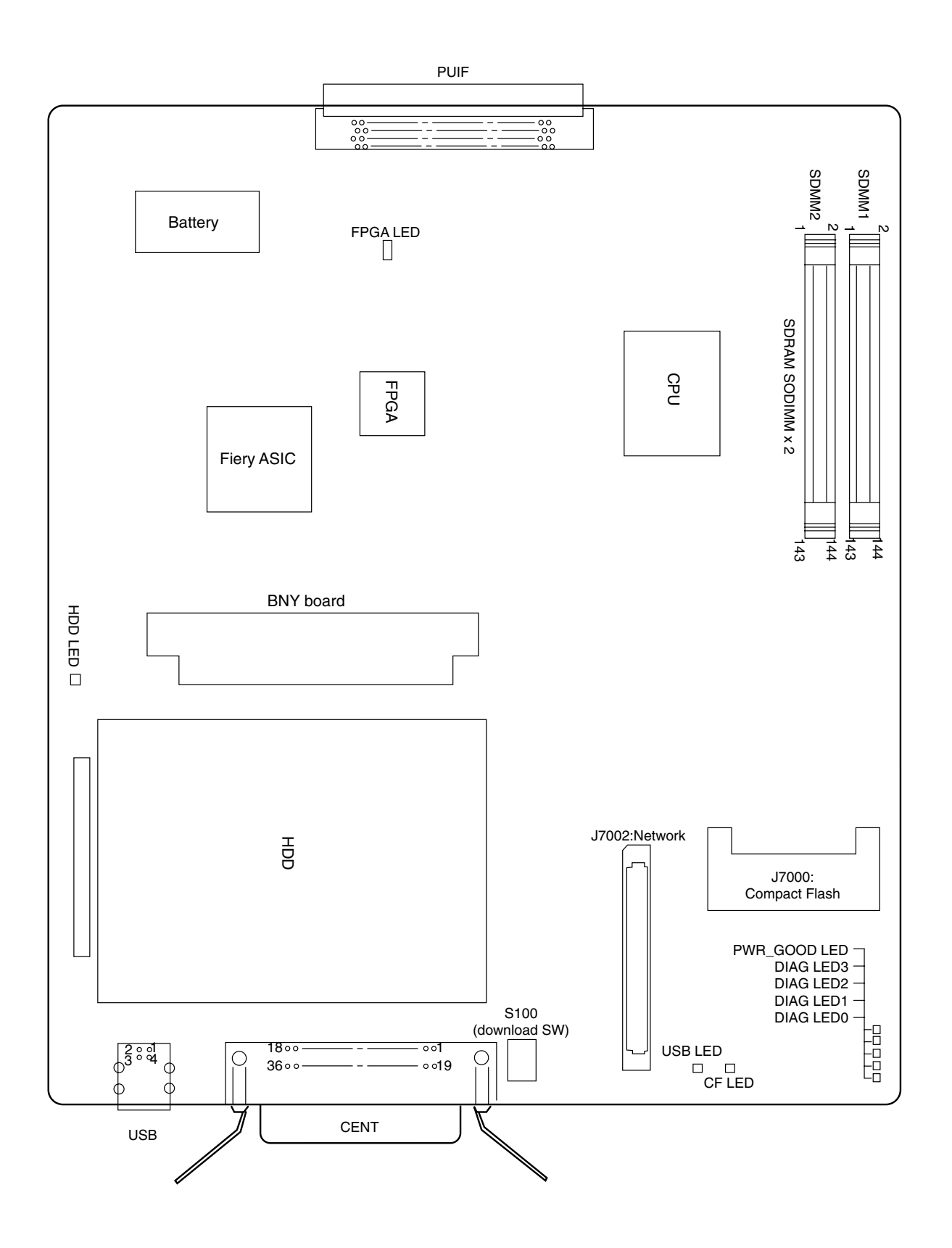

#### (4) LED Control PWB

a) (S2H PWB)

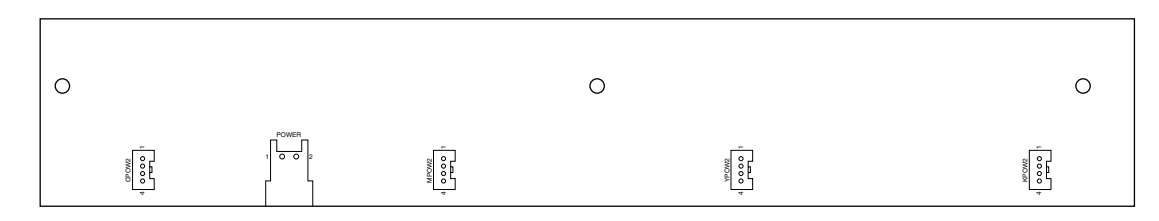

(5) Control Panel PWB (X7G- PWB)

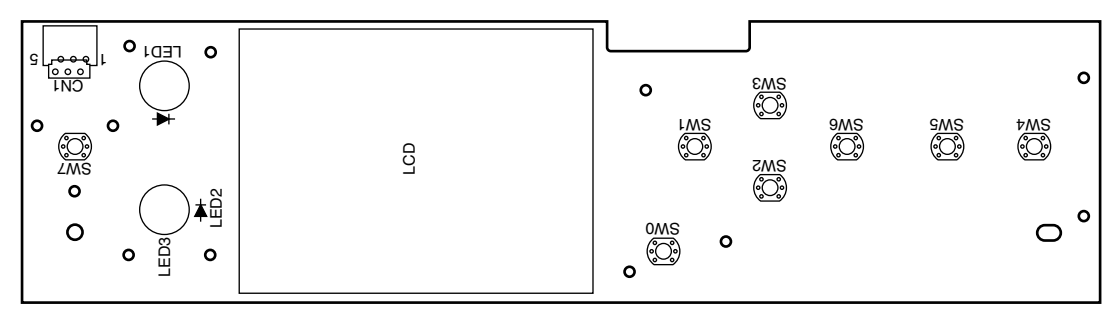

(6) ID System Sensor PWB(SGG-PWB)

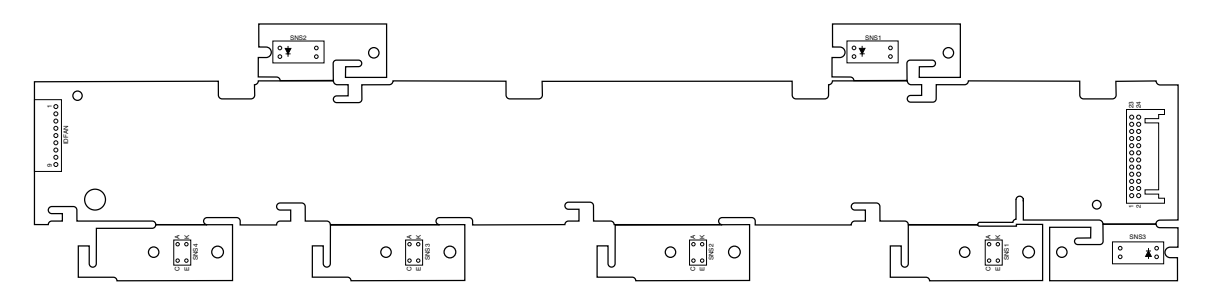

(7) Entrance Sensor PWB (S2C-PWB)

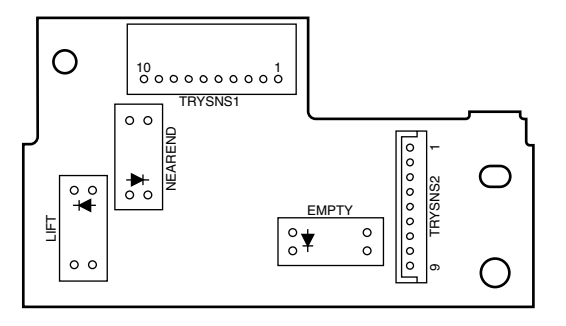

(8) Paper Size Detection PWB (S2S- PWB)

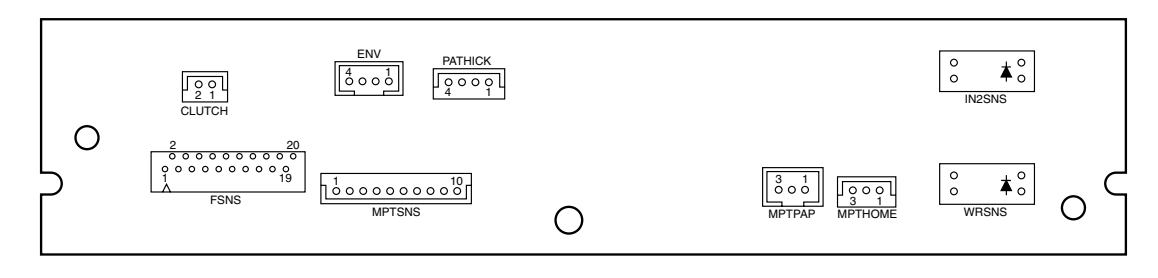

(9) Rear Sensor PWB (S2R- PWB)

|                                                                                                    | 0          |
|----------------------------------------------------------------------------------------------------|------------|
|                                                                                                    | Sol ENDID  |
| $ \begin{array}{c c} RSNS \\ \hline 10 \circ \circ \circ \circ \circ \circ \circ \circ \circ \circ \circ \circ \circ \circ \circ \circ \circ \circ $ | $\bigcirc$ |

(10) Color Drift Sensor PWB (S2Z- PWB)

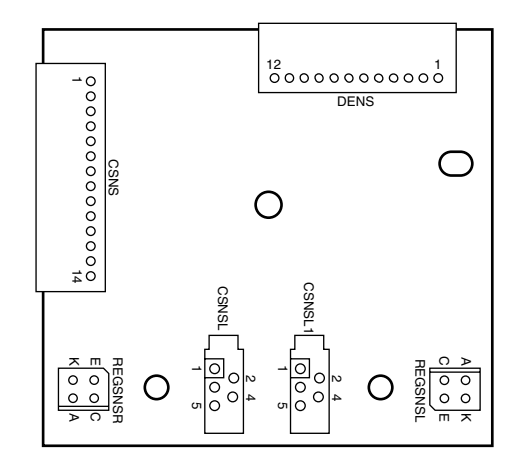

(11) Tray Control PWB (V72-1- PWB)

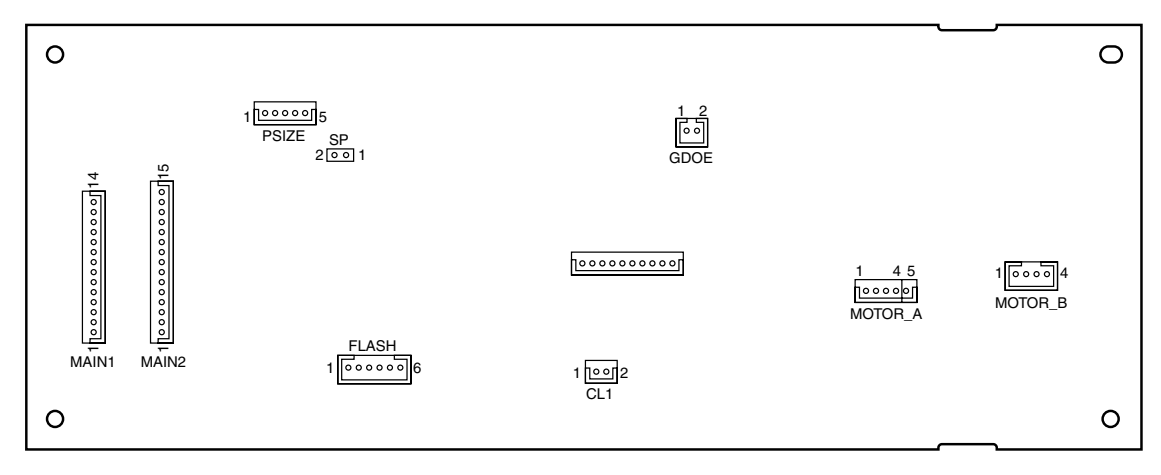

(12) Duplex Control PWB (V72-2- PWB)

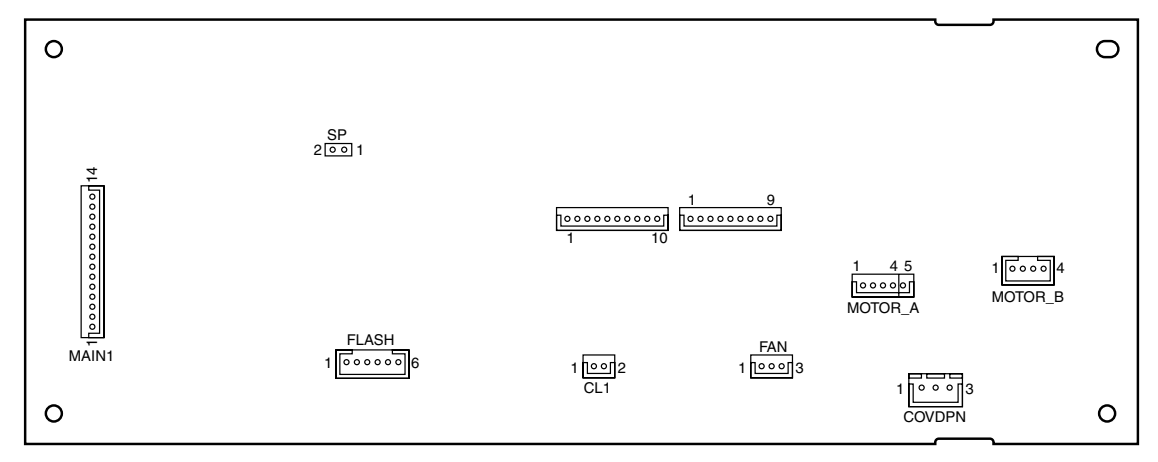

(13) Inverter PWB (V72-3- PWB)

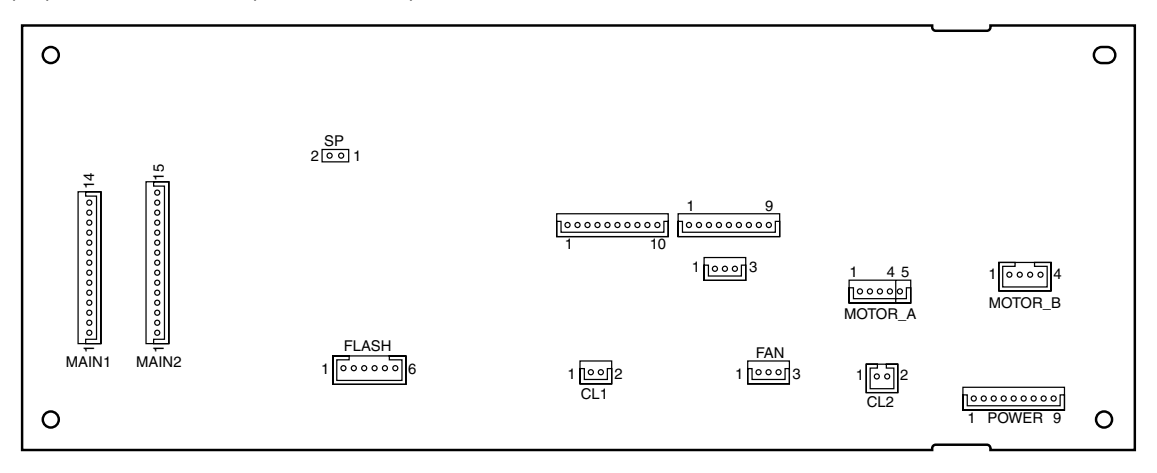

(14) Disposal Toner, Gear, Belt Rotation, Disposal Toner Sensor PWB (HAL-PWB)

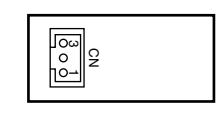

## 9. INTERFACE SPECIFICATIONS

### 9.1 Parallel Interface Specifications

#### 9.1.1 Parallel Interface Overview

| Item               | Details                               |
|--------------------|---------------------------------------|
| Corresponding mode | Comatible mode, nibble mode, ECP mode |
| Data bit length    | Compatible: 8, Nibble: 4, ECP: 9 bit  |

#### 9.1.2 Parallel Interface Connector and Cable

 Connector
 Printer: 36pConnector (Female) 57LE-40360-12 (D56) (DDK Ltd.) equivalent product
 Cable: 36pConnector (Male) 57FE-30360-20N (D8) (DDK Ltd.) equivalent product

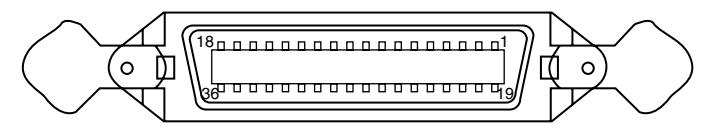

Pin arrangement from interface cable side

#### (2)Cable

Use a cable shorter than 1.8m.

(Use a cable with a shielded twisted-pair wire for to prevent noise interference.)

#### 9.1.3 Parallel Interface Level

| Low Level:  | 0.0V to +0.8V  |
|-------------|----------------|
| High Level: | +2.4V to +5.0V |

#### 9.1.4 Timing Chart

#### Compatible Mode

a) Data Reception Timing

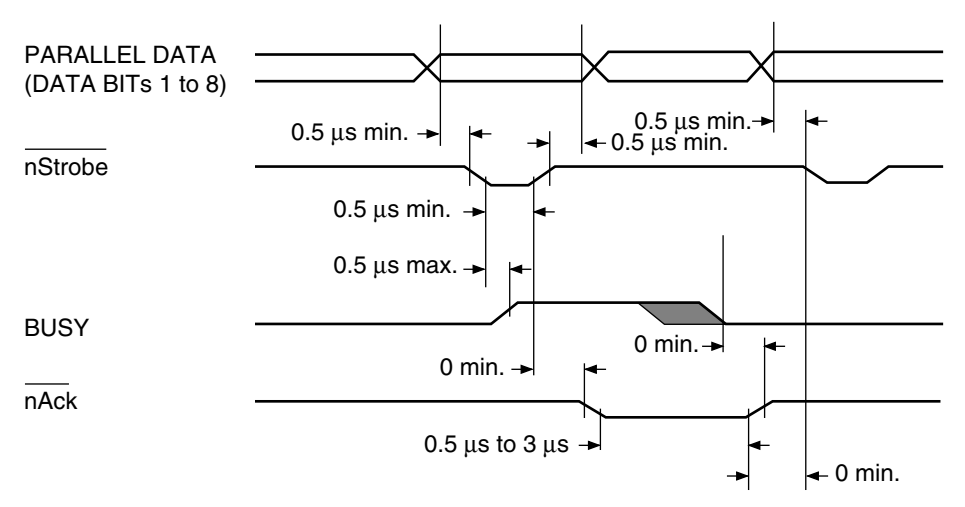

b) Online/Online SW for Offline Switching Timing

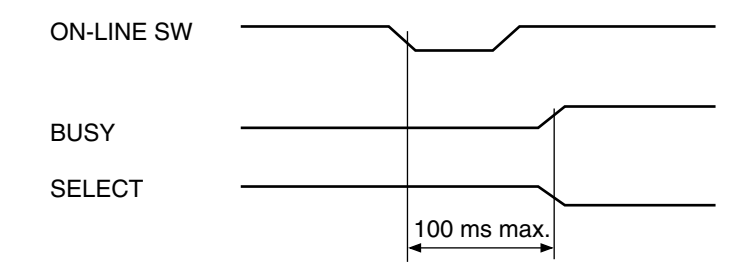

c) Offline/Online SW for Online Switching Timing

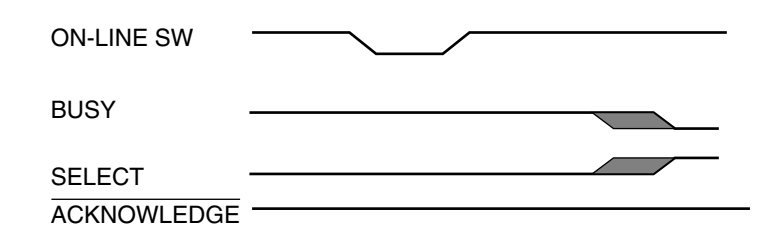

d) nlnit Timing (Default Invalid)

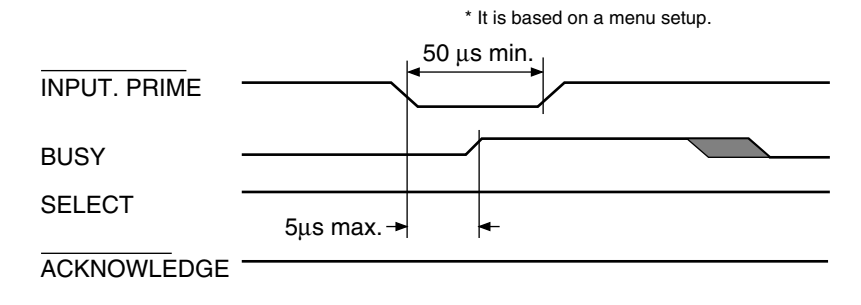

#### 9.1.5 Parallel Interface Signal

The name of the interface signal and pin number is indicated in Table 9-1.

| Pin No.  | Signal Name                    | Direction    | Function                                                                                                    |
|----------|--------------------------------|--------------|----------------------------------------------------------------------------------------------------|
| 1        | nStrobe<br>(HostClk)           | TO PRINTER   | Pulse to read data.<br>Data is read with the latter wire.                                                    |
| 2        | DATA 1                         | TO PRINTER   | 8bit parallel data.                                                                                          |
| 3        | DATA 2                         |              | Low Level: "0"                                                                                               |
| 4        | DATA 3                         |              |                                                                                                    |
| 5        | DATA 4                         |              |                                                                                                    |
| 6        | DATA 5                         |              |                                                                                                    |
| 7        | DATA 6                         |              |                                                                                                    |
| 8        | DATA 7                         |              |                                                                                                    |
| 9        | DATA 8                         |              |                                                                                                    |
| 10       | nAck (PtrClk)                  | FROM PRINTER | Signal indicating completion of incoming data.                                                               |
| 11       | Busy (PtrBusy)                 | FROM PRINTER | Indicates whether the printer state can accept data<br>or not.<br>Data cannot be accepted during High Level. |
| 12       | PError (AckDataReq)            | FROM PRINTER | Paper error takes place during High Level.                                                                   |
| 13       | Select (Xflag)                 | FROM PRINTER | Always High Level when the parallel interface is active.                                                     |
| 14       | nAutoFd (HostBusy)             | TO PRINTER   | Used for two-way communications.                                                                             |
| 15       | Unused                         |              | Unconnected                                                                                                  |
| 16       | GND                            | —            | Ground for signal.                                                                                           |
| 17       | FG                             | —            | Ground for chassis.                                                                                          |
| 18       | +5V                            | FROM PRINTER | Provides +5V. Cannot supply power to an external device.                                                     |
| 19 to 30 | GND                            | —            | Ground for signal.                                                                                           |
| 31       | nlnit (nlnit)                  | TO PRINTER   | Printer is initialized during Low Level.                                                                     |
| 32       | nFault (nDataAvail)            | FROM PRINTER | When printer is alarming the printer goes to Low Level state.                                                |
| 33       | GND                            | —            | The ground for signals                                                                                       |
| 34       | Unused                         |              | Un-connecting.                                                                                               |
| 35       | HILEVEL                        | FROM PRINTER | 3.3kW inside printer is pulled up by +5V.                                                                    |
| 36       | nSelectIn<br>(IEEE1284 active) | TO PRINTER   | Used for two-way communications. Always in Low Level in the compatible mode.                                 |

| Table 9-1. Signals | Table | 9-1. | Signals |
|--------------------|-------|------|---------|
|--------------------|-------|------|---------|

Note / Nibble mode signal names are indicated in the ( ).

Only indicates the Compatible Mode functions.

This printer supports the IEEE 1284-1994 Nibble Mode standardized by the Institute of Electric and Electronic Engineers (IEEE). Note that use of PCs and cables that do not comply with this standard may result in unforeseeable operations.

#### 9.2 USB Interface Specifications

- 9.2.1 USB Interface Overview
  - (1) Basic Specifications USB 2.0 Compliant
  - (2) Transfer ModeFull Speed (max. 12Mbps+0.25%)High Speed (max. 480Mbps+0.05%)
  - (3) Power Control Self-Power Device
- 9.2.2 USB Interface Connector and Cable
  - (1) Connector

Printer-Side B Receptacle (Female)

UP Stream Port

UBB-4R-D14T-1 (JST Mfg. Co., Ltd.) equivalent product

Connector Pin Layout

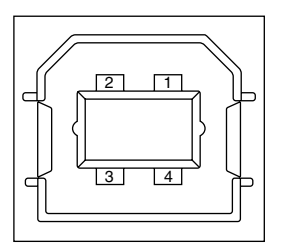

Cable:

B Plug (Male)

(2) Cable

Cable Length: <2m USB 2.0 cable recommended.

(Use a cable with shielded wire)

#### 9.2.3 USB Interface Signal

|       | R1     | Function           |         |
|-------|--------|--------------------|---------|
| 1     | Vbus   | Power Source (+5V) | (Red)   |
| 2     | D-     | Data Transfer      | (White) |
| 3     | D+     | Data Transfer      | (Green) |
| 4     | GND    | Signal GND         | (Black) |
| Shell | Shield |                    |         |

# 10. ERROR MESSAGE LIST

Details undecided.

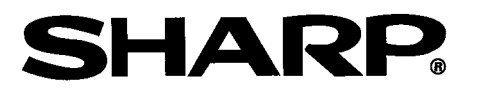

#### **COPYRIGHT © 2005 BY SHARP CORPORATION**

All rights reserved Printed in U.S.A. No part of this publication may be reproduced, stored in a retrival system, or transmitted, in any form or by any means, electronic, mechanical, photocopying, recording or otherwise without prior permission of the publisher.

#### Trademark acknowledgements

All trademarks and copyrights are the property of their respective owners.